# HP Integrity rx6600

**User Service Guide** 

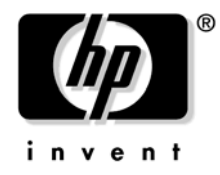

Manufacturing Part Number: AB464-9003A Edition 1 September 2006

Printed in the US © Copyright 2006 Hewlett-Packard Development Company, L.P.

# Legal Notices

©Copyright 2006 Hewlett-Packard Development Company, L.P.

The information contained herein is subject to change without notice. The only warranties for HP products and services are set forth in the express warranty statements accompanying such products and services. Nothing herein should be construed as constituting an additional warranty. HP shall not be liable for technical or editorial errors or omissions contained herein.

Intel, Pentium, Intel Inside, Itanium, and the Intel Inside logo are trademarks or registered trademarks of Intel Corporation or its subsidiaries in the United States and other countries.

Linux is a U.S. registered trademark of Linus Torvalds.

Microsoft and Windows are U.S. registered trademarks of Microsoft Corporation.

UNIX is a registered trademark of The Open Group.

#### 1. Introduction

| I/O                                            | 18 |
|------------------------------------------------|----|
| Processor                                      | 21 |
| Memory                                         | 22 |
| Cooling                                        | 23 |
| Power                                          | 25 |
| Front Display Panel, DVD, and Diagnostic Panel | 28 |
| Mass Storage                                   | 29 |
| Firmware                                       | 30 |
| User Interface                                 | 30 |
| Event IDs for Errors and Events                | 30 |
| Dimensions and Weight                          | 31 |
| Server Specifications                          | 32 |

#### 2. Controls, Ports, and LEDs

| Front Panel                                        |
|----------------------------------------------------|
| Storage and Media Devices                          |
| Hot-Pluggable Disk Drive LEDs 37                   |
| Hot-Pluggable Disk Drive Slot Availability LEDs 38 |
| DVD Drive                                          |
| Diagnostic Panel                                   |
| Rear Panel         41                              |
| iLO 2 MP                                           |
| System LAN                                         |
| Power Supply                                       |
| Rear Panel UID LED and Button 46                   |
| PCI/PCI-X Card Slot                                |

#### 3. Powering Off and Powering On the Server

| Server Power Button                           | 3 |
|-----------------------------------------------|---|
| Power States                                  | ) |
| Powering Off the Server                       | ) |
| Powering Off the Server Using the iLO 2 MP 50 | ) |
| Powering Off the Server Manually              | ) |
| Powering On the Server                        | L |
| Powering On the Server Using the iLO 2 MP 51  | 1 |
| Powering On the Server Manually               | l |

## 4. Removal and Replacement

| Required Service Tools                       |
|----------------------------------------------|
| Safety Information                           |
| HP Integrity rx6600 Component Classification |
| Hot-Swappable Components                     |
| Hot-Pluggable Components                     |
| Cold-Swappable Components                    |
| Accessing a Rack-Installed Server            |

| Extending the Server from the Rack                       | 57 |
|----------------------------------------------------------|----|
| Inserting the Server into the Rack                       | 57 |
| Accessing a Pedestal-Installed Server                    | 58 |
| Removing and Replacing the Top Cover                     | 58 |
| Removing the Top Cover.                                  | 58 |
| Replacing the Top Cover                                  | 59 |
| Removing and Replacing the Memory Carrier Assembly Cover | 60 |
| Removing the Memory Carrier Assembly Cover               | 60 |
| Replacing the Memory Carrier Assembly Cover              | 61 |
| Removing and Replacing a Hot-Swappable Chassis Fan Unit  | 62 |
| Removing an Internal Hot-Swappable Chassis Fan Unit      | 62 |
| Replacing an Internal Hot-Swappable Chassis Fan Unit.    | 63 |
| Removing a Rear External Hot-Swappable Chassis Fan Unit  | 64 |
| Replacing a Rear External Hot-Swappable Chassis Fan Unit | 65 |
| Removing and Replacing a Hot-Swappable Power Supply      | 66 |
| Power Supply Loading Guidelines                          | 66 |
| Removing a Hot-Swappable Power Supply                    | 67 |
| Replacing a Hot-Swappable Power Supply                   | 68 |
| Removing and Replacing a Hot-Swappable Disk Drive Filler | 68 |
| Removing a Hot-Swappable Disk Drive Filler               | 68 |
| Replacing a Hot-Swappable Disk Drive Filler              | 69 |
| Removing and Replacing a Hot-Pluggable Disk Drive        | 70 |
| Removing a Hot-Pluggable Disk Drive                      | 70 |
| Disk Drive Load Order                                    | 72 |
| Replacing a Hot-Pluggable Disk Drive                     | 73 |
| Removing and Replacing a Hot-Pluggable PCI/PCI-X Card    | 73 |
| PCI/PCI-X Configurations                                 | 75 |
| Online Addition (OLA)                                    | 78 |
| Online Replacement (OLR)                                 | 80 |
| Removing a PCI/PCI-X Card Offline                        | 81 |
| Installing a PCI Card Offline                            | 82 |
| Removing and Replacing the DVD Drive                     | 83 |
| Removing the DVD Drive                                   | 83 |
| Replacing the DVD Drive                                  | 84 |
| Removing and Replacing the Front Bezel.                  | 85 |
| Removing the Front Bezel                                 | 85 |
| Replacing the Front Bezel                                | 86 |
| Removing and Replacing the Memory Carrier Assembly       | 87 |
| Removing the Memory Carrier Assembly                     | 87 |
| Replacing the Memory Carrier Assembly                    | 89 |
| Removing and Replacing System Memory                     | 90 |
| Removing System Memory                                   | 90 |
| Memory Installation Conventions                          | 93 |
| Installing Memory                                        | 97 |
| Removing and Replacing the Processor Board Assembly      | 99 |
| Removing the Processor Board Assembly                    | 99 |

| Replacing the Processor Board Assembly                  | 101 |
|---------------------------------------------------------|-----|
| Removing and Replacing a Dual-Core Processor            | 102 |
| Processor Load Order                                    | 103 |
| Required Tools                                          | 103 |
| Removing a Dual-Core Processor                          | 103 |
| Installing a Dual-Core Processor                        | 109 |
| Removing and Replacing the I/O Board Assembly           | 111 |
| Removing the I/O Board Assembly                         | 111 |
| Replacing the I/O Board Assembly                        | 114 |
| Removing and Replacing the System Battery               | 116 |
| Removing the System Battery                             | 116 |
| Replacing the System Battery                            | 117 |
| Removing and Replacing the I/O Voltage Regulator Module | 118 |
| Removing the I/O VRM                                    | 118 |
| Replacing the I/O VRM                                   | 119 |
| Removing and Replacing the Trusted Platform Module      | 120 |
| Removing the TPM                                        | 120 |
| Replacing the TPM                                       | 122 |
| Removing and Replacing PCI/PCI-X Card Dividers          | 123 |
| Removing a PCI/PCI-X Card Divider                       | 123 |
| Replacing a PCI/PCI-X Card Divider                      | 124 |
| Removing and Replacing the Core I/O Board               | 125 |
| Removing the Core I/O Board                             | 125 |
| Replacing the Core I/O Board                            | 126 |
| Removing and Replacing the Core I/O Board Battery       | 127 |
| Removing the Core I/O Board Battery                     | 127 |
| Replacing the Core I/O Board Battery                    | 128 |
| Removing and Replacing the SAS Core I/O Card            | 129 |
| Removing the SAS Core I/O Card                          | 130 |
| Replacing the SAS Core I/O Card                         | 130 |
| Removing and Replacing the LAN Core I/O Card            | 131 |
| Removing the LAN Core I/O Card                          | 132 |
| Replacing the LAN Core I/O Card                         | 132 |
| Removing and Replacing the Display Board                | 132 |
| Removing the Display Board                              | 133 |
| Replacing the Display Board                             | 136 |
| Removing and Replacing the SAS Backplane Board          | 137 |
| Removing the SAS Backplane Board                        | 138 |
| Replacing the SAS Backplane Board                       | 140 |
| Removing and Replacing the Interconnect Board           | 140 |
| Removing the Interconnect Board                         | 141 |
| Replacing the Interconnect Board                        | 142 |
| Removing and Replacing the Midplane Board               | 144 |
| Removing the Midplane Board.                            | 144 |
| Replacing the Midplane Board                            | 147 |

## 5. Troubleshooting

| Methodology                                                 | . 150 |
|-------------------------------------------------------------|-------|
| General Troubleshooting Methodology                         | . 150 |
| Recommended Troubleshooting Methodology                     | . 151 |
| Basic Troubleshooting Tables                                | . 152 |
| Troubleshooting Tools                                       | . 159 |
| LEDs                                                        | . 159 |
| Diagnostics                                                 | . 163 |
| Online Diagnostics/Exercisers                               | . 163 |
| Linux Online Support Tools                                  | . 164 |
| IPF (IA-64) Offline Diagnostics                             | . 164 |
| General Diagnostic Tools                                    | . 166 |
| Fault Management Overview                                   | . 166 |
| HP-UX Fault Management.                                     | . 166 |
| Errors and Reading Error Logs                               | . 167 |
| Event Log Definitions                                       | . 167 |
| Using Event Logs                                            | . 168 |
| iLO 2 MP Event Logs                                         | . 168 |
| System Event Log (SEL) Review                               | . 169 |
| Supported Configurations                                    | . 171 |
| System Block Diagram                                        | . 172 |
| System Build-Up Troubleshooting Procedure                   | . 174 |
| CPU/Memory/SBA                                              | . 176 |
| Troubleshooting the CPU                                     | . 176 |
| Troubleshooting Memory                                      | . 179 |
| Troubleshooting SBA                                         | . 181 |
| Power Subsystem (BPS and I/O VRM)                           | . 182 |
| Power Subsystem Behavior                                    | . 182 |
| Power LED/Switch                                            | . 183 |
| Power Supply Power LED                                      | . 183 |
| I/O VRM                                                     | . 184 |
| Cooling Subsystem                                           | . 184 |
| Cooling Subsystem Behavior                                  | . 184 |
| Common I/O Backplane (LBAs/Ropes/PDH/PCI-X Slots)           | . 185 |
| I/O Subsystem Behaviors                                     | . 185 |
| Customer Messaging Policy                                   | . 185 |
| Management Subsystem (iLO 2 MP/BMC)                         | . 189 |
| Manageability LAN LED on the Core I/O board FRU's bulkhead  | . 189 |
| Manageability Reset Button on Core I/O Board FRU's Bulkhead | . 189 |
| Manageability Status LED.                                   | . 189 |
| I/O Subsystem (SAS/SATA/SCSI/DVD/HDD/Core I/O)              | . 190 |
| Verifying Hard Disk Drive Operation                         | . 190 |
| LAN LEDs                                                    | . 191 |
| Booting                                                     | . 192 |
| Firmware                                                    | . 193 |
| Identifying and Troubleshooting Firmware Problems           | . 193 |

| Updates                                           | 194 |
|---------------------------------------------------|-----|
| Server Interface (System Console)                 | 194 |
| Troubleshooting Tips                              | 195 |
| Environment                                       | 195 |
| Reporting Your Problems to HP                     | 196 |
| Online Support                                    | 196 |
| Phone Support                                     | 196 |
| Information to Collect Before you Contact Support | 196 |

#### A. Field Replaceable Units Information

| Parts Only Warranty Service. | 200 |
|------------------------------|-----|
| Customer Self Repair         | 200 |
| FRU List                     | 201 |

#### B. Booting and Shutting Down the Operating System

| Co | onfiguring System Boot Options                            | 206 |
|----|-----------------------------------------------------------|-----|
| ]  | Boot Options List                                         | 206 |
| 1  | Autoboot Setting                                          | 207 |
| Bo | ooting and Shutting Down HP-UX                            | 207 |
| 1  | Adding HP-UX to the Boot Options List                     | 207 |
| ]  | Booting HP-UX in Standard Mode                            | 208 |
| ]  | HP-UX Booting in Single-User Mode                         | 210 |
| ]  | HP-UX Booting in LVM Maintenance Mode                     | 211 |
| S  | Shutting Down HP-UX                                       | 211 |
| Bo | ooting and Shutting Down HP OpenVMS                       | 212 |
| 1  | Adding HP OpenVMS to the Boot Options List                | 212 |
| ]  | Booting HP OpenVMS                                        | 213 |
| S  | Shutting Down HP OpenVMS                                  | 214 |
| Bo | ooting and Shutting Down Microsoft Windows                | 215 |
| 1  | Adding Microsoft Windows to the Boot Options List         | 215 |
| ]  | Booting the Microsoft Windows Operating System            | 217 |
| S  | Shutting Down Microsoft Windows                           | 217 |
| Bo | boting and Shutting Down Linux                            | 219 |
| 1  | Adding Linux to the Boot Options List                     | 219 |
| ]  | Booting the Red Hat Enterprise Linux Operating System     | 220 |
| ]  | Booting the SuSE Linux Enterprise Server Operating System | 221 |
| S  | Shutting Down Linux                                       | 221 |

## C. iLO 2 MP Configuration Troubleshooting Examples

| iLO 2 MP Configuration Troubleshooting Examples 224 |
|-----------------------------------------------------|
|-----------------------------------------------------|

#### D. Core I/O Card Utilities

| Integrated RAID                             | 242 |
|---------------------------------------------|-----|
| Integrated Mirror                           | 242 |
| Global Hot Spare                            | 242 |
| HP 8 Internal Port SAS HBA (SAS Controller) | 242 |

| MPTUtil Utility                              | 12      |
|----------------------------------------------|---------|
| DRVCFG Utility                               | 15      |
| CFGGEN Utility                               | 31      |
| Smart Array P600 Controller                  | 39      |
| Quick Installation Procedure                 | 39      |
| Connecting External Storage                  | 39      |
| SAS Cable Part Numbers                       | 70      |
| Configuring the Array                        | 70      |
| Comparing the Utilities                      | 71      |
| SAUpdate Utility                             | $^{72}$ |
| EBSU Utility                                 | 76      |
| ORCA Utility                                 | 79      |
| Creating a Logical Drive Using ORCA 27       | 79      |
| ACU Utility                                  | 30      |
| Upgrading or Replacing Controller Options 28 | 30      |

#### E. Utilities

| Extensible Firmware Interface Boot Manager | $\ldots \ldots 2^{\circ}$ | 98     |
|--------------------------------------------|---------------------------|--------|
| EFI Commands                               | $\dots \dots 3^{\prime}$  | 00     |
| EFI/POSSE Commands                         | $\dots \dots 3^{r}$       | 02     |
| help                                       | $\ldots \ldots 3^{n}$     | 02     |
| baud                                       | $\dots \dots 3^{r}$       | 04     |
| boottest                                   | $\dots \dots 3^{t}$       | 05     |
| cpuconfig                                  | $\dots \dots 3^{t}$       | 06     |
| conconfig                                  | $\dots \dots 3^{t}$       | 07     |
| ioconfig                                   | $\dots \dots 3^{l}$       | 08     |
| default                                    | $\dots \dots 3^{l}$       | 09     |
| errdump                                    | $\dots \dots 3^{l}$       | 09     |
| info                                       | 3                         | 10     |
| lanaddress                                 | 3                         | 15     |
| monarch                                    | 3                         | 15     |
| pdt                                        | 3                         | 16     |
| sysmode                                    | 3                         | 17     |
| Specifying SCSI Parameters                 | 3                         | 17     |
| Using the SCSI Setup Utility               | 3                         | 18     |
| Using the Boot Option Maintenance Menu     |                           | 23     |
| Paths                                      |                           | 24     |
| Using the System Configuration Menu        |                           | 30     |
| iLO 2 MP                                   | 3                         | 31     |
| dex                                        | •••••                     | 3<br>3 |

# Figures

| Figure 1-1. I/O Subsystem Block Diagram                                  | 19  |
|--------------------------------------------------------------------------|-----|
| Figure 1-2. I/O Board Assembly                                           | 20  |
| Figure 1-3. Memory Carrier Assembly                                      | 22  |
| Figure 1-4. Fan Units                                                    | 24  |
| Figure 1-5. Power Subsystem Block Diagram                                | 26  |
| Figure 1-6. Front Panel Display Card Location                            | 28  |
| Figure 2-1. Front Panel Control, Port, and LED Locations                 | 34  |
| Figure 2-2. Front Control Panel LEDs                                     | 35  |
| Figure 2-3. Hot-Pluggable Disk Drive LEDs                                | 37  |
| Figure 2-4. Hot-Pluggable Disk Drive Slot Availability LEDs              | 39  |
| Figure 2-5. DVD Drive                                                    | 39  |
| Figure 2-6. Diagnostic Panel Label and LEDs                              | 40  |
| Figure 2-7. Rear Panel Control, Port, and LED Locations.                 | 41  |
| Figure 2-8. Core I/O Board Controls, Ports, and LEDs                     | 42  |
| Figure 2-9. LAN Link and Status LEDs                                     | 44  |
| Figure 2-10. Power LEDs                                                  | 45  |
| Figure 3-1. rx6600 Server                                                | 48  |
| Figure 4-1. Rack Screw Location                                          | 57  |
| Figure 4-2. Removing and Replacing the Top Cover                         | 59  |
| Figure 4-3. Removing and Replacing the Memory Carrier Assembly Cover     | 61  |
| Figure 4-4. Removing and Replacing Hot-Swap Chassis Fan Units (Internal) | 63  |
| Figure 4-5. Fan Unit Release Button (External)                           | 64  |
| Figure 4-6. Removing and Replacing a Rear External Fan Unit.             | 65  |
| Figure 4-7. Removing and Replacing a Hot-Swappable Power Supply          | 67  |
| Figure 4-8. Removing and Replacing a Hot-Swappable Disk Drive Filler     | 69  |
| Figure 4-9. Removing and Replacing a Hot-Pluggable Disk Drive            | 71  |
| Figure 4-10. Disk Drive Slot IDs                                         | 72  |
| Figure 4-11. PCI/PCI-X Slot Identification and Card Divider Locations    | 75  |
| Figure 4-12. DVD Drive Removal and Replacement                           | 84  |
| Figure 4-13. Removing and Replacing the Memory Carrier Assembly          | 89  |
| Figure 4-14. Memory Carrier Assembly                                     | 92  |
| Figure 4-15. Memory Carrier Assembly with Side Cover Open                | 93  |
| Figure 4-16. 48-DIMM Memory Carrier Board Slot IDs                       | 95  |
| Figure 4-17. Inserting DIMM into Memory Board Connector                  | 98  |
| Figure 4-18. Removing the Processor Board Assembly                       | 101 |
| Figure 4-19. Processor Board Assembly                                    | 104 |
| Figure 4-20. Processor Power Cable                                       | 106 |
| Figure 4-21. Processor Alignment Posts and Lock/Unlock Mechanism         | 107 |
| Figure 4-22. Processor Alignment Holes and Lock/Unlock Mechanism         | 108 |
| Figure 4-23. I/O Board Assembly Removal and Replacement                  | 113 |
| Figure 4-24. Battery Location on I/O Board                               | 117 |
| Figure 4-25. Removing and Replacing the I/O VRM                          | 119 |
| Figure 4-26. TPM Location on I/O Board                                   | 121 |

# Figures

# Tables

| Table 1. Publishing History Details                                                                                                    | 13  |
|----------------------------------------------------------------------------------------------------|-----|
| Table 1-1. Ropes And PCI Allocations.                                                                                                    | 21  |
| Table 1-2. Memory Carrier Configurations.                                                                                                    | 23  |
| Table 1-3. SAS Configurations.                                                                                                    | 29  |
| Table 1-4. Rack- or Pedestal-Installed Server Dimensions and Values                                                                                                    | 31  |
| Table 1-5. Server Specifications.                                                                                                    | 32  |
| Table 2-1. Front Panel Controls.                                                                                                    | 34  |
| Table 2-2. Front Control Panel LEDs                                                                                                    | 35  |
| Table 2-3. Hot-Pluggable Disk Drive LEDs                                                                                                    | 38  |
| Table 2-4. Core I/O Board Ports.                                                                                                    | 43  |
| Table 2-5. iLO 2 MP Status LEDs                                                                                                    | 43  |
| Table 2-6. iLO 2 MP LAN Link Status LEDs                                                                                                    | 43  |
| Table 2-7. iLO 2 MP LAN Link Speed LEDs                                                                                                    | 44  |
| Table 2-8. System LAN Link Status LEDs                                                                                                    | 44  |
| Table 2-9. System LAN Link Speed LEDs                                                                                                    | 44  |
| Table 2-10. Power Supply LED                                                                                                    | 45  |
| Table 2-11. Rear Panel UID LED                                                                                                    | 46  |
| Table 3-1. Power States                                                                                                    | 49  |
| Table 4-1. PCI/PCI-X Card Slot Frequency/Bus Mode Compatibility for Shared Slots                                                                                                    | 77  |
| Table 4-2. PCI/PCI-X I/O Paths                                                                                                    | 77  |
| Table 4-3. Supported Memory Carrier Assembly Configurations                                                                                                    | 87  |
| Table 4-4. Memory Configuration Requirements                                                                                                    | 94  |
| Table 4-5. 48-DIMM Memory Carrier Loading Examples                                                                                                    | 96  |
| Table 4-6. HP Integrity rx6600 Processor Load Order.                                                                                                    | 103 |
| Table 4-7. SAS Core I/O Card Locations and SAS Configurations                                                                                                    | 129 |
| Table 4-8. LAN Core I/O Card Locations                                                                                                    | 131 |
| Table 4-9. SAS Configurations.                                                                                                    | 138 |
| Table 5-1. Troubleshooting Entry Points    Image: Comparison of the second second secon | 151 |
| Table 5-2. Front Panel LED States                                                                                                    | 153 |
| Table 5-3. Basic Entry Class Troubleshooting.                                                                                                    | 154 |
| Table 5-4. External Health LED States                                                                                                    | 159 |
| Table 5-5. VFP External Health Description                                                                                                    | 160 |
| Table 5-6. Internal Health LED States                                                                                                    | 160 |
| Table 5-7. VFP Internal Health Description.                                                                                                    | 160 |
| Table 5-8. System Health LED States                                                                                                    | 161 |
| Table 5-9. VFP System Health Description                                                                                                    | 161 |
| Table 5-10. Diagnostics Panel LED States                                                                                                    | 162 |
| Table 5-11. Online Support Tools List.                                                                                                    | 164 |
| Table 5-12. Offline Support Tools List                                                                                                    | 165 |
| Table 5-13. General Diagnostic Tools List                                                                                                    | 166 |
| Table 5-14. Processor Events That Light Diagnostic Panel LEDs                                                                                                    | 177 |
| Table 5-15. Processor Events That May Light Diagnostic Panel LEDs                                                                                                    | 177 |
| Table 5-16. Memory Subsystem Events That Light Diagnostic Panel LEDs                                                                                                    | 180 |

# Tables

| Table 5-17. Memory Subsystem Events That May Light Diagnostic Panel LEDs       180                                                                                                    |
|----------------------------------------------------------------------------------------------------|
| Table 5-18. Power LED States.         183                                                                                                    |
| Table 5-19. Power Supply Conditions Mapped to Power LED States    183                                                                                                    |
| Table 5-20. I/O Power Events That Light Diagnostic Panel LEDs    184                                                                                                    |
| Table 5-21. Cooling Subsystem Events That Light Diagnostic Panel LEDs.       185                                                                                                    |
| Table 5-22. I/O Subsystem Events That Light Diagnostic Panel LEDs       186                                                                                                    |
| Table 5-23. I/O Card Events That May Light Diagnostic Panel LEDs       186                                                                                                    |
| Table 5-24. PCI Slot-Rope-Acpi Paths    187                                                                                                    |
| Table 5-25. Manageability LAN LED States and Speeds    189                                                                                                    |
| Table 5-26. Manageability Status LED.    190                                                                                                    |
| Table 5-27. Gb LAN A Connector LEDs.    191                                                                                                    |
| Table 5-28. Gb LAN B Connector LEDs    192                                                                                                    |
| Table 5-29. Normal Boot Process LED States    192                                                                                                    |
| Table 5-30. Environmental Specifications    195                                                                                                    |
| Table A-1. Customer Self Repair Information    201                                                                                                    |
|                                                                                                    |
| Table A-2. FRU List                                                                                                    |
| Table A-2. FRU List       201         Table D-1. MPTUtil Commands and Functions       243                                                                                                    |
| Table A-2. FRU List201Table D-1. MPTUtil Commands and Functions243Table D-2. SAS Cable Part Numbers270                                                                                                    |
| Table A-2. FRU List201Table D-1. MPTUtil Commands and Functions243Table D-2. SAS Cable Part Numbers270Table D-3. ACU and ORCA Supported Features and Procedures271                                                                                                    |
| Table A-2. FRU List201Table D-1. MPTUtil Commands and Functions243Table D-2. SAS Cable Part Numbers270Table D-3. ACU and ORCA Supported Features and Procedures271Table D-4. Hard Drive LEDs284                                                                                                    |
| Table A-2. FRU List201Table D-1. MPTUtil Commands and Functions243Table D-2. SAS Cable Part Numbers270Table D-3. ACU and ORCA Supported Features and Procedures271Table D-4. Hard Drive LEDs284Table D-5. Abnormal Termination Causes289                                                                                                    |
| Table A-2. FRU List201Table D-1. MPTUtil Commands and Functions243Table D-2. SAS Cable Part Numbers270Table D-3. ACU and ORCA Supported Features and Procedures271Table D-4. Hard Drive LEDs284Table D-5. Abnormal Termination Causes289Table D-6. Controller Board LEDs293                                                                                                    |
| Table A-2. FRU List201Table D-1. MPTUtil Commands and Functions243Table D-2. SAS Cable Part Numbers270Table D-3. ACU and ORCA Supported Features and Procedures271Table D-4. Hard Drive LEDs284Table D-5. Abnormal Termination Causes289Table D-6. Controller Board LEDs293Table D-7. Controller CPU Activity294                                                                                                    |
| Table A-2. FRU List201Table D-1. MPTUtil Commands and Functions243Table D-2. SAS Cable Part Numbers270Table D-3. ACU and ORCA Supported Features and Procedures271Table D-4. Hard Drive LEDs284Table D-5. Abnormal Termination Causes289Table D-6. Controller Board LEDs293Table D-7. Controller CPU Activity294Table D-8. Cache Module LEDs295                                                                                                    |
| Table A-2. FRU List201Table D-1. MPTUtil Commands and Functions243Table D-2. SAS Cable Part Numbers270Table D-3. ACU and ORCA Supported Features and Procedures271Table D-4. Hard Drive LEDs284Table D-5. Abnormal Termination Causes289Table D-6. Controller Board LEDs293Table D-7. Controller CPU Activity294Table D-8. Cache Module LEDs295Table D-1. EFI Commands300                                                                                                    |
| Table A-2. FRU List201Table D-1. MPTUtil Commands and Functions243Table D-2. SAS Cable Part Numbers270Table D-3. ACU and ORCA Supported Features and Procedures271Table D-4. Hard Drive LEDs284Table D-5. Abnormal Termination Causes289Table D-6. Controller Board LEDs293Table D-7. Controller CPU Activity294Table D-8. Cache Module LEDs295Table E-1. EFI Commands300Table E-2. Communications Parameters305                                                                 |
| Table A-2. FRU List201Table D-1. MPTUtil Commands and Functions243Table D-2. SAS Cable Part Numbers270Table D-3. ACU and ORCA Supported Features and Procedures271Table D-4. Hard Drive LEDs284Table D-5. Abnormal Termination Causes289Table D-6. Controller Board LEDs293Table D-7. Controller CPU Activity294Table D-8. Cache Module LEDs295Table E-1. EFI Commands300Table E-2. Communications Parameters305Table E-3. Server Sockets324                                     |
| Table A-2. FRU List201Table D-1. MPTUtil Commands and Functions243Table D-2. SAS Cable Part Numbers270Table D-3. ACU and ORCA Supported Features and Procedures271Table D-4. Hard Drive LEDs284Table D-5. Abnormal Termination Causes289Table D-6. Controller Board LEDs293Table D-7. Controller CPU Activity294Table D-8. Cache Module LEDs295Table E-1. EFI Commands300Table E-2. Communications Parameters305Table E-3. Server Sockets324                                     |
| Table A-2. FRU List201Table D-1. MPTUtil Commands and Functions243Table D-2. SAS Cable Part Numbers270Table D-3. ACU and ORCA Supported Features and Procedures271Table D-4. Hard Drive LEDs284Table D-5. Abnormal Termination Causes289Table D-6. Controller Board LEDs293Table D-7. Controller CPU Activity294Table D-8. Cache Module LEDs295Table E-1. EFI Commands300Table E-2. Communications Parameters305Table E-3. Server Sockets324Table E-5. Console Output Devices328 |

# **About This Document**

This document describes how to troubleshoot and diagnose server problems, and remove and replace server components for the HP Integrity rx6600, Regulatory Model Number: RSVLA-0405.

The document printing date and part number indicate the document's current edition. The printing date will change when a new edition is printed. Minor changes may be made at reprint without changing the printing date. The document part number will change when extensive changes are made.

Document updates may be issued between editions to correct errors or document product changes. To ensure that you receive the updated or new editions, you should subscribe to the appropriate product support service. See your HP sales representative for details.

The latest version of this document can be found online at:

http://www.docs.hp.com.

# **Intended Audience**

This document is intended to provide technical product and support information for authorized service providers, customer system administrators, and HP support personnel.

# New and Changed Information in This Edition

This is a new document to support the HP Integrity rx6600 server release.

# **Publishing History**

Table 1 lists the publishing history details for this document.

| Table 1 | <b>Publishing History Details</b> |
|---------|-----------------------------------|
|---------|-----------------------------------|

| Document<br>Manufacturing<br>Part Number | Publication Date |
|------------------------------------------|------------------|
| AB464-9003A                              | September 2006   |

## **Document Organization**

The *HP Integrity rx6600 User Service Guide* is divided into several chapters; each chapter contains information about servicing the HP Integrity rx6600. The appendixes contain supplemental information.

| Chapter 1 | <b>Introduction</b> Use this chapter to develop a high-level understanding of the major server subsystems. The server dimensions and weight are also included. |  |  |  |  |  |
|-----------|----------------------------------------------------------------------------------------------------|--|--|--|--|--|
| Chapter 2 | <b>Controls, Ports, and Indicators</b> Use this chapter to locate and learn about the server controls, ports, and LEDs.                                        |  |  |  |  |  |
| Chapter 3 | <b>Power Off and Power On the Server</b> Use this chapter to learn how to power off and power on the server.                                                   |  |  |  |  |  |
| Chapter 4 | <b>Removing and Replacing Server Components</b> Use this chapter to learn how to remove and replace server components.                                         |  |  |  |  |  |
| Chapter 5 | <b>Troubleshooting</b> Use this chapter to help troubleshoot and diagnose server problems.                                                                     |  |  |  |  |  |

| Appendix A | Parts Information This appendix lists the field replaceable units (FRU).                                                                                             |  |  |  |  |  |
|------------|----------------------------------------------------------------------------------------------------|--|--|--|--|--|
| Appendix B | <b>Booting and Shutting Down the Operating System</b> This appendix provides information on how to boot and shut down the operating systems supported on the server. |  |  |  |  |  |
| Appendix C | <b>iLO 2 MP Configuration Troubleshooting Examples</b> Use this chapter to see examples on how to troubleshoot the iLO 2 MP.                                         |  |  |  |  |  |
| Appendix D | <b>Core I/O Card Utilities</b> Use this appendix for information on core I/O cards that need additional configuration.                                               |  |  |  |  |  |
| Appendix E | <b>Utilities</b> This appendix provides information on Extensible Firmware Interface (EFI) Boot Manager                                                              |  |  |  |  |  |

#### **Typographic Conventions**

This document uses the following conventions:

| audit (5)   | An HP-UX manpage. In this example, <i>audit</i> is the name and 5 is the section in the <i>HP-UX Reference</i> . On the Web and on the Instant Information CD, it may be a hot link to the manpage itself. From the HP-UX command line, you can enter "man audit" or "man 5 audit" to view the manpage. See <i>man</i> (1). |  |  |  |  |  |
|-------------|----------------------------------------------------------------------------------------------------|--|--|--|--|--|
| Book Title  | The title of a book. On the Web and on the Instant Information CD, it may be a hot link to the book itself.                                                                                                    |  |  |  |  |  |
| КеуСар      | The name of a keyboard key. Note that <b>Return</b> and <b>Enter</b> both refer to the same key.                                                                                                    |  |  |  |  |  |
| Emphasis    | Text that is emphasized.                                                                                                    |  |  |  |  |  |
| Bold        | Text that is strongly emphasized.                                                                                                    |  |  |  |  |  |
| Bold        | The defined use of an important word or phrase.                                                                                                    |  |  |  |  |  |
| Computer0ut | Text displayed by the computer.                                                                                                    |  |  |  |  |  |
| UserInput   | Commands and other text that you type.                                                                                                    |  |  |  |  |  |
| Command     | A command name or qualified command phrase.                                                                                                    |  |  |  |  |  |
| Variable    | The name of a variable that you can replace in a command or function or information in a display that represents several possible values.                                                                                                    |  |  |  |  |  |
| [ ]         | The contents are optional in formats and command descriptions. If the contents are a list separated by a pipe ( ), you must choose one of the items.                                                                                                    |  |  |  |  |  |
| { }         | The contents are required in formats and command descriptions. If the contents are a list separated by a pipe ( ), you must choose one of the items.                                                                                                    |  |  |  |  |  |
|             | The preceding element can be repeated an arbitrary number of times.                                                                                                    |  |  |  |  |  |
| 1           | Separates items in a list of choices.                                                                                                    |  |  |  |  |  |

# **Related Documents**

The *HP Server Documentation CD* has been provided with the server. It contains a complete documentation set for the server, including localized versions of key documents.

Other documents in this collection include:

HP Integrity rx6600 Installation Guide

HP Integrity rx6600 Site Preparation Guide

HP Integrity rx6600 Safety and Regulatory Information

HP Integrity rx3600 and rx6600 Console Quick Start

The latest versions of these documents, and any updates to these documents are posted under the *Enterprise* Servers, Workstations and Systems Hardware collection under HP Integrity rx6600 at:

http://www.docs.hp.com.

# **HP Encourages Your Comments**

HP encourages your comments concerning this document. We are truly committed to providing documentation that meets your needs.

Send comments to:

#### netinfo\_feedback@cup.hp.com

Include document title, manufacturing part number, and any comments, errors found, or suggestions for improvement you have concerning this document. Also, please include what we did right so we can incorporate it into other documents.

# **1** Introduction

The HP Integrity rx6600 server is a 7U, rack- or pedestal-installed server. The server's internal peripherals include serial-attached SCSI (SAS) disks and a DVD or DVD+RW drive. Its high availability features include N+1 hot-swappable fans, 1+1 hot-swappable power supplies, and hot-pluggable PCI-X cards and SAS disks. This server can contain one, two, three, or four dual-core Itanium® processors and up to 96 GB of memory.

This chapter addresses the following topics:

- "I/O" on page 18
- "Processor" on page 21
- "Memory" on page 22
- "Cooling" on page 23
- "Power" on page 25
- "Front Display Panel, DVD, and Diagnostic Panel" on page 28
- "Mass Storage" on page 29
- "Firmware" on page 30
- "Dimensions and Weight" on page 31

# **I/O**

The primary purpose of the CIOBP board is to extend I/O from the PB board's core electronics complex through HP-proprietary high-speed ropes links. Local I/O bridges receive these ropes in 18-line signal-bundles, known as rope-bundles, as upstream input and provide PCI/PCI-X interface buses as output to downstream I/O card adapters. The PCI/PCI-X interfaces are classified under two major categories: public and private.

Public interfaces are those which connect to PCI slot connector(s) that are left available to the customer to elect-based on their application needs-the I/O-card adapters which they wish to install, granted the public slot populated supports said adapter. Private interfaces are predestined, or predefined, to live-out a life in the service of core-IO. Core-IO is comprised of two species, fast-core and slow-core, also known as the UCIO (Unified Core-I/O). There are a total 8 public slots (PCI-X mode1/2), 2 private fast-core slots (PCI-X mode1), and 1 private slow-core UCIO slot (PCI 32-bit/33MHz). The eight public slots are further subdivided into three speed/bandwidth configurations: 4 PDHP (public dual hot-pluggable), which operate at 64-bit/66MHz PCI-X; 2 PSHP-SDR (public single hot-pluggable - single data rate), operating at 64-bit/133MHz PCI-X; and 2 PSHP-DDR (public slots support HP-server traditional OL\* hot-pluggable operations. The private slots and UCIO are not hot-pluggable. PDHP slots rely on the facilities of DHPC (dual hot-pluggable controller) FPGAs to enable OL\* hot-plug functionality. See Table 1-1 on page 21 for details.

In addition, the CIOBP serves as home to several independent subsystems, namely PDH (SB), manageability/UCIO (iLO 2 MP, BMC), PRS (power-on reset sequencer), and FSC (fan speed control). Beyond these subsystems, the CIOBP hosts other circuits; among these are: PCI interface to core-LAN & core-SCSI fast-core cards, PCI hotplug circuitry, PDH-monitor interface entry-point, scan utility interface entry-point, Common Doorbell Board (CDB) interface entry-point, bus-switches and DHPCs for PDHP-slot hot-pluggable functionality, TPM interface entry-point, "Tower of Power" (TOP) interface entry-point, and several non-isolated POLs for 12-volt power conversion to local rail voltages.

The I/O subsystem is composed of an I/O board assembly and a core I/O board. Figure 1-1 is a block diagram of the I/O subsystem.

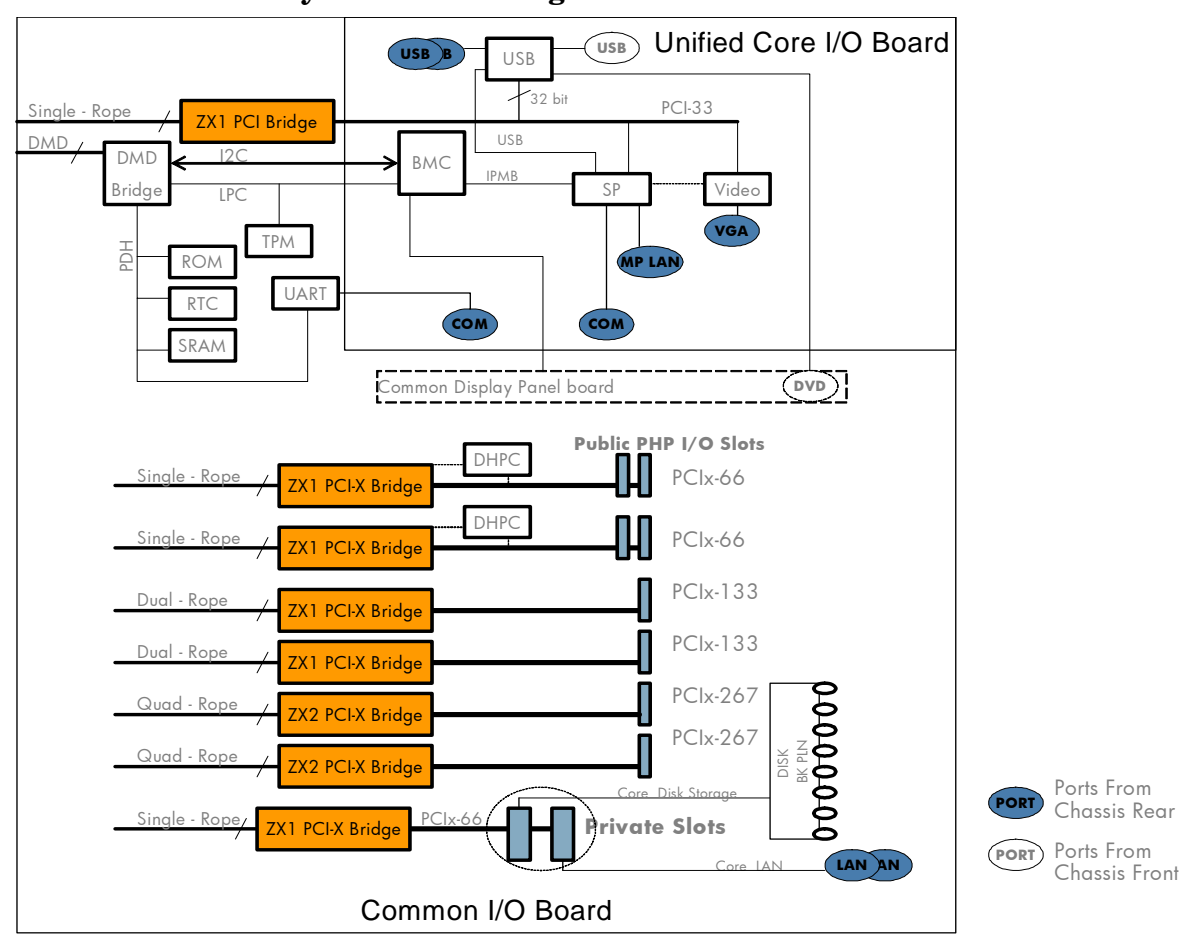

#### Figure 1-1 I/O Subsystem Block Diagram

The I/O board assembly is serviced from the rear of the chassis and connects through the midplane board to the processor board. It is mounted on a removable carrier tray that contains six full-length and two short-length PCI/PCI-X hot-pluggable public slots and two standard PCI/PCI-X private slots. The private slots are used for the LAN core I/O and SAS core I/O cards. The I/O board assembly also contains the processor-dependent hardware (PDH) functionality.

The server supports PCI/PCI-X hot-pluggable operations in all the public I/O slots. PCI/PCI-X hot-pluggable operations enable you to add or remove a PCI/PCI-X card while the server is powered on. Each slot is physically separated with a divider that contains a card extraction mechanism and a mechanical retention latch (MRL).

There are four shared PCI/PCI-X slots in the server. The four 66 MHz PCI/PCI-X slots are shared in groups of two. Shared slots have many speed and mode change restrictions during hot-plug add or remove operations. For more information on PCI/PCI-X card configuration and restrictions, see "PCI/PCI-X Configurations" on page 75.

Four of the server PCI/PCI-X slots are not shared. Two of the nonshared slots are 133 MHz PCI/PCI-X, and two of the slots are 266 MHz PCI/PCI-X.

Attention LEDs, doorbell buttons, and power LEDs for each hot-pluggable PCI/PCI-X slot are located on the PCI bulkhead at the rear of the server chassis.

#### Figure 1-2 I/O Board Assembly

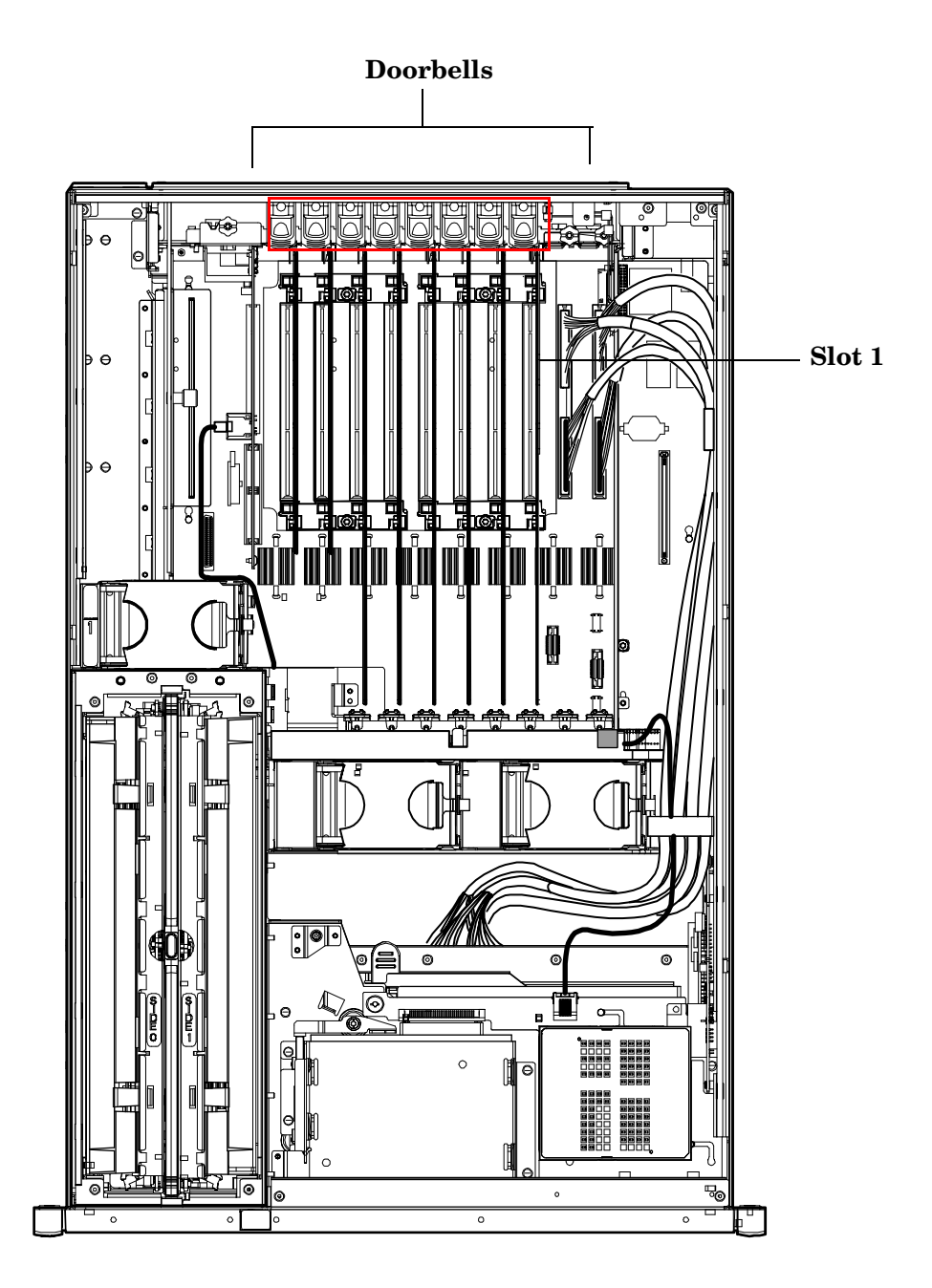

Wake on LAN, a hardware feature that enables the remote power on of computers through special network packets, is enabled in core PCI/PCI-X slots 1 and 2.

The core I/O board contains the server VGA (optional) and USB features, and the majority of the manageability functions, such as the baseboard management controller (BMC), and the integrated lights-out 2 management processor (iLO 2 MP). The core I/O board connects through an internal cable to the display panel board. The display panel board includes the front panel LEDs, diagnostic LED panel, DVD, and front panel USB port functions.

Ropes is an HP-proprietary, custom bus interface. It clocks data packets across long-length nets using source synchronous clocking schemes. There are eighteen signals bundled per Ropes group, of which there are a total of 16 in the rx6600. Four of these groups only include 14 signals: groups 6, 7, 14, and 15. The reason for this has to do with the way ZX2 cords together groups to make the Quad-Rope bundle. Ropes bundles connect ZX2 to the HBAs. Ropes links operate at 266MHz with HSTL 1.5V level signaling. Each group is capable of 0.5GB/s peak bandwidth.

Table 1-1 displays the association of the Ropes group(s) to the PCI slot / HBA to which they connect.

| Ropes       | PCI<br>Bus | Slot # | Speed | Bits | Number<br>of Slots | Hot<br>Swap/<br>OLR | Function                          |
|-------------|------------|--------|-------|------|--------------------|---------------------|-----------------------------------|
| 0           | 0          | -      | 33    | 32   | 1                  | Ν                   | UCIO                              |
| 8           | 1          | 1,2    | 66    | 64   | 2                  | Ν                   | Core I/O (Private Fast-core Slots |
| 1           | 7          | 9,10   | 66    | 64   | 2                  | Y                   | General PCI-X (PDHP slots)        |
| 9           | 6          | 7,8    | 66    | 64   | 2                  | Y                   | General PCI-X (PDHP slots)        |
| 2, 3        | 5          | 6,     | 133   | 64   | 1                  | Y                   | High-Speed PCI-X (PDHP-SDR slots) |
| 10, 11      | 4          | 5,     | 133   | 64   | 1                  | Y                   | High-Speed PCI-X (PDHP-SDR slots) |
| 4,5,6,7     | 3          | 4,     | 266   | 64   | 1                  | Y                   | PCI-X 2.0, DDR (PSHP-DDR slots)   |
| 12,13,14,15 | 2          | 3      | 266   | 64   | 1                  | Y                   | PCI-X 2.0, DDR (PSHP-DDR slots)   |

Table 1-1Ropes And PCI Allocations

## Processor

The server processor subsystem accommodates one, two, three, or four dual-core Itanium processor modules. The processor subsystem consists of the following elements:

- zx2 CEC front side bus, memory, and I/O controller
- System clock generation and distribution
- Circuitry for manageability and fault detection

Introduction Memory

The zx2 CEC and the processor modules are located on the processor board assembly. Each processor connects to the processor board through a zero insertion force (ZIF) socket. The processor board is mounted on a removable carrier tray that is attached to the processor board access door. Access this assembly through the front of the server after the memory carrier is removed.

#### Memory

The server DIMMS are seated on memory boards that are enclosed in an extractable memory carrier assembly.

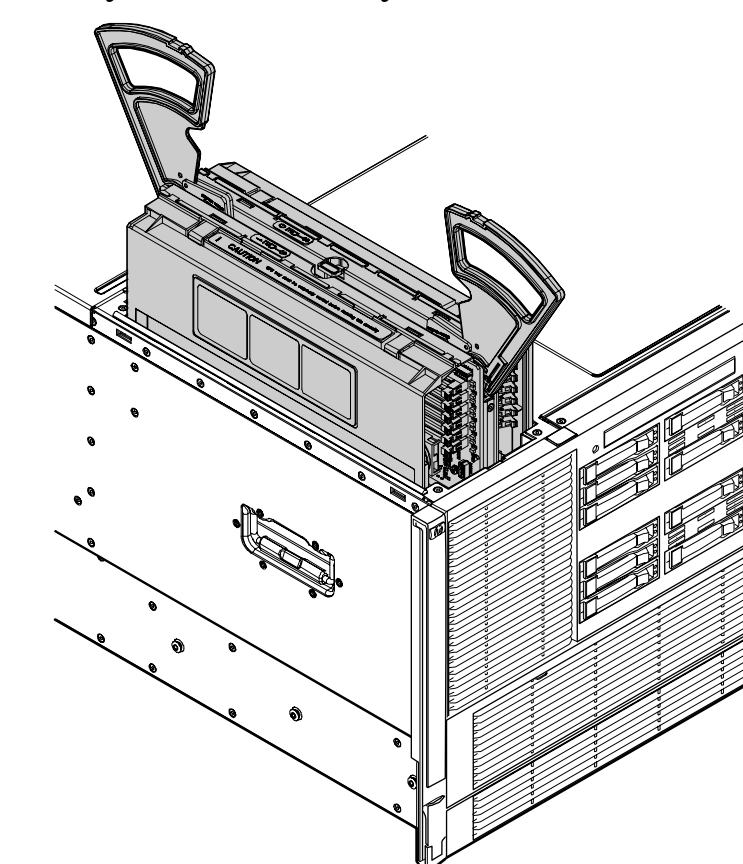

Figure 1-3 Memory Carrier Assembly

The memory boards plug directly into sockets on the processor board when the memory carrier assembly is fully seated.

The server supports the following DIMM sizes:

- 512 MB
- 1 GB
- 2 GB

| Table 1-2 | Memory Carrier Configurations |                       |  |
|-----------|-------------------------------|-----------------------|--|
| Memory    | Memory Boards                 | Maximum Configuration |  |

| Table 1.9 Moment                  | amion Configurations                                            |
|-----------------------------------|-----------------------------------------------------------------|
| Table 1-2 lists the memory carrie | r configurations and the maximum memory for each configuration. |

# Memory<br/>CarrierMemory BoardsMaximum Configuration24-DIMMOne 24-DIMM memory multiplexer (mux)-based board48 GB (24 X 2 GB DIMMs)48-DIMMTwo 24-DIMM memory multiplexer (mux)-based boards96 GB (48 X 2 GB DIMMs)

# Cooling

There are six system fans assemblies that cool the server. The fans are redundant, hot-swappable, and interchangeable. You service the fans through the top and rear of the chassis. The fans are N+1, meaning that the server has six fans, but can operate for a very limited time with five fans running. If the time threshold is reached, the server automatically shuts down to prevent an overtemperature condition.

#### **General Airflow**

Airflow enters through the front and exhausts out the rear. Airflow baffles may be required to optimize air circulation within the enclosure. Fans are monitored by the system to indicate performance.

The rx6600 airflow strategy contains two thermal zones with three Fan Units in the bottom zone, and three fan units in the upper zone along with two power supplies that provide their own individual cooling. Depending on the customer's configurations, certain component locations will need filler panels. These

installed airflow filler panels and blockers will guarantee airflow and EMI integrity. Internally, the system may require a CPU airflow baffle and a Memory airflow baffle. Rear I/O bulkhead covers required in unoccupied slots. Each fan unit consists of two rotors. The fan units are hot-swappable components.

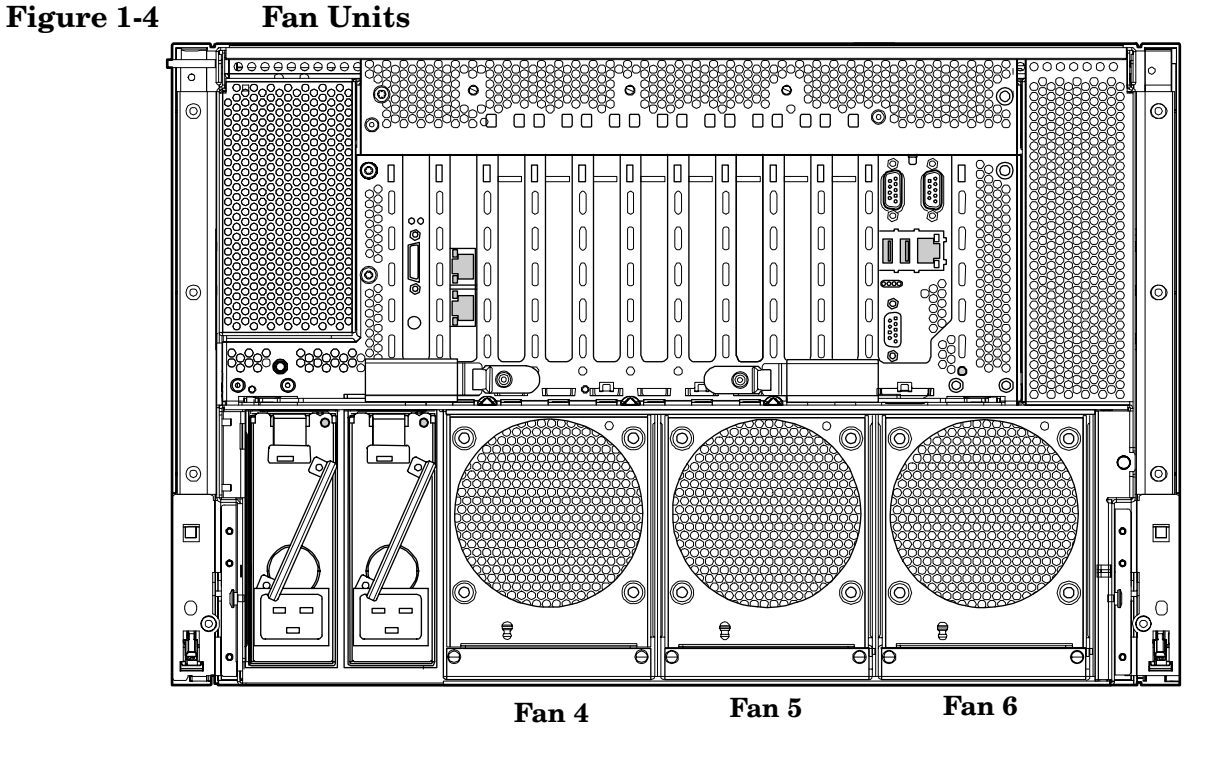

The rx6600 has the following cooling features:

- Thermal sensor in the front panel [0xd8]. The thermal sensor measures inlet ambient air temperature.
- Up to 4 dual processors. Each processor has its own thermal register [0xd9, 0xda, and each thermal register measures internal die temperature.
- Intrusion sensor, located on the common display pca, and held in contact mode by the top cover.
- Power supplies, each power supply has its own pair of fans running at full speed. Each of the power supplies has its own (virtual) health sensor [0x40, 0x41].
- Fan units 1 through 6. Each fan unit consists of 2 individual fans rotors [0xe0 to 0xe9].

#### Power

The server power subsystem is designed to provide high availability with 1+1 power supply redundancy. Figure 1-5 on page 26 is a block diagram of the power subsystem, including voltage labels for each main server subsystem that requires power.

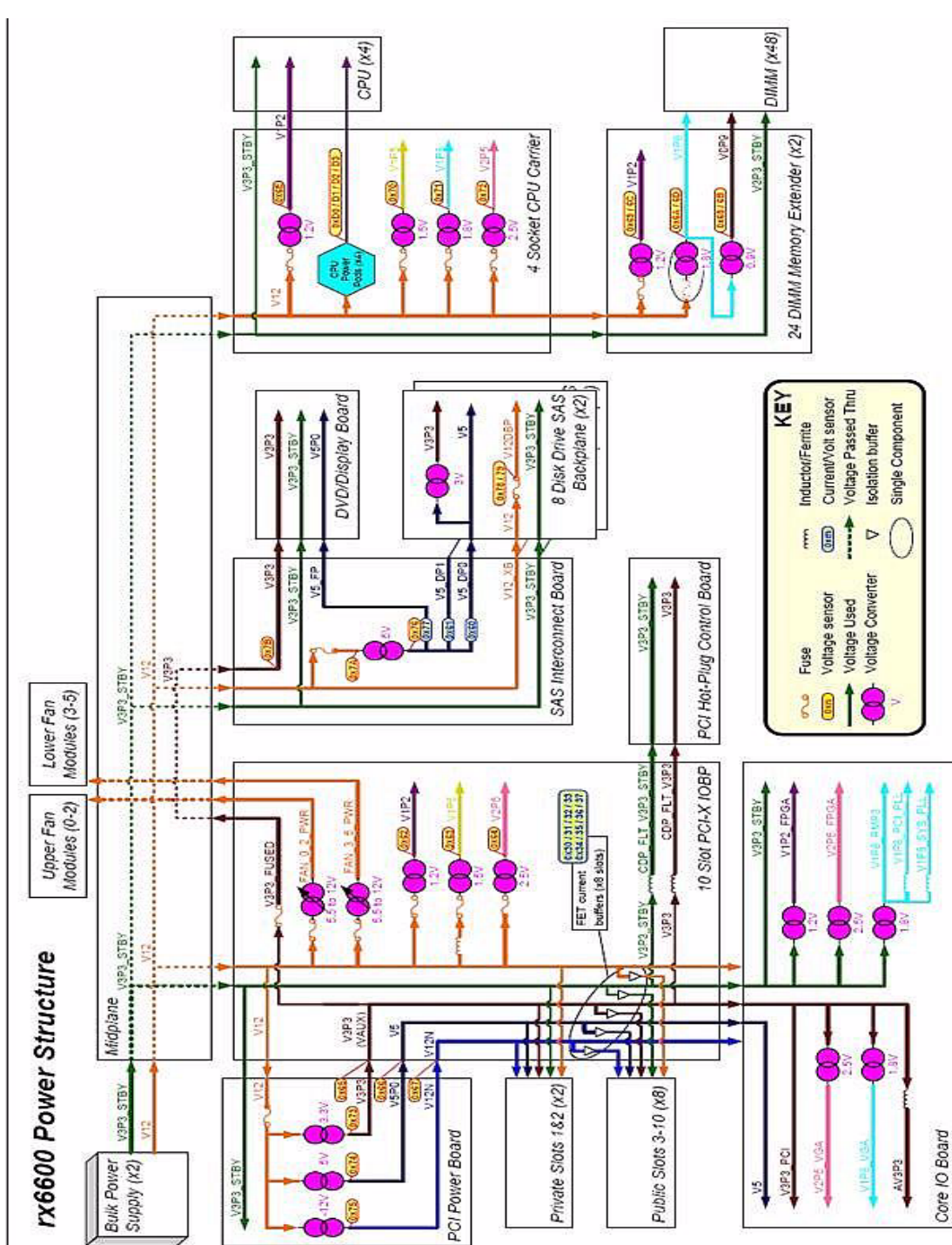

Figure 1-5 Power Subsystem Block Diagram

Two hot-swappable ac/dc power supplies generate main system power and a standby power voltage. One active power supply is sufficient to operate the system at maximum load. Each power supply receives ac power through the integrated ac inlet. The system can operate at 180-264 VAC and achieve 1+1 redundancy. The power supplies are power factor corrected and the maximum dc power output of the power system is 1600 watts. Service the hot-swappable power supplies by sliding them out the rear of the chassis.

#### **Power Button**

The power button on the rx6600 is a momentary contact push button. The BMC polls the front panel power button at a rate of at least 2 Hz. The power button is an input to the System Power State Management. If the system is off, a single button press will turn on the system. If the system has booted to an O/S, and a short button press is detected, a graceful-shutdown request will be sent to the system by pulsing

ACPI\_PWR\_BTN\_L; when the ACPI bits are set to note the O/S has shut down, the BMC will perform a hard power down. If the system has not booted to an O/S, or if a long (5 second) button press is detected, the system will do an immediate hard power off.

#### System Power State Management

The system power may be controlled from the power button, an IPMI Chassis command, Wake-On-LAN, loss or gain of ac.

#### **Applying System Power**

In normal customer usage, the rx6600 runs on 180 to 264V. Standby power will be supplied on either; hence the BMC will power up when the power supplies are plugged in. The BPS0\_AC\_OK and BPS1\_AC\_OK signals indicate whether the ac voltage to the power supplies is within the required range. If neither BPS0\_AC\_OK nor BPS1\_AC\_OK is asserted, then the BMC should log an event and prevent the system from turning on.

#### **Power On Sequence**

1. Update the cache of DIMM SPD information.

2. Ensure that the memory board is detected and that the cpu board has a processor in socket 0. If these FRUs are not detected the BMC logs an event against the Missing Device sensor (sensor 0x15).

3. Check for a BPS0\_AC\_OK or a BPS1\_AC\_OK signal. If neither is asserted, then the ac supply has a problem.

4. If any FRUs are missing or both ac supplies are not valid, then return to power off state.

5. Initialize I/O Expander settings prior to turning on power.

6. Set Power Sequencer Order. Set system frequency in Power Sequencer.

7. Pulse BMC\_PWR\_CMD to tell the Power Sequencer to enable the voltages in the system.

8. Wait for SEQ\_MPON to know the power sequencer has finished and check if SEQ\_STATUS=0 for a fault condition. If a fault has occurred, scan sensors for the cause and generate events.

9. Perform any pre-Reset Hardware Setup needed while power is on.

10. Release Reset by setting MPON=1.

# Front Display Panel, DVD, and Diagnostic Panel

The front display panel, DVD, and diagnostic panel are supported on a single board, called the display board, located in the front of the chassis. Service the display board from the top of the chassis. The front display panel consists of the system status LEDs and a power switch. Use the front display panel to determine the power status of the server and monitor the server as it progresses through the boot cycle. Use the various LED states to assist with troubleshooting system problems.

A slimline DVD drive, or optional DVD+RW drive, is located above the hard disk drives in the horizontal orientation of the front panel. There is a USB 2.0 port positioned between the DVD drive and the front display panel.

Each customer replaceable unit (CRU), with the exception of the power supplies, has a unique set of status indicators located on a diagnostic panel that you view through the top cover. CRUs include components such as individual memory DIMMs, processors, and fans. LEDs that correspond to each CRU illuminate when there is a problem.

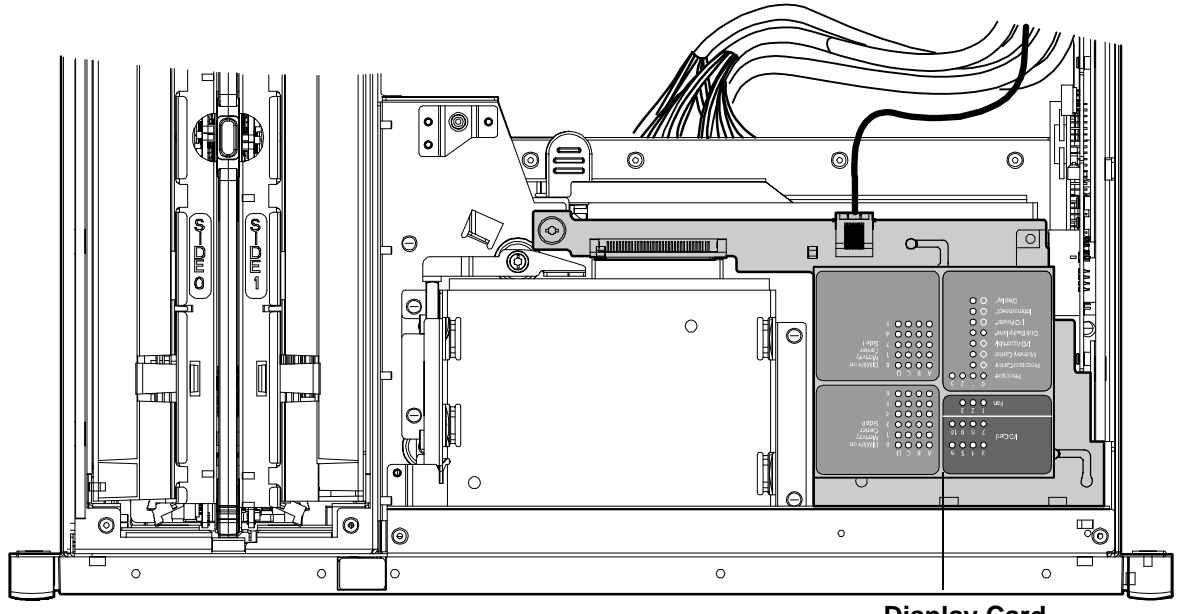

Figure 1-6 Front Panel Display Card Location

**Display Card** 

# **Mass Storage**

The server mass storage subsystem (SAS) contains the following elements:

- SAS disk drives
- SAS cables
- SAS backplane board
- SAS core I/O card

The server can contain up to 16 SAS disk drives. The drives have LEDs that indicate activity and device status, and an LED used to locate each drive. Additionally, there is a set of slot availability LEDs positioned in the middle of the disk drive bays on the front of the chassis. The LEDs indicate which slots are available for use.

The disk drives plug directly into the SAS backplane board. The server ships standard with two SAS backplane boards and one SAS core I/O card. Two cables connect from the SAS backplane board to the SAS core I/O card located in PCI/PCI-X slot 1. An optional second SAS core I/O card is available. Service the SAS backplane board and SAS core I/O card from the top of the chassis.

**IMPORTANT** The number of SAS core I/O cards determines the SAS configuration. The SAS configuration affects the location of the LAN core I/O card. In a single SAS core I/O card configuration, the secondary set of SAS cables connect to the secondary SAS backplane, but are routed and lay loose in the server I/O backplane area.

Table 1-3 lists the available SAS configurations.

#### Table 1-3SAS Configurations

| SAS Core<br>I/O Cards | SAS Core I/O<br>Card Location | LAN Core I/O<br>Card Location | SAS Backplane<br>Boards | SAS Cables<br>Shipped | SAS Cables<br>Connected |
|-----------------------|-------------------------------|-------------------------------|-------------------------|-----------------------|-------------------------|
| 1                     | Slot 1                        | Slot 2                        | 2                       | 4                     | 2                       |
| 2                     | Slot 2                        | Slot 10                       | 2                       | 4                     | 4                       |

# Firmware

Firmware consists of many individually linked binary images that are bound together by a single framework at run time. Internally, the firmware employs a software database called a device tree to represent the structure of the hardware platform and to provide a means of associating software elements with hardware functionality.

The firmware incorporates the following main interfaces:

- Processor Abstraction Layer (PAL). PAL provides a seamless firmware abstraction between the processor and system software and platform firmware.
- System Abstraction Layer (SAL). SAL provides a uniform firmware interface, and initializes and configures the platform.
- Extensible Firmware Interface (EFI). EFI provides an interface between the operating system and the platform firmware. EFI uses data tables that contain platform-related information, and boot and runtime service calls that are available to the operating system and its loader to provide a standard environment for booting.
- Advanced Configuration and Power Interface (ACPI). ACPI provides a standard environment for configuring and managing server systems. ACPI moves system power configuration and management from the system firmware to the operating system and abstracts the interface between the platform hardware and the operating system software.

The firmware supports the HP-UX 11i version 2, June 2006 release, Linux®, Windows®, and OpenVMS 8.3 operating systems through the Itanium processor family standards and extensions. The firmware has no operating system-specific functionality included. All operating systems are presented with the same interface to system firmware, and all features are available to all supported operating systems.

#### **User Interface**

The Itanium processor family firmware employs a user interface defined by the HP standard Pre-OS System Startup Environment (POSSE). The POSSE shell is based on the EFI standard shell. Several commands were added to the standard EFI Shell to support HP value-added functionality.

#### **Event IDs for Errors and Events**

The system firmware generates event IDs for errors, events, and forward progress to the iLO 2 MP through common shared memory. The iLO 2 MP interprets and stores event IDs. Review these events to help diagnose and troubleshoot problems with the server.

# **Dimensions and Weight**

Table 1-4 lists the dimensions and weight of the HP Integrity rx6600 for a rack- or pedestal-installed configuration.

#### Table 1-4 Rack- or Pedestal-Installed Server Dimensions and Values

| Dimension                                            | Value                                                      |  |
|------------------------------------------------------|------------------------------------------------------------|--|
| Server weight (loaded product weight range estimate) | 120-150 lbs.                                               |  |
| Rack                                                 |                                                            |  |
| Rack dimensions (depth x width x height)             | 69.6 cm (27.4 in) x 44 cm (17.32 in) x 30.58 cm (12.04 in) |  |
| Rack weight                                          | Max: 68.04 kg (150 lbs)                                    |  |
| Rack unit                                            | Server takes up 7U in the rack                             |  |
| Pedestal                                             |                                                            |  |
| Pedestal dimensions (depth x width x height)         | 69.3 cm (27.3 in) x 48.9 cm (19.3 in) x 42.2 cm (16.7 in)  |  |
| Pedestal weight                                      | Max: 15.5 kg. (34 lbs.)                                    |  |
| Minimum standalone configuration                     | 69.9 kg. (154 lbs.)                                        |  |
| Maximum standalone configuration                     | 83.5 kg. (184 lbs.)                                        |  |

# **Server Specifications**

Table 1-5 lists the server specifications for the HP Integrity rx6600.

| Component              | HP Integrity rx6600                                                                                                    |
|------------------------|----------------------------------------------------------------------------------------------------|
| Processors             | One, two, three, or four of the following Itanium dual-core processors:<br>1.4 GHz/12 MB cache<br>1.6 GHz/18 MB cache<br>1.6 GHz/24 MB cache      |
| Memory                 | 24-DIMM memory carrier<br>48-DIMM memory carrier<br>Supported DDR2 DIMM sizes:<br>512 MB<br>1 GB<br>2 GB                                          |
| Disk drives            | One to 16 hot-pluggable SAS hard drives                                                                                                    |
| PCI slots              | Two private PCI-X 66 MHz slots.<br>Eight public PCI-X slots:<br>Four PCI-X slots, 66 MHz<br>Two PCI-X slots, 133 MHz<br>Two PCI-X2 slots, 266 MHz |
| SAS core I/O           | One or two eight port SAS core I/O cards, or eight port SAS core I/O cards with RAID                                                              |
| LAN core I/O           | Two GigE LAN ports                                                                                                    |
| Management core<br>I/O | Two serial ports<br>Two USB 2.0 ports<br>One 10 Base-T/100 Base-T LAN port<br>One optional VGA port                                               |
| Optical device         | One DVD or DVD+RW                                                                                                    |
| Power supply           | One 1600 watt power supply, 1+1 redundancy with second power supply                                                                               |

Table 1-5Server Specifications

# **2** Controls, Ports, and LEDs

This chapter provides a basic description of the controls, ports, and LEDs found on the front panel and rear panel of the HP Integrity rx6600. For more information on LED functions and descriptions, see Chapter 5, "Troubleshooting," on page 149.

This chapter addresses the following topics:

- "Front Panel" on page 34
- "Storage and Media Devices" 37
- "Diagnostic Panel" on page 40
- "Rear Panel" on page 41

# **Front Panel**

The front panel of the server includes the controls, ports, and LEDs commonly used when the server is operational.

Figure 2-1 shows the control, port, and LED locations on the server front panel.

#### Figure 2-1Front Panel Control, Port, and LED Locations

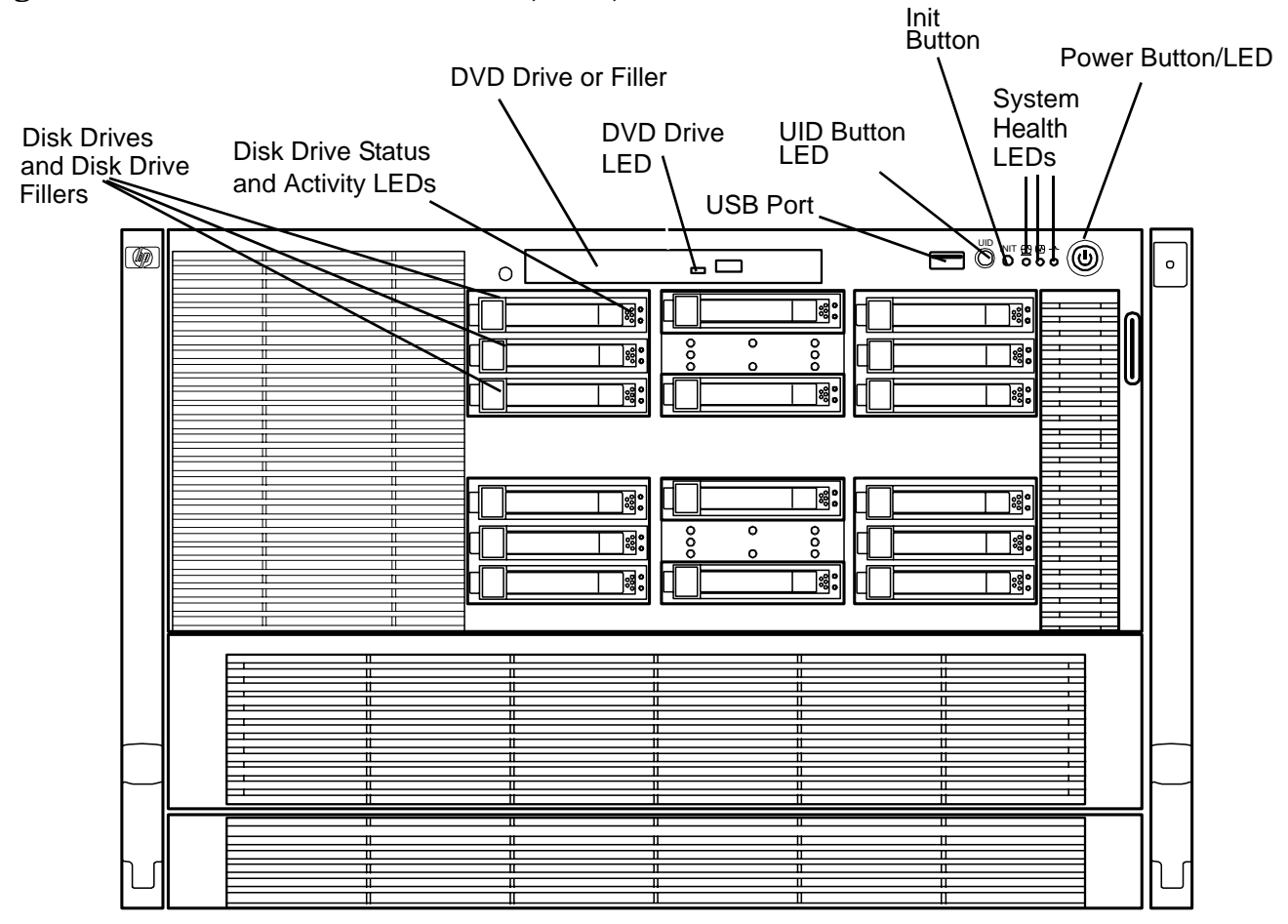

Table 2-1 lists the front panel controls.

#### Table 2-1Front Panel Controls

| Name         | Function                                                                                                    |
|--------------|----------------------------------------------------------------------------------------------------|
| Power Button | Manually powers the server on and off.                                                                                           |
| UID Button   | Helps locate a particular server within a rack of servers. You can remotely activate this button using various system utilities. |
| Init Button  | Resets the system; irrecoverably halts all system processing and I/O activity and restarts the server.                           |

Figure 2-2 shows the front control panel LEDs.

#### Figure 2-2 Front Control Panel LEDs

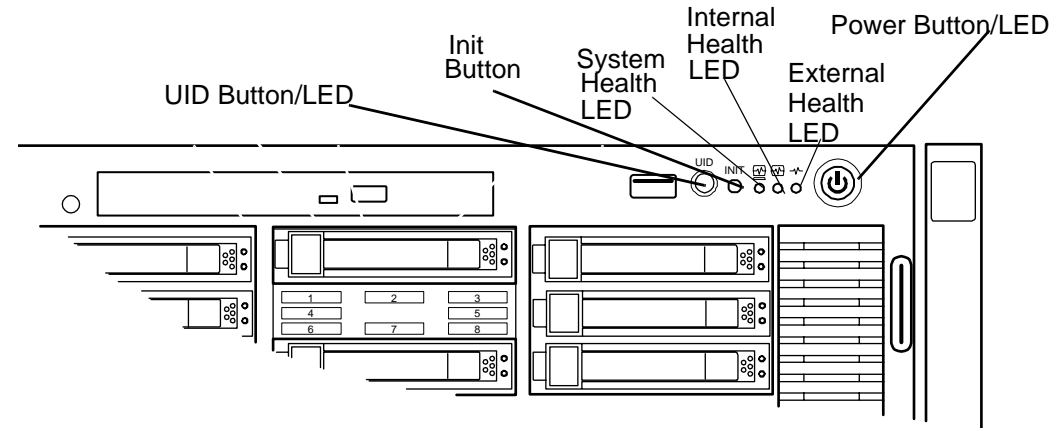

Table 2-2 lists the front control panel LEDs and describes the meaning of the LED states.

#### Table 2-2Front Control Panel LEDs

| Name              | States                                                                                                    |  |
|-------------------|----------------------------------------------------------------------------------------------------|--|
| Power LED         | Off: No ac power                                                                                                    |  |
|                   | Green: Full power is on                                                                                                    |  |
|                   | • Yellow: Standby power is on                                                                                                    |  |
| UID LED           | Off: UID button is not activated                                                                                                    |  |
|                   | Blue: UID button is activated                                                                                                    |  |
|                   | There is an additional UID LED and button located on the rear panel of<br>the server. Both UID LEDs illuminate when you activate either the front<br>or rear UID buttons. |  |
| System Health LED | Provides information about the system status.                                                                                                    |  |
|                   | The following are LED states:                                                                                                    |  |
|                   | • Off: System is off                                                                                                    |  |
|                   | Green: Normal operation                                                                                                    |  |
|                   | Flashing amber: Warning                                                                                                    |  |
|                   | Flashing red: System fault                                                                                                    |  |

| Name                                                                                                    | States                                    |
|----------------------------------------------------------------------------------------------------|-------------------------------------------|
| Internal Health LED Indicates the status of internal serviceable components. This I maintains its state when the system is in standby mode (syste turned off but ac power still applied to the system). When the internal health LED is lit, the corresponding failed component LED illu on the diagnostic panel. See Chapter 5, "Troubleshooting," for details on the internal health LEDs. |                                           |
|                                                                                                    | The following are LED states:             |
|                                                                                                    | • Off: System is off                      |
|                                                                                                    | Green: System health is good              |
|                                                                                                    | Flashing amber: System health is degraded |
|                                                                                                    | • Flashing red: System health is critical |
| External Health LED       Indicates the status of external serviceable components. When external health LED is lit, the corresponding failed componer illuminates.                                                                                                    |                                           |
|                                                                                                    | The following are LED states:             |
|                                                                                                    | • Off: System is off                      |
|                                                                                                    | Green: System health is good              |
|                                                                                                    | Flashing amber: System health is degraded |
|                                                                                                    | • Flashing red: System health is critical |

#### Table 2-2 Front Control Panel LEDs (Continued)
# **Storage and Media Devices**

The server can contain up to 16 hot-pluggable SAS disk drives and one DVD or DVD-RW drive. Storage and media devices have LEDs that indicate activity and device status. Hot-pluggable SAS disk drives also have an LED used to locate a particular drive. SAS disk drive slots map to LEDs that indicate whether a slot is available for use.

# Hot-Pluggable Disk Drive LEDs

The hot-pluggable disk drives have two LEDs per drive (Figure 2-3), as follows:

- Drive Status LED: The drive status LED is bicolor and can display amber or blue. Amber indicates a warning, or failure condition. Blue identifies a particular disk drive. The Drive Status LED is blue when you use various software utilities, such as online diagnostics and SAS drive configuration tools.
- Drive Activity LED: The drive activity LED is solid green during normal operation and flickers when a drive is accessed.

Figure 2-3 shows the hot-pluggable disk drive LEDs.

#### Figure 2-3 Hot-Pluggable Disk Drive LEDs

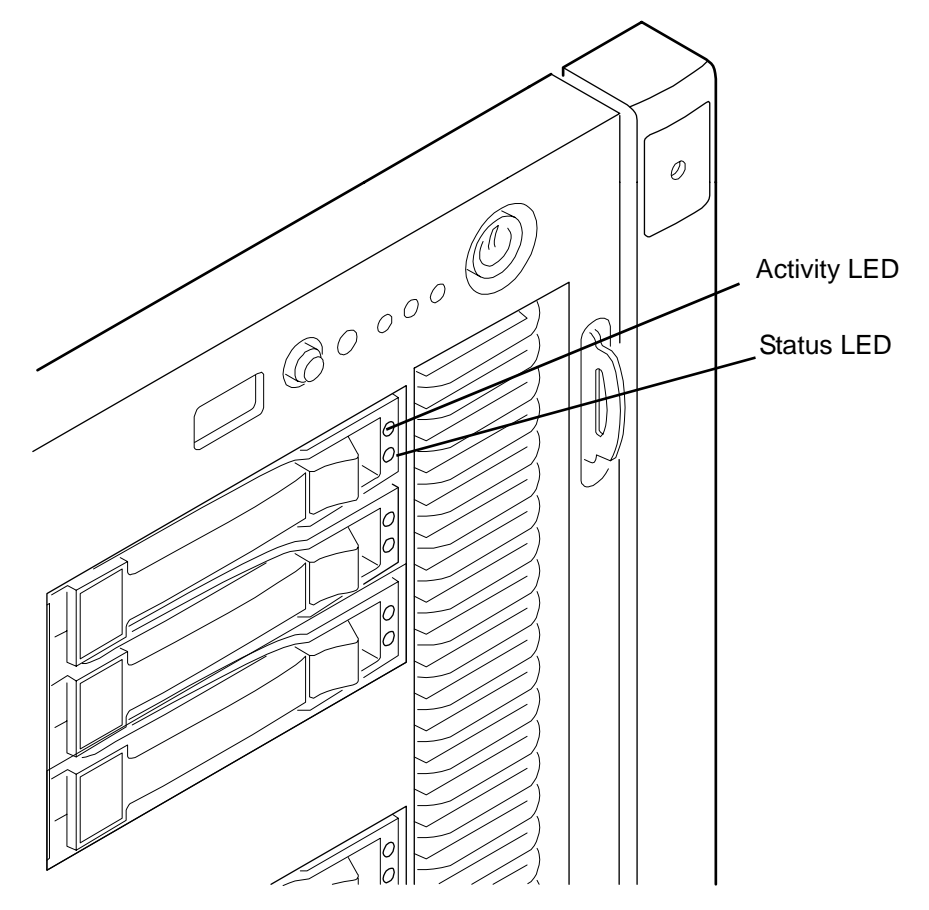

Table 2-3 lists the hot-pluggable disk drive LEDs and states.

| Table 2-3 Hot-Pluggable Disk Drive LEDs | Table 2-3 | Hot-Pluggable Disk Drive LEDs |
|-----------------------------------------|-----------|-------------------------------|
|-----------------------------------------|-----------|-------------------------------|

| Activity LED                       | Status LED                         | Disk Drive State                              |
|------------------------------------|------------------------------------|-----------------------------------------------|
| Off                                | Off                                | Offline or not configured                     |
| Solid green                        | Off                                | Normal operation; no activity                 |
| Flickering green                   | Off                                | Normal operation; disk read or write activity |
| Off                                | Flashing amber at<br>constant 1 Hz | Offline, no activity; predictive failure      |
| Solid green                        | Flashing amber at<br>constant 1 Hz | Online, no activity; predictive failure       |
| Flickering green                   | Flashing amber at<br>constant 1 Hz | Disk activity; predictive failure             |
| Off                                | Solid amber                        | Offline; no activity; critical fault          |
| Off                                | Solid blue                         | Offline; drive selected by locator function   |
| Flashing green at<br>constant 1 Hz | Off                                | Drive rebuilding                              |

# Hot-Pluggable Disk Drive Slot Availability LEDs

The hot-pluggable disk drive slot availability LEDs are located on the front bezel in the center of the two groups of eight SAS disk drive slots (Figure 2-4). If a disk drive slot is available for use, the numbered LED for the disk drive slot illuminates. Disk drive slot numbers do not illuminate if they are not available. For example, if there are 16 disk drive slots, and slots one through eight are available, the number LEDs for 1, 2, 3, 4, 5, 6, 7, and 8 illuminate; numbers 9, 10, 11, 12, 13, 14, 15, and 16 do not illuminate.

Figure 2-4 shows the hot-pluggable disk drive slot availability LEDs for one group of eight disk drives.

# Figure 2-4 Hot-Pluggable Disk Drive Slot Availability LEDs

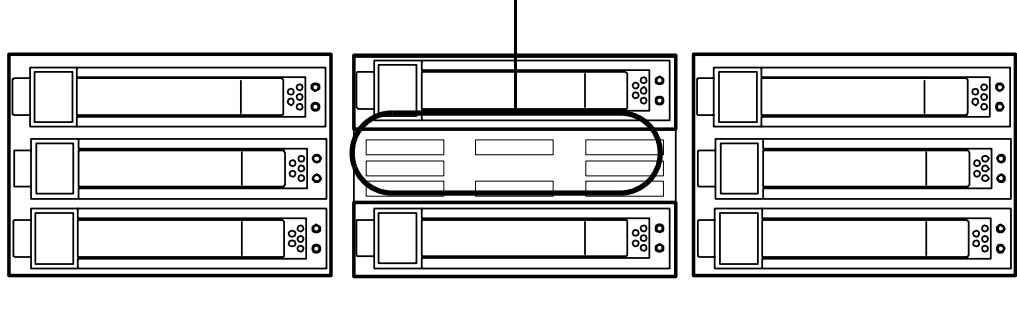

Slot Availability LEDs

# **DVD Drive**

The server has one DVD drive or one DVD-RW drive. This device has one activity LED.

## Figure 2-5 DVD Drive

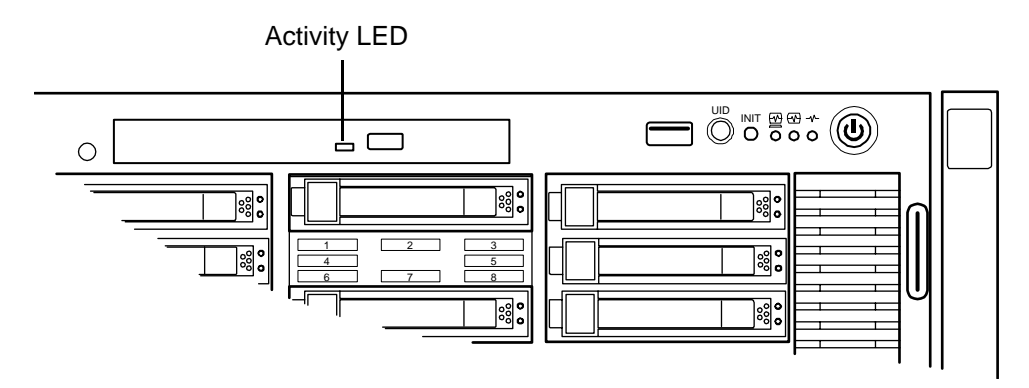

# **Diagnostic Panel**

The diagnostics panel provides a single location to view the LEDs that provide location information for internal system components that have a detectable failure. The LEDs illuminate solid amber only when a failure occurs and otherwise do not illuminate. The LEDs are visible through the diagnostic panel on the outside of the top cover. The diagnostics panel is oriented similar to the layout of the components in the system. Diagnostic LEDs are provided for each internal serviceable component in the system, including all DIMMs.

Figure 2-6 shows the diagnostic panel label and LEDs.

| I/O Card<br>Fan                                                                                                    | 3 4 5 6<br>• • • • •<br>7 8 9 10<br>• • • • •<br>1 2 3<br>• • • • | $ \begin{array}{cccccccccccccccccccccccccccccccccccc$ | DIMMs on<br>Memory<br>Carrier<br>Side 0 |
|----------------------------------------------------------------------------------------------------|-------------------------------------------------------------------|-------------------------------------------------------|-----------------------------------------|
| Processor<br>Processor Carrier<br>Memory Carrier<br>I/O Assembly<br>Disk Backplane*<br>I/O Power*<br>Interconnect*<br>Display* | 0 1 2 3<br>0 0 0 0<br>0 0<br>0 0<br>0 0<br>0 0<br>0 0<br>0        | $ \begin{array}{cccccccccccccccccccccccccccccccccccc$ | DIMMs on<br>Memory<br>Carrier<br>Side 1 |

#### Figure 2-6 Diagnostic Panel Label and LEDs

# **Rear Panel**

The server rear panel includes communication ports, I/O ports, ac power connectors, and the locator LED/button. LEDs located on the rear panel of the server signal the operational status of the following components:

- iLO 2 MP
- System LAN
- Power supply
- PCI/PCI-X slots

Figure 2-7 shows the rear panel control, port, and LED locations.

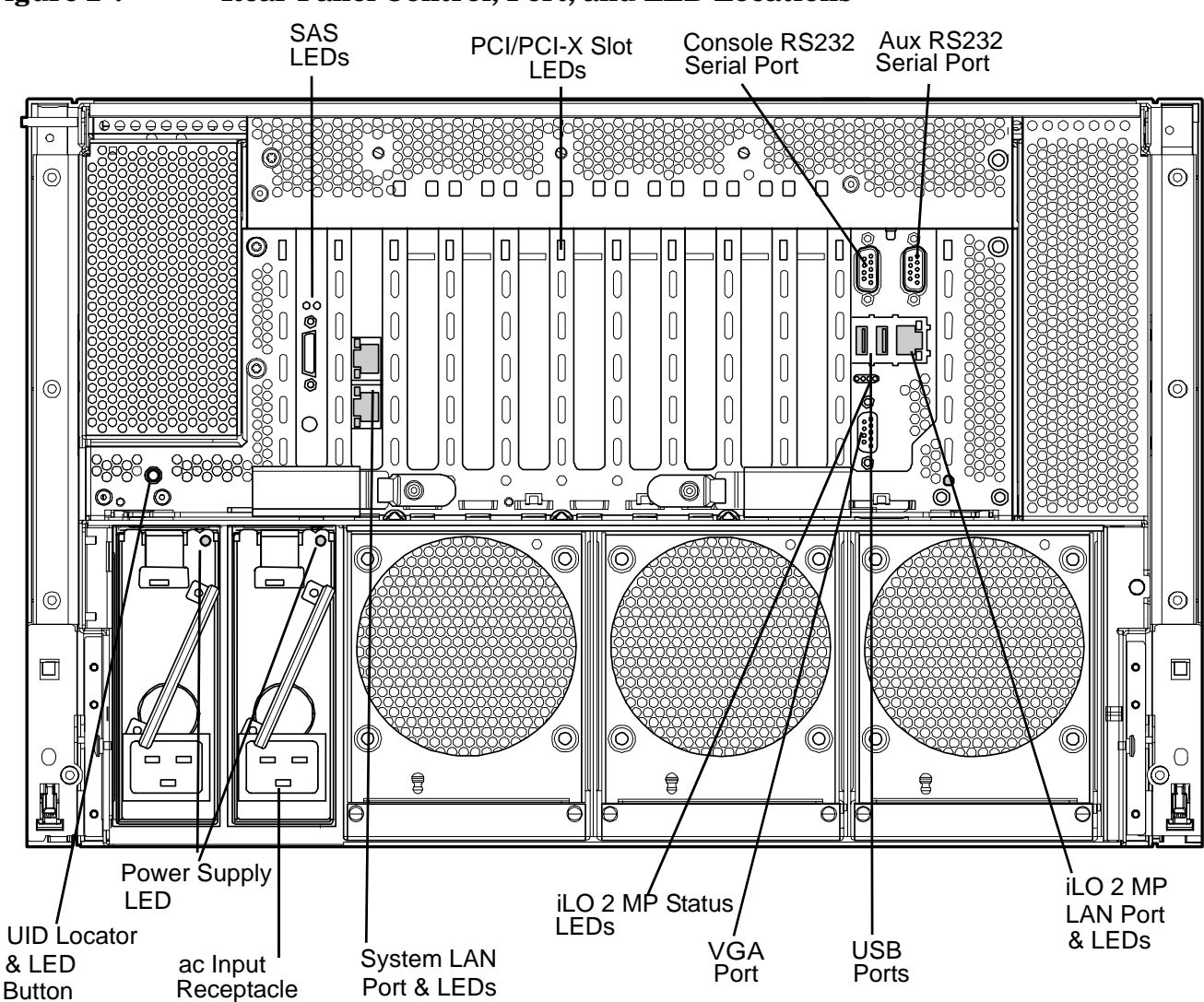

# Figure 2-7 Rear Panel Control, Port, and LED Locations

# iLO 2 MP

The server contains an iLO 2 MP on the core I/O board that enables local and remote management of the server. The iLO 2 MP can function using standby power and is active when ac power is present and the front panel power switch is off. The iLO 2 MP is also active when ac power is present and the front power switch is on.

Figure 2-8 shows the controls, ports, and LEDs on the core I/O board. The figure is oriented vertically to match the orientation of the core I/O board.

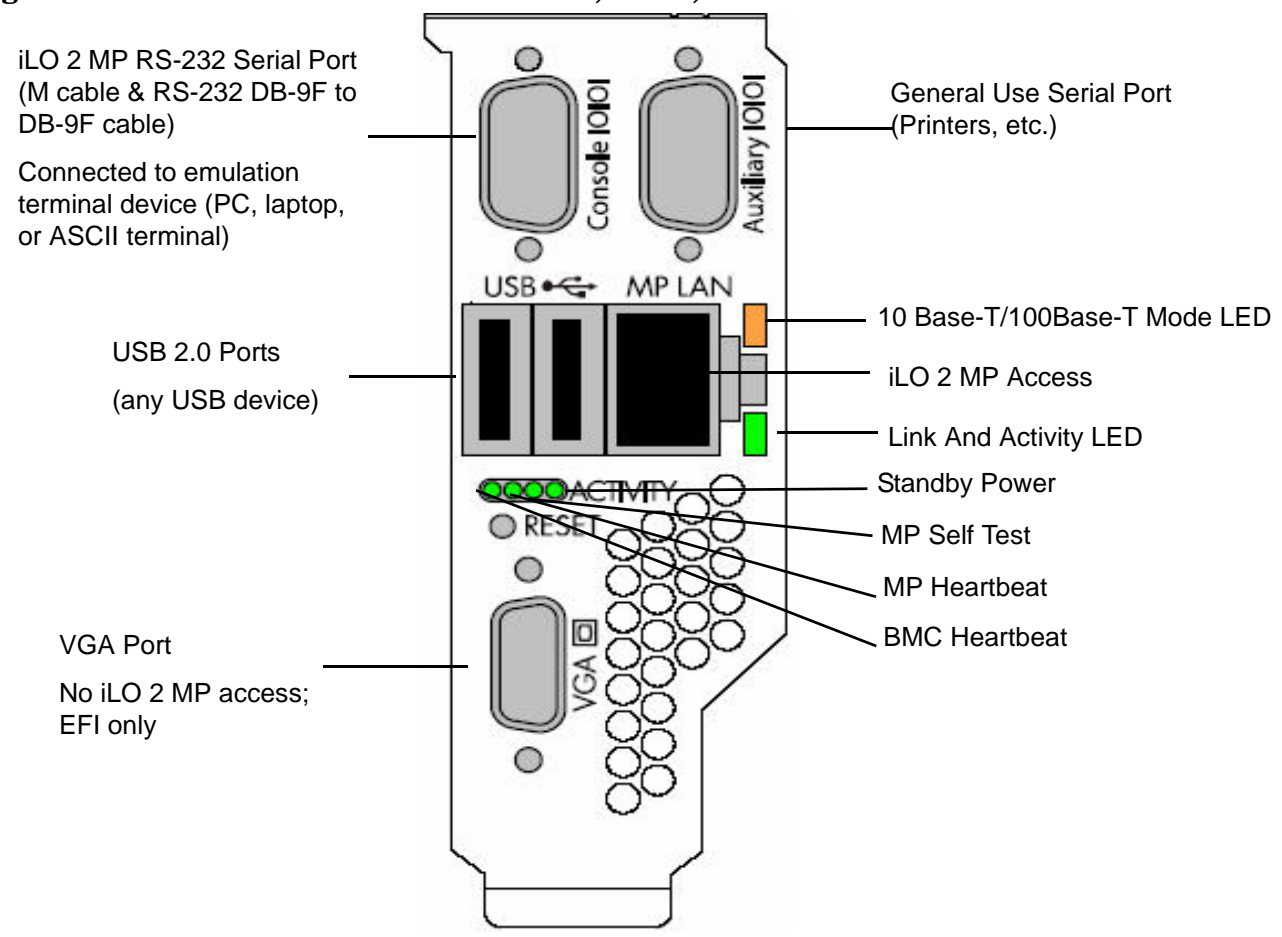

#### Figure 2-8 Core I/O Board Controls, Ports, and LEDs

## iLO 2 MP Reset Button

The iLO 2 MP reset button enables you to reset the iLO 2 MP, and optionally reset the user-specific values to factory default values. To soft reset the iLO 2 MP, press the button momentarily, then release it. To soft reset the iLO 2 MP and return user-specific values to factory default values, press the button for more than four seconds, then release it. The following values are reset to factory default values:

- Serial terminal baud rate settings
- User names and passwords

#### **Core I/O Board Ports**

Table 2-4 lists a description of the core I/O board ports.

Table 2-4Core I/O Board Ports

| Port                      | Description                                                                                                    |
|---------------------------|----------------------------------------------------------------------------------------------------|
| 10 Base-T/100 Base-T LAN  | LAN port dedicated for remote access to the iLO 2 MP                                                                                                    |
| Auxiliary Serial          | Local serial port.                                                                                                    |
| Console Serial (iLO 2 MP) | Local serial port that provides a console connection to the server                                                                                      |
| USB                       | Two public USB 2.0 ports used primarily to connect to a keyboard<br>and mouse for console input functions (Windows and Linux operating<br>systems only) |
| VGA (optional)            | VGA port used primarily to connect to a monitor that displays<br>console output (Windows and Linux operating systems only)                              |

#### iLO 2 MP Status LEDs

Table 2-5 and Figure 2-8 show the state of the iLO 2 MP status LEDs during normal operation.

#### Table 2-5iLO 2 MP Status LEDs

| iLO 2 MP Status LED | LED State                                                                                                    |
|---------------------|----------------------------------------------------------------------------------------------------|
| Standby power       | Solid green                                                                                                    |
| iLO 2 MP Self test  | Off                                                                                                    |
|                     | The LED is solid amber when ac power is first applied. It remains<br>solid amber for a few seconds until the iLO 2 MP completes its self<br>test; the LED then turns off. |
| iLO 2 MP Heartbeat  | Flashing green                                                                                                    |
| BMC Heartbeat       | Flashing green                                                                                                    |

#### iLO 2 MP LAN LEDs

Table 2-6 and Figure 2-8 show the iLO 2 MP LAN link status LEDs and states.

#### Table 2-6iLO 2 MP LAN Link Status LEDs

| Link Status           | LED State      |
|-----------------------|----------------|
| Activity              | Blinking green |
| Link with no activity | Solid green    |
| No link               | Off            |

Table 2-7 and Figure 2-8 show the iLO 2 MP LAN link speed LEDs and states.

# Table 2-7iLO 2 MP LAN Link Speed LEDs

| Link Speed | LED State   |
|------------|-------------|
| 100 Mb     | Solid amber |
| 10 Mb      | Off         |

# System LAN

The system LAN functionality is provided by the LAN core I/O card. The ports on the LAN core I/O card are two RJ-45 style 10 Base-T/100 Base-T/1000 Base-T system LAN ports.

Table 2-8 and Figure 2-9 show the system LAN link status LEDs and states.

#### Table 2-8System LAN Link Status LEDs

| Link Status           | LED State      |
|-----------------------|----------------|
| Activity              | Blinking green |
| Link with no activity | Solid green    |
| No link               | Off            |

Figure 2-9 LAN Link and Status LEDs

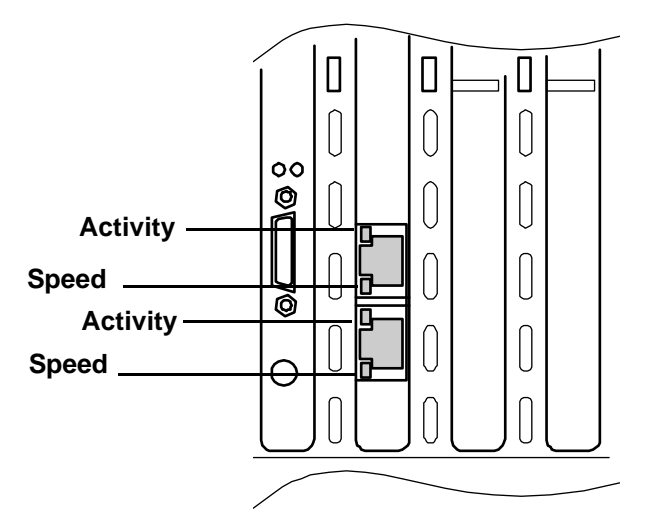

Table 2-9 lists the system LAN link speed LEDs and states.

## Table 2-9System LAN Link Speed LEDs

| Link Status | LED State    |
|-------------|--------------|
| 1000 Mb     | Solid orange |
| 100 Mb      | Solid green  |
| 10 Mb       | Off          |

# **Power Supply**

The server can have one or two power supplies, labeled PS0 and PS1. Each power supply has an ac input receptacle and an LED that shows the power state of the server (Figure 2-7).

The server has three power states: standby power, full power, and off. Plug the power cord into the appropriate receptacle on the rear of the chassis to achieve the standby power state. To bring the server to full power plug the power cord into the appropriate receptacle, and either activate the power using the iLO 2 MP PC command, or push the power button. To bring the server to the off state, unplug the power cords.

Table 2-10 lists the power supply LED states.

#### Table 2-10Power Supply LED

| Power Supply Condition          | Power Supply LED |
|---------------------------------|------------------|
| No ac power                     | Off              |
| ac power; standby power on      | Blinking green   |
| Full power on; normal operation | Solid green      |
| Power supply failure            | Blinking amber   |

Figure 2-10 shows the power LEDs.

## Figure 2-10 Power LEDs

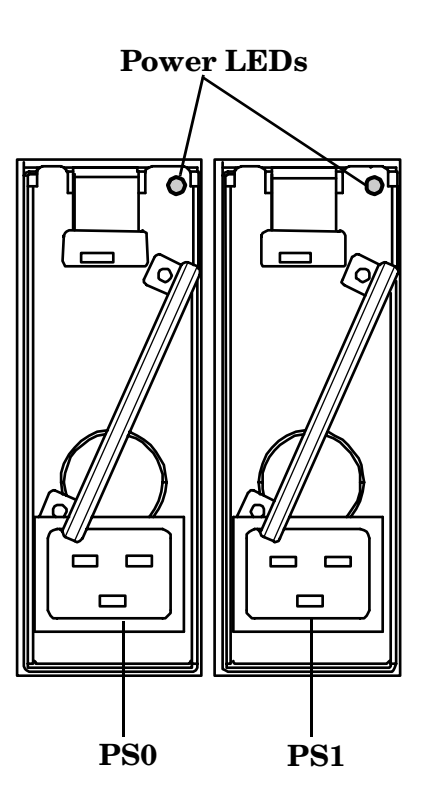

# **Rear Panel UID LED and Button**

The UID button is used to help locate a particular server within a rack of servers (Figure 2-7). You can remotely activate this function using various system utilities.

Table 2-11 lists the rear panel UID LED states.

Table 2-11Rear Panel UID LED

| Name    | States                                                                                                    |
|---------|----------------------------------------------------------------------------------------------------|
| UID LED | Off: UID button is not activated                                                                                                    |
|         | • Blue: UID button is activated                                                                                                    |
|         | There is an additional UID LED and button located on the front control panel of the server. Both UID LEDs illuminate when you activate either of the front or rear UID buttons |

# **PCI/PCI-X** Card Slot

The server has eight public, hot-pluggable PCI/PCI-X slots and two private core I/O slots. Each slot has an attention LED that serves two purposes (Figure 2-7). It indicates a potential problem with the slot that requires immediate attention. Additionally, the LED can function as a locator used to identify a particular PCI/PCI-X slot. You can activate the locator functionality using various software utilities.

**CAUTION** Private core I/O slots one and two are not hot-pluggable. Do not remove the cards in these slots without first powering off the server and unplugging the power cords.

# **3** Powering Off and Powering On the Server

This chapter provides information and procedures for powering off and powering on the server. For more information, see "Booting and Shutting Down the Operating System" on page 205, or the operating system documentation.

This chapter addresses the following topics:

- "Server Power Button" on page 48
- "Power States" on page 49
- "Powering Off the Server" on page 50
- "Powering On the Server" on page 51

# **Server Power Button**

Figure 3-1 shows the server power button.

# Figure 3-1 rx6600 Server

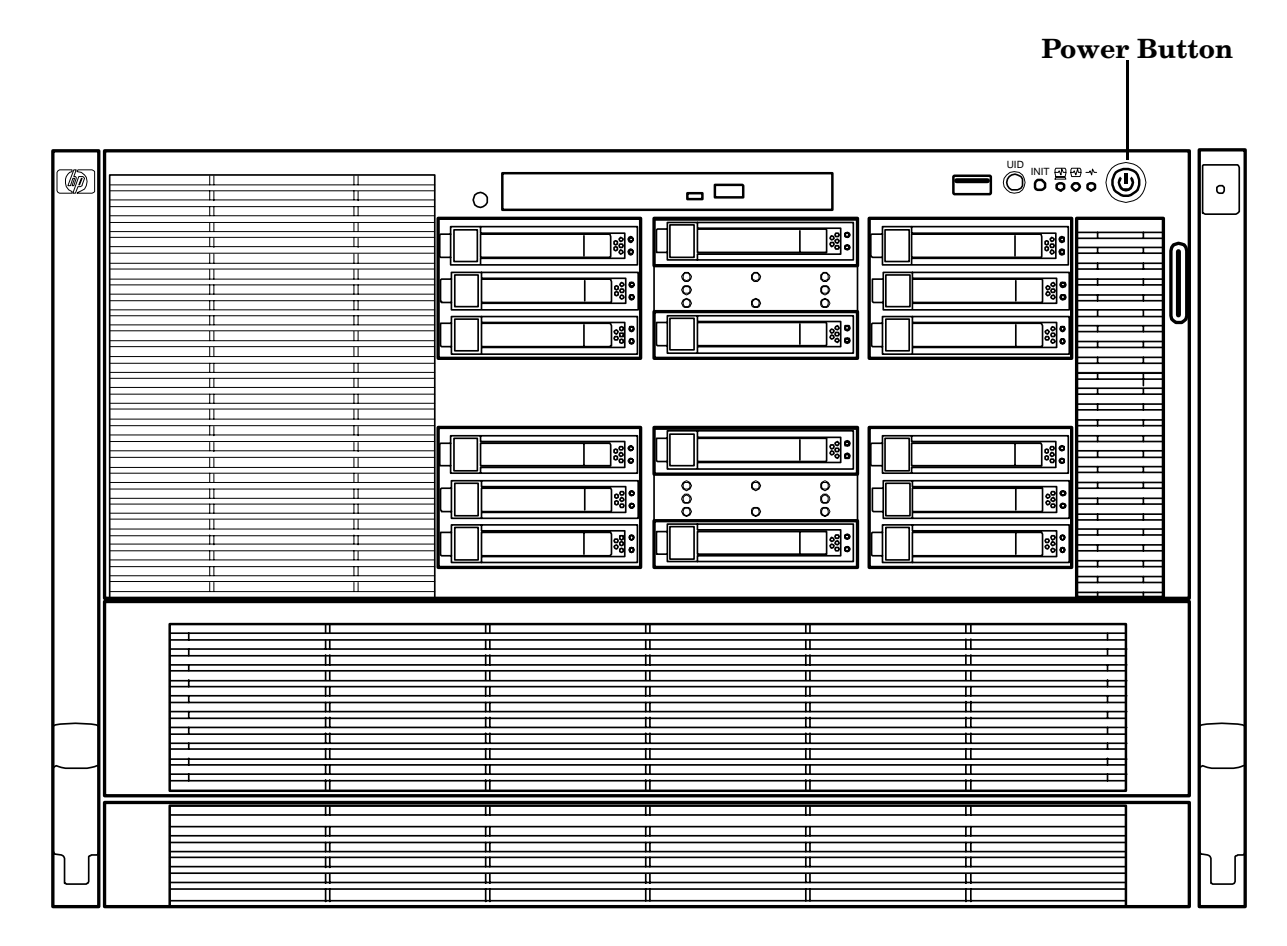

# **Power States**

The server has three power states:

• Standby power

Plug the power cord into the appropriate receptacle on the rear of the chassis; the front panel power button is not turned on.

• Full power

Full power occurs when you plug the power cord into the appropriate receptacle, and either activate the power using the iLO 2 MP  $_{\rm PC}$  command, or press the power button.

• Off

Unplug the power cords.

Table 3-1 lists the server power states.

Table 3-1Power States

| Power States  | Power Cable<br>Plugged into<br>Receptacle | Powered On with the iLO 2 MP<br>PC Command, or<br>Front Panel Power Button<br>Pressed | AC Voltage<br>Applied | DC Voltage<br>Applied |
|---------------|-------------------------------------------|---------------------------------------------------------------------------------------|-----------------------|-----------------------|
| Standby power | Yes                                       | No                                                                                    | Yes                   | No                    |
| Full power    | Yes                                       | Yes                                                                                   | Yes                   | Yes                   |
| Off           | No                                        | No                                                                                    | No                    | No                    |

**NOTE** If the power restore feature is set to **Always On** through the iLO 2 MP PR command, the server can automatically power on to the full power state.

# **Powering Off the Server**

Power off the server using the following methods:

- iLO 2 MP PC command
- Power button

## Powering Off the Server Using the iLO 2 MP

To power off the server using the iLO 2 MP, follow these steps:

- **Step 1.** Gracefully shut down the operating system.
- **Step 2.** Initiate a console session and access the **MP Main Menu**.
- **Step 3.** Enter CM to enable command mode.
- **Step 4.** Enter **PC** to use the remote power control command.
- Step 5. Enter OFF to power off the server, and enter YES when prompted to confirm the action.

**IMPORTANT** The main dc voltage is now removed from the system; however, ac voltage for standby power is still present in the server.

**Step 6.** Unplug all power cables from the receptacles on the rear panel of the server.

## **Powering Off the Server Manually**

To manually power off the server, follow these steps:

- **Step 1.** Gracefully shut down the operating system.
- **Step 2.** Press the power button to power off the server.

**IMPORTANT** The main dc voltage is now removed from the system; however, ac voltage for standby power is still present in the server.

**Step 3.** Unplug all power cables from the receptacles on the rear panel of the server.

# **Powering On the Server**

Power on the server to full power using the following methods if the server is in the standby power state:

- iLO 2 MP PC command
- Power button

# Powering On the Server Using the iLO 2 MP

**NOTE** If the power restore feature is set to **Always On** through the iLO 2 MP PR command, the server can automatically power on to the full power state.

To power on the server using the iLO 2 MP, follow these steps:

- **Step 1.** Plug all power cables into the receptacles on the rear panel of the server.
- **Step 2.** Initiate a console session and access the **MP Main Menu**.
- **Step 3.** Enter **CM**to enable command mode.
- Step 4. Enter PC to use the remote power control command.
- Step 5. Enter ON to power on the server, and enter YES when prompted to confirm the action.
- **Step 6.** Start the operating system.

## **Powering On the Server Manually**

**NOTE** If the power restore feature is set to **Always On** through the iLO 2 MP PR command, the server can automatically power on to the full power state.

To manually power on the server, follow these steps:

- **Step 1.** Plug all power cables into the receptacles on the rear panel of the server.
- **Step 2.** Press the power button to start the server.
- **Step 3.** Start the operating system.)

Powering Off and Powering On the Server **Powering On the Server** 

# **4** Removal and Replacement

This chapter describes safety information, required service tools, accessing the server, and the removal and replacement of hardware components for the HP Integrity rx6600 server.

This chapter addresses the following topics:

- "Required Service Tools" on page 54
- "Safety Information" on page 54
- "HP Integrity rx6600 Component Classification" on page 55
- "Accessing a Rack-Installed Server" on page 56
- "Removing and Replacing the Top Cover" on page 58
- "Removing and Replacing the Memory Carrier Assembly Cover" on page 60
- "Removing and Replacing a Hot-Swappable Chassis Fan Unit" on page 62
- "Removing and Replacing a Hot-Swappable Power Supply" on page 66
- "Removing and Replacing a Hot-Swappable Disk Drive Filler" on page 68
- "Removing and Replacing a Hot-Pluggable Disk Drive" on page 70
- "Removing and Replacing PCI/PCI-X Card Dividers" on page 123
- "Removing and Replacing the DVD Drive" on page 83
- "Removing and Replacing the Front Bezel" on page 85
- "Removing and Replacing the Memory Carrier Assembly" on page 87
- "Removing and Replacing System Memory" on page 90
- "Removing and Replacing the Processor Board Assembly" on page 99
- "Removing and Replacing a Dual-Core Processor" on page 102
- "Removing and Replacing the I/O Board Assembly" on page 111
- "Removing and Replacing the System Battery" on page 116
- "Removing and Replacing the I/O Voltage Regulator Module" on page 118
- "Removing and Replacing the Trusted Platform Module" on page 120
- "Removing and Replacing a Hot-Pluggable PCI/PCI-X Card" on page 73
- "Removing and Replacing the Core I/O Board" on page 125
- "Removing and Replacing the Core I/O Board Battery" on page 127
- "Removing and Replacing the SAS Core I/O Card" on page 129
- "Removing and Replacing the LAN Core I/O Card" on page 131
- "Removing and Replacing the Display Board" on page 132
- "Removing and Replacing the SAS Backplane Board" on page 137
- "Removing and Replacing the Interconnect Board" on page 140
- "Removing and Replacing the Midplane Board" on page 144

# **Required Service Tools**

Service of this server requires one or more of the following tools:

- Electrically Conductive Field Service Grounding Kit (P/N 9300-1155)
- Processor install tool (attached to the processor board assembly)
- 1/4 inch flat blade screwdriver
- ACX-15 Torx screwdriver
- ACX-10 Torx screwdriver

# **Safety Information**

Use care to prevent injury and equipment damage when removing and replacing server components. Voltages can be present within the server. Many assemblies are sensitive to damage by electrostatic discharge (ESD).

Follow the safety conventions listed below to ensure safe handling of components, to prevent injury, and to prevent damage to the server:

- When removing or installing any server component, follow the instructions provided in this guide.
- If installing a hot-swappable or hot-pluggable component when power is applied (fans are running), reinstall the server cover immediately to prevent overheating.
- If installing a hot-pluggable component, complete the required software intervention prior to removing the component.
- If installing an assembly that is neither hot-swappable nor hot-pluggable, disconnect the power cable from the external server power receptacle.

| WARNING | Ensure that the system is powered off and all power sources are disconnected from the server prior to removing or installing server hardware (unless you are removing or installing a hot-swappable or hot-pluggable component). |
|---------|----------------------------------------------------------------------------------------------------|
|         | Voltages are present at various locations within the server whenever an ac power source is connected. This voltage is present even when the main power switch is turned off.                                                     |
|         | Failure to observe this warning can result in personal injury or damage to equipment.                                                                                                    |

- Do not wear loose clothing that can snag or catch on the server or on other items.
- Do not wear clothing subject to static charge buildup, such as wool or synthetic materials.
- If installing an internal assembly, wear an antistatic wrist strap and use a grounding mat, such as those included in the Electrically Conductive Field Service Grounding Kit (HP 9300-1155).
- Handle accessory boards and components by the edges only. Do not touch any metal-edge connectors or any electrical components on accessory boards.

# HP Integrity rx6600 Component Classification

The server components are classified into three major categories:

- Hot-swappable
- Hot-pluggable
- Cold-swappable

A brief explanation of each category and the classifications for the server components follow.

# **Hot-Swappable Components**

A component is defined as hot-swappable if you can remove it from the chassis while the server remains operational. Hot-swappable components require no software intervention prior to removing the component.

#### **NOTE** Hot-swappable components are marked with red touch points.

The following are hot-swappable components:

- Fan units
- Power supplies
- Disk drive fillers

# **Hot-Pluggable Components**

A component is defined as hot-pluggable if you can remove it from the chassis while the server remains operational. Software intervention is required prior to removing a hot-pluggable component.

**NOTE** Hot-pluggable components are marked with red touch points.

The following are hot-pluggable components:

- Disk drives
- PCI/PCI-X cards

# **Cold-Swappable Components**

To remove and replace cold-swappable components, or components that are neither hot-swappable nor hot-pluggable, shut down the operating system, power off the server, and disconnect the ac power cable. For complete instructions on shutting down the operating system and powering off the server, see Appendix B, "Booting and Shutting Down the Operating System," on page 205.

**NOTE** Cold-swappable components are marked with blue touch points.

The following are cold-swappable components:

- Front bezel
- DVD drive
- Memory carrier assembly
- Memory DIMMs
- Processor board assembly
- Dual-core processors
- I/O board assembly
- System battery
- I/O voltage regulator module
- Trusted Platform Module
- PCI/PCI-X card divider
- Core I/O board
- Core I/O board battery
- SAS core I/O card
- LAN core I/O card
- Doorbell board
- Display board
- SAS backplane board
- Interconnect board
- Midplane board

# Accessing a Rack-Installed Server

The following procedure explains how to gain access to the HP Integrity rx6600 that is installed in an approved rack. For rack installation instructions, review the document titled *Installation Guide, Mid-Weight Slide Kit, 5065-7291*. You can access this document at:

http://h18004.www1.hp.com/products/servers/proliantstorage/bcs-rackandpower/information\_li
brary.html

WARNING Ensure that all antitip features are employed (front and rear antitip feet installed; adequate ballast properly placed, and so on) are employed prior to extending the server from the rack.

## **Extending the Server from the Rack**

| NOTE          | Ensure that there is enough area (approximately 1.5 meters [4.5 ft.]) to fully extend the server from the front of the rack. |
|---------------|----------------------------------------------------------------------------------------------------|
| To extend the | e server from the rack, follow these steps:                                                                                  |

- **Step 1.** Remove the T25 screws with the orange tags that fasten the front of the server to the rack (Figure 4-1).
- Step 2. Remove the orange screws from the rear of the rack located on the left and right slide rails.
- **Step 3.** Flip out the two pull handles located on both ends of the front bezel (Figure 4-1).
- **Step 4.** Slowly pull the server forward by the handles until it is fully extended.

```
NOTE The server is fully extended when the rail clips are locked in place and the top cover is completely accessible.
```

#### Figure 4-1

#### **Rack Screw Location**

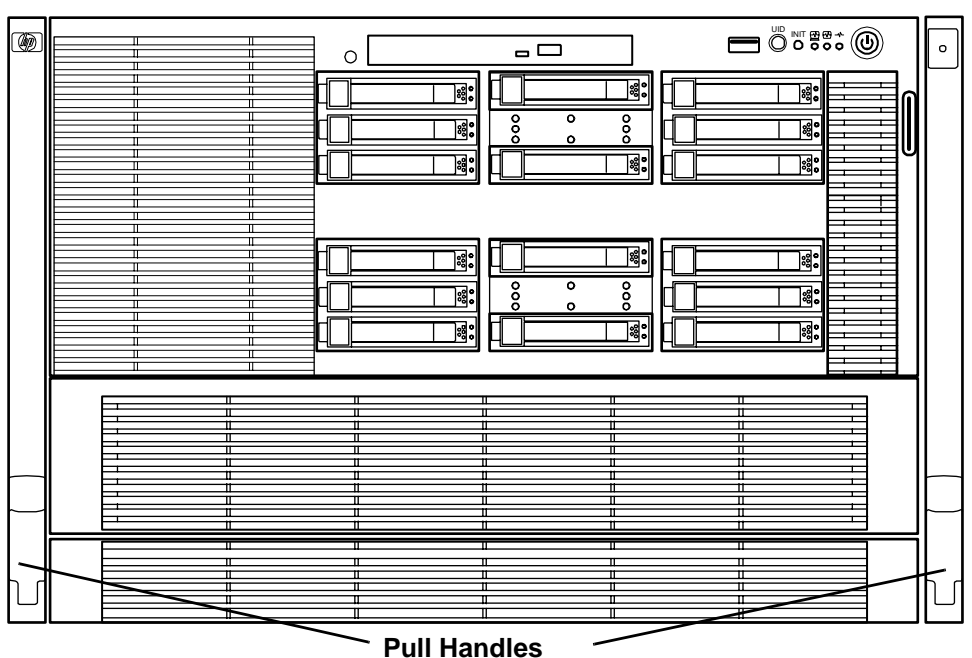

Screw Location is Behind Handles

## Inserting the Server into the Rack

To insert the server into the rack, follow these steps:

- **Step 1.** Press the rail clips on both sides of the server inward.
- **Step 2.** Push the server into the rack until it stops.

# Accessing a Pedestal-Installed Server

The pedestal is a metal stand that encases the server. You do not need to remove the server from the stand to gain access to internal components.

# Removing and Replacing the Top Cover

Use the following procedures to remove and replace the top cover.

**NOTE** When the top cover is open or removed, the chassis fan units increase to high speed to assist cooling. When the top cover is replaced at the end of the operation, the chassis fan units return to normal speed.

## **Removing the Top Cover**

To remove the top cover, follow these steps:

- **Step 1.** If rack installed, fully extend the server out from the rack. See "Extending the Server from the Rack" on page 57.
- **Step 2.** Unlock the cover release lever by turning the cam approximately 90 degrees counterclockwise.
- Step 3. Pull up on the cover release lever to disengage the top cover from the chassis (Figure 4-2).

| NOTE | The cover release lever also disengages the memory carrier assembly cover for removal.                                                                           |
|------|----------------------------------------------------------------------------------------------------|
|      | You can leave the memory carrier assembly cover in place while servicing any components except for the memory carrier assembly and the processor board assembly. |

**Step 4.** Slide the cover toward the rear of the server until the tabs release from the slots in the chassis.

#### **Step 5.** Lift the cover off the chassis.

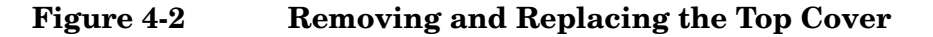

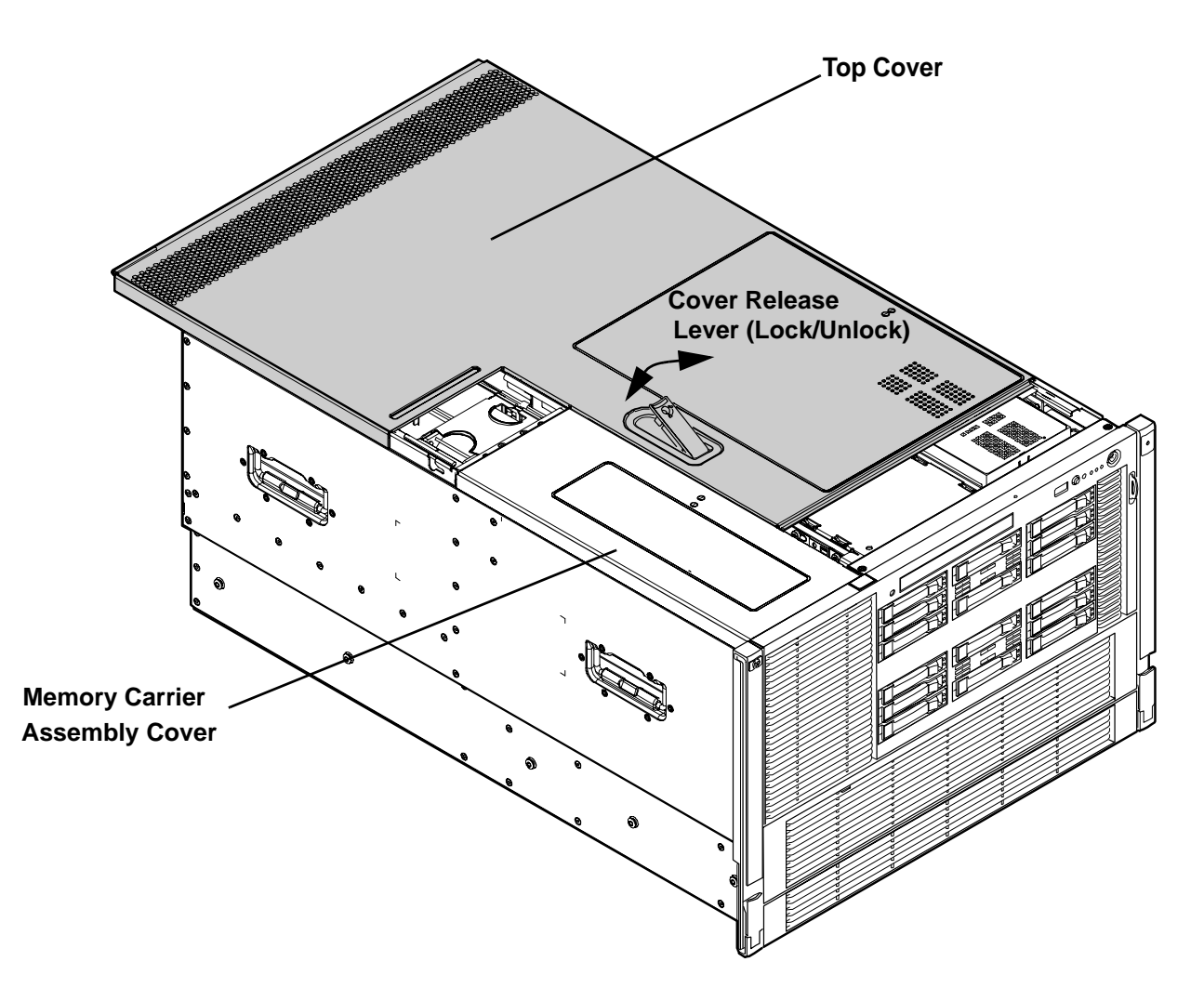

#### **Replacing the Top Cover**

#### **NOTE** Replace the memory carrier assembly cover before replacing the top cover.

To replace the top cover, follow these steps:

- **Step 1.** Ensure the cover release lever is in the open position (Figure 4-2).
- **Step 2.** Align the tabs of the top cover with the corresponding slots in the chassis and insert the tabs into the slots.
- **Step 3.** Slide the cover forward until it is flush with the front of the chassis.
- **Step 4.** Push the cover release lever down into the latched position (Figure 4-2).
- Step 5. Lock the cover release lever by turning the cam approximately 90 degrees clockwise.

# **Removing and Replacing the Memory Carrier Assembly Cover**

Use the following procedures to remove and replace the memory carrier assembly cover.

**NOTE** When the memory carrier assembly cover is open or removed, the chassis fan units increase to high speed to assist cooling. When the top cover is replaced at the end of the operation, the chassis fan units return to normal speed.

## **Removing the Memory Carrier Assembly Cover**

To remove the memory carrier assembly cover, follow these steps:

**Step 1.** If rack installed, slide the server out from the rack until it stops. See "Extending the Server from the Rack" on page 57.

| NOTE | You do not need to extend the server completely out of the rack to remove the |
|------|-------------------------------------------------------------------------------|
|      | memory carrier assembly cover.                                                |

- Step 2. Unlock the cover release lever by turning the cam approximately 90 degrees counterclockwise.
- **Step 3.** Pull up on the cover release lever to disengage the top cover and memory carrier assembly cover from the chassis (Figure 4-2).

**Step 4.** Slide the memory carrier assembly cover toward the left side of the server to free it from the center of the chassis, and lift the cover off of the chassis (Figure 4-3).

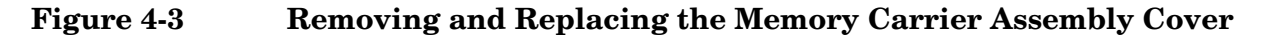

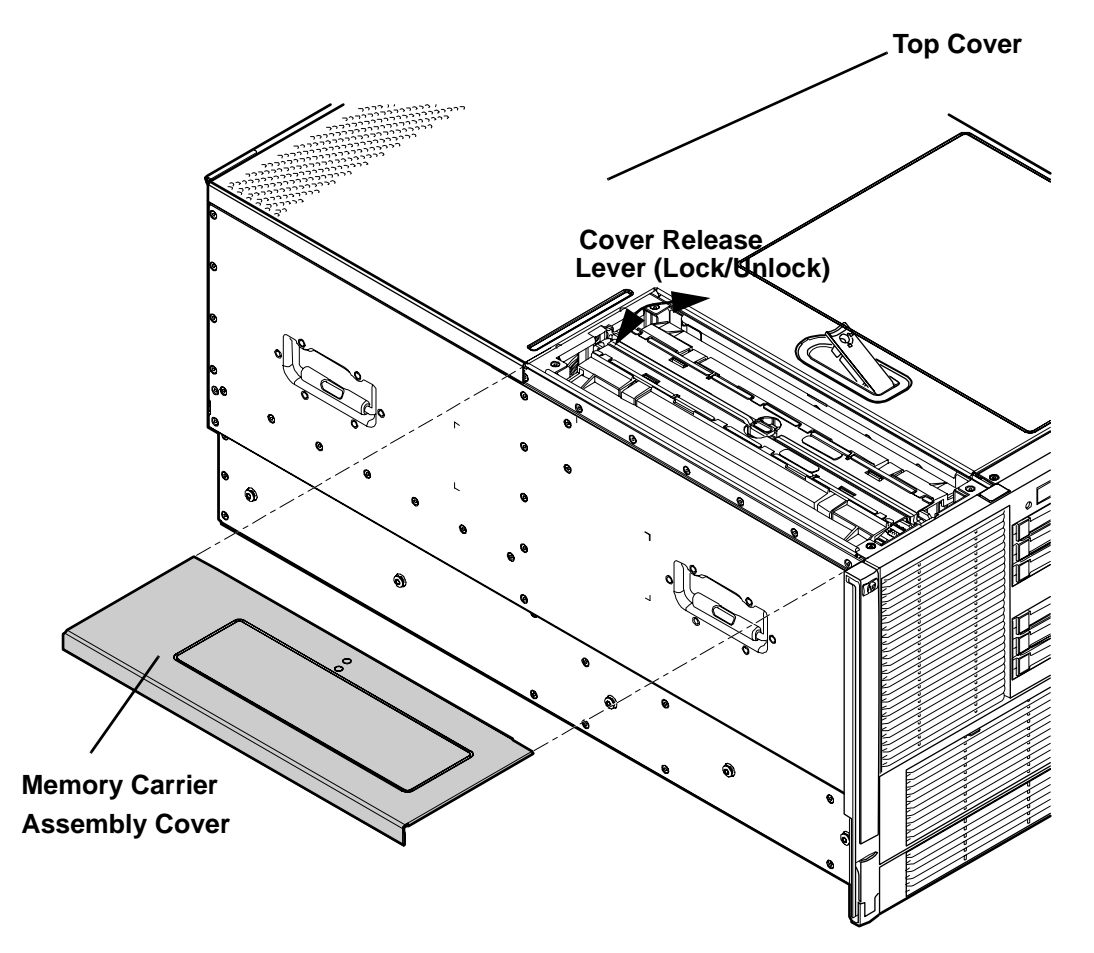

## **Replacing the Memory Carrier Assembly Cover**

To replace the memory carrier assembly cover, follow these steps:

- Step 1. Position the cover onto the opening above the memory carrier assembly.
- **Step 2.** Slide the cover toward the right side of the server until it is flush with the center chassis wall, push firmly.
- **Step 3.** Slide the top cover forward until it is flush with the front of the chassis.
- **Step 4.** Push the cover release lever down into the latched position (Figure 4-2).
- Step 5. Lock the cover release lever by turning the cam approximately 90 degrees clockwise.

# **Removing and Replacing a Hot-Swappable Chassis Fan Unit**

There are three interchangeable, hot-swappable chassis fan units in the server. Fan unit 1 is located behind the memory carrier assembly. Fan units 2 and 3 are located in the center of the chassis between the disk drives and the I/O board assembly. There are also three external hot-swappable fans located at the rear of the chassis. You can replace the hot-swappable fans using the procedures in this section when system power is on or off.

| CAUTION | Observe all ESD safety precautions before removing or replacing a fan unit. Failure to follo ESD safety precautions can result in damage to the server. |  |
|---------|----------------------------------------------------------------------------------------------------|--|
| NOTE    | A hot-swappable device does not require interaction with the operating system before the device is removed from or installed into the server.           |  |
|         | The dc power to the server does not have to be off to remove or replace a hot-swappable chassis fan unit.                                               |  |

# Removing an Internal Hot-Swappable Chassis Fan Unit

To remove an internal hot-swappable chassis fan unit, follow these steps:

- **Step 1.** If rack installed, slide the server completely out from the rack. See "Extending the Server from the Rack" on page 57.
- Step 2. Remove the top cover. See "Removing the Top Cover" on page 58.
- **Step 3.** Insert thumb and forefinger into the openings on the top of the fan and squeeze until the fan releases from the socket.
- **Step 4.** Pull the fan straight up and out of the chassis.

| CAUTION | To prevent server components from overheating, replace the fan within 20 seconds.    |
|---------|--------------------------------------------------------------------------------------|
|         | Failure to observe this caution results in the server automatically shutting down to |
|         | prevent an overtemperature condition.                                                |

## Figure 4-4Removing and Replacing Hot-Swap Chassis Fan Units (Internal)

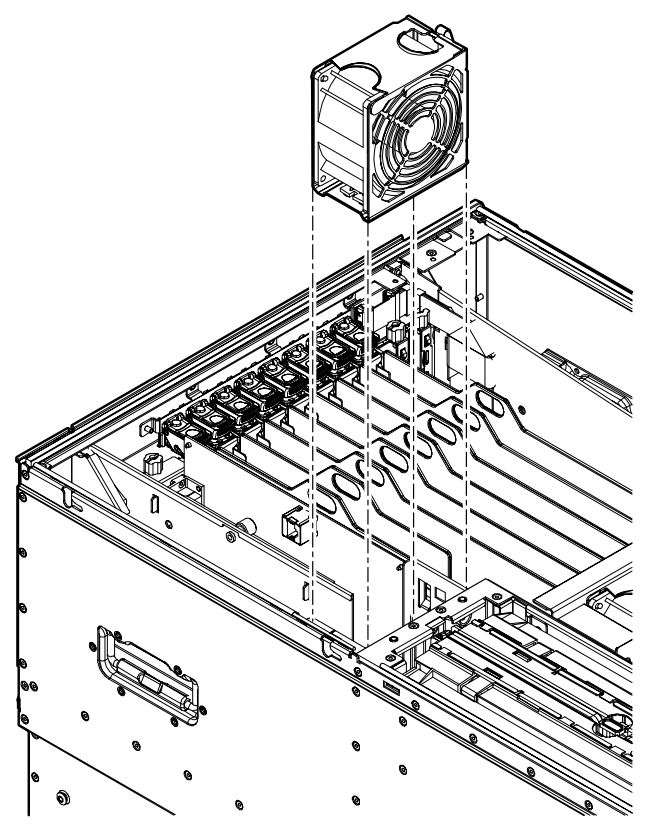

# **Replacing an Internal Hot-Swappable Chassis Fan Unit**

Use the following procedures to remove and replace an internal hot-swappable chassis fan unit.

**CAUTION** To prevent server components from overheating, replace the fan within 20 seconds. Failure to observe this caution results in the server automatically shutting down to prevent an overtemperature condition.

**NOTE** The fan unit is keyed to fit into the fan housing in the correct orientation only.

To replace an internal hot-swappable chassis fan unit, follow these steps:

**Step 1.** Push the fan unit firmly into the fan housing until it is flush with the top of the chassis.

**NOTE** It can take up to ten seconds after installation for the new fan LED to turn off.

Step 2. Check the diagnostic LED that corresponds to the replaced fan unit.

- When the fan is functioning normally, the LED is off.
- If the fan fails, the LED is lit.
- **Step 3.** Replace the server top cover. See "Replacing the Top Cover" on page 59.

# Removing a Rear External Hot-Swappable Chassis Fan Unit

To remove a rear external hot-swappable chassis fan unit, follow these steps:

- **Step 1.** Press down on the fan release button and pull the fan housing unit straight out from the rear of the chassis until it stops (Figure 4-5).
- **Step 2.** Insert thumb and forefinger into the openings on the top of the fan and squeeze until the fan releases from the socket (Figure 4-6).
- **Step 3.** Pull the fan straight up and out of the chassis.

| CAUTION | To prevent server components from overheating, replace the fan within 20 seconds.    |
|---------|--------------------------------------------------------------------------------------|
|         | Failure to observe this caution results in the server automatically shutting down to |
|         | prevent an overtemperature condition.                                                |

Figure 4-5 shows the external fan unit release button.

#### Figure 4-5Fan Unit Release Button (External)

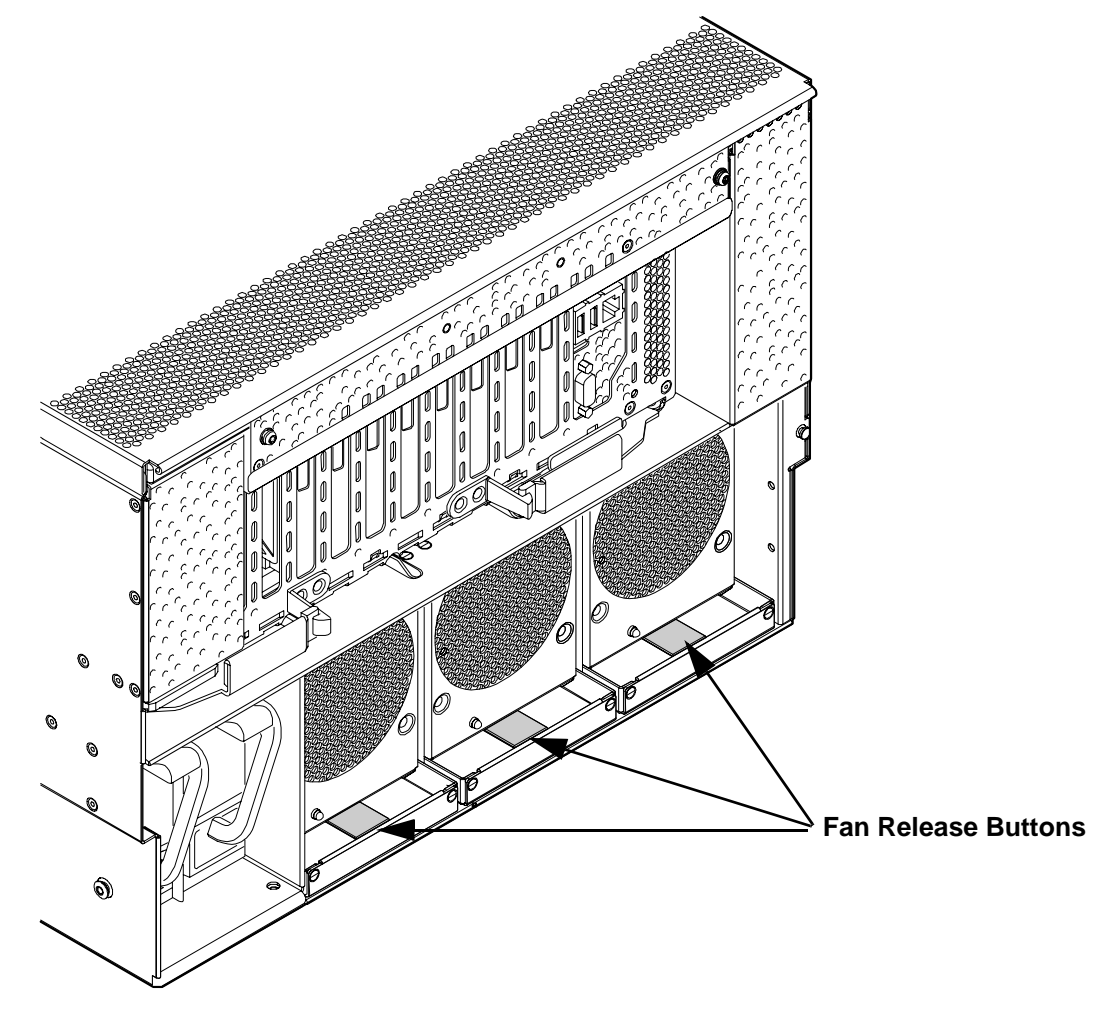

Figure 4-6 shows the fan and fan housing after the housing is pulled out of the chassis.

#### Figure 4-6 Removing and Replacing a Rear External Fan Unit

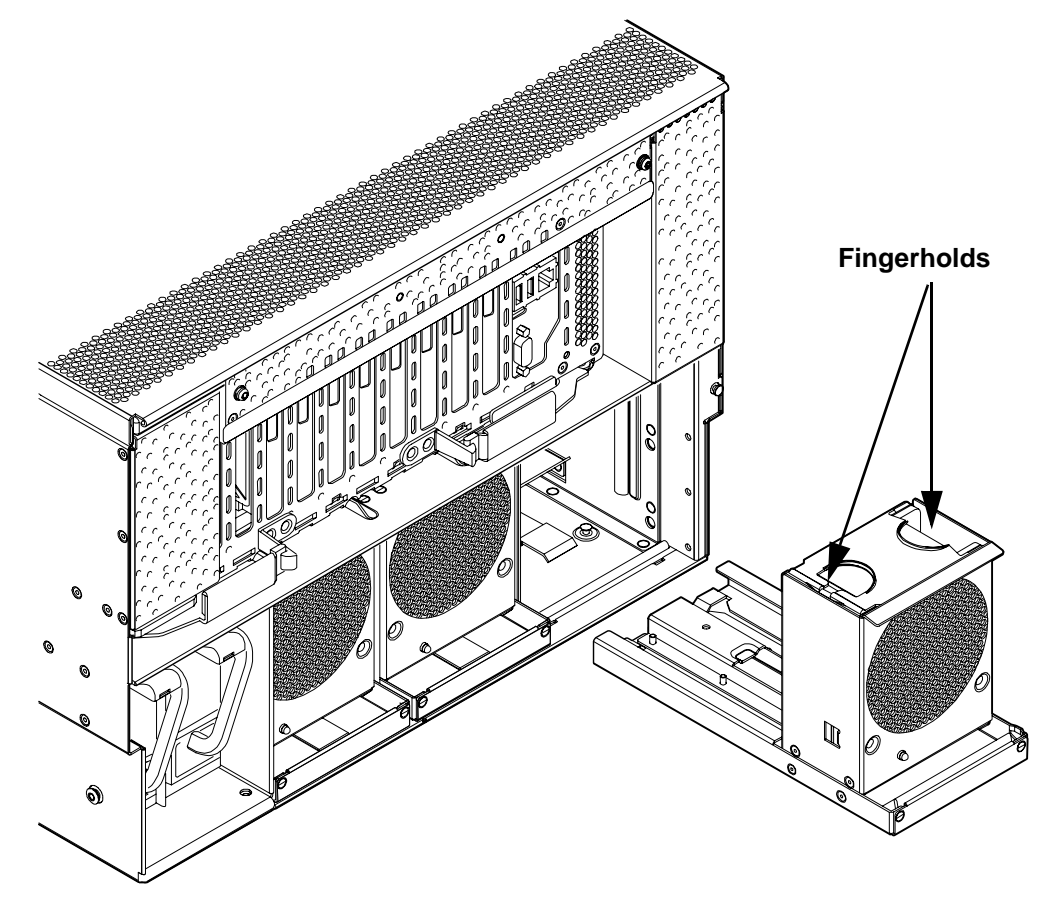

# Replacing a Rear External Hot-Swappable Chassis Fan Unit

To replace a rear external hot-swappable chassis fan unit, follow these steps:

**NOTE** The fan unit is keyed to fit into the fan housing in one orientation only.

**Step 1.** Push the fan unit firmly into the fan housing until it is flush with the top of the fan housing.

**NOTE** It can take up to ten seconds after installation for the new fan LED to turn off.

**Step 2.** Push the fan housing unit toward the front of the chassis until it clicks into place.

- **Step 3.** Check the diagnostic LED that corresponds to the replaced fan unit.
  - When the fan is functioning normally, the LED is off
  - When the fan fails, the LED is lit

# Removing and Replacing a Hot-Swappable Power Supply

The server can have one or two hot-swappable power supplies. These power supplies are located at the rear of the server. The supported configuration of the server requires a minimum of one power supply. You can install or replace a hot-swappable power supply using the procedures in this section when system power is on or off.

| CAUTION | Observe all ESD safety precautions before removing or replacing a power supply. Failure to follow ESD safety precautions can result in damage to the server. |
|---------|----------------------------------------------------------------------------------------------------|
|         |                                                                                                    |
| NOTE    | A hot-swappable device does not require interaction with the operating system before the device is removed from or installed into the server.                |
|         | The dc power to the server does not have to be off to install or replace a hot-swappable power supply.                                                       |

# **Power Supply Loading Guidelines**

The supported configuration of the server requires a minimum of one power supply installed in slot P0 or slot P1. You can install a second, optional hot-swappable power supply to provide 1+1 capability. The left side (viewed from the rear of the chassis) hot-swappable power supply is identified as P0, and the second hot-swappable power supply is identified as P1 (Figure 4-7).

**CAUTION** When a second power supply is not used, the empty power supply slot must remain covered with the supplied metal filler panel. Failure to observe this caution can result in damage due to overheating if the server top cover does not remain in place

**CAUTION** Install the hot-swappable power supply into the server before attaching the new power cord. Failure to observe this caution can result in damage to the server

# **Removing a Hot-Swappable Power Supply**

To remove a hot-swappable power supply, follow these steps:

- **Step 1.** Move the cable management arm from the rack slide nearest the power supplies just enough to allow access to the power supplies.
- **Step 2.** Remove the power cord plug from the power supply receptacle.
- **Step 3.** Grasp the handle and push the locking tab down with your thumb to release the power supply from the socket on the midplane board.
- **Step 4.** Support the power supply with both hands, and pull the power supply out of the server (Figure 4-7).

#### Figure 4-7 Removing and Replacing a Hot-Swappable Power Supply

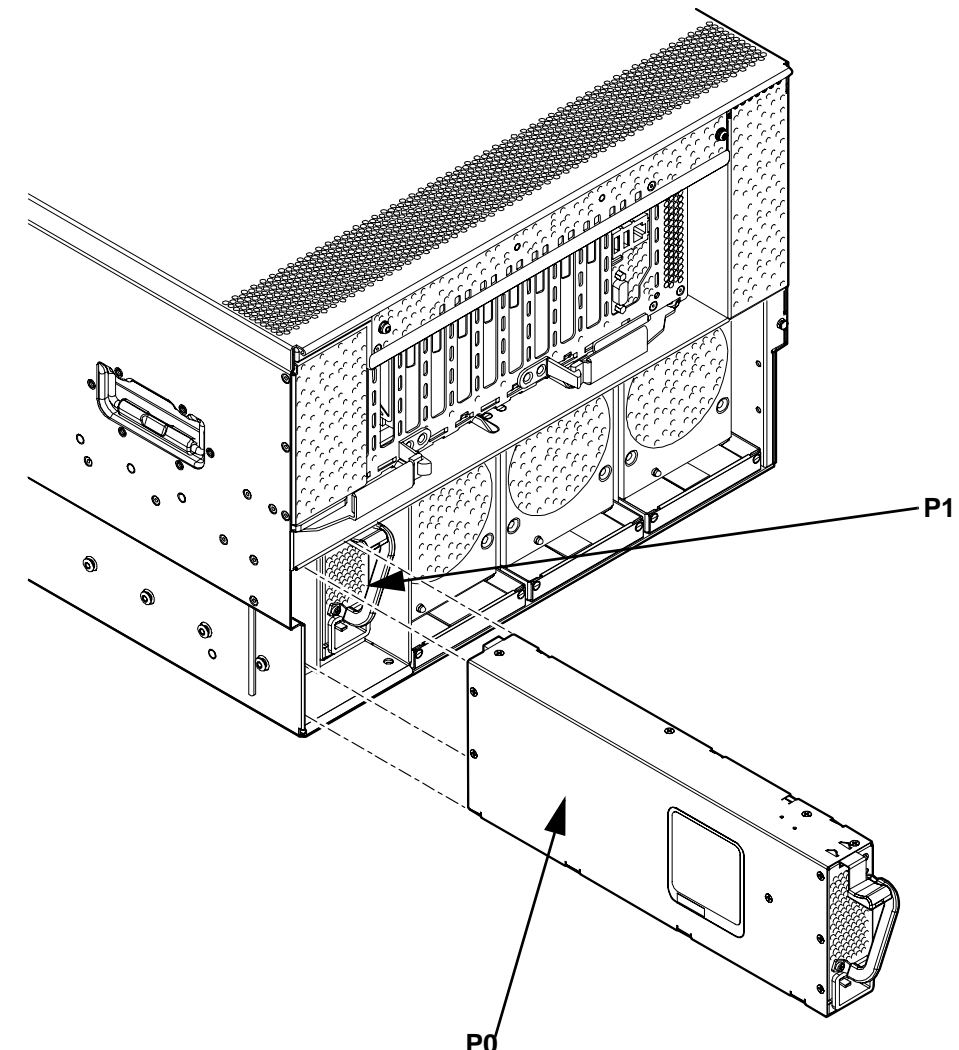

#### **Rear Chassis View**

# **Replacing a Hot-Swappable Power Supply**

To replace a hot-swappable power supply, follow these steps:

- **Step 1.** Remove the metal filler panel if required.
- **Step 2.** Support the new power supply with both hands, and slide it into the empty slot until it clicks into place (Figure 4-7).

| IMPORTANT | Ensure the power supply is flush with the adjacent power supply or metal filler |
|-----------|---------------------------------------------------------------------------------|
|           | panel.                                                                          |

**Step 3.** Plug the power cord into the power supply receptacle.

```
NOTE The LED immediately turns on when power is applied.
```

**Step 4.** Replace the cable management arm.

# **Removing and Replacing a Hot-Swappable Disk Drive Filler**

Disk drive fillers are installed for all slots that do not contain a disk drive.

**IMPORTANT** For cooling purposes, always leave disk drive fillers in slots that do not contain a disk drive.

## **Removing a Hot-Swappable Disk Drive Filler**

To remove a hot-swappable disk drive filler, follow these steps:

**Step 1.** Squeeze the tabs on the front of the filler to release it from the slot in the drive bay.

**Step 2.** Pull gently until the filler slides out of the chassis.

#### Figure 4-8 Removing and Replacing a Hot-Swappable Disk Drive Filler

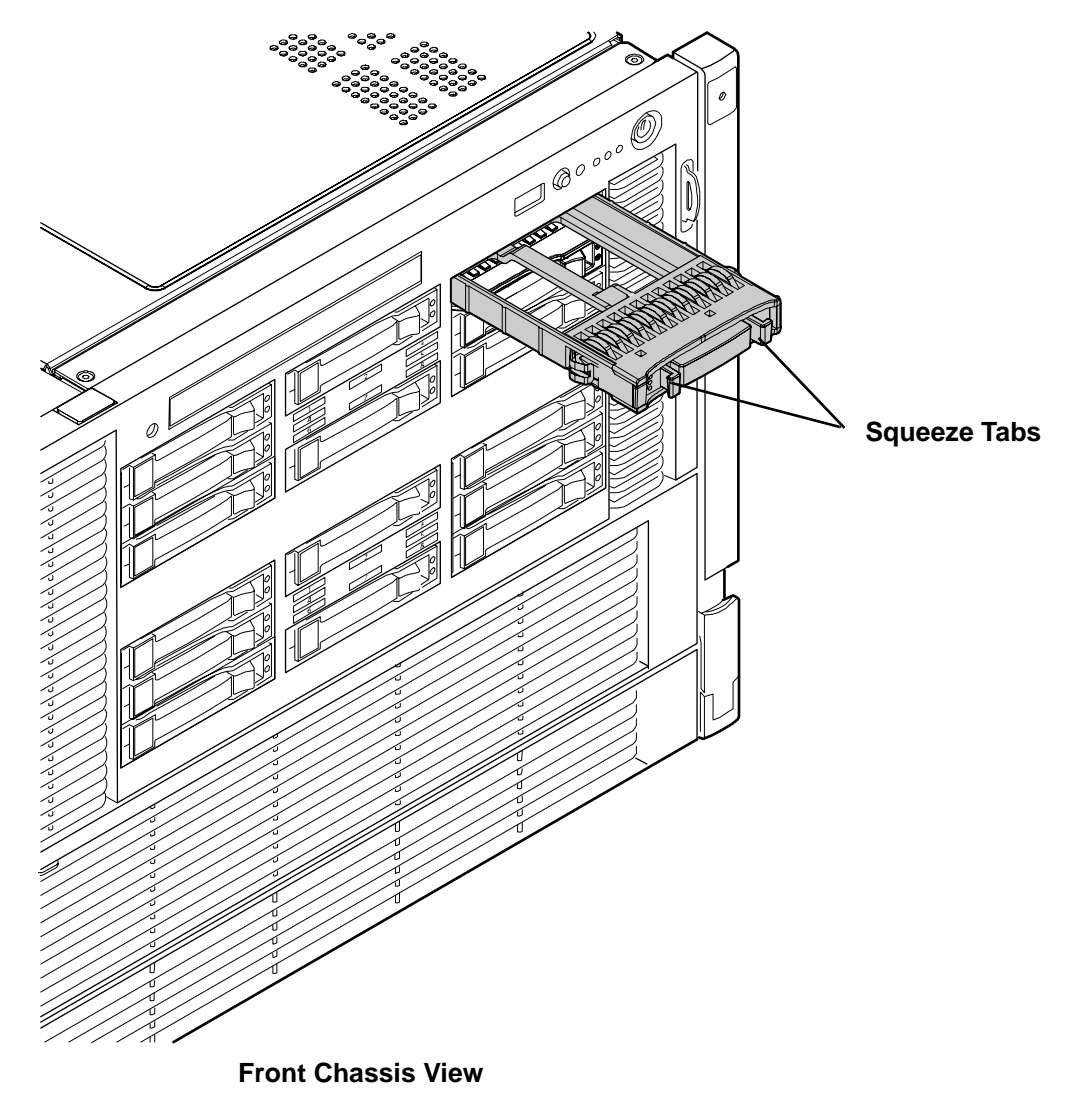

## **Replacing a Hot-Swappable Disk Drive Filler**

To replace a hot-swappable disk drive filler, follow these steps:

- **Step 1.** Orient the disk drive filler so that the release tab is on the left side of the filler, and the airflow holes are on the right side of the filler.
- **Step 2.** Insert the filler into the slot guides, and slide the filler into the slot until it clicks into place and is fully seated.

# Removing and Replacing a Hot-Pluggable Disk Drive

There are 16 hot-pluggable disk drives located in the front of the server. You can replace the hot-pluggable disk drives using the procedures in this section when server power is on or off.

- **CAUTION** A hot-pluggable device may require interaction with the operating system before you can safely remove it from or install it into the server. Verify that the operating system supports removing and replacing disk drives while the operating system is running. If the operating system does not support this feature, shut down the operating system before removing or installing a hot-swappable disk drive. Failure to observe this caution can result in system failure.
- **NOTE** The replacement disk drive must have the same product number as the disk drive that you replace.

## **Removing a Hot-Pluggable Disk Drive**

To remove a hot-pluggable disk drive, follow these steps:

- **Step 1.** Push the release tab away from the drive extraction handle and pull the extraction handle outward.
- **Step 2.** Pull gently until the hot-pluggable disk drive slides out of the chassis.

**NOTE** For cooling purposes, always leave disk drive fillers in slots that do not contain a disk drive.

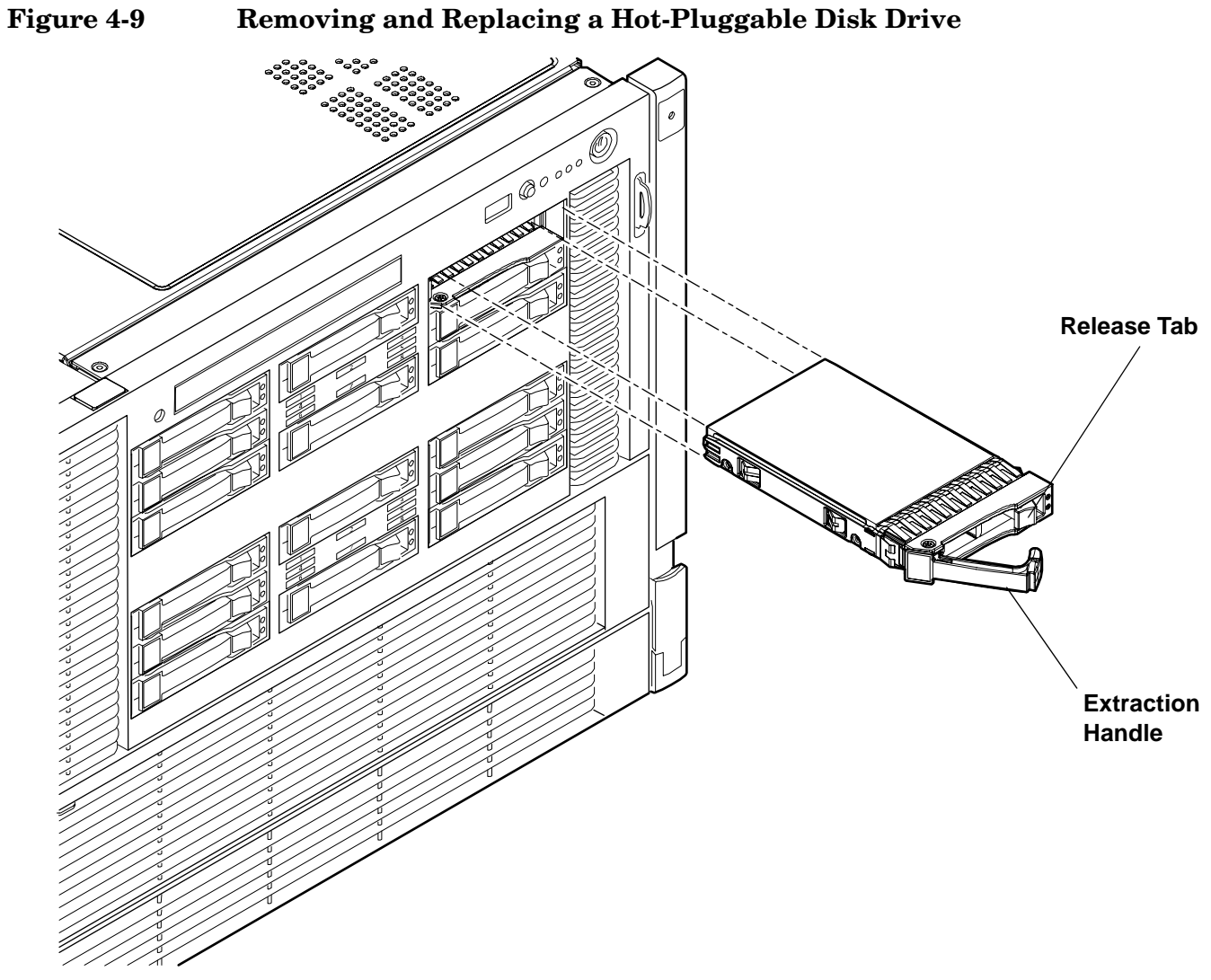

**Front Chassis View** 

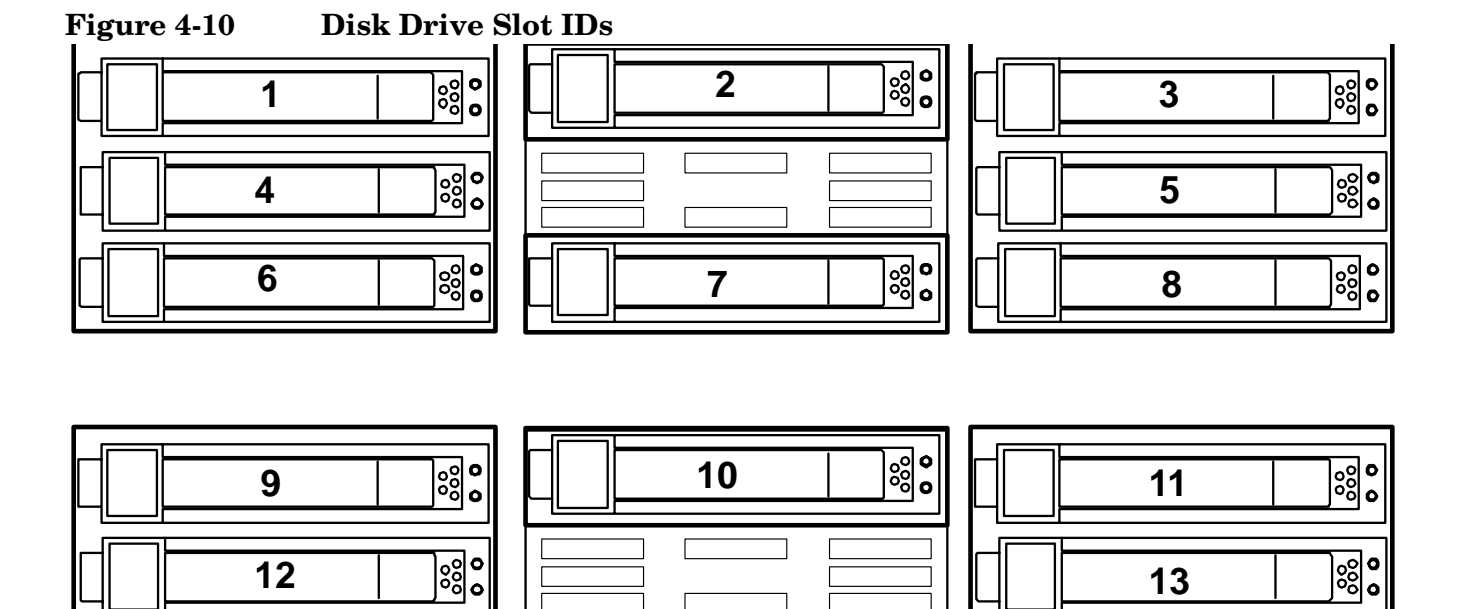

15

0000 0000

# **Disk Drive Load Order**

14

Disk drives are loaded in the following order:

0 0000 0000

1st drive load in Bay 8

2nd drive load in Bay 7

3rd drive load in bay 6

4th drive load in bay 5

5th drive load in Bay 4

6th drive load in Bay 3

7th drive load in bay 2

8th drive load in bay 1

9th drive load in Bay 16 10th drive load in Bay 15 11th drive load in bay 14 12th drive load in bay 13 13th drive load in Bay 12 14th drive load in Bay 11 15th drive load in bay 10 16th drive load in bay 9 0000 0000

16
# **Replacing a Hot-Pluggable Disk Drive**

To install a hot-pluggable disk drive, follow these steps:

**Step 1.** Use Figure 4-10 to determine the next available disk drive installation slot.

|      |    | NOTE                            | Drives are loaded in order, starting with number 1, working from left to right and top to bottom.                                           |
|------|----|---------------------------------|----------------------------------------------------------------------------------------------------|
| Step | 2. | Remove the c<br>Filler" on pag  | lisk drive filler if required. See "Removing and Replacing a Hot-Swappable Disk Drive<br>ge 68.                                             |
|      |    | NOTE                            | Save the disk drive filler for future use. For cooling purposes, always place disk drive fillers in slots that do not contain a disk drive. |
| Step | 3. | Insert the ho<br>seats into the | t-pluggable disk drive into the slot guides, and slide the drive into the slot until it<br>e socket on the disk backplane.                  |
| Step | 4. | Close the ext                   | raction handle by pushing it inward until it clicks into place.                                                                             |
| Ct.  | F  | Ohaarra tha                     | following disk drive LEDs to ensure the drive is for sticnal. For more information, and                                                     |

- Step 5. Observe the following disk drive LEDs to ensure the drive is functional. For more information, see "Hot-Pluggable Disk Drive LEDs" on page 37.
  - Drive status LED
  - Drive activity LED

# Removing and Replacing a Hot-Pluggable PCI/PCI-X Card

PCI/PCI-X cards are located on the I/O board assembly. Two of these cards are dedicated to core I/O functions and require that the server be powered off for card replacement. Core I/O cards have designated slots on the I/O board assembly. The remaining eight PCI/PCI-X cards are hot-pluggable. Software intervention is required prior to removing a PCI/PCI-X card. This section describes the following hot-plug operations and PCI/PCI-X card replacement procedures:

# PCI/PCI-X Configurations

Describes PCI/PCI-X capabilities and relates card functions and capabilities to specific slots.

# • Online Addition (OLA)

Describes the installation of new PCI/PCI-X expansion cards in previously empty slots without powering down the server.

# • Online Replacement (OLR)

Describes the replacement of a PCI/PCI-X card without powering down the server. This action requires suspending the associated driver. The existing driver for the old card must be compatible with the new card.

**CAUTION** If you are performing OLR on HP-UX 11i v1 or HP-UX 11i v2, the card you install must be exactly the same as the card you replace. This is known as like-for-like replacement.

• Offline Removal

Describes the removal of a PCI/PCI-X card after powering down the server.

• Offline Installation

Describes the installation of a PCI/PCI-X card after powering down the server.

Figure 4-11 shows the PCI/PCI-X slot identification and card divider locations.

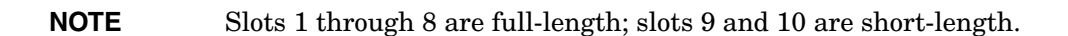

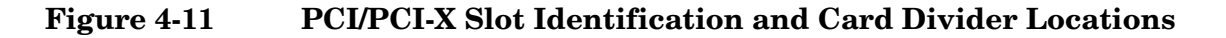

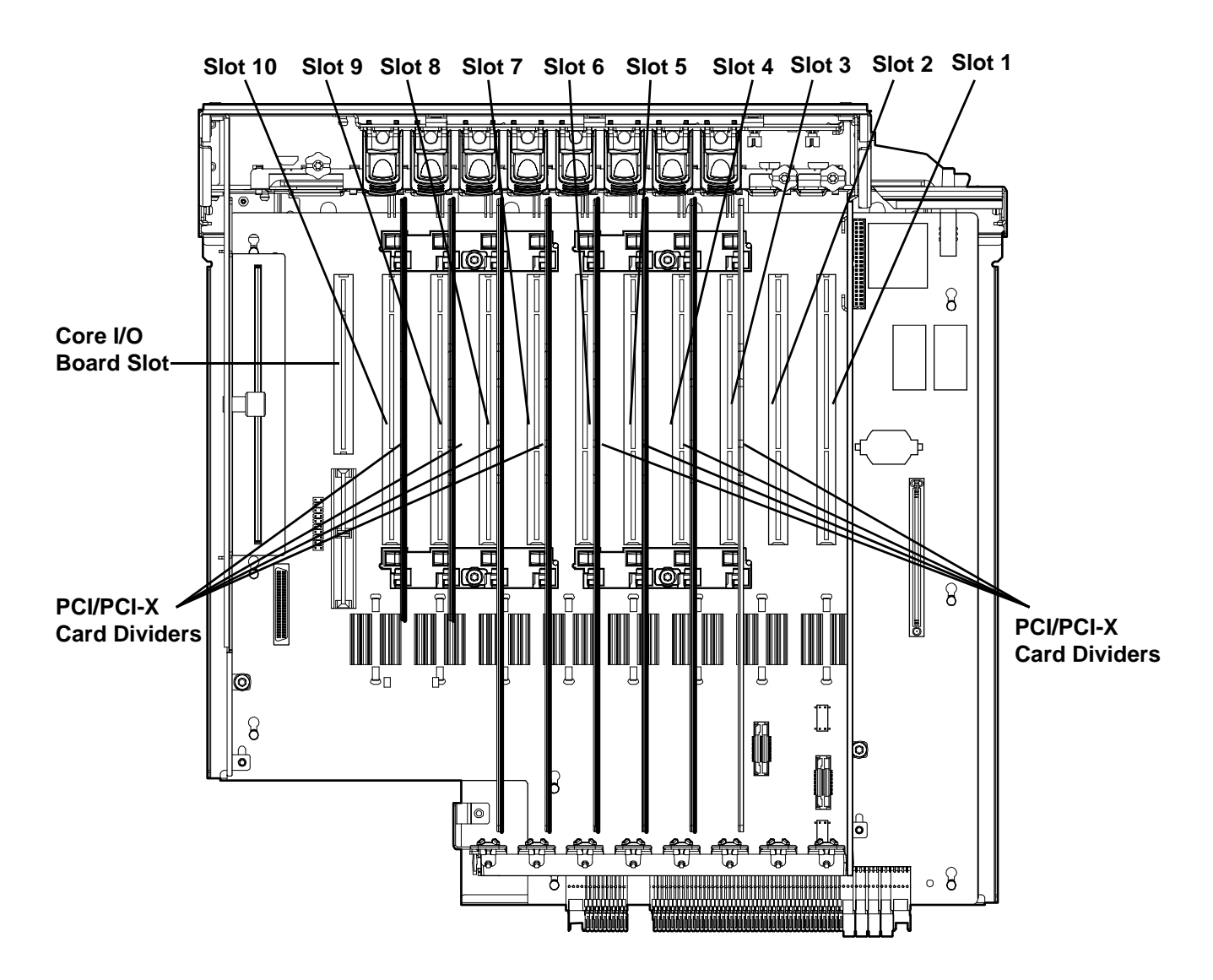

# **PCI/PCI-X** Configurations

PCI/PCI-X slots are numbered from 1 through 10 (Figure 4-11).

The following describes configuration requirements for slots 1 through 10:

• Slots 1 and 2 are dedicated for use by the core I/O cards: SAS core I/O card in slot 1 and Gigabit Ethernet LAN core I/O card in slot 2. Slots 1 and 2 are not hot-pluggable. Install only the supported SAS and LAN core I/O cards in slots 1 and 2. Do not place any other PCI/PCI-X cards in these slots.

**IMPORTANT** If there are two SAS core I/O cards, they are installed in slots 1 and 2. In this case, the LAN core I/O card is installed in slot 10.

- Slots 3 and 4 are nonshared slots. The maximum speed for cards in slots 3 and 4 is PCI-X 266 MHz.
- Slots 5 and 6 are nonshared slots. The maximum speed for cards in slots 5 and 6 is PCI-X 133 MHz.
- Slots 7, 8, 9 and 10 are shared slots. These four slots are limited by bus mode and frequency related incompatibilities. If you use different modes, such as PCI instead of PCI-X, or different card speeds in a shared bus environment, the slot automatically downgrades to the lesser mode or speed. The maximum capability of each slot is PCI-X 66 MHz.
  - **NOTE** Shared slots have card compatibility restrictions. If one of the shared slots is occupied, the card added to the second slot is limited by the configuration of the occupied slot. If the new card has a slower capability than the current bus configuration, it fails. If the new card has a faster capability than the current bus configuration, it only runs at the slower bus mode and frequency of the current bus configuration.

The following are common configuration scenarios for cards that use shared slots. These examples also apply to slots 9 and 10 because they are shared (both use a common bus).

1. If there is a PCI-X 66 MHz card in slot 7, and you hot-plug a PCI 33 MHz card into slot 8, the operation fails. The new PCI 33 MHz card does not initialize and the slot powers down because you cannot change bus speed during hot-plug operations. The new card has a slower bus speed than the current card.

| NOTE | If the server is rebooted in this configuration, both cards initialize to run at PCI 33 |
|------|-----------------------------------------------------------------------------------------|
|      | MHz. The system firmware can only change the bus capability down to the lowest          |
|      | common value.                                                                           |

- 2. If there is a PCI 33 MHz card in slot 7, and you hot-plug a PCI-X 66 MHz card into slot 8, the new card works but it runs at PCI 33 MHz.
- 3. If the server is powered off, and you insert a PCI 33 MHz card into slot 7 that shares a common bus with a PCI-X 66 MHz card in slot 8, then both cards run at PCI 33 MHz when the server powers up.

Table 4-1 lists the PCI/PCI-X card slot frequency and bus mode compatibility for shared slots 7, 8, 9, and 10.

| <b>NOTE</b> Slots 1-6 are not shared slots. |  |
|---------------------------------------------|--|
|---------------------------------------------|--|

# Table 4-1 PCI/PCI-X Card Slot Frequency/Bus Mode Compatibility for Shared Slots<sup>a</sup>

| Current PCI                                              | Cards to be installed   |                                      |                                        |                                        |                                        |
|----------------------------------------------------------|-------------------------|--------------------------------------|----------------------------------------|----------------------------------------|----------------------------------------|
| Frequency for<br>the Current<br>Card in a<br>Shared Slot | PCI 33                  | PCI 66                               | PCI-X 66                               | PCI-X 133                              | PCI-X 266                              |
| PCI 33 MHz                                               | Compatible <sup>b</sup> | Compatible <sup>b</sup>              | Compatible <sup>b</sup>                | Compatible <sup>b</sup>                | Compatible <sup>b</sup>                |
|                                                          |                         | New card<br>running at<br>PCI 33 MHz | New card<br>running at PCI<br>33 MHz   | New card<br>running at PCI<br>33 MHz   | New card<br>running at PCI<br>33 MHz   |
| PCI 66 MHz                                               | Incompatible-           | Compatible <sup>b</sup>              | Compatible <sup>b</sup>                | Compatible <sup>b</sup>                | Compatible <sup>b</sup>                |
|                                                          | nequency                | New card<br>running at<br>PCI 66 MHz | New card<br>running at PCI<br>66 MHz   | New card<br>running at PCI<br>66 MHz   | New card<br>running at PCI<br>66 MHz   |
| PCI-X 66 MHz                                             | Incompatible-           | Incompatible-                        | Compatible <sup>b</sup>                | Compatible <sup>b</sup>                | Compatible <sup>b</sup>                |
|                                                          | nequency                | 545                                  | New card<br>running at<br>PCI-X 66 MHz | New card<br>running at<br>PCI-X 66 MHz | New card<br>running at<br>PCI-X 66 MHz |

a. The conditions described in this table apply only to shared slots (slots 7, 8, 9, and 10).

b. Compatible: card is accepted and runs at frequency shown.

c. The new card does not initialize and powers-down due to frequency mismatch.

d. The new card does not initialize and powers-down due to bus mode mismatch.

# PCI/PCI-X Card Path Logging

Some PCI/PCI-X failures result in I/O path logging. These paths help to indicate the source of the error and can be included in the error message or logged into console or event logs.

Table 4-2 describes the PCI/PCI-X I/O paths for the server.

# Table 4-2PCI/PCI-X I/O Paths

| Slot   | Function<br>Associated<br>with Path | Location (as<br>viewed from rear<br>of chassis)         | HP-UX<br>Device<br>Path | EFI Device Path              |
|--------|-------------------------------------|---------------------------------------------------------|-------------------------|------------------------------|
| Slot 1 | SAS core I/O card                   | Left-most slot<br>(private; nearest to<br>power supply) | 0/4/1/*                 | Acpi(HWP0002,400)/Pci(1   *) |

| Slot           | Function<br>Associated<br>with Path                            | Location (as<br>viewed from rear<br>of chassis)          | HP-UX<br>Device<br>Path | EFI Device Path              |
|----------------|----------------------------------------------------------------|----------------------------------------------------------|-------------------------|------------------------------|
| Slot 2         | Dual port Gigabit<br>LAN (core I/O LAN)                        | 2nd from left<br>(private)                               | 0/4/2/*                 | Acpi(HWP0002,400)/Pci(2   *) |
| Slot 3         | I/O with 266 MHz/<br>64 bit PCI-X card                         | 3rd from left (public)                                   | 0/7/1/*                 | Acpi(HWP0002,700)/Pci(1   *) |
| Slot 4         | I/O with 266 MHz/<br>64 bit PCI-X card                         | 4th from left (public)                                   | 0/3/1/*                 | Acpi(HWP0002,300)/Pci(1   *) |
| Slot 5         | I/O with 133 MHz/<br>64 bit PCI-X card                         | 5th from left (public)                                   | 0/6/1/*                 | Acpi(HWP0002,600)/Pci(1   *) |
| Slot 6         | I/O with 133 MHz/<br>64 bit PCI-X card                         | 6th from left (public)                                   | 0/2/1/*                 | Acpi(HWP0002,200)/Pci(1   *) |
| Slot 7         | I/O with 66 MHz/ 64<br>bit PCI-X card<br>(shared with slot 8)  | 7th from left (public)                                   | 0/5/1/*                 | Acpi(HWP0002,500)/Pci(1   *) |
| Slot 8         | I/O with 66 MHz/ 64<br>bit PCI-X card<br>(shared with slot 7)  | 8th from left (public)                                   | 0/5/2/*                 | Acpi(HWP0002,500)/Pci(2   *) |
| Slot 9         | I/O with 66 MHz/ 64<br>bit PCI-X card<br>(shared with slot 10) | 9th from left (public)                                   | 0/1/1/*                 | Acpi(HWP0002,100)/Pci(1   *) |
| Slot 10        | I/O with 66 MHz/ 64<br>bit PCI-X card<br>(shared with slot 9)  | 10th from left<br>(public; nearest to<br>core I/O board) | 0/1/2/*                 | Acpi(HWP0002,100)/Pci(2   *) |
| Core I/O board | Core I/O iLO 2 MP                                              | Right-most special<br>slot (private)                     | 0/0/1/*                 | Acpi(HWP0002,0)/Pci(1   *)   |
|                | Core I/O USB                                                   | Right-most special<br>slot (private)                     | 0/0/2/*                 | Acpi(HWP0002,0)/Pci(2   *)   |
|                | Core I/O VGA<br>(optional)                                     | Right-most special<br>slot (private)                     | 0/0/4/*                 | Acpi(HWP0002,0)/Pci(4   *)   |

# Table 4-2PCI/PCI-X I/O Paths (Continued)

# **Online Addition (OLA)**

**IMPORTANT** Before installing a PCI/PCI-X card, ensure you install the proper drivers.

To add a PCI/PCI-X card into an empty slot, follow these steps:

- **Step 1.** If rack installed, slide the server completely out from the rack. See "Extending the Server from the Rack" on page 57.
- Step 2. Remove the top cover from the chassis. See "Removing the Top Cover" on page 58.

**Step 3.** Select an empty slot that is appropriate for the card you are installing. See "PCI/PCI-X Configurations" on page 75 for more information.

**CAUTION** Do not accidentally push the manual retention latch (MRL) of a powered-on, occupied slot; this automatically cuts off the power for that slot.

- Step 4. Open the MRL.
  - a. Press the indentation on the MRL to release it from the chassis wall.
  - **b.** Lift the edge of the MRL, and rotate it upward 90 degrees until it rests against the chassis wall and the PCI/PCI-X card bulkhead filler is fully exposed.
- Step 5. Remove the PCI/PCI-X bulkhead filler.

**CAUTION** When inserting the PCI/PCI-X card, be careful that you do not accidentally touch an attention button on the other PCI/PCI-X MRLs; this shuts down that PCI/PCI-X card/slot. If you do this, push the attention button again within five seconds to cancel the shutdown.

**Step 6.** Insert the PCI/PCI-X card into the empty slot, and use firm, even pressure to seat the card in the slot.

**IMPORTANT** Ensure that you fully seat the card into the slot or the card can fail after power is reapplied to the slot.

- Step 7. Connect all internal and external cables to the PCI/PCI-X card.
- Step 8. Close the MRL.
  - **a.** Rotate the MRL downward 90 degrees.
  - b. Push the edge of the MRL down until it clicks into place on the PCI/PCI-X card bulkhead.
- **Step 9.** Close the gate latch to secure the end of the card if it is full-length.
- Step 10. Activate the PCI/PCI-X card and slot.
  - **a.** Press the red attention button located on the MRL of the appropriate slot, The power LED starts to blink.
  - **b.** Wait until the power LED goes from blinking to steady on.

| NOTE | After pushing the attention button, you have five seconds to cancel the operation by pushing the attention button again. After five seconds, pressing the attention button initiates glat percendence |
|------|----------------------------------------------------------------------------------------------------|
|      | initiates slot powerdown.                                                                                                    |

Step 11. Replace the top cover. See "Replacing the Top Cover" on page 59.

# **Online Replacement (OLR)**

| CAUTION | For HP-UX 11i version 1 (and later), the card you install must be exactly the same as the card |
|---------|------------------------------------------------------------------------------------------------|
|         | you replace.                                                                                   |

To remove and replace a PCI/PCI-X card into a populated slot, follow these steps:

- **Step 1.** If rack installed, slide the server completely out from the rack. See "Extending the Server from the Rack" on page 57.
- Step 2. Remove the top cover from the chassis. See "Removing the Top Cover" on page 58.
- **Step 3.** Deactivate the PCI/PCI-X card and slot.
  - **a.** Press the red attention button located on the MRL of the appropriate slot, and the power LED starts to blink.
  - **b.** Wait until the power LED goes from blinking to steady off.

| NOTE | After pushing the attention button, you have five seconds to cancel the operation by |
|------|--------------------------------------------------------------------------------------|
|      | pushing the attention button again.                                                  |

Step 4. Pull the gate latch toward the front of the chassis to completely unlock the PCI/PCI-X card.

- **Step 5.** Open the MRL.
  - a. Press the indentation on the MRL to release it from the chassis wall.
  - **b.** Lift the edge of the MRL, and rotate it upward 90 degrees until it rests against the chassis wall and the PCI/PCI-X card bulkhead is fully exposed.
- **Step 6.** Disconnect all external and internal cables attached to the PCI/PCI-X card.
- **Step 7.** Grasp the PCI/PCI-X card divider by the handle, and pull upward to eject the PCI/PCI-X card from the slot.
- **Step 8.** Grasp the PCI/PCI-X card by the edges and lift it out of the chassis.

**CAUTION** When inserting the PCI/PCI-X card, be careful that you do not accidentally touch an attention button on the other MRLs; this shuts down that PCI/PCI-X card and slot. If you do this, push the attention button again within five seconds to cancel the shutdown

**Step 9.** Insert the PCI/PCI-X card into the empty slot, and use firm, even pressure to seat the card in the slot.

**IMPORTANT** Ensure that you fully seat the card into the slot or the card can fail after power is reapplied to the slot.

Step 10. Reconnect all internal and external cables to the PCI/PCI-X card.

Step 11. Close the MRL.

- a. Rotate the MRL downward 90 degrees.
- **b.** Push the edge of the MRL down until it clicks into place on the PCI/PCI-X card bulkhead.
- Step 12. Close the gate latch to secure the end of the card if it is full-length.
- Step 13. Activate the PCI/PCI-X card and slot.
  - **a.** Press the red attention button located on the MRL of the appropriate slot, and the power LED starts to blink.
  - **b.** Wait until the power LED goes from blinking to steady on.

| NOTE | After pushing the attention button, you have five seconds to cancel the operation by pushing the attention button again. After five seconds, pressing the attention button |
|------|----------------------------------------------------------------------------------------------------|
|      | initiates slot powerdown for online replacement (OLR) of the card.                                                                                                    |

Step 14. Replace the top cover. See "Replacing the Top Cover" on page 59.

# **Removing a PCI/PCI-X Card Offline**

Observe the following warning and cautions before performing an offline removal of a PCI/PCI-X card.

WARNING Ensure that the system is powered off and all power sources have been disconnected from the server prior to performing this procedure. Voltages are present at various locations within the server whenever an ac power source is connected. This voltage is present even when the main power switch is in the off position. Failure to observe this warning can result in personal injury or damage to equipment. CAUTION Observe all ESD safety precautions before removing a PCI/PCI-X card offline. Failure to follow ESD safety precautions can result in damage to the server. CAUTION Record the slot location of all PCI cards as they are removed. Depending on the operating system, replacing the PCI cards in a different location can require system reconfiguration and can cause boot failure. To remove a PCI card from the server with the power off, follow these steps: **Step 1.** Power off the server and disconnect the power cables. See "Powering Off the Server" on page 50.

- **Step 2.** If rack installed, slide the server completely out from the rack. See "Extending the Server from the Rack" on page 57.
- Step 3. Remove the top cover from the chassis. See "Removing the Top Cover" on page 58.
- **Step 4.** Pull the gate latch toward the front of the chassis to completely unlock the PCI/PCI-X card if it is full-length.
- **Step 5.** Open the MRL.

- a. Press the indentation on the MRL to release it from the chassis wall.
- **b.** Lift the edge of the MRL, and rotate it upward 90 degrees until it rests against the chassis wall and the PCI/PCI-X card bulkhead is fully exposed.
- Step 6. Disconnect all external and internal cables attached to the PCI/PCI-X card.
- **Step 7.** Grasp the PCI/PCI-X card divider by the handle, and pull upward to eject the PCI/PCI-X card from the slot.
- Step 8. Grasp the PCI/PCI-X card by the edges and lift it out of the chassis.

# **Installing a PCI Card Offline**

**NOTE** Before installing a PCI/PCI-X card, ensure that you install the proper drivers for the PCI/PCI-X card.

To install a PCI/PCI-X card with the server power off, follow these steps:

- Step 1. Power off the server and disconnect the power cables. See "Powering Off the Server" on page 50.
- **Step 2.** If rack installed, slide the server completely out from the rack. See "Extending the Server from the Rack" on page 57.
- **Step 3.** Remove the top cover from the chassis. See "Removing the Top Cover" on page 58.
- **Step 4.** Select an empty slot that is appropriate for the card you are installing. For more information, see "PCI/PCI-X Configurations" on page 75 and Figure 4-11 on page 75.
- Step 5. Open the MRL.
  - a. Press the indentation on the MRL to release it from the chassis wall.
  - **b.** Lift the edge of the MRL, and rotate it upward 90 degrees until it rests against the chassis wall and the PCI/PCI-X card bulkhead filler is fully exposed.
- Step 6. Remove the PCI/PCI-X bulkhead filler.
- **Step 7.** Insert the PCI/PCI-X card into the empty slot, and use firm, even pressure to seat the card in the slot.

- Step 8. Connect all internal and external cables to the PCI/PCI-X card.
- **Step 9.** Close the MRL.
  - **a.** Rotate the MRL downward 90 degrees.
  - **b.** Push the edge of the MRL down until it clicks into place on the PCI/PCI-X card bulkhead.
- **Step 10.** Close the gate latch to secure the end of the card if it is full-length.
- **Step 11.** Replace the top cover. See "Replacing the Top Cover" on page 59.

**CAUTION** Ensure that you fully seat the card into the slot, or the card can fail after power is reapplied to the slot.

- **Step 12.** If rack installed, slide the server completely into the rack. See "Inserting the Server into the Rack" on page 57.
- Step 13. Reconnect the power cables and power on the server. See "Powering On the Server" on page 51.

# **Removing and Replacing the DVD Drive**

The DVD drive is located in the front of the server above the hard disk drives.

| WARNING | Ensure that the system is powered off and all power sources have been disconnected from the server prior to performing this procedure.                                                |  |  |  |
|---------|----------------------------------------------------------------------------------------------------|--|--|--|
|         | Voltages are present at various locations within the server whenever an ac power source is connected. This voltage is present even when the main power switch is in the off position. |  |  |  |
|         | Failure to observe this warning can result in personal injury or damage to equipment.                                                                                                 |  |  |  |
|         |                                                                                                    |  |  |  |
| CAUTION | Observe all ESD safety precautions before removing or replacing hard disk drives. Failure to follow ESD safety precautions can result in damage to the server.                        |  |  |  |

# **Removing the DVD Drive**

To remove the DVD drive, follow these steps:

- Step 1. Power off the server and disconnect the power cables. See "Powering Off the Server" on page 50.
- **Step 2.** Insert a tool that fits into the hole to the left of the DVD drive, and push firmly to eject the drive out of the bay (Figure 4-12).

**Step 3.** Pull the DVD drive straight out to remove it from the chassis (Figure 4-12).

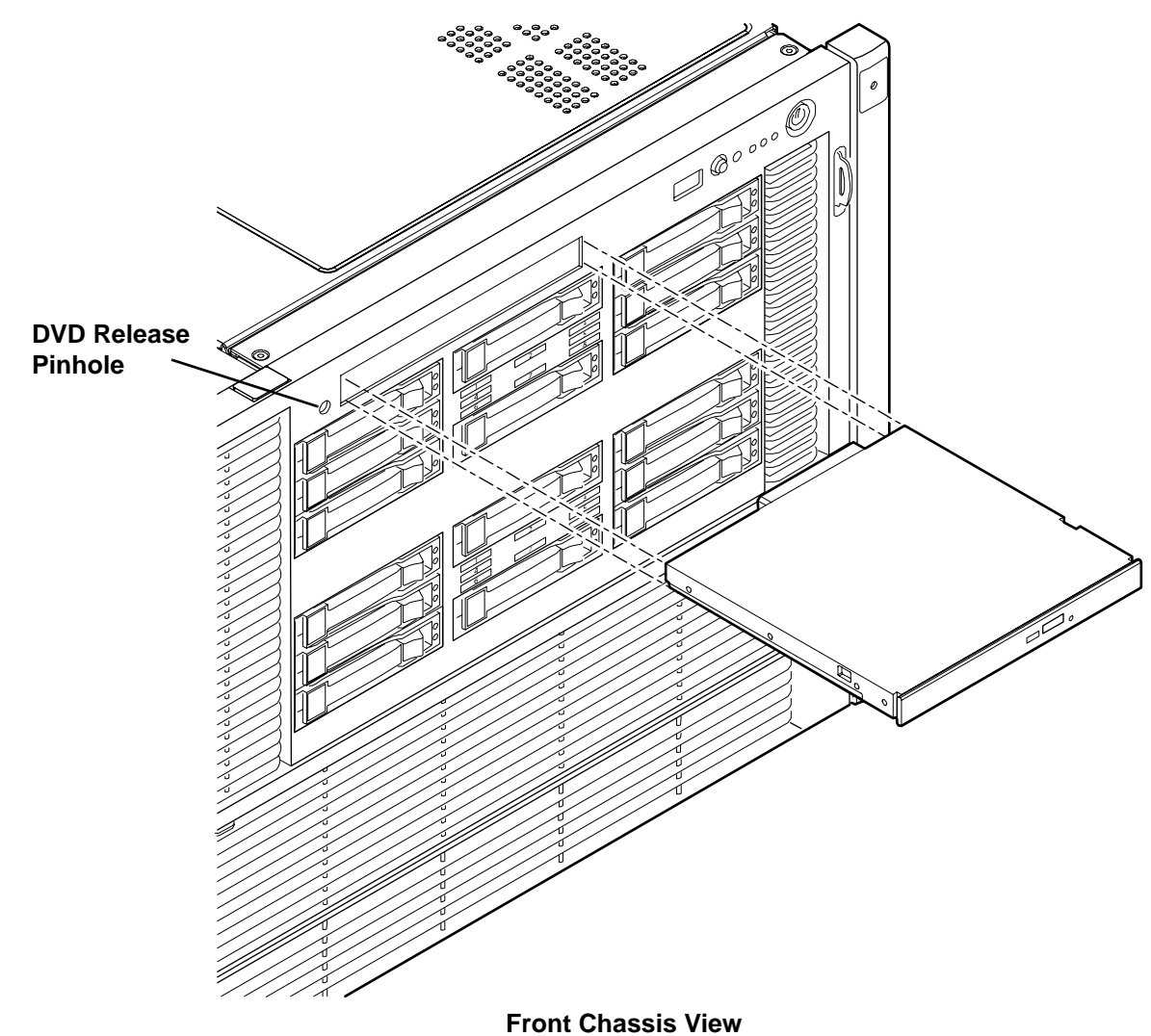

Figure 4-12 DVD Drive Removal and Replacement

# **Replacing the DVD Drive**

To replace a DVD drive, follow these steps:

**Step 1.** Insert the DVD drive, and push it straight into the drive bay until it clicks into place (Figure 4-12).

Step 2. Reconnect the power cables and power on the server. See "Powering On the Server" on page 51.

# **Removing and Replacing the Front Bezel**

The front bezel provides server control and port access, and LED interfaces. You must power off the server to remove the front bezel.

**NOTE** The procedures in this section refer to the upper portion of the front bezel; the lower portion of the front bezel is the processor access door.

# **Removing the Front Bezel**

To remove the front bezel, follow these steps:

- Step 1. Power off the server and disconnect the power cables. See "Powering Off the Server" on page 50.
- **Step 2.** If rack installed, slide the server out from the rack until it stops. See "Extending the Server from the Rack" on page 57.
- **Step 3.** Remove the memory carrier assembly cover. See "Removing the Memory Carrier Assembly Cover" on page 60.
  - NOTEYou do not need to fully remove the top cover to service this component; however, the<br/>top cover release lever must be open.You must remove the memory carrier assembly because it attaches directly to the
  - processor board.
- **Step 4.** Remove the memory carrier assembly. See "Removing the Memory Carrier Assembly" on page 87.
- **Step 5.** Press the button located on top of the bezel and directly in front of the memory carrier assembly to release the processor board access door (Figure 4-18).

**CAUTION** The processor board access door opens to approximately a 30 degree angle. Do not force the door to open to a greater angle. Failure to observe this caution results in damage to server components.

- **Step 6.** Use the processor board assembly access door as a handle and gently slide the assembly out of the chassis approximately six inches.
- **Step** 7. Remove the eight screws that attach the bezel to the chassis.
- **Step 8.** Tilt the bezel away from the chassis.
- Step 9. Flip out the two pull handles located on both ends of the front bezel.
- Step 10. Remove the plastic server label located to the right of the front panel LEDs.
  - a. Grasp the label, and pull it out until it stops.
  - **b.** Lift up on the notched retaining tab at the rear of the label until it clears the slot.
  - c. Pull the label completely out of the chassis.

**IMPORTANT** You must reinstall the plastic server label into the replacement bezel.

Step 11. Slide the bezel to the right to release it from the chassis, and lift it off the chassis.

# **Replacing the Front Bezel**

To replace the front bezel, follow these steps:

- **Step 1.** Align the bezel slots with the tabs on the chassis.
- Step 2. Slide the bezel from right to left to lock it into place.
- **Step 3.** Tilt the bezel toward the chassis until it is flush with the chassis.
- **Step 4.** Flip in the two pull handles located on both ends of the front bezel.
- **Step 5.** Replace the four screws that attach the bezel to the right side of the chassis.
- **Step 6.** Replace the four screws that attach the bezel to the left side of the chassis.
- Step 7. Reinsert the plastic label with the notched end on the bottom, and push it into the slot in the bezel.
- **Step 8.** Slide the processor board assembly into the chassis until it begins to seat into the socket located on the midplane board.
- Step 9. Push the processor board access door upward until it locks into position.
- Step 10. Replace the memory carrier assembly. See "Replacing the Memory Carrier Assembly" on page 89.
- **Step 11.** Replace the memory carrier assembly cover. See "Replacing the Memory Carrier Assembly Cover" on page 61.
- **Step 12.** Close the top cover release lever.
- **Step 13.** If rack installed, slide the server completely into the rack. See "Inserting the Server into the Rack" on page 57.
- Step 14. Reconnect the power cables and power on the server. See "Powering On the Server" on page 51.

# **Removing and Replacing the Memory Carrier Assembly**

The memory carrier assembly encloses the system DIMMs. There is one memory carrier assembly that is available for this server:

• 48-DIMM memory carrier assembly

The memory carrier assembly has two sides, 0 and 1, each of which contain a 24-DIMM memory board. System DIMMs seat onto the memory boards.

Table 4-3 lists the supported memory carrier assembly configurations.

# Table 4-3 Supported Memory Carrier Assembly Configurations

| Memory Carrier Configuration                      | Memory Boards Installed   |
|---------------------------------------------------|---------------------------|
| 24DIMM memory carrier assembly (configuration 1)  | 1 X 24-DIMM memory board  |
| 48-DIMM memory carrier assembly (configuration 2) | 2 X 24-DIMM memory boards |

WARNING Ensure that the system is powered off and all power sources have been disconnected from the server prior to performing this procedure.

Voltages are present at various locations within the server whenever an ac power source is connected. This voltage is present even when the main power switch is in the off position.

Failure to observe this warning can result in personal injury or damage to equipment.

**CAUTION** Observe all ESD safety precautions before attempting this procedure. Failure to follow ESD safety precautions can result in damage to the server.

# **Removing the Memory Carrier Assembly**

To remove the memory carrier assembly, follow these steps:

- **Step 1.** Power off the server and disconnect the power cables. See "Powering Off the Server" on page 50.
- **Step 2.** If rack installed, slide the server out from the rack until it stops. See "Extending the Server from the Rack" on page 57.
- **Step 3.** Unlatch the cover release lever on the top cover and remove the memory carrier assembly cover. See "Removing the Memory Carrier Assembly Cover" on page 60.

**NOTE** You do not need to fully remove the top cover to service this component; however, the top cover release lever must be open.

**Step 4.** Press the button located in the center of the memory carrier assembly to release the extraction handles (Figure 4-13).

|      |    | CAUTION                      | Manipulate the extraction handles with care; failure to observe this caution can result in damage to the extraction handles. |
|------|----|------------------------------|----------------------------------------------------------------------------------------------------|
| Step | 5. | Pull up on the (Figure 4-13) | e extraction handles, and rotate them outward approximately 90 degrees                                                       |
|      |    | NOTE                         | The extraction handles latch into the open position with an audible click.                                                   |
|      |    |                              |                                                                                                    |

**Step 6.** Pull the extraction handles to lift the memory carrier assembly out of the chassis (Figure 4-13).

# **NOTE** To avoid damage to the extraction handles, HP recommends rotating the handles inward and snapping them into the locked position when servicing the system DIMMs or any time the carrier is out of the chassis. Before replacing the memory carrier assembly, press the button to release the extraction handles. Use the handles to replace the memory carrier into the chassis.

# Figure 4-13 Removing and Replacing the Memory Carrier Assembly

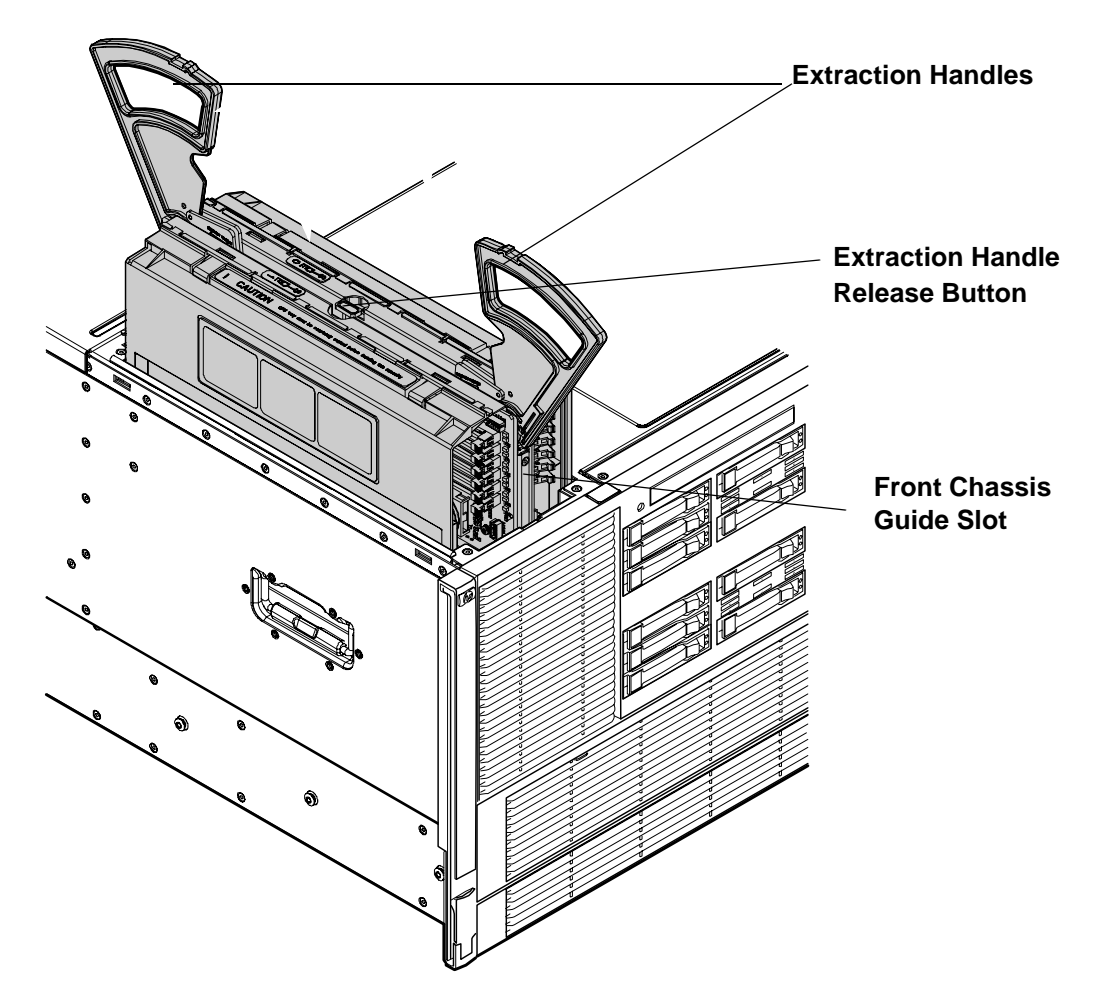

# **Replacing the Memory Carrier Assembly**

**CAUTION** Ensure the processor board assembly is fully seated before you replace the memory carrier assembly. The processor board assembly access door must be flush with the front bezel.

To replace the memory carrier assembly, follow these steps:

- **Step 1.** Ensure that the extraction handles are positioned in the outward, unlocked position.
- Step 2. Align the memory carrier assembly with the front and rear chassis guide slots.

|      |    | NOTE                                                                                                    | Assembly side 0 is on the left, and assembly side 1 is on the right as viewed from the front of the chassis.                                               |
|------|----|----------------------------------------------------------------------------------------------------|----------------------------------------------------------------------------------------------------|
| Step | 3. | Slide the memory carrier assembly into the chassis until it begins to seat into the socket located on the processor board.                            |                                                                                                    |
|      |    | CAUTION                                                                                                    | Do not apply excessive force when closing the extraction handles and seating the memory carrier assembly into the socket on the processor board.           |
|      |    |                                                                                                    | Manipulate the extraction handles with care; failure to observe these cautions can result in damage to the extraction handles and other server components. |
| Step | 4. | Rotate the extraction handles inward and press the handles straight down until they snap into the locked position.                                    |                                                                                                    |
| Step | 5. | Replace the memory carrier assembly cover and latch the top cover release lever closed. See "Replacing the Memory Carrier Assembly Cover" on page 61. |                                                                                                    |
| Step | 6. | If rack installed, slide the server completely into the rack. See "Inserting the Server into the Rack" on page 57.                                    |                                                                                                    |
| Step | 7. | Reconnect th                                                                                                    | e power cables and power on the server. See "Powering On the Server" on page 51.                                                                           |

# **Removing and Replacing System Memory**

System memory, or DIMMs, are located on a pair of memory boards inside the memory carrier assembly.

| WARNING | Ensure that the system is powered off and all power sources have been disconnected from the server prior to performing this procedure.                                                |  |  |  |  |
|---------|----------------------------------------------------------------------------------------------------|--|--|--|--|
|         | Voltages are present at various locations within the server whenever an ac power source is connected. This voltage is present even when the main power switch is in the off position. |  |  |  |  |
|         | Failure to observe this warning can result in personal injury or damage to equipment.                                                                                                 |  |  |  |  |
|         |                                                                                                    |  |  |  |  |
| CAUTION | Observe all ESD safety precautions before attempting this procedure. Failure to follow ESD safety precautions can result in damage to the server.                                     |  |  |  |  |

# **Removing System Memory**

To remove system memory, follow these steps:

**Step 1.** Power off the server and disconnect the power cables. See "Powering Off the Server" on page 50.

- **Step 2.** If rack installed, slide the server out from the rack until it stops. See "Extending the Server from the Rack" on page 57.
- **Step 3.** Unlatch the cover release lever on the top cover and remove the memory carrier assembly cover. See "Removing the Memory Carrier Assembly Cover" on page 60.

 NOTE
 You do not need to fully remove the top cover to service this component; however, the top cover release lever must be open.

 You must remove the memory carrier because it attaches directly to the processor board.

 Ster.
 A. Demouse the memory carrier because it attaches directly to the processor board.

**Step 4.** Remove the memory carrier assembly. See "Removing the Memory Carrier Assembly" on page 87.

**NOTE** To avoid damage to the extraction handles, HP recommends rotating the handles inward and snapping them into the locked position when servicing the system DIMMs or any time the carrier is out of the chassis. Before replacing the memory carrier assembly, press the button to release the extraction handles. Use the handles to replace the memory carrier into the chassis.

- **Step 5.** Locate the DIMM you need to remove. Use Figure 4-16, "48-DIMM Memory Carrier Board Slot IDs".
- **Step 6.** Lay the memory carrier assembly on side 0 or side 1 so that the memory board containing the DIMMs that require servicing faces upward (Figure 4-14).
- **Step 7.** Remove the memory carrier assembly side cover.
  - **a.** Press the release tabs (Figure 4-14) on both sides of the extraction handle release button until the side cover releases from the top center of the assembly.
  - **b.** Rotate the side cover slightly to free the tabs from the retaining slots at the base of the assembly (Figure 4-15).
  - **c.** Lift the side cover off the assembly.
- **Step 8.** Release the DIMM from the slot.
  - a. Identify the DIMM you want to remove on the memory board.
  - **b.** Push the appropriate extraction levers found on either side of the DIMM slot outward to the open position (Figure 4-17).
- **Step 9.** Remove the DIMM from the slot.

Figure 4-14 shows the memory carrier assembly removed from the chassis.

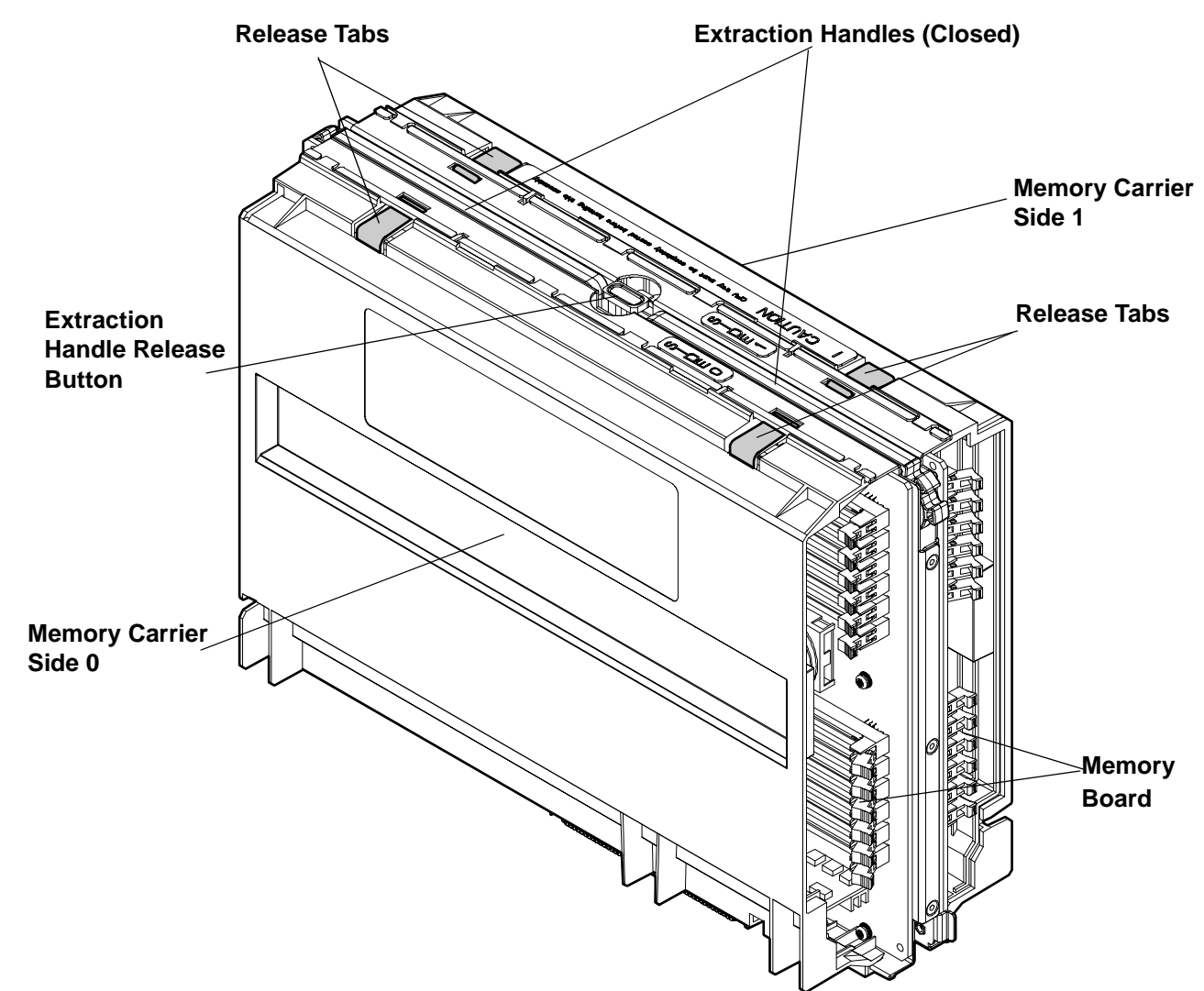

Figure 4-14 Memory Carrier Assembly

The following figure shows the memory carrier assembly with the side cover open.

### Figure 4-15 Memory Carrier Assembly with Side Cover Open

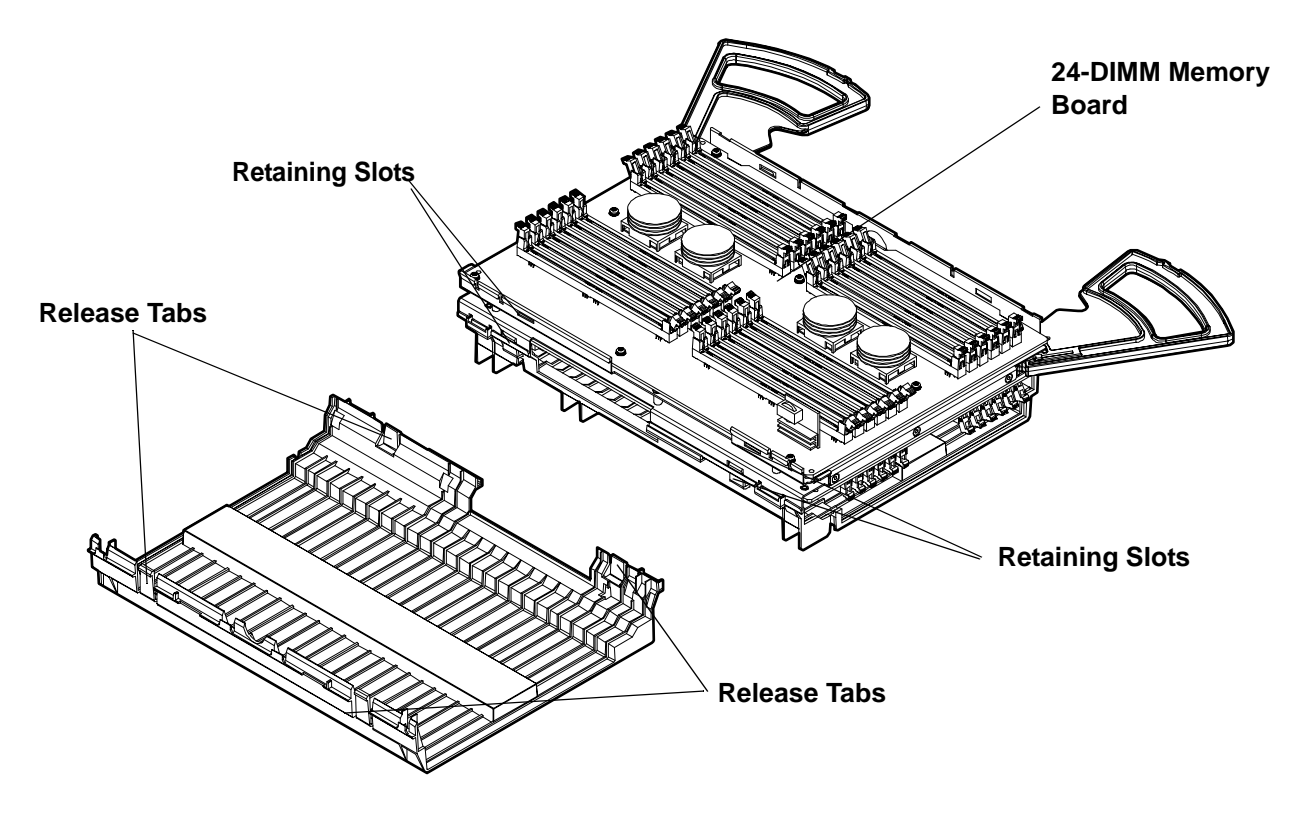

# **Memory Installation Conventions**

Before installing memory, read and understand the following memory installation conventions:

- Supported DIMM sizes and memory configurations
- DIMM load order
- DIMM slot IDs

### Supported DIMM Sizes and Memory Configurations

The standard server configuration includes a 48-DIMM memory carrier which contains one or two 24-DIMM memory boards.

System DIMMs seat onto the memory boards. The minimum server configuration requires at least one memory quad, or group of four DIMMs.

The following are the supported DIMM sizes for the server:

- 512 MB
- 1 GB
- 2 GB

Table 4-4 lists the supported memory configurations for the server.

| Memory Carrier<br>Type                      | Memory Boards<br>Installed   | Minimum Memory<br>Configuration          | Maximum Memory<br>Configuration          |
|---------------------------------------------|------------------------------|------------------------------------------|------------------------------------------|
| 24-DIMM memory<br>carrier (configuration 1) | 1 X 24-DIMM memory<br>board  | 2 GB<br>(one quad: four 512 MB<br>DIMMs) | 48 GB<br>(six quads: 24 X 2 GB<br>DIMMs) |
| 48-DIMM memory<br>carrier (configuration 2) | 2 X 24-DIMM memory<br>boards | 2 GB<br>(one quad: four 512 MB<br>DIMMs) | 96 GB<br>(12 quads: 48 X 2 GB<br>DIMMs)  |

 Table 4-4
 Memory Configuration Requirements

# **Memory Load Order**

When installing memory, use a minimum of one quad of like-sized DIMMs. Insert additional DIMMs into the 48-DIMM memory carrier in the next available quad, in order of capacity from largest to smallest.

Install DIMMs into the appropriate slots on the 48-DIMM memory carrier boards; each slot has a unique ID. Use Figure 4-16 to determine where to install DIMMs on the memory board.

**CAUTION** Failure to observe the following cautions results in system degradation or failure:

- Do not mix DIMM sizes or types within a quad.
- Load DIMM quads in order of size from largest to smallest. For example, if you have a quad of 2 GB DIMMs and a quad of 1 GB DIMMs, install the quad of 2 GB DIMMs first.

# 24-DIMM Memory Carrier Load Order

For a single 24-DIMM memory board configuration, load DIMMs in order from quad 0 to quad 5.

# 48-DIMM Memory Carrier Load Order

The 48-DIMM memory carrier has two sides, labeled side 0 and side 1, each of which can contain a memory carrier board. The 48-DIMM memory carrier can contain up to 12 quads of memory. DIMM quads are loaded in order of capacity from largest to smallest.

The DIMM slot IDs are the same for both 24-DIMM memory carrier boards. Unique slots are identified within the carrier by the side in which they reside. For example, slot 0A is identified as slot 0A, side 0; or slot 0A, side 1.

Figure 4-16 shows the DIMM slot IDs for the 48-DIMM memory carrier board.

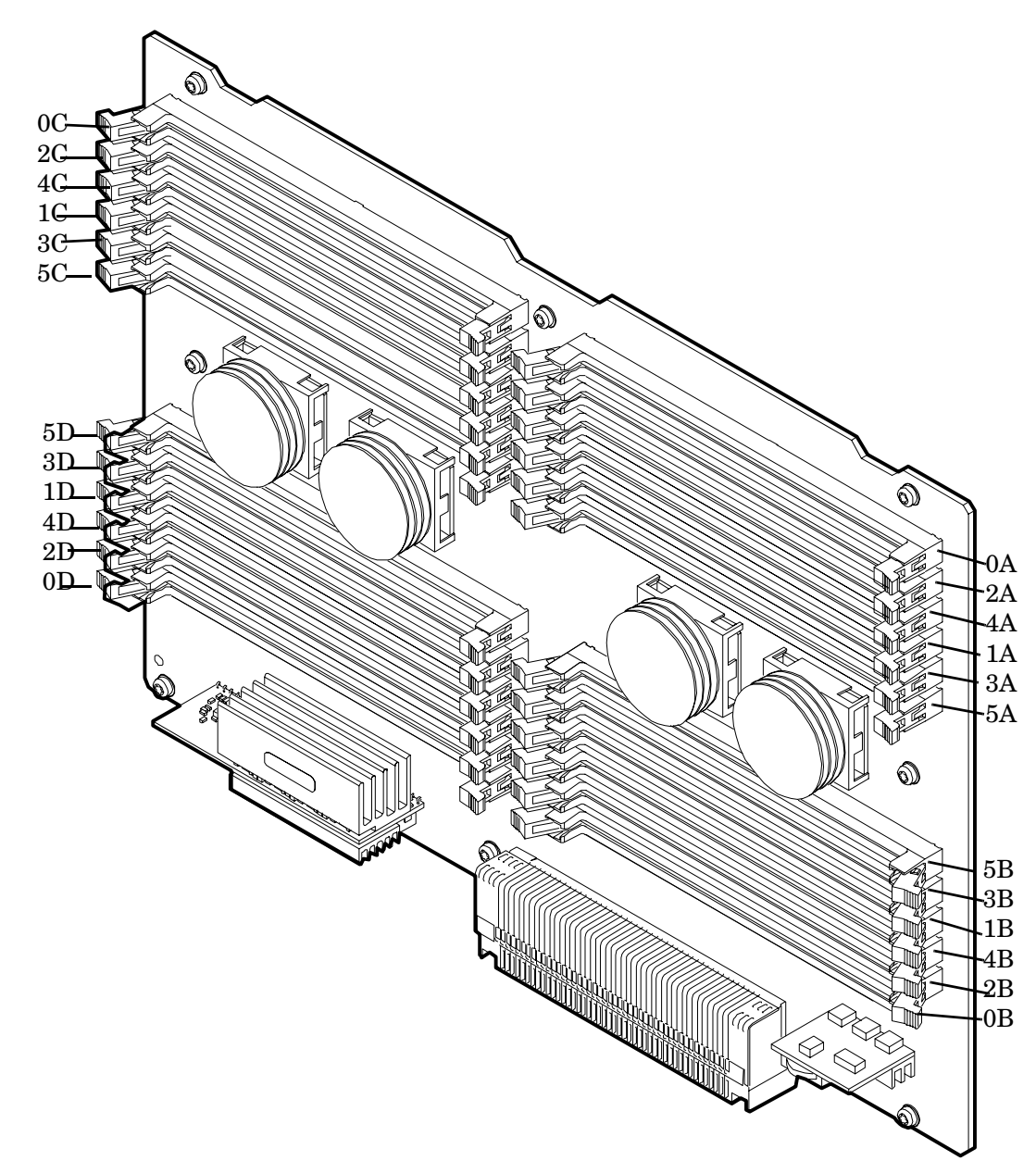

# Figure 4-16 48-DIMM Memory Carrier Board Slot IDs

# **Memory Loading Rules and Guidelines**

Use the following rules and guidelines when installing memory:

- Install DIMMs in quads.
- Ensure all DIMMs within a quad are identical.
- Install quads in order of capacity from largest to smallest. For example, install all 2 GB quads before 1 GB or smaller quads, and install all 1 GB quads before 512 MB quads.
- Side 0 must have equal or greater memory capacity than side 1.

- Install DIMM quads based on the following rules:
  - 1. Load quads into either side of the memory carrier in order, starting with quad 0 and ending with quad 5.
  - 2. Install the first quad in side 0, quad 0.
  - 3. Install the second quad in side 1, quad 0.
  - 4. For the remaining quads:
    - a. If both sides of the memory carrier contain the same capacity of memory, install the next quad in side 0.
    - b. If side 0 contains more memory capacity than side 1, install the next quad in side 1.
    - c. If side 1 is full, install the remaining quads in side 0.

Table 4-5 shows several examples of proper memory carrier loading order.

| IMPORTANT | The number in | parenthesis indicates | the order in which | h the quads are loaded. |
|-----------|---------------|-----------------------|--------------------|-------------------------|
|           |               | +                     |                    | +                       |

| Table 4-5 48-DIMM Memory Carrier Loading Ex |
|---------------------------------------------|
|---------------------------------------------|

|           | Quad<br>Number | Quad Slot IDs  | Memory Carrier<br>Side 0 | Memory Carrier<br>Side 1 |
|-----------|----------------|----------------|--------------------------|--------------------------|
| Example 1 |                |                |                          |                          |
|           | 0              | 0A, 0B, 0C, 0D | 2 GB DIMMs (1)           | 2 GB DIMMs (2)           |
|           | 1              | 1A, 1B, 1C, 1D | 2 GB DIMMs (3)           | 2 GB DIMMs (4)           |
|           | 2              | 2A, 2B, 2C, 2D | 1 GB DIMMs (5)           | 1 GB DIMMs (6)           |
|           | 3              | 3A, 3B, 3C, 3D | 1 GB DIMMs (7)           | 1 GB DIMMs (8)           |
|           | 4              | 4A, 4B, 4C, 4D | 512 MB (9)               | 512 MB (10)              |
|           | 5              | 5A, 5B, 5C, 5D | 512 MB (11)              | 512 MB (12)              |
| Example 2 |                |                |                          |                          |
|           | 0              | 0A, 0B, 0C, 0D | 2 GB DIMMs (1)           | 1 GB DIMMs (2)           |
|           | 1              | 1A, 1B, 1C, 1D | 1 GB DIMMs (4)           | 1 GB DIMMs (3)           |
|           | 2              | 2A, 2B, 2C, 2D | 512 MB (7)               | 512 MB (5)               |
|           | 3              | 3A, 3B, 3C, 3D | 512 MB (9)               | 512 MB (6)               |
|           | 4              | 4A, 4B, 4C, 4D |                          | 512 MB (8)               |
|           | 5              | 5A, 5B, 5C, 5D |                          | 512 MB (10)              |
| Example 3 |                |                |                          |                          |
|           | 0              | 0A, 0B, 0C, 0D | 2 GB DIMMs (1)           | 512 MB (2)               |
|           | 1              | 1A, 1B, 1C, 1D | 512 MB (6)               | 512 MB (3)               |

| Quad<br>Number | Quad Slot IDs  | Memory Carrier<br>Side 0 | Memory Carrier<br>Side 1 |
|----------------|----------------|--------------------------|--------------------------|
| 2              | 2A, 2B, 2C, 2D | 512 MB (8)               | 512 MB (4)               |
| 3              | 3A, 3B, 3C, 3D |                          | 512 MB (5)               |
| 4              | 4A, 4B, 4C, 4D |                          | 512 MB (7)               |
| 5              | 5A, 5B, 5C, 5D |                          | 512 MB (9)               |

### Table 4-5 48-DIMM Memory Carrier Loading Examples (Continued)

# **Installing Memory**

**IMPORTANT** You must pull the ac power plugs on the server every time you modify the DIMMs. If you do not pull the ac power plugs, the system does not display the correct DIMM information.

To install memory, follow these steps:

- **Step 1.** Power off the server and disconnect the power cables. See "Powering Off the Server" on page 50.
- **Step 2.** If rack installed, slide the server out from the rack until it stops. See "Extending the Server from the Rack" on page 57.
- **Step 3.** Unlatch the cover release lever on the top cover and remove the memory carrier assembly cover. See "Removing the Memory Carrier Assembly Cover" on page 60.

| NOTE | You do not need to fully remove the top cover to service this component; however, the |
|------|---------------------------------------------------------------------------------------|
|      | top cover release lever must be open.                                                 |

**Step 4.** Remove the memory carrier assembly. See "Removing the Memory Carrier Assembly" on page 87.

| NOTE | To avoid damage to the extraction handles, HP recommends rotating the handles          |
|------|----------------------------------------------------------------------------------------|
|      | inward and snapping them the locked position when servicing the system DIMMs or        |
|      | any time the carrier is out of the chassis. Before replacing the memory carrier, press |
|      | the button to release the extraction handles. Use the handles to replace the memory    |
|      | carrier into the chassis.                                                              |

- **Step 5.** Complete the following memory installation prerequisite tasks before installing the memory:
  - a. Determine the DIMM load order for the 48-DIMM memory carrier. For more information, see "Memory Load Order" on page 94.
  - **b.** Determine the DIMM slots to populate. Use Figure 4-16, "48-DIMM Memory Carrier Board Slot IDs".
  - **c.** Read, understand, and follow the general guidelines to install memory in the server. See "Memory Loading Rules and Guidelines" on page 95.
- **Step 6.** Lay the memory carrier assembly on side 0 or side 1 so that the memory carrier side that contains the DIMM slots that require servicing faces upward (Figure 4-14).

- **Step 7.** Remove the memory carrier assembly side cover.
  - **a.** Press the release tabs (Figure 4-14) on both sides of the extraction handle release button until the side cover releases from the top center of the assembly.
  - **b.** Rotate the side cover slightly to free the tabs from the retaining slots at the base of the assembly (Figure 4-15).
  - **c.** Lift the side cover off the assembly.
- **Step 8.** Install the DIMM (Figure 4-17).
  - **a.** Align the DIMM with the correct slot on the memory board, and align the key in the connector with the notch in the DIMM.
  - **b.** Firmly and evenly push on each end of the DIMM until it seats into the slot.
  - c. Ensure the extraction levers are in the locked position.

### Figure 4-17 Inserting DIMM into Memory Board Connector

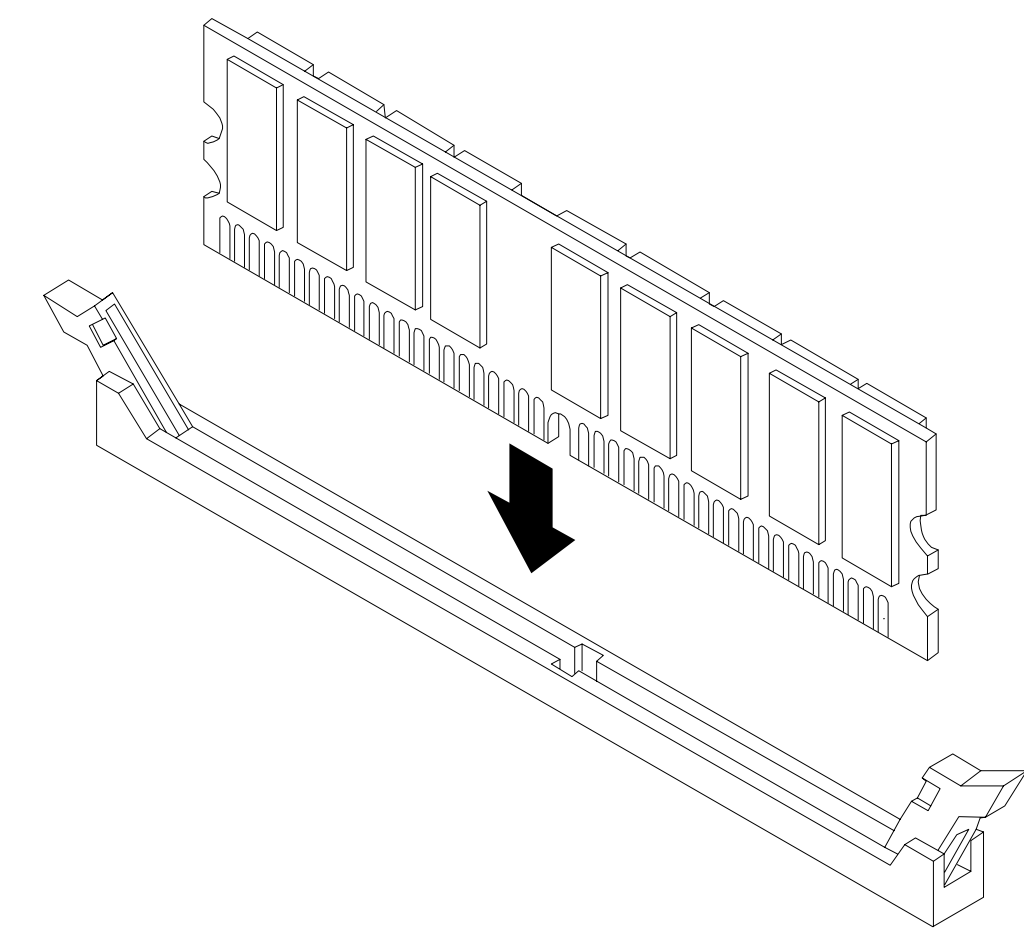

- **Step 9.** Replace the memory carrier assembly side cover.
  - **a.** Insert the side cover tabs into the retaining slots at the base of the assembly (Figure 4-15).
  - **b.** Insert the tabs (Figure 4-14) into the slots on both sides of the extraction handle release button until the side cover snaps into place.

| NOTE | To install DIMMs into slots on the other side of the memory carrier, turn the carrier |
|------|---------------------------------------------------------------------------------------|
|      | over to the opposite side (side 0 or side 1) and repeat the installation procedure.   |

- **Step 10.** Replace the memory carrier assembly and latch the top cover release lever closed. See "Replacing the Memory Carrier Assembly" on page 89.
- **Step 11.** If rack installed, slide the server completely into the rack. See "Inserting the Server into the Rack" on page 57.
- Step 12. Reconnect the power cables and power on the server. See "Powering On the Server" on page 51.

# **Removing and Replacing the Processor Board Assembly**

safety precautions can result in damage to the server.

The processor board assembly holds one, two, three, or four dual-core Itanium processors. It is located beneath the disk drives and memory carrier assembly in the bottom service bay. The processor board is mounted onto a removable carrier tray that is retained in the service bay by a hinged access door.

| WARNING | Ensure that the system is powered off and all power sources have been disconnecte from the server prior to performing this procedure.                                                 |  |  |  |  |
|---------|----------------------------------------------------------------------------------------------------|--|--|--|--|
|         | Voltages are present at various locations within the server whenever an ac power source is connected. This voltage is present even when the main power switch is in the off position. |  |  |  |  |
|         | Failure to observe this warning can result in personal injury or damage to equipment.                                                                                                 |  |  |  |  |
|         |                                                                                                    |  |  |  |  |
| CAUTION | Observe all ESD safety precautions before attempting this procedure. Failure to follow ESD                                                                                            |  |  |  |  |

# **Removing the Processor Board Assembly**

To remove the processor board assembly, follow these steps:

- **Step 1.** Power off the server and disconnect the power cables. See "Powering Off the Server" on page 50.
- **Step 2.** If rack installed, slide the server out from the rack until it stops. See "Extending the Server from the Rack" on page 57.
- **Step 3.** Unlatch the cover release lever on the top cover and remove the memory carrier assembly cover. See "Removing the Memory Carrier Assembly Cover" on page 60.

|      |    | NOTE                           | You do not need to fully remove the top cover to service this component; however, the top cover release lever must be open.                          |  |
|------|----|--------------------------------|----------------------------------------------------------------------------------------------------|--|
|      |    |                                | You must remove the memory carrier because it attaches directly to the processor board.                                                              |  |
| Step | 4. | Remove the r                   | e memory carrier assembly. See "Removing the Memory Carrier Assembly" on page 87.                                                                    |  |
| Step | 5. | Press the but<br>release the p | is the button located on top of the bezel and directly in front of the memory carrier assembly to ase the processor board access door (Figure 4-18). |  |

| CAUTION | The processor board access door opens to approximately a 30 degree angle. Do not      |
|---------|---------------------------------------------------------------------------------------|
|         | force the door to open to a greater angle. Failure to observe this warning results in |
|         | damage to server components.                                                          |

**Step 6.** Use the processor board assembly access door as a handle and gently slide the assembly out of the chassis approximately six inches.

**Step 7.** Grasp the handholds on the assembly carrier tray with both hands and carefully slide the assembly out of the chassis (Figure 4-18).

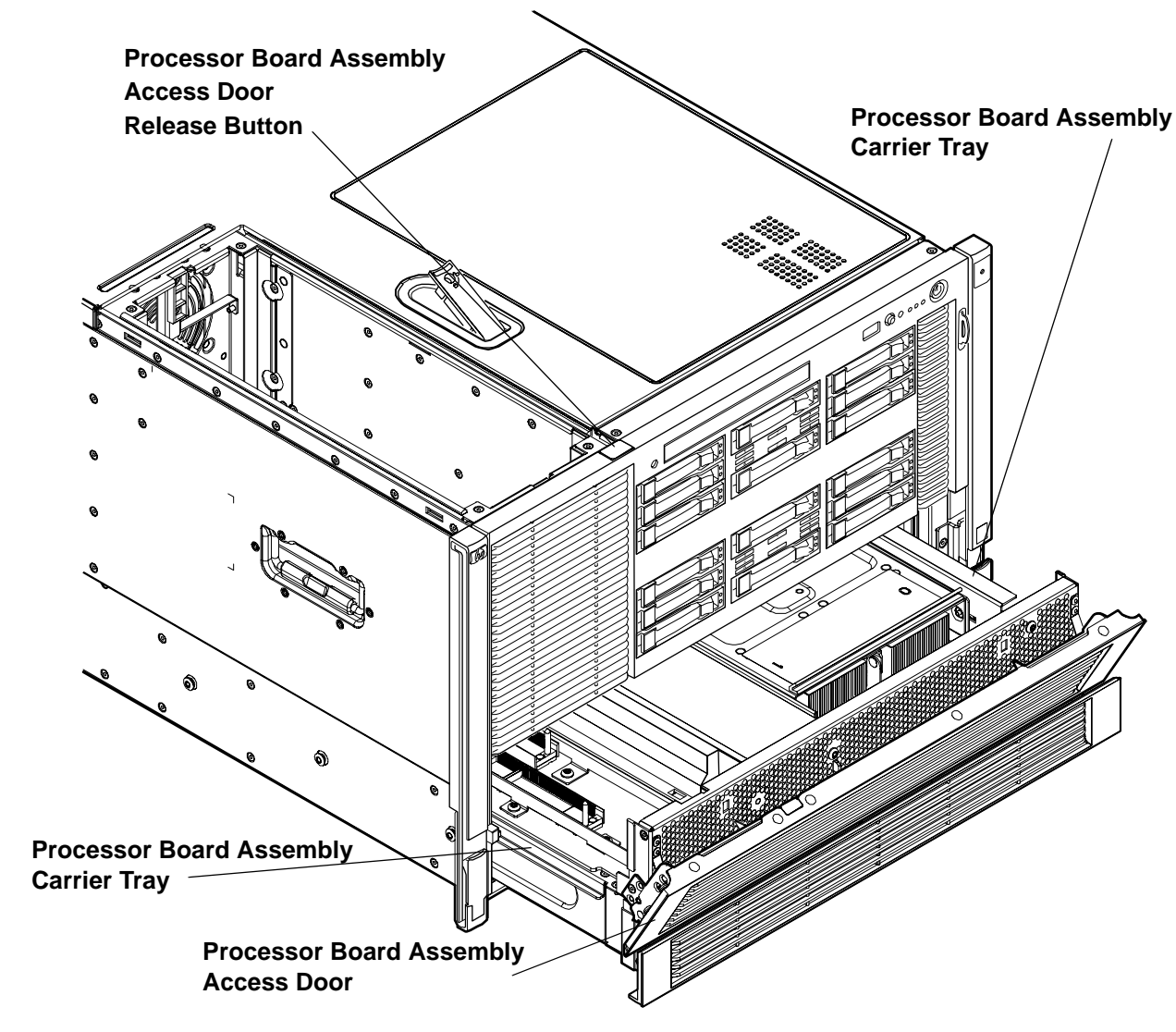

Figure 4-18 Removing the Processor Board Assembly

**Front Chassis View** 

# **Replacing the Processor Board Assembly**

To replace the processor board assembly, follow these steps:

- Step 1. Align the edges of the processor board assembly with the assembly guides in the chassis.
- **Step 2.** Slide the processor board assembly into the chassis until it begins to seat into the socket located on the midplane board.
- **Step 3.** Push the processor board access door upward until it locks into position.
- Step 4. Replace the memory carrier assembly. See "Replacing the Memory Carrier Assembly" on page 89.

- **Step 5.** Replace the memory carrier assembly cover and latch the top cover release lever closed. See "Replacing the Memory Carrier Assembly Cover" on page 61.
- **Step 6.** If rack installed, slide the server completely into the rack. See "Inserting the Server into the Rack" on page 57.
- Step 7. Reconnect the power cables and power on the server. See "Powering On the Server" on page 51.

# **Removing and Replacing a Dual-Core Processor**

The HP Integrity rx6600 uses dual-core processors. That is, each processor contains two cores that function as separate processors. Dual-core processors double the processing power of the server while maintaining the physical dimensions of a single processor.

The server can contain one, two, three, or four dual-core processors that provide the following configuration options:

- 1P/2C (One processor/two cores)
- 2P/4C (Two processors/four cores)
- 3P/6C (Three processors/six cores)
- 4P/8C (Four processors/eight cores)

If the server has fewer than the maximum number of dual-core processors installed, install the additional processors in the appropriate slot.

| CAUTION | Ensure that processor speed and cache size are identical for all processors. Failure to observe this caution results in performance degradation or system failure.                    |  |  |
|---------|----------------------------------------------------------------------------------------------------|--|--|
|         | The easiest way to ensure compatibility is to use dual-core processors with identical part numbers.                                                                                   |  |  |
| WARNING | Ensure that the system is powered off and all power sources have been disconnected                                                                                                    |  |  |
|         | from the server prior to performing this procedure.                                                                                                    |  |  |
|         | Voltages are present at various locations within the server whenever an ac power source is connected. This voltage is present even when the main power switch is in the off position. |  |  |
|         | Failure to observe this warning can result in personal injury or damage to equipment.                                                                                                 |  |  |
|         |                                                                                                    |  |  |
| CAUTION | Observe all ESD safety precautions before attempting this procedure. Failure to follow ESD safety precautions can result in damage to the server.                                     |  |  |

# **Processor Load Order**

You can install up to four dual-core processors on the processor board. If fewer than the maximum number of dual-core processors are installed (one, two, or three in the HP Integrity rx6600 server), install them in the designated locations on the processor board.

The slots on the processor board are labeled Module 0, Module 1, Module 2, and Module 3. The Module 0 and Module 1 slots are located on the top of the processor board assembly, and the Module 2 and Module 3 slots are located on the underside of the processor board assembly.

**IMPORTANT** Use the supplied handholds to turn the processor board assembly over if you are servicing the Module 2 or Module 3 slots.

Install the first processor in the Module 0 slot. Install the second dual-core processor in the Module 1 socket, and so on. The load sequence is described in Table 4-6.

| Table 4-6 | HP Integrity rx6600 Processor L | oad Order |
|-----------|---------------------------------|-----------|
|-----------|---------------------------------|-----------|

| Dual-Core<br>Processor | Slot     |
|------------------------|----------|
| 1                      | Module 0 |
| 2                      | Module 1 |
| 3                      | Module 2 |
| 4                      | Module 3 |

# **Required Tools**

To install and remove processors, use the processor install tool fastened to the processor board.

# **Removing a Dual-Core Processor**

To remove a dual-core processor, follow these steps:

- Step 1. Power off the server and disconnect the power cables. See "Powering Off the Server" on page 50.
- **Step 2.** If rack installed, slide the server out from the rack until it stops. See "Extending the Server from the Rack" on page 57.
- **Step 3.** Remove the memory carrier assembly cover. See "Removing the Memory Carrier Assembly Cover" on page 60.

 NOTE
 You do not need to fully remove the top cover to service this component; however, the top cover release lever must be open.

 You must remove the memory carrier because it attaches directly to the processor board.

**Step 4.** Remove the memory carrier assembly. See "Removing the Memory Carrier Assembly" on page 87.

**Step 5.** Remove the processor board assembly. See "Removing the Processor Board Assembly" on page 99.

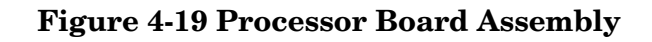

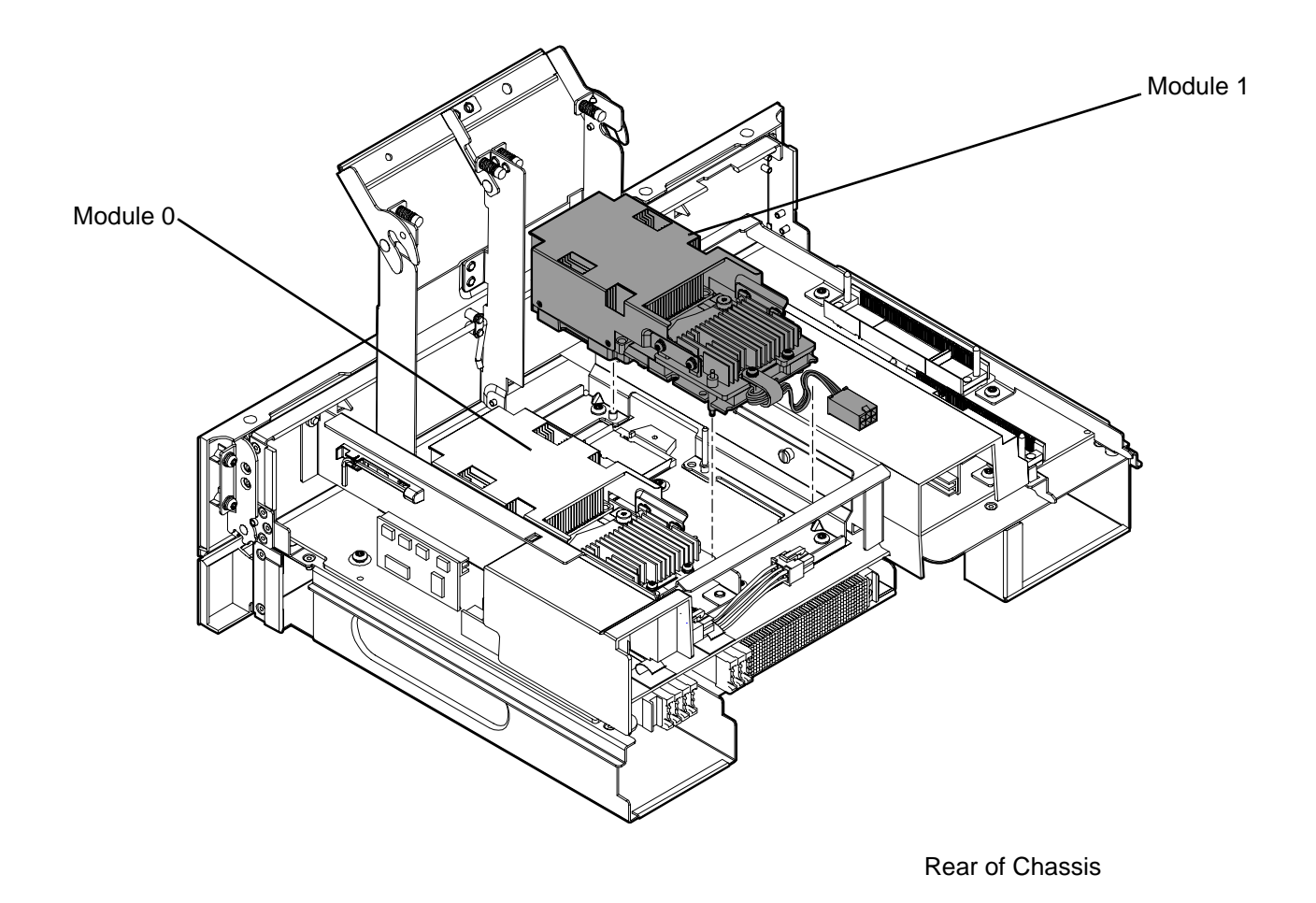

**Step 6.** Open the processor cage (Figure 4-19).

- **a.** Grasp the processor cage handle, and apply adequate force to rotate the handle upward.
- **b.** Use the handle to rotate the cage closure approximately 90 degrees toward the front of the assembly until it stops.

**IMPORTANT** Ensure the processors are entirely exposed and can clear the cage closure for removal.

- **Step 7.** Disconnect the processor power cable from the connector cable that attaches directly to the processor board (Figure 4-20).
- Step 8. Unlock the processor from the socket on the processor board (Figure 4-22).
  - **a.** Unfasten the processor install tool (2.5 mm screwdriver) from the tool holder on the processor board.

- **b.** Insert the processor tool into the hole that runs down the side of the heatsink.
- c. Rotate the processor tool counterclockwise 180 degrees.

**CAUTION** The zero insertion force (ZIF) socket for the processor is locked and unlocked by half of a full turn of the processor install tool. The counterclockwise 180 degree rotation (half turn) unlocks the socket. A clockwise 180 degree rotation locks the socket. Attempting to turn the locking mechanism more than 180 degrees can severely damage the socket.

- **d.** Refasten the processor install tool to the tool holder on the processor board.
- **Step 9.** Remove the dual-core processor from the processor slot.
  - **a.** Carefully grasp the sheet metal that encases the processor.
  - **b.** Pull the processor straight up and out of the chassis.
- Step 10. Protect the processor from damage.
  - a. Install the protective pin cover on the processor connectors to shield the connector pins.
  - **b.** Place the dual-core processor in an antistatic container.

Figure 4-20 shows the power connector and cable for the processor.

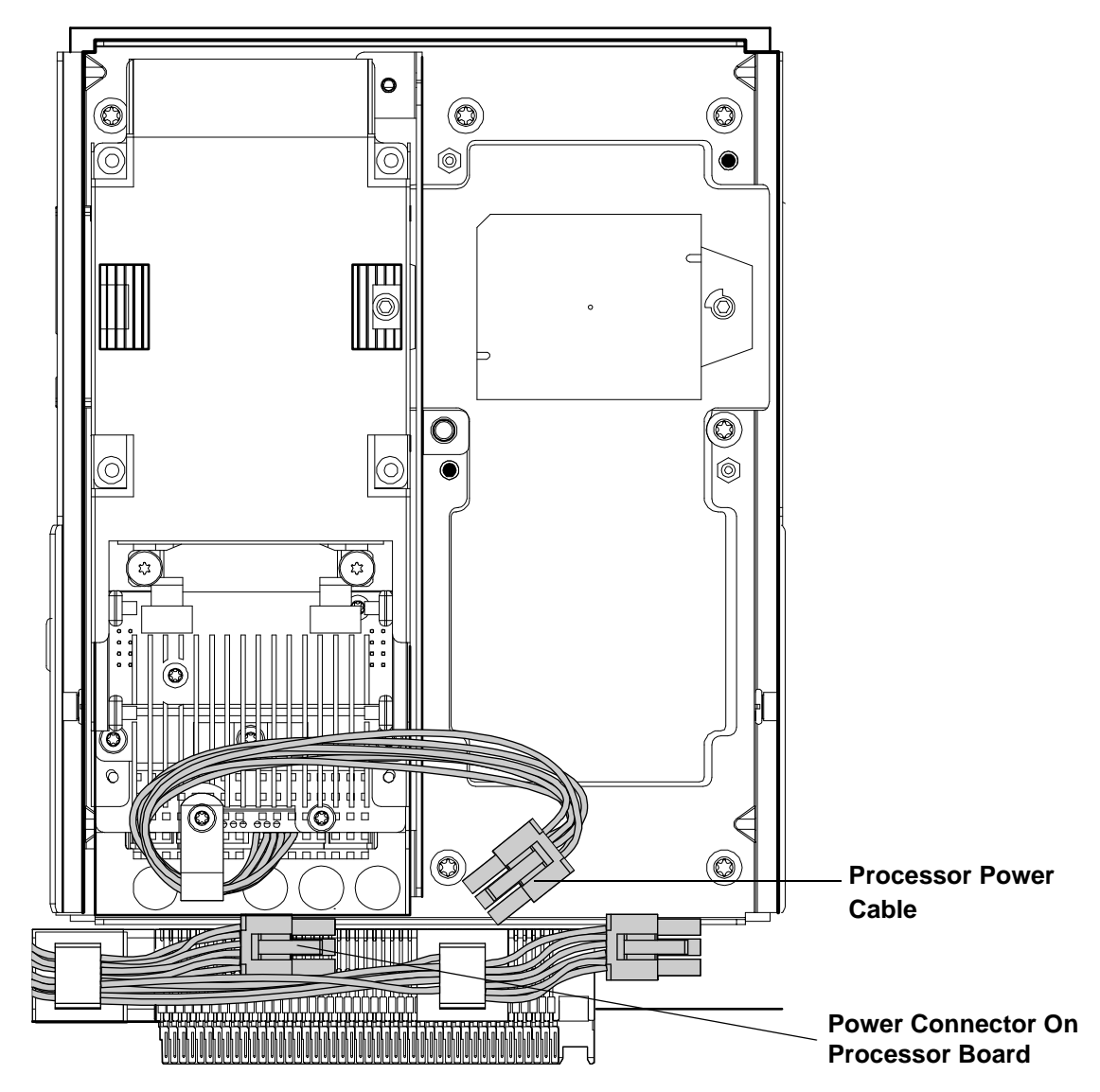

Figure 4-20Processor Power Cable

Figure 4-21 shows the processor socket lock and unlock mechanism and alignment post locations:

# Figure 4-21 Processor Alignment Posts and Lock/Unlock Mechanism

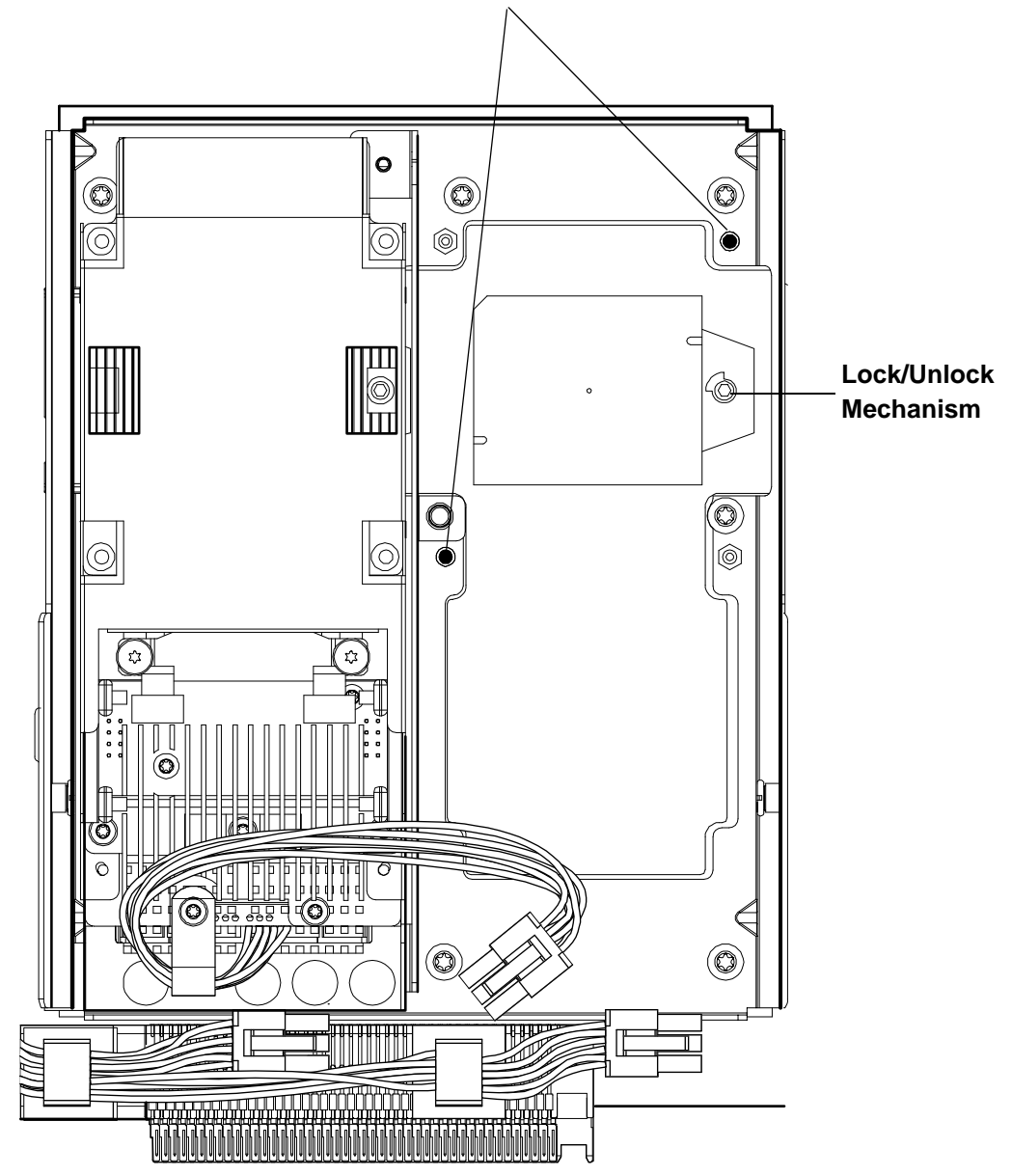

**Alignment Post Locations** 

Figure 4-22 shows the processor lock and unlock mechanism location and the alignment holes with the processor installed:

# Alignment Holes θ O O Ć 0 $\bigcirc$ Ш Lock/Unlock 0 Mechanism Ð Ô $\bigcirc$ đ ¢β ŝ 0 Č C ര 미메 ₽₽₽₽₽₽ Luun

# Figure 4-22 Processor Alignment Holes and Lock/Unlock Mechanism
#### **Installing a Dual-Core Processor**

To install a dual-core processor, follow these steps:

- **NOTE** Prior to installing a dual-core processor into the server, read the following instructions carefully and see the figures in this chapter for a complete understanding of this process.
- **Step 1.** Power off the server and disconnect the power cables. See "Powering Off the Server" on page 50.
- **Step 2.** If rack installed, slide the server out from the rack until it stops. See "Extending the Server from the Rack" on page 57.
- **Step 3.** Remove the memory carrier assembly cover. See "Removing the Memory Carrier Assembly Cover" on page 60.

**NOTE** You do not need to fully remove the top cover to service this component; however, the top cover release lever must be open.

You must remove the memory carrier because it attaches directly to the processor board.

- Step 4. Remove the memory carrier assembly. See "Removing the Memory Carrier Assembly" on page 87.
- **Step 5.** Remove the processor board assembly. See "Removing the Processor Board Assembly" on page 99.
- **Step 6.** Open the processor cage (Figure 4-19).
  - a. Grasp the processor cage handle, and apply adequate force to rotate the handle upward.
  - **b.** Use the handle to rotate the cage closure approximately 90 degrees toward the front of the assembly until it stops.

**IMPORTANT** Ensure that the processor slot is entirely exposed. The processor must clear the cage closure for proper installation.

- **Step 7.** Locate the appropriate processor slot (Module 0 or Module 1) for the processor installation (Figure 4-19).
- **Step 8.** Remove the plastic airflow blocker covering the processor slot, if required.
- **Step 9.** Remove the protective dust cover from the processor socket, if required.
- Step 10. Ensure the cam on the processor socket lock is in the unlocked, position (Figure 4-21).

**CAUTION** The zero insertion force (ZIF) socket for the processor is locked and unlocked by half of a full turn of the processor install tool. The counterclockwise 180 degree rotation (half turn) unlocks the socket. A clockwise 180 degree rotation locks the socket. Attempting to turn the locking mechanism more than 180 degrees can severely damage the socket.

Step 11. Remove any protective packaging from the new processor.

| NOTE | Protective covers are installed to protect connector pins. Save these covers for future |
|------|-----------------------------------------------------------------------------------------|
|      | use.                                                                                    |

- **Step 12.** Inspect the processor pins and verify that the pins are not bent.
- **Step 13.** Align the alignment holes on the processor with the alignment posts on the processor cage, and carefully lower the processor onto the processor socket (Figure 4-21 and Figure 4-22).

**CAUTION** Do not press the processor into the socket. When properly aligned, the processor pins seat into the socket. No additional pressure is required. Damage to the pins can occur if too much pressure is applied.

- Step 14. Lock the processor into the socket on the processor board (Figure 4-22).
  - a. Unfasten the processor install tool (2.5 mm driver) from the tool holder on the processor board.
  - **b.** Insert the processor tool into the hole that runs down the side of the heatsink.
  - c. Rotate the processor tool clockwise 180 degrees.
  - **d.** Refasten the processor install tool to the tool holder on the processor board.
- **Step 15.** Reconnect the processor power cable to the connector cable that attaches directly to the processor board (Figure 4-20).
- Step 16. Close the processor cage (Figure 4-19).
  - **a.** Grasp the processor cage handle and rotate the cage closure inward toward the rear of the assembly until it is completely closed.
  - **b.** Apply adequate force to push the handle down until it is flush with the cage.
- Step 17. Replace the processor board assembly. See "Replacing the Processor Board Assembly" on page 101.
- Step 18. Replace the memory carrier assembly. See "Replacing the Memory Carrier Assembly" on page 89.
- **Step 19.** Replace the memory carrier assembly cover and latch the top cover release lever closed. See "Replacing the Memory Carrier Assembly Cover" on page 61.
- **Step 20.** If rack installed, slide the server completely into the rack. See "Inserting the Server into the Rack" on page 57.
- Step 21. Reconnect the power cables and power on the server. See "Powering On the Server" on page 51.
- **Step 22.** Verify processor replacement and operation by using either the iLO 2 MP commands or the EFI commands.

# Removing and Replacing the I/O Board Assembly

The I/O board assembly contains the following server components:

- System battery
- I/O voltage regulator module
- Core I/O board
- LAN core I/O card
- SAS core I/O card
- PCI/PCI-X cards
- Trusted Platform Module (TPM)

**IMPORTANT** System information is stored on the I/O board assembly. You must write the serial number and model string information to the new I/O board after installation.

WARNING Ensure that the system is powered off and all power sources have been disconnected from the server prior to performing this procedure.

Voltages are present at various locations within the server whenever an ac power source is connected. This voltage is present even when the main power switch is in the off position.

Failure to observe this warning can result in personal injury or damage to equipment.

**CAUTION** Observe all ESD safety precautions before attempting this procedure. Failure to follow ESD safety precautions can result in damage to the server.

# **Removing the I/O Board Assembly**

To remove the I/O board assembly, follow these steps:

- Step 1. Record the boot configuration settings. To find the settings, use the INFO ALL EFI Shell command.
- **Step 2.** Use Figure 4-26, "TPM Location on I/O Board" to determine if there is a TPM on the I/O board assembly. If so, record the TPM settings to transfer to the replacement I/O board assembly. See the HP-UX operating system documentation for instructions.
- **Step 3.** Power off the server and disconnect the power cables. See "Powering Off the Server" on page 50.

**CAUTION** The removal and replacement of the I/O board assembly occurs through the rear of the rack for rack-installed servers. Carefully follow the board removal and replacement procedures. You must first perform several tasks with the server extended out from the front of the rack.

- **Step 4.** If rack installed, slide the server completely out from the rack. See "Extending the Server from the Rack" on page 57.
- **Step 5.** Remove the top cover. See "Removing the Top Cover" on page 58.
- **Step 6.** Disconnect the internal USB cable from the connector on the core I/O board.
- Step 7. Disconnect the SAS cables attached to the SAS core I/O card in PCI slot 1.

| CAUTION | When disconnecting the SAS cables, note the labeling on the cables. Both cables and  |
|---------|--------------------------------------------------------------------------------------|
|         | sockets are clearly marked with the correct channel. When reconnecting these cables, |
|         | match each cable with the appropriate socket on the SAS core I/O card. If the cables |
|         | are mismatched, the server will not reboot.                                          |

- **Step 8.** Slide the server completely back into the rack.
- **Step 9.** Open the cable management arm wide enough to slide the I/O board out the rear of the rack.
- **Step 10.** Disconnect all external cabling attached to ports at the rear of the chassis.
- Step 11. Press in on the retention levers to unlock the I/O board assembly extraction handles (Figure 4-23).
- **Step 12.** Pull the I/O board assembly extraction handles outward to unplug the I/O board assembly from the socket on the midplane board.
- Step 13. Slide the I/O board assembly all the way out the rear of the chassis (Figure 4-23).

**NOTE** The I/O board assembly is large. Use care when lifting it out of the server chassis.

# Figure 4-23 I/O Board Assembly Removal and Replacement

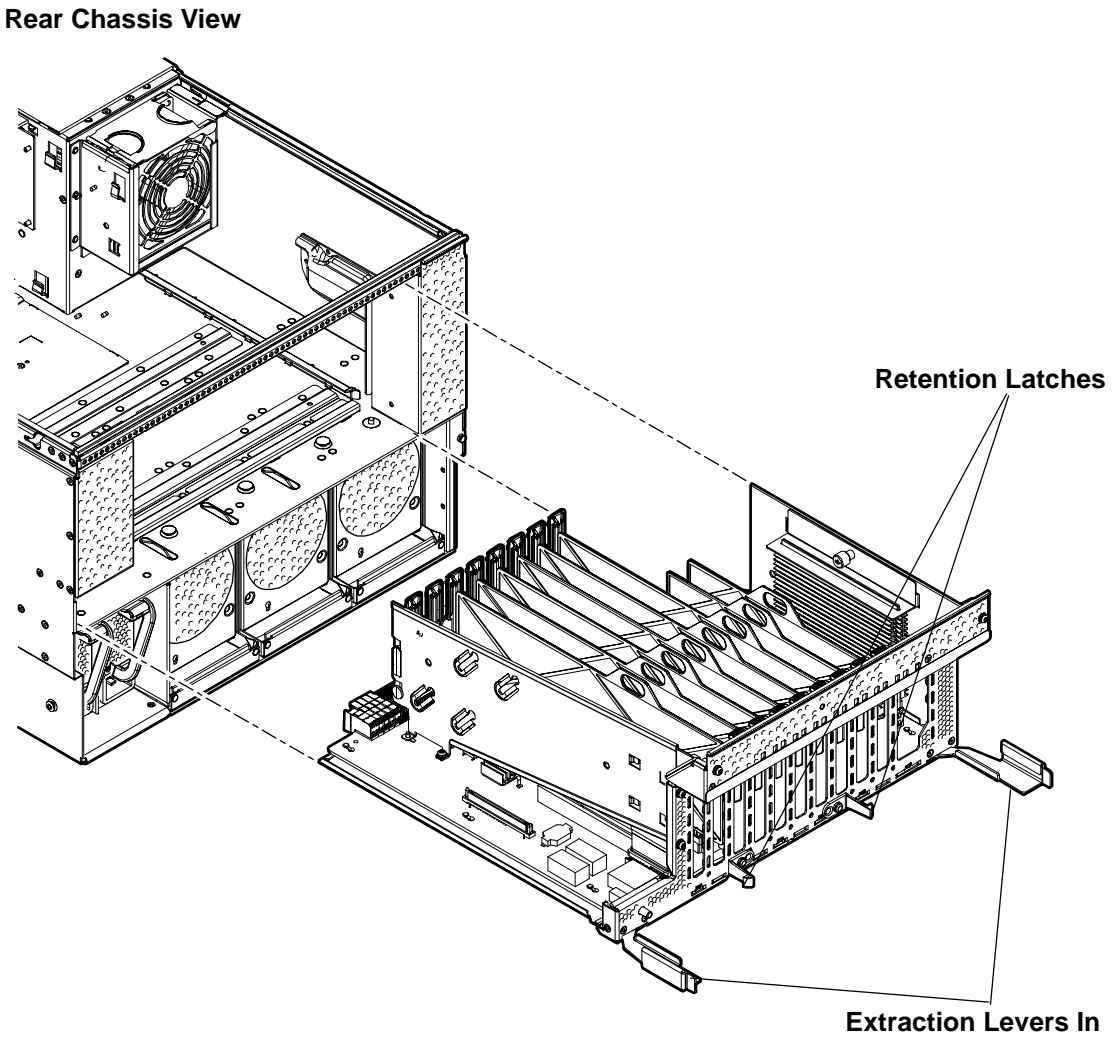

Extraction Levers In the Unlocked Position

# Replacing the I/O Board Assembly

**IMPORTANT** Ensure that the I/O board extraction handles are in the outward, unlocked position to engage the assembly correctly with the midplane board socket.

**NOTE** The I/O board assembly is large. Use care when sliding it into the server chassis.

To replace the I/O board assembly, follow these steps:

- **Step 1.** Transfer the following components from the removed I/O board assembly to the replacement I/O board assembly in the following order:
  - a. SAS core I/O card. See "Removing and Replacing the SAS Core I/O Card" on page 129.
  - b. LAN core I/O card. See "Removing and Replacing the LAN Core I/O Card" on page 131.
  - **c.** Trusted Platform Module (TPM). Use Figure 4-26, "TPM Location on I/O Board" to determine if there is a TPM on the removed I/O board assembly. If so, transfer the TPM from the removed I/O board assembly to the replacement I/O board assembly. See "Removing and Replacing the Trusted Platform Module" on page 120.
  - d. Core I/O board. See "Removing and Replacing the Core I/O Board" on page 125.
- **Step 2.** Align the I/O board assembly rails with the chassis slots, and slide the assembly into the chassis until it stops against the midplane board socket (Figure 4-23).

**IMPORTANT** Do not pinch the cable of the fan located behind the memory carrier assembly between the fan housing unit and the I/O board when sliding the board into the chassis

- **Step 3.** Ensure that the I/O board assembly is flush against the midplane board socket, and firmly push the extraction handles inward until the assembly plugs completely into the midplane board socket.
- Step 4. Press in on the retention levers to lock the I/O board assembly extraction handles into place.
- **Step 5.** Reconnect all external cabling into the ports at the rear of the chassis.
- **Step 6.** Close and secure the cable management arm.
- **Step** 7. Slide the server completely out from the front of the rack.
- Step 8. Reconnect the internal SAS cables to the connectors on the SAS core I/O card in PCI slot 1.

| CAUTION | When reconnecting the SAS cables, note the labeling on the channel cables. Both cables and sockets are clearly marked with the correct channel. Match each cable |
|---------|----------------------------------------------------------------------------------------------------|
|         | with the appropriate socket on the SAS core I/O card. If the cables are mismatched, the server will not boot correctly.                                          |

**Step 9.** Reconnect the USB cable to the connector on the core I/O board.

Step 10. Replace the top cover. See "Replacing the Top Cover" on page 59.

Step 11. Reconnect the power cables and power on the server. See "Powering On the Server" on page 51.

**IMPORTANT** Serial number and model string data information is stored on both the interconnect board and the I/O board. When installing a new I/O board, copy this information from the interconnect board to the new I/O board.

- Step 12. Respond YES to prompts regarding copying information onto the new board.
- Step 13. Verify the serial number and model string data information copied onto the new I/O board.
  - **a.** Boot to EFI.
  - **b.** Enter **service** mode:

```
Shell> sysmode service
Current System Mode: ADMIN
You are now in SERVICE mode.
```

**c.** Use the sysset command to verify that all values are set:

```
Shell> sysset

System Information:

Manufacturer: hp

Product Name: server rx6600

Product Number: AB464A

Secondary Product Number is Identical

Serial number: SGH43442VB

Secondary Conicl Number is Identical
```

Secondary Serial Number is Identical UUID: 3C33C58E-2E5A-11D8-A33B-4188C0AEFAE2 (Valid) Secondary UUID is Identical Product ID: 0x301

- Step 14. Enable the TPM. See "Removing and Replacing the Trusted Platform Module" on page 120.
- **Step 15.** Restore the TPM settings. See the HP-UX operating system documentation for instructions.
- **Step 16.** Verify the system board replacement and operation using either the iLO 2 MP commands or the EFI commands.

# **Removing and Replacing the System Battery**

The system battery is located on the I/O board assembly. Replace the battery with an identical or equivalent battery only. Dispose of used batteries according to the manufacturer's instructions.

| WARNING | Lithium batteries can explode if mistreated. Do not recharge, disassemble, or          |
|---------|----------------------------------------------------------------------------------------|
|         | dispose of batteries in a fire. Failure to observe this warning can result in personal |
|         | injury or damage to equipment.                                                         |

#### **Removing the System Battery**

WARNING Ensure that the system is powered off and all power sources have been disconnected from the server prior to performing this procedure.
 Voltages are present at various locations within the server whenever an ac power source is connected. This voltage is present even when the main power switch is in the off position.
 Failure to observe this warning can result in personal injury or damage to equipment.
 CAUTION Observe all ESD safety precautions before attempting this procedure. Failure to follow ESD safety precautions can result in damage to the server.
 IMPORTANT Before removing the system battery, record all boot and LAN configuration settings. (Find the settings using the INFO ALL EFI command.) You must reset these values after replacing the battery.

To remove and replace the system battery, follow these steps:

**Step 1.** Power off the server and disconnect the power cables. See "Powering Off the Server" on page 50.

**CAUTION** You must remove the I/O board assembly to service the system battery. The removal and replacement of the I/O board assembly occurs through the rear of the rack for rack-installed servers. Carefully follow the removal and replacement procedures; you must first perform several tasks with the server extended out from the front of the rack. See "Removing and Replacing the I/O Board Assembly" on page 111 for complete instructions.

Step 2. Remove the I/O board assembly. See "Removing the I/O Board Assembly" on page 111.

**Step 3.** Locate the system battery on the I/O board assembly (Figure 4-24).

**Step 4.** Insert a flat tool under the battery and carefully lift upward to pry the battery from the socket.

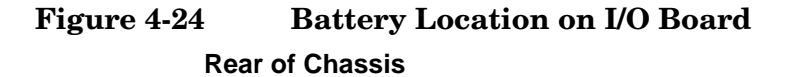

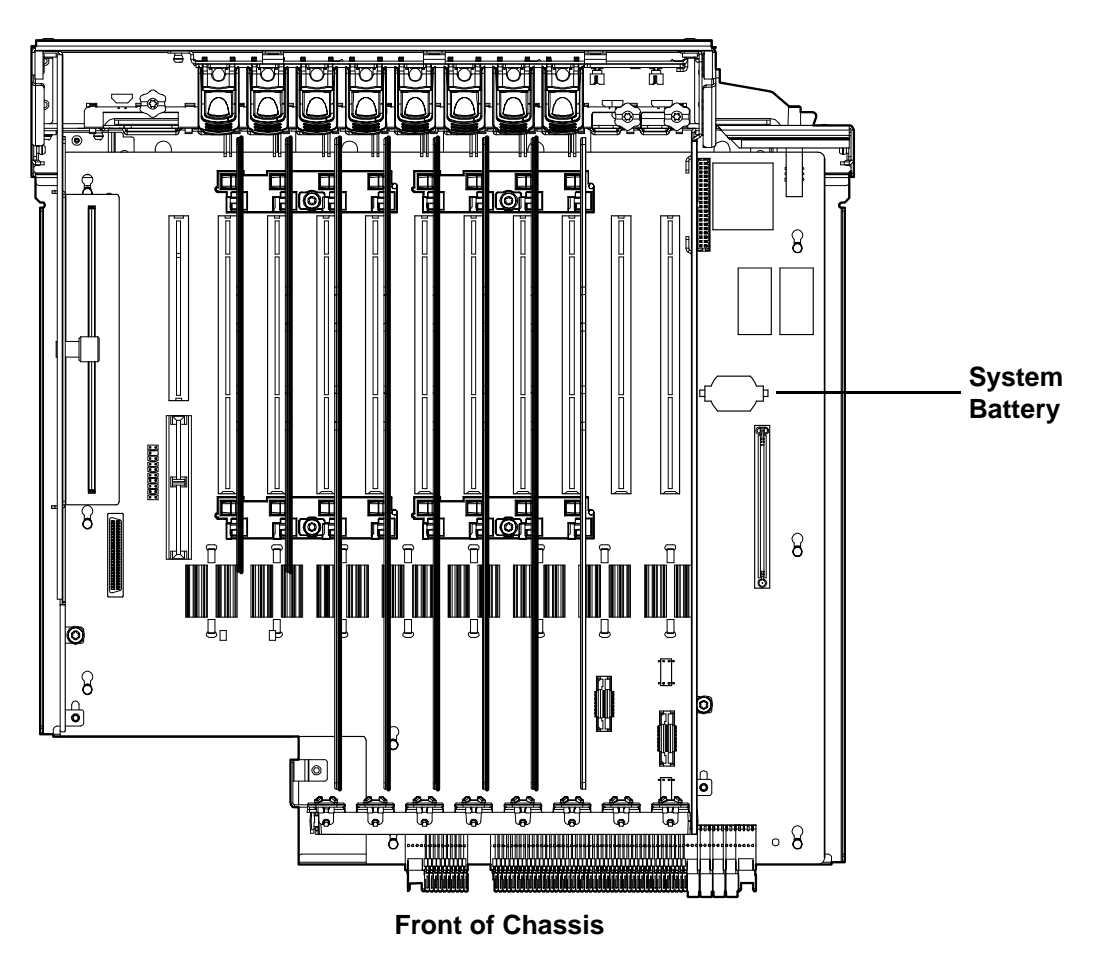

# **Replacing the System Battery**

| CAUTION | You must remove the I/O board assembly to service the system battery. The removal<br>and replacement of the I/O board assembly occurs through the rear of the rack for<br>real installed servers. Corefully follow the removal and replacement procedures: you |
|---------|----------------------------------------------------------------------------------------------------|
|         | must perform several tasks with the server extended out the front of the rack. See<br>"Removing and Replacing the I/O Board Assembly" on page 111 for complete<br>instructions.                                                                                |

**Step 5.** Insert the replacement battery into the socket on the I/O board assembly.

| NOTE | The positive terminal of the battery is designated by the + sign. Install the battery |
|------|---------------------------------------------------------------------------------------|
|      | with the + sign facing up.                                                            |

**Step 6.** Replace the I/O board assembly. See "Replacing the I/O Board Assembly" on page 114.

**Step** 7. Reconnect the power cables and power on the server. See "Powering On the Server" on page 51.

**Step 8.** Reset the server date and time using the EFI date and time commands.

# Removing and Replacing the I/O Voltage Regulator Module

The I/O voltage regulator module (VRM) is a stand alone component located on the I/O board assembly that regulates voltage for all I/O operations.

# WARNINGEnsure that the system is powered off and all power sources have been disconnected<br/>from the server prior to performing this procedure.Voltages are present at various locations within the server whenever an ac power

Voltages are present at various locations within the server whenever an ac power source is connected. This voltage is present even when the main power switch is in the off position.

Failure to observe this warning can result in personal injury or damage to equipment.

**CAUTION** Observe all ESD safety precautions before attempting this procedure. Failure to follow ESD safety precautions can result in damage to the server.

# Removing the I/O VRM

To remove the I/O VRM, follow these steps:

- **Step 1.** Power off the server and disconnect the power cables. See "Powering Off the Server" on page 50.
- **Step 2.** If rack installed, slide the server completely out from the rack. See "Extending the Server from the Rack" on page 57.
- Step 3. Remove the top cover. See "Removing the Top Cover" on page 58.
- **Step 4.** Remove the I/O VRM cover (Figure 4-25).
  - **a.** Locate the knurled thumbscrew on top of the I/O VRM cover and turn it counterclockwise until the cover disengages from the chassis wall.
  - **b.** Lift the cover off the I/O VRM.
- **Step 5.** Push the extraction levers found on either side of the I/O VRM slot outward to the open position to release the I/O VRM from the socket.

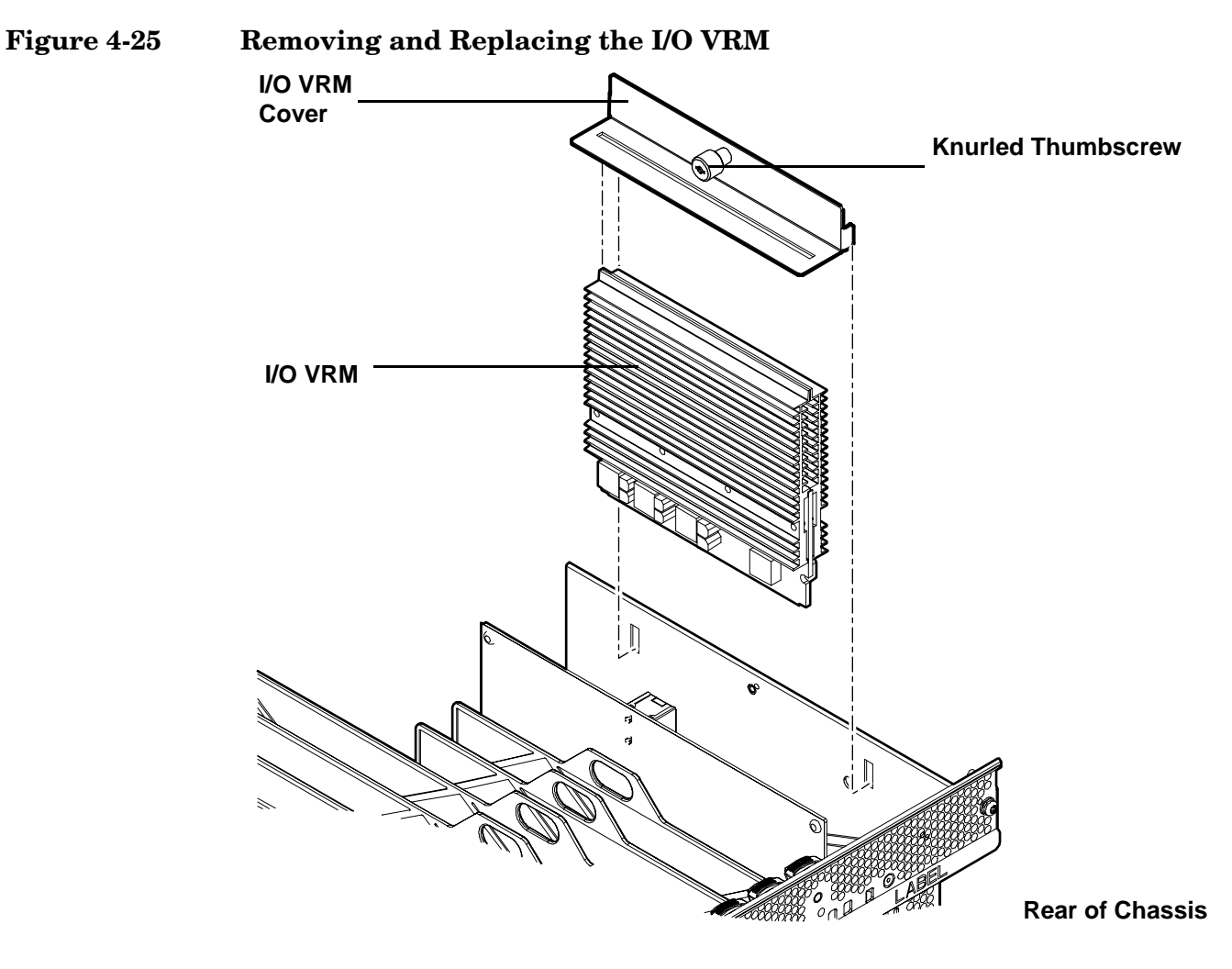

Step 6. Grasp the I/O VRM by the edges and lift it out of the chassis (Figure 4-25).

# Replacing the I/O VRM

To replace the I/O VRM, follow these steps:

 $\label{eq:step-1} \textbf{Step-1.} \ \ \textbf{Insert the I/O VRM into the socket on the I/O board.}$ 

| NOT         | <b>E</b> The I/O VRM is keyed to fit into the socket in only one direction.     |
|-------------|---------------------------------------------------------------------------------|
| <b>a.</b> 1 | Firmly and evenly push on each end of the I/O VRM until it seats into the slot. |
| <b>b.</b> I | Ensure that the extraction levers are in the closed position.                   |

| NOTE | You may need to manually close the extraction levers. |  |
|------|-------------------------------------------------------|--|
|------|-------------------------------------------------------|--|

**Step 2.** Place the I/O VRM cover on top of the I/O VRM and turn the knurled thumbscrew clockwise until the cover tightens into place on the chassis wall (Figure 4-25).

- **Step 3.** Replace the top cover. See "Replacing the Top Cover" on page 59.
- **Step 4.** If rack installed, slide the server completely into the rack. See "Inserting the Server into the Rack" on page 57.
- Step 5. Reconnect the power cables and power on the server. See "Powering On the Server" on page 51.

# **Removing and Replacing the Trusted Platform Module**

The Trusted Platform Module (TPM) is an optional security component which enhances security capabilities for the server if it is running the HP-UX operating system. The TPM is a security chip that is unique to the server. It performs key security processes independent of other hardware components. The TPM creates and stores additional encryption keys from the root key of the system. The encryption keys created by the TPM encapsulate system application encryption keys to provide an additional layer of security for sensitive system data.

The fundamental capabilities of the TPM include:

- Platform authentication
- Sensitive information protection
- Data integrity
- System privacy

| WARNING   | Ensure that the system is powered off and all power sources have been disconnected from the server prior to performing this procedure.                                                      |  |  |
|-----------|----------------------------------------------------------------------------------------------------|--|--|
|           | Voltages are present at various locations within the server whenever an ac power<br>source is connected. This voltage is present even when the main power switch is in<br>the off position. |  |  |
|           | Failure to observe this warning can result in personal injury or damage to equipment.                                                                                                    |  |  |
|           |                                                                                                    |  |  |
| CAUTION   | Observe all ESD safety precautions before attempting this procedure. Failure to follow ESD safety precautions can result in damage to the server.                                           |  |  |
|           |                                                                                                    |  |  |
| IMPORTANT | You must run the supported version of the HP-UX operating system to utilize the TPM security component.                                                                                     |  |  |

# **Removing the TPM**

To remove the TPM, follow these steps:

**Step 1.** Back up the current TPM settings. See the HP-UX operating system documentation for more information.

- Step 2. Power off the server and disconnect the power cables. See "Powering Off the Server" on page 50.
- **Step 3.** If rack installed, slide the server completely out from the rack. See "Extending the Server from the Rack" on page 57.
- **Step 4.** Remove the top cover. See "Removing the Top Cover" on page 58.
- Step 5. Remove the core I/O board. See "Removing the Core I/O Board" on page 125.
- Step 6. Grasp the TPM by the edges and lift it out of the socket on the I/O board (Figure 4-26).

**CAUTION** Destroy the TPM after removing it from the server. Follow local regulations to securely destroy the TPM. Do not attempt to use the TPM in another server.

#### Figure 4-26 TPM Location on I/O Board

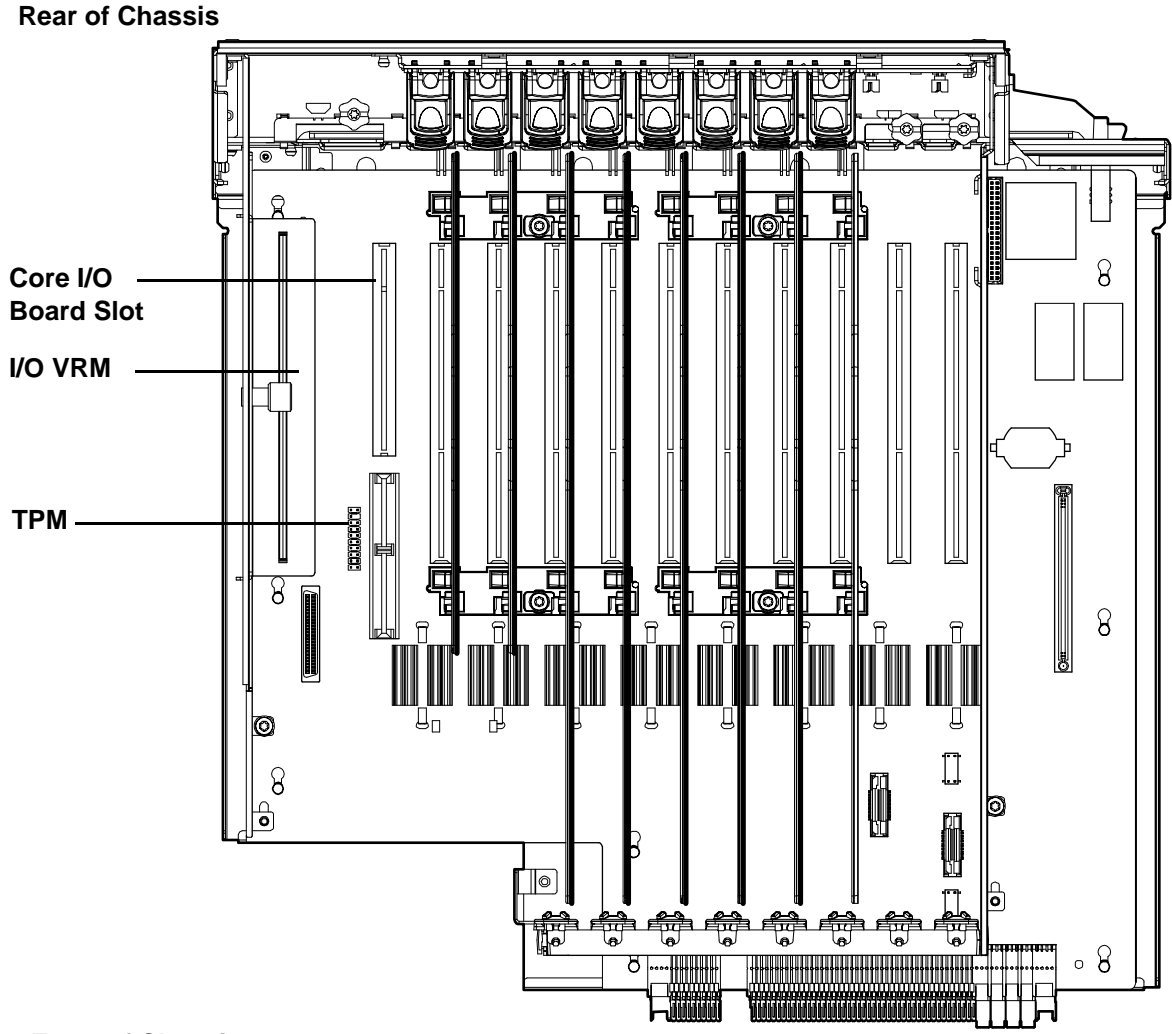

# **Replacing the TPM**

To replace the TPM, follow these steps:

**Step 1.** Insert the TPM.

a. Align the TPM connector pinouts with the pins on the I/O board socket.

| NOTE | The female connector on the TPM has one pinout plugged, which aligns with a missing pin on the male connector on the I/O board assembly. |
|------|----------------------------------------------------------------------------------------------------|
|      |                                                                                                    |

- **b.** Push the TPM straight down into the socket until it is fully seated (Figure 4-26).
- Step 2. Replace the core I/O board. See "Replacing the Core I/O Board" on page 126.
- Step 3. Replace the top cover. See "Replacing the Top Cover" on page 59.
- **Step 4.** If rack installed, slide the server completely into the rack. See "Inserting the Server into the Rack" on page 57.
- Step 5. Reconnect the power cables and power on the server. See "Powering On the Server" on page 51.
- **Step 6.** Enable the TPM.
  - **a.** Access the EFI Shell.
  - **b.** Enter **info sec** to display the server security settings on the screen. The TPM is disabled by default.
  - c. Enter **secconfig** to display a list of configurable security settings.
  - d. Enter secconfig tpm on to enable the TPM.
- **Step 7.** Reset the server.
- Step 8. Boot the operating system. See "Booting and Shutting Down HP-UX" on page 207.
- **Step 9.** Restore the former TPM settings to the new TPM. See the HP-UX operating system documentation for more information.
- **Step 10.** Back up the TPM security information. See the HP-UX operating system documentation for more information.

# **Removing and Replacing PCI/PCI-X Card Dividers**

PCI/PCI-X card dividers are located on the I/O board assembly, between the PCI/PCI-X cards. Eight dividers provide short circuit protection to the hot-pluggable PCI/PCI-X cards by preventing inadvertent contact between cards during the replacement, addition, or removal of a card.

# WARNING Ensure that the system is powered off and all power sources have been disconnected from the server prior to performing this procedure.

Voltages are present at various locations within the server whenever an ac power source is connected. This voltage is present even when the main power switch is in the off position.

Failure to observe this warning can result in personal injury or damage to equipment.

**CAUTION** Observe all ESD safety precautions before attempting this procedure. Failure to follow ESD safety precautions can result in damage to the server.

# **Removing a PCI/PCI-X Card Divider**

To remove a PCI/PCI-X card divider, follow these steps:

- Step 1. Power off the server and disconnect the power cables. See "Powering Off the Server" on page 50.
- **Step 2.** If rack installed, slide the server completely out from the rack. See "Extending the Server from the Rack" on page 57.
- **Step 3.** Remove the top cover. See "Removing the Top Cover" on page 58.

**CAUTION** When extracting the card divider, ensure you release the locking tabs completely or you can damage them. If you damage the tabs, the divider does not seat properly when you reinsert it.

Step 4. Use a tool to carefully push the two tabs that attach the card divider to the I/O board assembly.

**Step 5.** Pull the card divider up sharply by the handle to disengage it from the I/O board assembly (Figure 4-27).

# Figure 4-27 PCI/PCI-X Card Divider

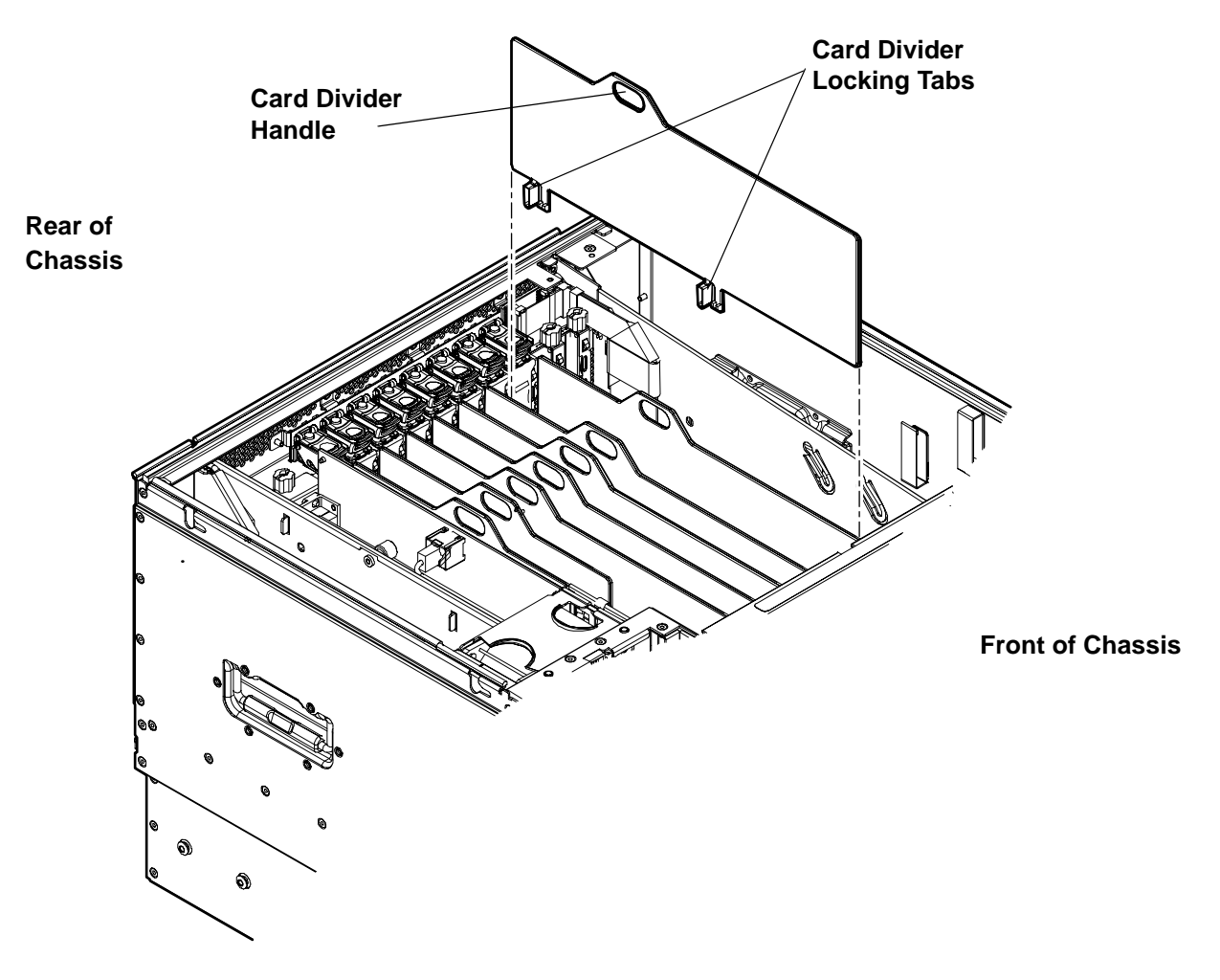

# **Replacing a PCI/PCI-X Card Divider**

To replace a PCI/PCI-X card divider, follow these steps:

- Step 1. Insert the PCI/PCI-X card divider locking tabs into the slots on the I/O board assembly.
- Step 2. Push down firmly to seat the card divider into the slots on the I/O board assembly.
- **Step 3.** Replace the top cover. See "Replacing the Top Cover" on page 59.
- **Step 4.** If rack installed, slide the server completely into the rack. See "Inserting the Server into the Rack" on page 57.
- Step 5. Reconnect the power cables and power on the server. See "Powering On the Server" on page 51.

# Removing and Replacing the Core I/O Board

The core I/O board provides local and remote manageability access, and manages many critical server functions and components such as:

- Power supplies
- Fans
- Main memory
- Front panel
- Processors
- Remote interfaces
- USB
- VGA (optional)
- Server boards

The core I/O board has a unique, dedicated slot located to the left of the public PCI/PCI-X card slots (as viewed from the front of the chassis) on the I/O board assembly. The core I/O board includes VGA (optional), iLO 2 MP LAN, iLO 2 MP USB, and iLO 2 MP serial ports, and locator and iLO 2 MP status LEDs. For more detail on the port locations and LEDs, see Chapter 5, "Troubleshooting," on page 149.

# WARNING Ensure that the system is powered off and all power sources have been disconnected from the server prior to performing this procedure. Voltages are present at various locations within the server whenever an ac power source is connected. This voltage is present even when the main power switch is in the off position. Failure to observe this warning can result in personal injury or damage to equipment. CAUTION The dedicated core I/O board slot is not hot-pluggable. CAUTION Observe all ESD safety precautions before attempting this procedure. Failure to follow ESD safety precautions can result in damage to the server.

# Removing the Core I/O Board

**IMPORTANT** The replacement core I/O board may not be the same as the current core I/O board. If the server is running an operating system other than Windows or Linux, the current core I/O board may not have a VGA connector. The replacement core I/O board always ships with a VGA connector. The VGA connector may not be functional depending on the server operating system. However, when you run system discovery utilities, such as MAPPER, the output includes VGA.

To remove the core I/O board, follow these steps:

- Step 1. Power off the server and disconnect the power cables. See "Powering Off the Server" on page 50.
- **Step 2.** Disconnect all external cables attached to the board.
- **Step 3.** If rack installed, slide the server completely out from the rack. See "Extending the Server from the Rack" on page 57.
- **Step 4.** Remove the top cover. See "Removing the Top Cover" on page 58.
- **Step 5.** Disconnect the internal USB cable attached to the core I/O board.
- **Step 6.** Remove the slotted T15 screw that attaches the card bulkhead to the chassis; use a T15 screwdriver to turn the screw counterclockwise until it is free from the chassis.

**CAUTION** Do not rock the board side to side during removal, or you can damage the slot pins. Pull the board straight up and out of the chassis.

**Step 7.** Grasp both edges of the board and apply even force to lift the board straight up and out of the chassis.

# **Replacing the Core I/O Board**

To replace the core I/O board, follow these steps:

**Step 1.** Insert the replacement card into the dedicated core I/O board slot.

|      |    | CAUTION                                                                                    | Do not rock the board side to side during installation, or you can damage the slot<br>pins. Push the board straight down into the slot for installation. |
|------|----|--------------------------------------------------------------------------------------------|----------------------------------------------------------------------------------------------------|
|      |    | <b>a.</b> Insert the                                                                       | e tab at the base of the card bulkhead into the slot in the chassis.                                                                                     |
|      |    | <b>b.</b> Align the card connectors with the slots on the I/O board.                       |                                                                                                    |
|      |    | c. Apply firm, even pressure to both sides of the card until it fully seats into the slot. |                                                                                                    |
| Step | 2. | Replace the s<br>to turn the so                                                            | lotted T15 screw that attaches the card bulkhead to the chassis; use a T15 screwdriver crew clockwise until it tightens to the chassis.                  |
| Step | 3. | Reconnect th                                                                               | e USB cable to the card.                                                                                                    |
| Step | 4. | Replace the t                                                                              | op cover. See "Replacing the Top Cover" on page 59.                                                                                                    |
| Step | 5. | If rack instal<br>on page 57.                                                              | led, slide the server completely into the rack. See "Inserting the Server into the Rack"                                                                 |
| Step | 6. | Reconnect all                                                                              | l external cables to the card.                                                                                                    |
| Step | 7. | Reconnect th                                                                               | e power cables and power on the server. See "Powering On the Server" on page 51.                                                                         |
|      |    |                                                                                            |                                                                                                    |

# Removing and Replacing the Core I/O Board Battery

Replace the battery with an identical or equivalent battery only. Dispose of used batteries according to the manufacturer's instructions.

| WARNING | Lithium batteries can explode if mistreated. Do not recharge, disassemble, or          |
|---------|----------------------------------------------------------------------------------------|
|         | dispose of batteries in a fire. Failure to observe this warning can result in personal |
|         | injury or damage to equipment.                                                         |

#### **Removing the Core I/O Board Battery**

WARNING Ensure that the system is powered off and all power sources have been disconnected from the server prior to performing this procedure.

Voltages are present at various locations within the server whenever an ac power source is connected. This voltage is present even when the main power switch is in the off position.

Failure to observe this warning can result in personal injury or damage to equipment.

# **CAUTION** Observe all ESD safety precautions before attempting this procedure. Failure to follow ESD safety precautions can result in damage to the server.

**IMPORTANT** Before removing the system battery, record all boot and LAN configuration settings. (Find the settings using the INFO ALL EFI command.) You must reset these values after replacing the battery.

To remove the core I/O board battery, follow these steps:

- Step 1. Power off the server and disconnect the power cables. See "Powering Off the Server" on page 50.
- **Step 2.** If rack installed, slide the server completely out from the rack. See "Extending the Server from the Rack" on page 57.
- Step 3. Remove the top cover from the chassis. See "Removing the Top Cover" on page 58.
- Step 4. Remove the core I/O board. See "Removing the Core I/O Board" on page 125.
- **Step 5.** Locate the battery on the core I/O board (Figure 4-28).

**Step 6.** Insert a flat tool under the battery and carefully lift upward to pry the battery from the socket.

Figure 4-28 Battery Location on UCIO Card

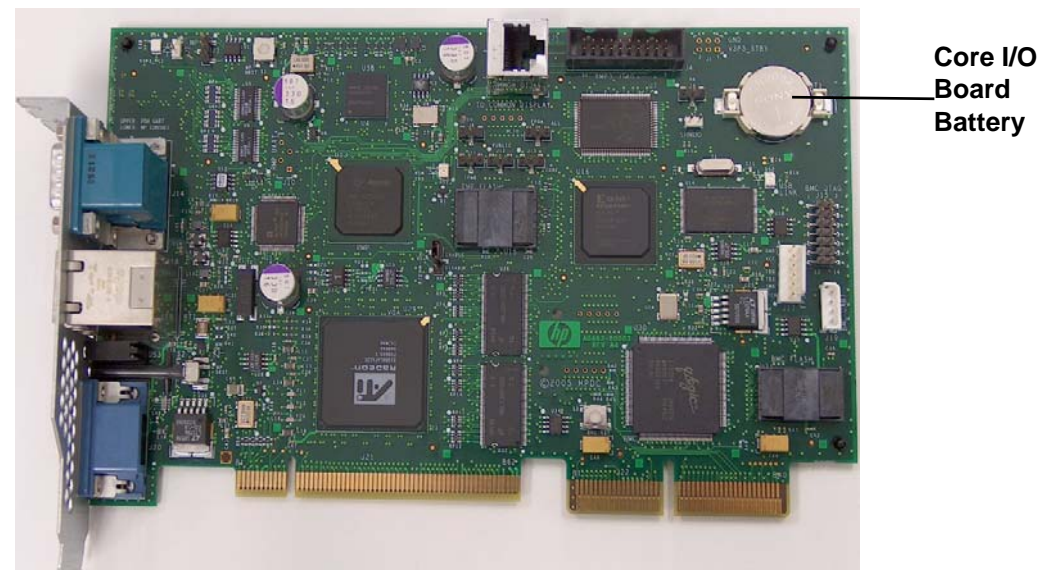

# **Replacing the Core I/O Board Battery**

To replace the core I/O board battery, follow these steps:

**Step 1.** Insert the replacement battery into the socket.

| NOTE | The positive terminal of the battery is designated by a + sign. Install the battery with the + sign facing up. |
|------|----------------------------------------------------------------------------------------------------|
|      |                                                                                                    |

- Step 2. Replace the core I/O board. See "Replacing the Core I/O Board" on page 126.
- **Step 3.** Replace the top cover. See "Replacing the Top Cover" on page 59.
- **Step 4.** If rack installed, slide the server completely into the rack. See "Inserting the Server into the Rack" on page 57.
- Step 5. Reconnect the power cables and power on the server. See "Powering On the Server" on page 51.
- **Step 6.** Restore the iLO 2 MP configuration settings using the server console. For additional information about using the iLO 2 MP, see the *HP Integrity rx3600 and HP Integrity rx6600 Integrated Lights-Out 2 Management Processor Operations Guide*.

# Removing and Replacing the SAS Core I/O Card

The SAS core I/O card connects to the SAS disk backplane and controls internal data storage operations for the server. There are two types of SAS core I/O cards supported on the server:

- A half length generic SAS card
- A full length SAS card with RAID capability

The server ships standard with two SAS backplane boards and one SAS core I/O card; slot 1 is the dedicated slot for the primary SAS core I/O card. An optional secondary SAS core I/O card is available and is installed in slot 2. In this case, the LAN core I/O card is installed in slot 10.

Table 4-7 lists the SAS core I/O card locations and SAS configurations.

Table 4-7SAS Core I/O Card Locations and SAS Configurations

| SAS Core<br>I/O Cards | SAS Core<br>I/O Card<br>Location | LAN Core<br>I/O Card<br>Location | SAS<br>Backplane<br>Boards | SAS Cables<br>Shipped | SAS Cables<br>Connected |
|-----------------------|----------------------------------|----------------------------------|----------------------------|-----------------------|-------------------------|
| 1                     | Slot 1                           | Slot 2                           | 2                          | 4                     | 2                       |
| 2                     | Slot 2                           | Slot 10                          | 2                          | 4                     | 4                       |

**CAUTION** PCI/PCI-X slot 1 is dedicated for use by the primary SAS core I/O card. Do not place any other PCI/PCI-X expansion cards in slot 1. If there is a secondary SAS core I/O card, slot 2 is dedicated for that card. Do not place any other PCI/PCI-X expansion cards in slot 2 if there is a secondary SAS core I/O card. Neither slot 1 nor slot 2 are not hot-pluggable.

# WARNING Ensure that the system is powered off and all power sources have been disconnected from the server prior to performing this procedure.

Voltages are present at various locations within the server whenever an ac power source is connected. This voltage is present even when the main power switch is in the off position.

# Failure to observe this warning can result in personal injury or damage to equipment.

# **CAUTION** Observe all ESD safety precautions before attempting this procedure. Failure to follow ESD safety precautions can result in damage to the server.

**IMPORTANT** The number of SAS core I/O cards determines the SAS configuration. The SAS configuration affects the location of the LAN core I/O card. In a single SAS core I/O card configuration, the secondary set of SAS cables connect to the secondary SAS backplane, but are routed and lay loose in the server I/O backplane area.

# Removing the SAS Core I/O Card

**NOTE** You may need to remove the LAN core I/O card to access the SAS core I/O card.

To remove the SAS core I/O card, follow these steps:

- Step 1. Power off the server and disconnect the power cables. See "Powering Off the Server" on page 50.
- **Step 2.** If rack installed, slide the server completely out from the rack. See "Extending the Server from the Rack" on page 57.
- **Step 3.** Remove the top cover. See "Removing the Top Cover" on page 58.

**CAUTION** When disconnecting the SAS cables, note the labeling on the cables. Both cables and sockets are clearly marked with the correct channel. When reconnecting these cables, match each cable with the appropriate socket on the SAS core I/O card. If the cables are mismatched, the server will not reboot.

- **Step 4.** Disconnect the internal SAS cables attached to the card.
- **Step 5.** Remove the slotted T15 screw that attaches the card bulkhead to the chassis; use a T15 screwdriver to turn the screw counterclockwise until it is free from the chassis.
- **Step 6.** SAS RAID card only. Pull the gate latch toward the front of the chassis to unlock the SAS core I/O card.
- **Step** 7. Grasp the card by the edges and lift it out of the chassis.

#### **Replacing the SAS Core I/O Card**

To replace the SAS core I/O card, follow these steps:

- **Step 1.** Insert the replacement card into the dedicated SAS core I/O card slot.
  - a. Insert the tab at the base of the card bulkhead into the slot in the chassis.
  - **b.** Align the card connectors with the slots on the I/O board.
  - c. Apply firm, even pressure to both sides of the card until it fully seats into the slot.
- Step 2. SAS RAID card only. Close the gate latch to secure the end of the card.
- **Step 3.** Replace the slotted T15 screw that attaches the card bulkhead to the chassis; use a T15 screwdriver to turn the screw clockwise until it tightens to the chassis.

| CAUTION | When reconnecting the SAS cables, note the labeling on the channel cables. Both     |
|---------|-------------------------------------------------------------------------------------|
|         | cables and sockets are clearly marked with the correct channel. Match each cable    |
|         | with the appropriate socket on the SAS core I/O card. If the cables are mismatched, |
|         | the server will not reboot.                                                         |

- **Step 4.** Reconnect the internal SAS cables to the card.
- **Step 5.** Replace the top cover. See "Replacing the Top Cover" on page 59.

- **Step 6.** If rack installed, slide the server completely into the rack. See "Inserting the Server into the Rack" on page 57.
- Step 7. Reconnect the power cables and power on the server. See "Powering On the Server" on page 51.

# Removing and Replacing the LAN Core I/O Card

The LAN core I/O card enables network connectivity for the server. The dedicated slot for the LAN core I/O card is slot 2 unless there are two SAS core I/O cards installed. In this case, the dedicated slot for the LAN core I/O card is slot 10.

**IMPORTANT** The number of SAS core I/O cards determines the SAS configuration. The SAS configuration affects the location of the LAN core I/O card.

Table 4-8 lists the LAN core I/O card location based on the number of installed SAS core I/O cards.

| SAS Core I/O<br>Cards | SAS Core I/O Card<br>Location | LAN Core I/O<br>Card Location |
|-----------------------|-------------------------------|-------------------------------|
| 1                     | Slot 1                        | Slot 2                        |
| 2                     | Slot 2                        | Slot 10                       |

Table 4-8LAN Core I/O Card Locations

| WARNING | Ensure that the system is powered off and all power sources have been disconnected from the server prior to performing this procedure.                                                                                                    |  |  |
|---------|----------------------------------------------------------------------------------------------------|--|--|
|         | Voltages are present at various locations within the server whenever an ac power source is connected. This voltage is present even when the main power switch is in the off position.                                                                                                    |  |  |
|         | Failure to observe this warning can result in personal injury or damage to equipment.                                                                                                    |  |  |
|         |                                                                                                    |  |  |
| CAUTION | PCI/PCI-X slot 2 is dedicated for use by a LAN core I/O card only, or an additional SAS core I/O card. If slots 1 and two are populated by two SAS core I/O cards, the LAN core I/O card is installed in slot 10. Slot 2 is not hot-pluggable. Do not place additional PCI/PCI-X expansion cards in slot 2. |  |  |
|         |                                                                                                    |  |  |
| CAUTION | Observe all ESD safety precautions before attempting this procedure. Failure to follow ESD safety precautions can result in damage to the server.                                                                                                    |  |  |

# Removing the LAN Core I/O Card

To remove the LAN core I/O card, follow these steps:

- **Step 1.** Power off the server and disconnect the power cables. See "Powering Off the Server" on page 50.
- **Step 2.** Disconnect all external cables attached to the card.
- **Step 3.** If rack installed, slide the server completely out from the rack. See "Extending the Server from the Rack" on page 57.
- **Step 4.** Remove the top cover. See "Removing the Top Cover" on page 58.
- **Step 5.** Remove the slotted T15 screw that attaches the card bulkhead to the chassis; use a T15 screwdriver to turn the screw counterclockwise until it is free from the chassis.
- **Step 6.** Grasp the card by the edges and lift it out of the chassis.

# **Replacing the LAN Core I/O Card**

To replace the LAN core I/O card, follow these steps:

- Step 1. Insert the replacement card into the dedicated LAN core I/O slot.
  - a. Insert the tab at the base of the card bulkhead into the slot in the chassis.
  - **b.** Align the card connectors with the slots on the I/O board.
  - c. Apply firm, even pressure to both sides of the card until it fully seats into the slot.
- **Step 2.** Replace the slotted T15 screw that attaches the card bulkhead to the chassis; use a T15 screwdriver to turn the screw clockwise until it tightens to the chassis.
- **Step 3.** Replace the top cover. See "Replacing the Top Cover" on page 59.
- **Step 4.** If rack installed, slide the server completely into the rack. See "Inserting the Server into the Rack" on page 57.
- **Step 5.** Reconnect all external cables to the card.
- Step 6. Reconnect the power cables and power on the server. See "Powering On the Server" on page 51.

# **Removing and Replacing the Display Board**

The display board is a combination board that supports the following server components:

- Power switch and status LEDs
- DVD drive
- Front panel USB port
- Diagnostic panel

The display board attaches to an interconnect board that functions as a link between the midplane board and the display board.

The display board contains the power switch and the following status LEDs:

- Power LED
- System health LED
- Internal health LED
- External health LED
- Locator LED

For more detailed information about front panel LED behavior, see Chapter 5, "Troubleshooting," on page 149.

The display board includes a USB connector that supports USB 2.0 (480 Mbps).

The diagnostic panel provides failure identification for each component that has a detectable error associated with it. For more information on the diagnostic panel LEDs, see Chapter 5, "Troubleshooting," on page 149.

# WARNING Ensure that the system is powered off and all power sources have been disconnected from the server prior to performing this procedure.

Voltages are present at various locations within the server whenever an ac power source is connected. This voltage is present even when the main power switch is in the off position.

Failure to observe this warning can result in personal injury or damage to equipment.

**CAUTION** Observe all ESD safety precautions before attempting this procedure. Failure to follow ESD safety precautions can result in damage to the server.

# **Removing the Display Board**

To remove the display board, follow these steps:

- Step 1. Power off the server and disconnect the power cables. See "Powering Off the Server" on page 50.
- **Step 2.** If rack installed, slide the server completely out from the rack. See "Extending the Server from the Rack" on page 57.
- **Step 3.** Remove the top cover. See "Removing the Top Cover" on page 58.
- **Step 4.** Remove the air baffle.
- **Step 5.** Disconnect the USB cable from the connector on the display board.

#### **NOTE** The USB cable connector is an RJ45 connector; it is not a typical USB connector.

- **Step 6.** Remove the DVD drive. See "Removing the DVD Drive" on page 83.
- **Step** 7. Locate the knurled thumbscrew behind the DVD drive that holds the display board in place.
- Step 8. Turn the thumbscrew counterclockwise until the board releases from the chassis.

**Step 9.** Remove the top two screws from the right side of the bezel. Pull the bezel out from the chassis approximately one half inch so that the display board can clear the locator and power buttons.

|          | CAUTION                                                                                                    | Do not pull the bezel out from the chassis more than one half inch.                                                                   |
|----------|----------------------------------------------------------------------------------------------------|----------------------------------------------------------------------------------------------------|
|          |                                                                                                    | Do not use the USB connector as a handle to remove the display board.                                                                 |
|          |                                                                                                    | Failure to observe these cautions can result in damage to server components.                                                          |
| Step 10. | . Hold the bezel out from the chassis, and use the diagnostic panel light guide as a handle to simultaneously push the board to the left to unplug it from the socket on the interconnect board. |                                                                                                    |
| Step 11. | Slide the board toward the rear of the chassis until it stops against the guide pins.                                                                                                    |                                                                                                    |
|          |                                                                                                    |                                                                                                    |
|          | NOTE                                                                                                    | Use the guide pins on the chassis and the L-shaped keyways on the display board to help you with the display board removal procedure. |

- **Step 12.** Tilt the board toward the front of the chassis, and lift it out at an angle.
- **Step 13.** Remove the diagnostic panel light guide by squeezing the plastic tabs until they disengage from the slots on the board.

**IMPORTANT** Do not discard the diagnostic panel light guide. You must install it onto the replacement display board.

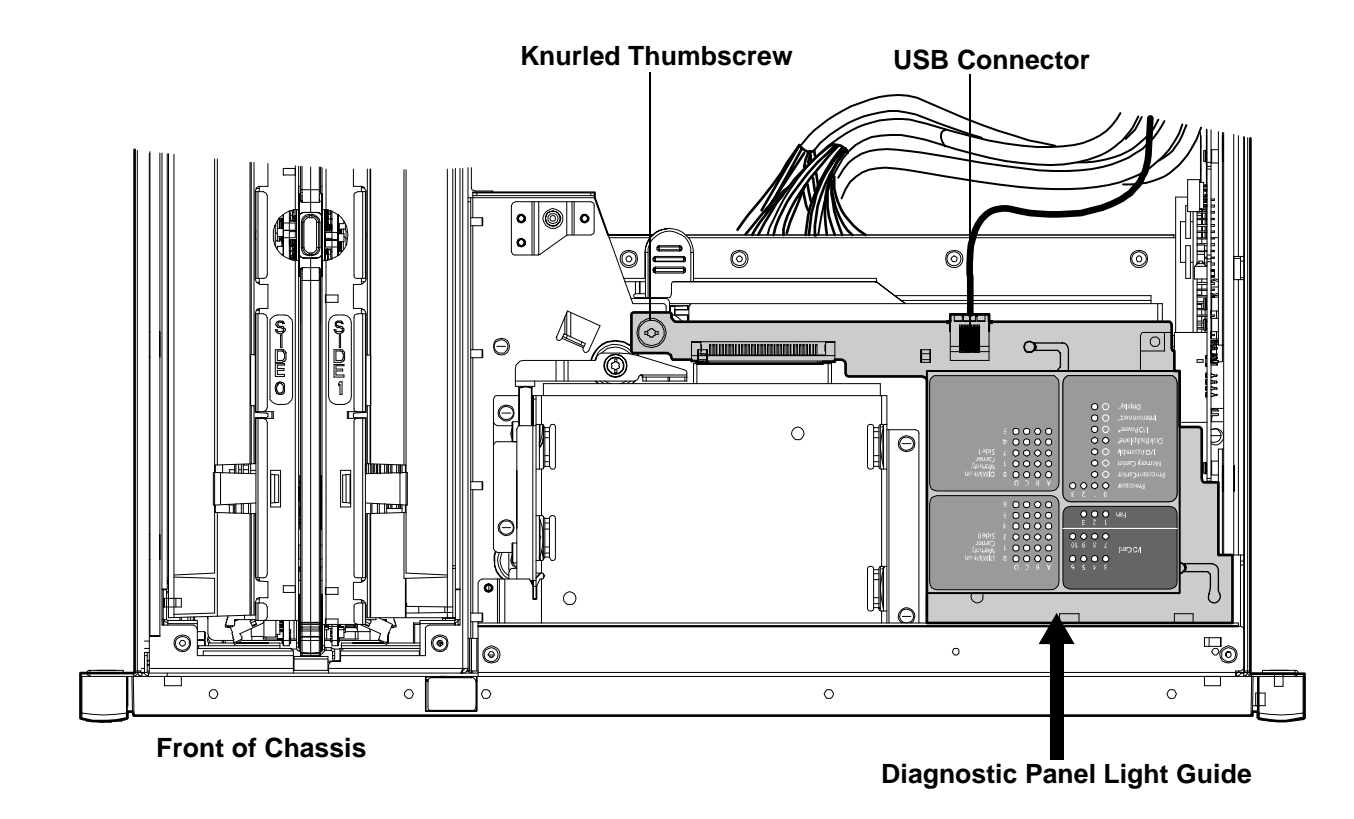

# Figure 4-29 Display Board Location

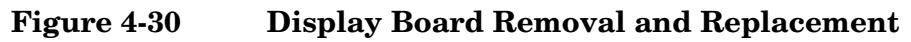

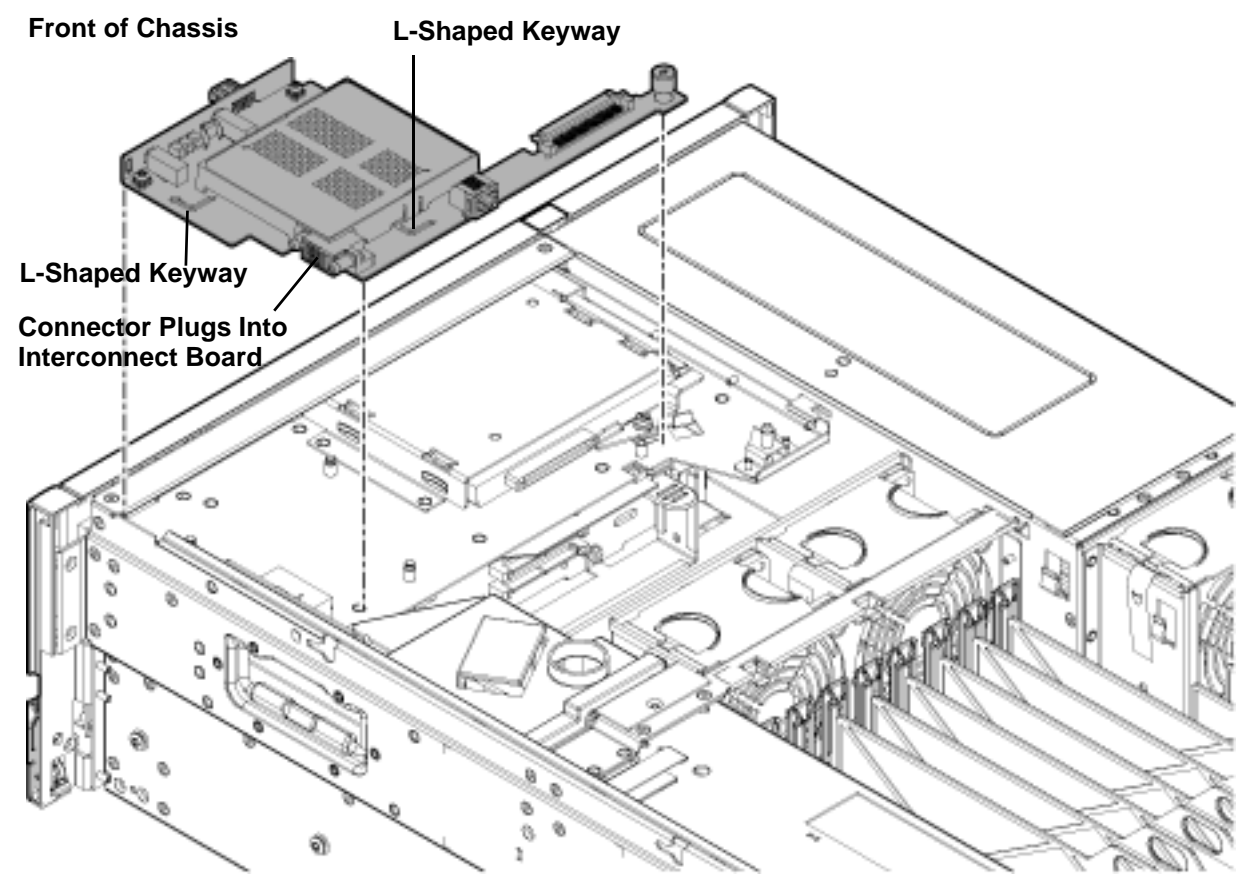

# **Replacing the Display Board**

To replace the display board, follow these steps:

**NOTE** Use the guide pins on the chassis and the L-shaped keyways on the display board to help you with the display board replacement procedures.

**Step 1.** Remove the diagnostic panel light guide protective cover from the replacement display board.

**CAUTION** Do not use the USB connector as a handle to replace the display board. Failure to observe this warning can result in damage to server components.

- **Step 2.** Place the display board onto the guide pins.
- **Step 3.** Use the diagnostic panel light guide as a handle to push the board toward the front of the chassis until it fully seats against the front of the chassis.
- **Step 4.** Remove the top two screws from the right side of the bezel. Pull the bezel out from the chassis approximately one half inch so that the display board can clear the locator and power buttons.

|      |     | CAUTION                         | Do not pull the bezel out from the chassis more than one half inch. Failure to observe this warning can result in damage to server components. |
|------|-----|---------------------------------|----------------------------------------------------------------------------------------------------|
| Step | 5.  | Hold the beze<br>the socket on  | el out from the chassis, and simultaneously push the board to the right to plug it into<br>the interconnect board.                             |
| Step | 6.  | Locate the kn<br>the screw cloc | nurled thumbscrew behind the DVD drive that holds the display board in place. Turn<br>ekwise until the board is secured into place.            |
| Step | 7.  | Install the dia                 | agnostic panel light guide.                                                                                                    |
|      |     | <b>a.</b> Align the             | diagnostic panel light guide tabs with the slots on the display board.                                                                         |
|      |     | <b>b.</b> Push dow              | n firmly on the light guide until it seats onto the board.                                                                                     |
| Step | 8.  | Replace the t                   | op two right-side bezel screws.                                                                                                    |
| Step | 9.  | Replace the I                   | OVD drive. See "Replacing the DVD Drive" on page 84.                                                                                           |
| Step | 10. | Reconnect the                   | e USB cable into the connector on the display board.                                                                                           |
| Step | 11. | Replace the a                   | ir baffle.                                                                                                    |
| Step | 12. | Replace the t                   | op cover. See "Replacing the Top Cover" on page 59.                                                                                            |
| Step | 13. | If rack install<br>on page 57.  | ed, slide the server completely into the rack. See "Inserting the Server into the Rack"                                                        |
| Step | 14. | Reconnect the                   | e power cables and power on the server. See "Powering On the Server" on page 51.                                                               |

# **Removing and Replacing the SAS Backplane Board**

Serial-attached SCSI (SAS) is a new, faster version of the industry standard SCSI technology. Although SCSI is a proven technology, its parallel data communication model restricts it from providing the speed and scalability required for modern data transfer and storage. In a parallel data communication environment, multiple devices share one bus; all data travels over the same cable and through the same port.

SAS provides serial, or point-to-point, data transfer. A point-to-point architecture means that each device has its own private bus, cable, and port. This architecture improves the reliability and availability of data, and greatly enhances data transfer rates. Current data transfer rates are 3 Gb/s. Additional features of the SAS technology include:

- Full-duplex capability (all data reads and writes occur simultaneously)
- Automatic device discovery and configuration (each device is assigned a unique SAS address)
- Thin cables and small connectors (assists with cooling and ease cable management issues)
- Increased scalability (expanders enable support for thousands of SAS devices)

The server ships standard with two SAS backplane boards. The primary SAS backplane board connects to the primary SAS core I/O card in slot 1. If there are two SAS core I/O cards, the secondary SAS backplane board connects to the secondary SAS core I/O card.

**IMPORTANT** The number of SAS core I/O cards determines the SAS configuration. In a single SAS core I/O card configuration, the secondary set of SAS cables connect to the secondary SAS backplane, but are routed and lay loose in the server I/O backplane area.

Table 4-9 lists the SAS configurations.

| Table 4-9 | SAS Configurations |
|-----------|--------------------|
|-----------|--------------------|

| SAS Core<br>I/O Cards | SAS Core I/O<br>Card Location | SAS Backplane<br>Boards | SAS Cables<br>Shipped | SAS Cables<br>Connected |
|-----------------------|-------------------------------|-------------------------|-----------------------|-------------------------|
| 1                     | Slot 1                        | 2                       | 4                     | 2                       |
| 2                     | Slot 2                        | 2                       | 4                     | 4                       |

The SAS backplane boards attach to an interconnect board that functions as a link between the midplane board and the SAS backplane boards.

# WARNING Ensure that the system is powered off and all power sources have been disconnected from the server prior to performing this procedure.

Voltages are present at various locations within the server whenever an ac power source is connected. This voltage is present even when the main power switch is in the off position.

Failure to observe this warning can result in personal injury or damage to equipment.

**CAUTION** Observe all ESD safety precautions before attempting this procedure. Failure to follow ESD safety precautions can result in damage to the server.

# **Removing the SAS Backplane Board**

To remove the SAS backplane board, follow these steps:

- **Step 1.** Power off the server and disconnect the power cables. See "Powering Off the Server" on page 50.
- **Step 2.** If rack installed, slide the server completely out from the rack. See "Extending the Server from the Rack" on page 57.
- **Step 3.** Remove the top cover. See "Removing the Top Cover" on page 58.
- **Step 4.** Remove the air baffle.
- **Step 5.** Slide the SAS drives and fillers approximately two inches out of the drive bays. See "Removing a Hot-Pluggable Disk Drive" on page 70.
- Step 6. Disconnect the SAS cables from the connectors on the SAS backplane board.

# **CAUTION** When disconnecting the SAS cables, note the labeling on the cables. Both cables and sockets are clearly marked with the correct channel. When reconnecting these cables, match each cable with the appropriate socket on the SAS backplane board. If the cables are mismatched, the server will not function correctly.

Step 7. Remove the interconnect board air baffle. See "Removing the Interconnect Board" on page 141.

**Step 8.** Push down on the release lever to disengage the SAS backplane board from the chassis.

| CAUTION | Do not use the release lever as a handle to remove the SAS backplane board. Failure to observe this caution can result in damage to the release lever and the SAS |
|---------|----------------------------------------------------------------------------------------------------|
|         | backplane board.                                                                                                    |

**Step 9.** Use the sheet metal bracket that surrounds the SAS backplane board as a handle and slide the board to the left to unplug it from the socket on the interconnect board.

Step 10. Pull the board straight back toward the rear of the chassis, and lift the board out of the chassis.

Figure 4-31 SAS Backplane Board Removal and Replacement

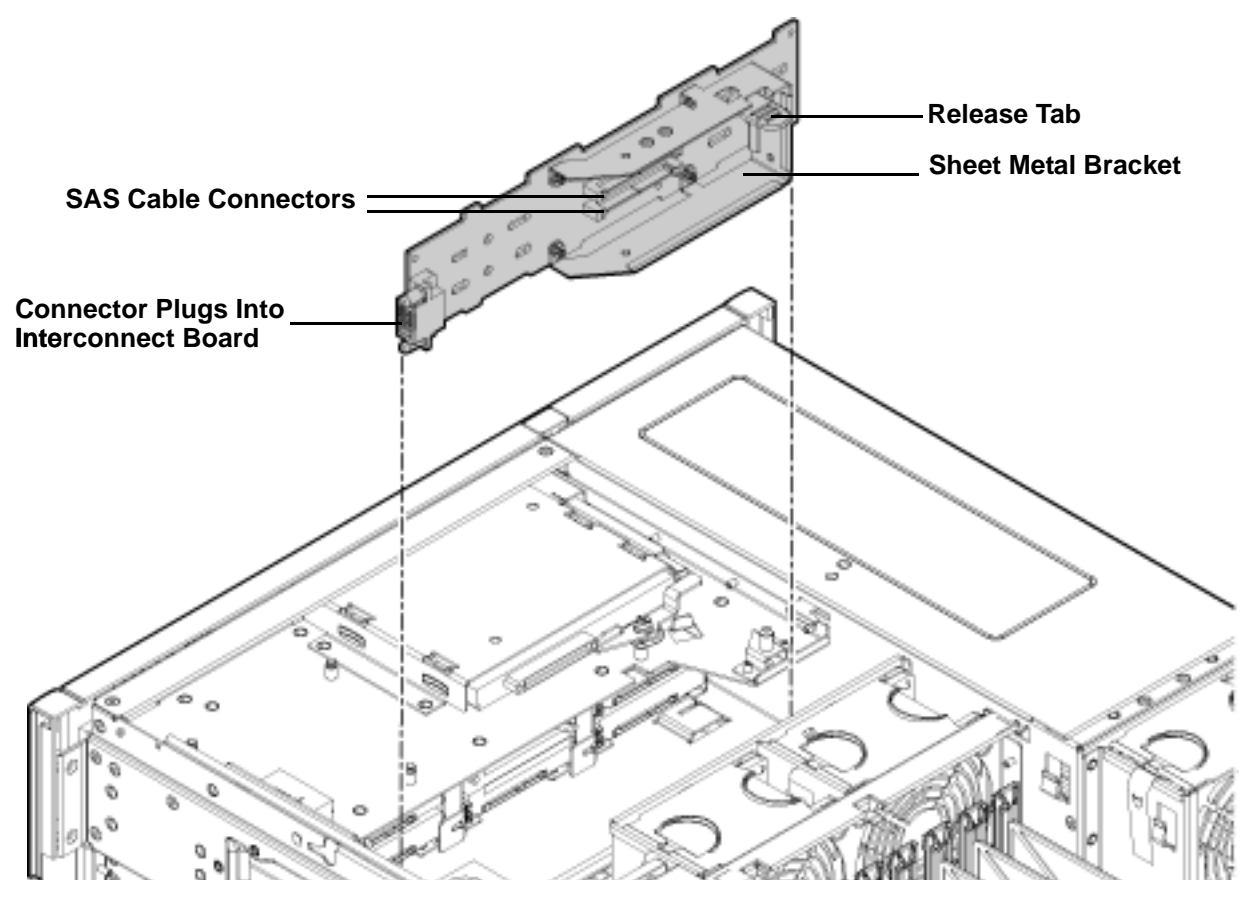

# **Replacing the SAS Backplane Board**

To replace the SAS backplane board, follow these steps:

- **Step 1.** Hold the SAS backplane board by the sheet metal bracket and guide it toward the front of the chassis until the four keyway slots on the board seat onto the locking studs.
- **Step 2.** Push the board to the right to plug it into the socket on the interconnect board. The release lever locks into place when the board is fully seated.
- **Step 3.** Replace the interconnect board air baffle. See "Replacing the Interconnect Board" on page 142.
- **Step 4.** Reconnect the SAS cables into the connectors on the SAS backplane board.

**CAUTION** When reconnecting the SAS cables, note the labeling on the channel cables. Both cables and sockets are clearly marked with the correct channel. Match each cable with the appropriate socket on the SAS backplane board. If the cables are mismatched the server will not function correctly.

- Step 5. Replace the SAS disk drives. See "Replacing a Hot-Pluggable Disk Drive" on page 73.
- **Step 6.** Replace the air baffle.
- **Step** 7. Replace the top cover. See "Replacing the Top Cover" on page 59.
- **Step 8.** If rack installed, slide the server completely into the rack. See "Inserting the Server into the Rack" on page 57.
- Step 9. Reconnect the power cables and power on the server. See "Powering On the Server" on page 51.

# **Removing and Replacing the Interconnect Board**

The interconnect board attaches the midplane board to the display board and the SAS backplane board.

| WARNING | Ensure that the system is powered off and all power sources have been disconnected from the server prior to performing this procedure.                                                |
|---------|----------------------------------------------------------------------------------------------------|
|         | Voltages are present at various locations within the server whenever an ac power source is connected. This voltage is present even when the main power switch is in the off position. |
|         | Failure to observe this warning can result in personal injury or damage to equipment.                                                                                                 |
|         |                                                                                                    |
| CAUTION | Observe all ESD safety precautions before attempting this procedure. Failure to follow ESD safety precautions can result in damage to the server.                                     |

**IMPORTANT** System information is stored on the interconnect board. You must write serial number and model string information to the new interconnect board after installation.

#### **Removing the Interconnect Board**

To remove the interconnect board, follow these steps:

| NOTE | Use the guide posts located on the chassis and the keyways located on the interconnect boar help you with the interconnect board removal and replacement procedures. |                                                                                                    |
|------|----------------------------------------------------------------------------------------------------|----------------------------------------------------------------------------------------------------|
| Step | 1.                                                                                                    | Power off the server and disconnect the power cables. See "Powering Off the Server" on page 50.                        |
| Step | 2.                                                                                                    | If rack installed, slide the server completely out from the rack. See "Extending the Server from the Rack" on page 57. |
| Step | 3.                                                                                                    | Remove the top cover. See "Removing the Top Cover" on page 58.                                                         |
| Step | 4.                                                                                                    | Remove the air baffle.                                                                                                 |

- **Step 5.** Disconnect the USB cable from the connector on the display board.
- **Step 6.** Remove the DVD drive. See "Removing the DVD Drive" on page 83.
- **Step 7.** Remove the display board. See "Removing the Display Board" on page 133.
- **Step 8.** Slide the SAS drives and fillers approximately two inches out of the drive bays. See "Removing a Hot-Pluggable Disk Drive" on page 70.

# **CAUTION** When disconnecting the SAS cables, note the labeling on the cables. Both cables and sockets are clearly marked with the correct channel. When reconnecting these cables, you must match each cable with the appropriate socket on the SAS core I/O card. If the cables are mismatched, the server will not reboot.

- Step 9. Disconnect the SAS data and power cables from the connectors on the SAS backplanes.
- Step 10. Remove the interconnect board air baffle.
  - **a.** Insert your finger into the opening on the interconnect board air baffle and pull upward to release the air baffle from the chassis.
  - **b.** Lift the air baffle out of the chassis at an angle.
- Step 11. Remove the lower SAS backplane. See "Removing the SAS Backplane Board" on page 138.
- Step 12. Remove the upper SAS backplane. See "Removing the SAS Backplane Board" on page 138.
- **Step 13.** Insert your fingers into the handle on the interconnect board and push the board toward the front of the chassis to unplug it from the socket on the midplane board.

**Step 14.** Lift the interconnect board out of the chassis.

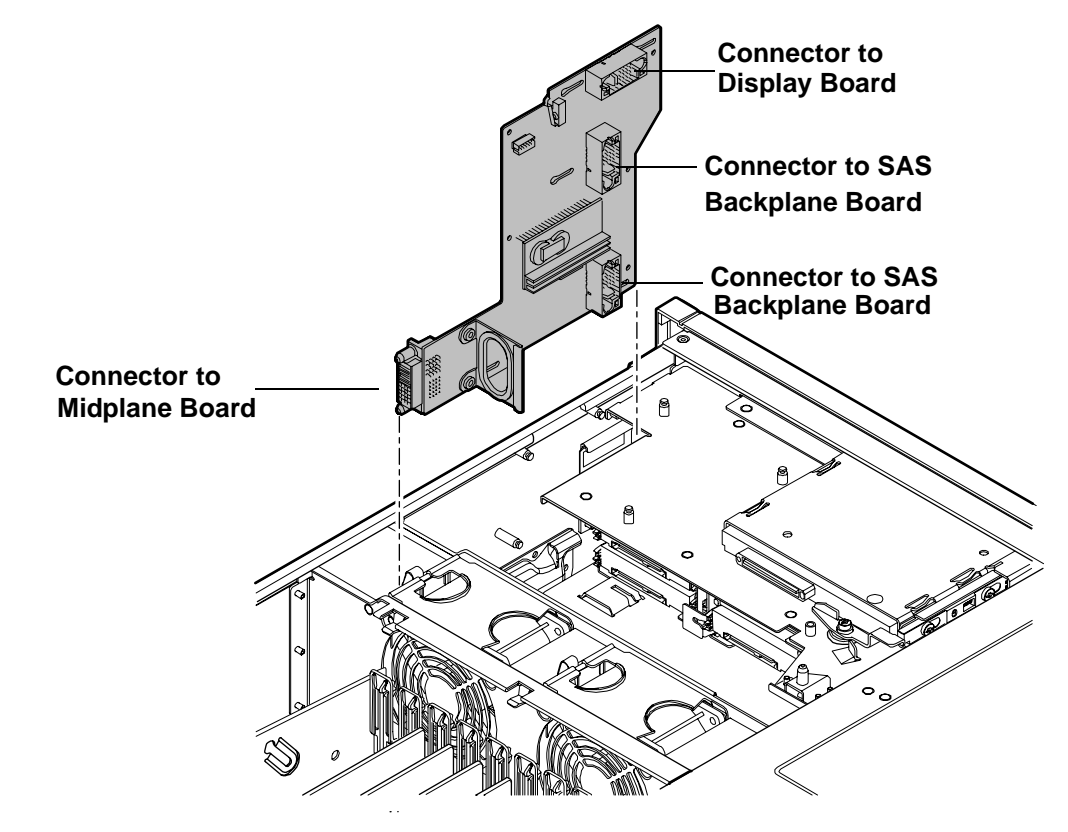

# Figure 4-32 Interconnect Board Removal and Replacement

# **Replacing the Interconnect Board**

To replace the interconnect board, follow these steps:

| CAUTION |    | Handle the interconnect board carefully, or you can damage the plastic insulator material on the back of the board.                                                  |
|---------|----|----------------------------------------------------------------------------------------------------|
|         |    |                                                                                                    |
| NOTE    |    | Use the guide posts located on the chassis and keyways located on the interconnect board to help you with the interconnect board removal and replacement procedures. |
| Step    | 1. | Place the interconnect board onto the guide posts.                                                                                                    |
| Step    | 2. | Insert your fingers into the board handle and push the board toward the rear of the chassis until it plugs into the socket on the midplane board.                    |
| Step    | 3. | Replace the lower SAS backplane. See "Replacing the SAS Backplane Board" on page 140.                                                                                |
| Step    | 4. | Replace the upper SAS backplane. See "Replacing the SAS Backplane Board" on page 140.                                                                                |
| Step    | 5. | Guide the interconnect board air baffle into the chassis and snap it into place.                                                                                     |
|         |    |                                                                                                    |

| CAUTION | When reconnecting the SAS cables, note the labeling on the channel cables. Both     |
|---------|-------------------------------------------------------------------------------------|
|         | cables and sockets are clearly marked with the correct channel. Match each cable    |
|         | with the appropriate socket on the SAS core I/O card. If the cables are mismatched, |
|         | the server will not reboot.                                                         |

- Step 6. Reconnect the SAS data and power cables into the connectors on the SAS backplanes.
- Step 7. Replace the display board. See "Replacing the Display Board" on page 136.
- Step 8. Replace the SAS disk drives. See "Replacing a Hot-Pluggable Disk Drive" on page 73.
- Step 9. Replace the DVD drive. See "Replacing the DVD Drive" on page 84.
- Step 10. Reconnect the USB cable into the connector on the display board.
- Step 11. Replace the air baffle.
- Step 12. Replace the top cover. See "Replacing the Top Cover" on page 59.
- Step 13. If rack installed, slide the server completely into the rack. See "Inserting the Server into the Rack" on page 57.
- Step 14. Reconnect the power cables and power on the server. See "Powering On the Server" on page 51.
- **Step 15.** Respond **YES** to prompts regarding copying information onto the new board.

**IMPORTANT** Serial number and model string data information is stored on both the interconnect board and the I/O board. When you install a new interconnect board, you must copy this information from the I/O board to the new interconnect board.

- **Step 16.** Verify the serial number and model string data information copied onto the new interconnect board.
  - **a.** Boot to EFI.
  - **b.** Enter **service** mode:

Shell> sysmode service Current System Mode: ADMIN You are now in SERVICE mode.

c. Use the sysset command to verify that all values are set:

```
Shell> sysset
```

```
System Information:
Manufacturer: hp
Product Name: server rx6600
Product Number: AB464A
Secondary Product Number is Identical
Serial number: SGH43442VB
Secondary Serial Number is Identical
UUID: 3C33C58E-2E5A-11D8-A33B-4188C0AEFAE2 (Valid)
Secondary UUID is Identical
Product ID: 0x301
```

# Removing and Replacing the Midplane Board

The midplane board is attached to the main bulkhead in the center of the chassis. It provides a connection between the power supplies, the I/O board assembly, and the processor board assembly.

# WARNING Ensure that the system is powered off and all power sources have been disconnected from the server prior to performing this procedure. Voltages are present at various locations within the server whenever an ac power source is connected. This voltage is present even when the main power switch is in the off position. Failure to observe this warning can result in personal injury or damage to equipment.

**CAUTION** Observe all ESD safety precautions before attempting this procedure. Failure to follow ESD safety precautions can result in damage to the server.

# **Removing the Midplane Board**

To remove the midplane board, perform the following steps:

- Step 1. Power off the server and disconnect the power cables. See "Powering Off the Server" on page 50.
- **Step 2.** If rack installed, slide the server completely out from the rack. See "Extending the Server from the Rack" on page 57.
- Step 3. Remove the top cover. See "Removing and Replacing the Top Cover" on page 58.
- **Step 4.** Remove the memory carrier assembly cover. See "Removing the Memory Carrier Assembly Cover" on page 60.
- Step 5. Remove the memory carrier assembly. See "Removing the Memory Carrier Assembly" on page 87.
- Step 6. Remove the processor board assembly. See "Removing the Processor Board Assembly" on page 99.
- **Step** 7. Unplug the USB cable from the connector on the display board.
- **Step 8.** Remove the DVD drive. See "Removing the DVD Drive" on page 83.
- Step 9. Remove the display board. See "Removing the Display Board" on page 133.
- **Step 10.** Slide the SAS drives and fillers approximately two inches out of the drive bays. See "Removing a Hot-Pluggable Disk Drive" on page 70.

| CAUTION | When disconnecting the SAS cables, note the labeling on the cables. Both cables and  |
|---------|--------------------------------------------------------------------------------------|
|         | sockets are clearly marked with the correct channel. When reconnecting these cables, |
|         | match each cable with the appropriate socket on the SAS core I/O card. If the cables |
|         | are mismatched, your server will not boot the OS.                                    |

**Step 11.** Unplug the SAS data and power cables from the connectors on the SAS backplane boards.
- Step 12. Remove the upper SAS backplane board. See "Removing the SAS Backplane Board" on page 138.
- Step 13. Remove the lower SAS backplane board. See "Removing the SAS Backplane Board" on page 138.
- Step 14. Remove the interconnect board. See "Removing the Interconnect Board" on page 141.
- Step 15. Remove the I/O board assembly. See "Removing the I/O Board Assembly" on page 111.
- Step 16. Remove the power supplies. See "Removing a Hot-Swappable Power Supply" on page 67.
- **Step 17.** Disconnect the fan cables from the fan 1 and fan 2/3 housing units.
  - a. Disconnect fan 1 cable connector.
  - **b.** Disconnect the fan 2/fan 3 cable connector.
- **Step 18.** Open the trap door by pressing down on the button and sliding trap door toward the rear of the server. (Figure 4-34).
- **Step 19.** Disconnect external fan cables.
- Step 20. Swing the hinged CPU panel up to expose the midplane screws.
- **Step 21.** Use a Torx 10 screwdriver to remove the three Torx screws attaching the midplane board to the sheet metal bracket through the front of the chassis (Figure 4-33).

#### Figure 4-33 Midplane Board Screw Location (Rear of Chassis) Midplane Screw Locations (4 Rear of Chassis)

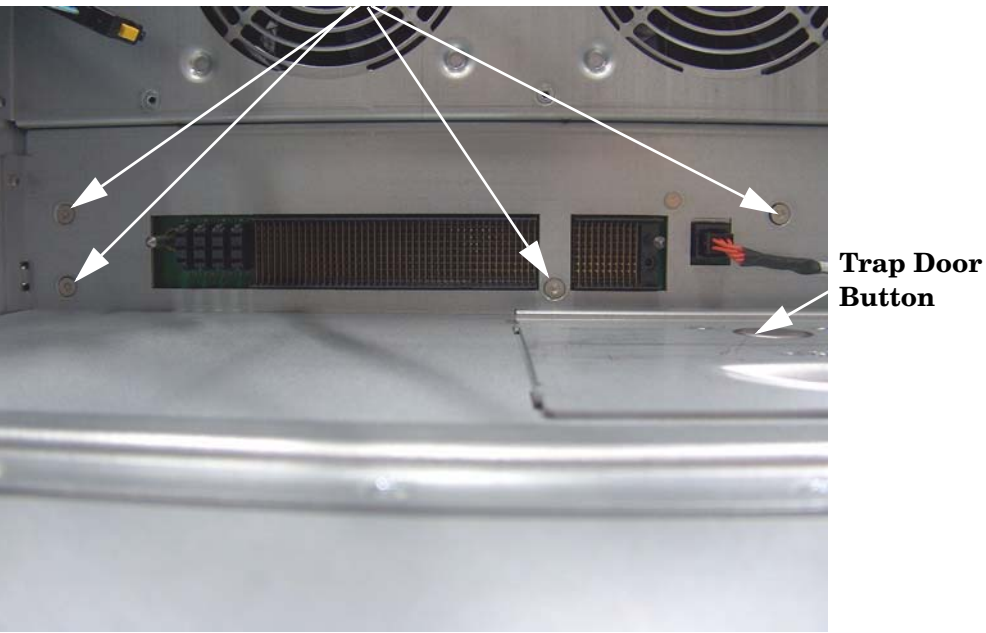

**Rear of Chassis** 

**Step 22.** Use a Torx 10 screwdriver to remove the four Torx screws attaching the midplane board to the sheet metal bracket through the rear of the chassis (Figure 4-34).

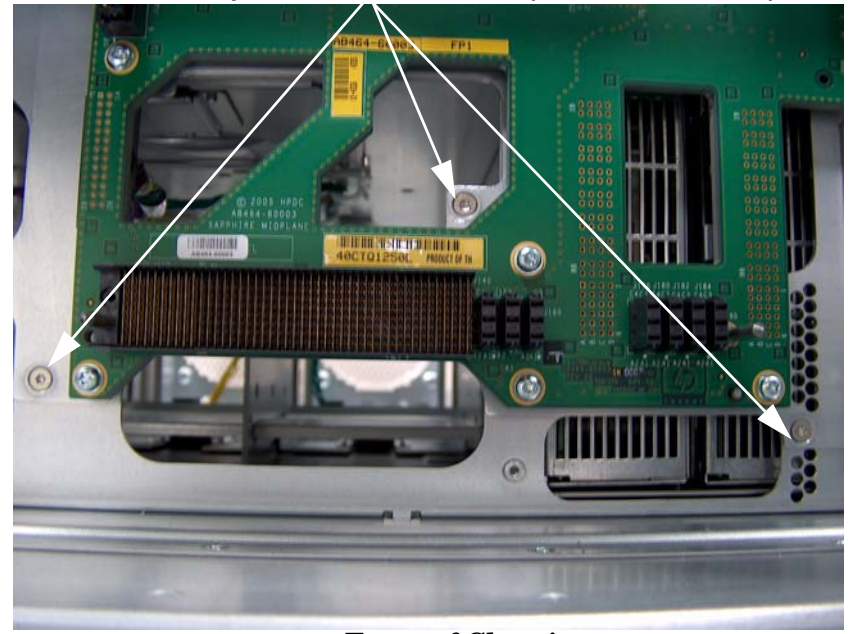

Figure 4-34 Midplane Board Screw Location (Front of Chassis) Midplane Screw Locations (3 Front of Chassis)

**Front of Chassis** 

**Step 23.** Grasp the top edge of the midplane board and lift straight up to release it from the guide pins on the chassis; and pull straight out and up to remove the midplane board from the chassis.

#### Figure 4-35 Midplane Board

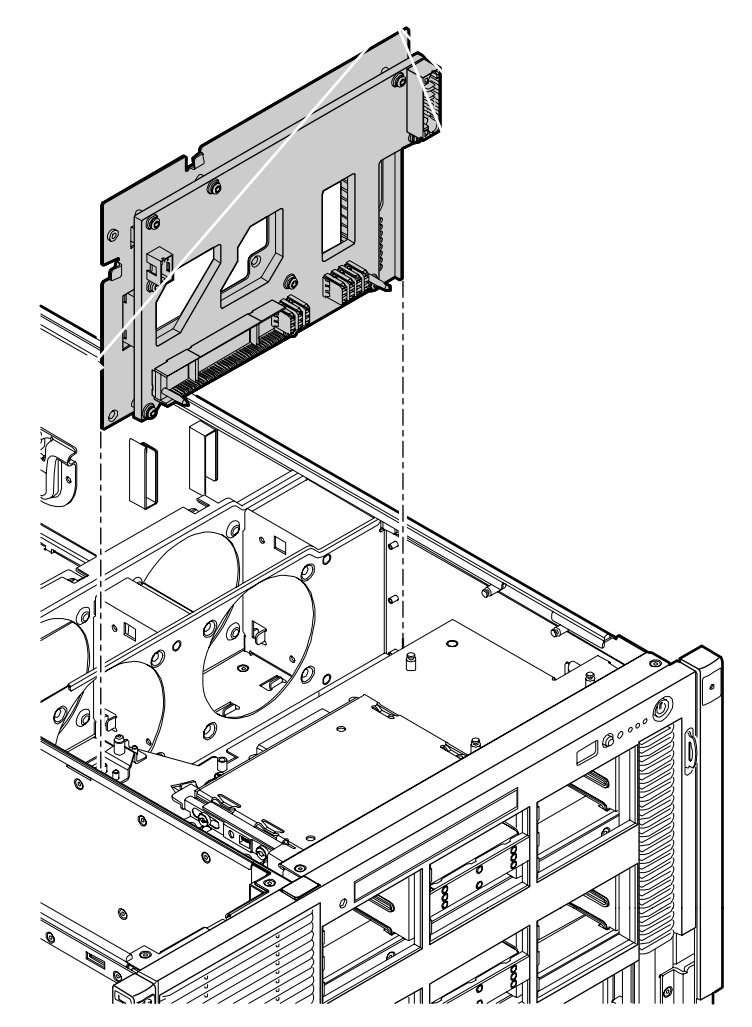

## **Replacing the Midplane Board**

To replace the midplane board, perform these steps:

- **Step 1.** Place the midplane board onto the guide pins on the chassis wall. Push straight down until it seats onto the locking studs.
- **Step 2.** Use a Torx 10 screwdriver to replace and tighten the four Torx screws attaching the midplane board to the sheet metal bracket through the rear of the chassis (Figure 4-33).
- **Step 3.** Swing the hinged CPU panel up to expose the midplane screw holes. Use a Torx 10 screwdriver to replace and tighten the three Torx screws attaching the midplane board to the sheet metal bracket through the front of the chassis (Figure 4-34).
- Step 4. Reconnect the fan cables into the fan 1 and fan 2 housing units.
  - **a.** Guide the cable connector up through the opening in the fan housing.

**b.** Push the cable connector toward the front of the chassis until the connector tabs seat into place.

- **Step 5.** Replace the trap door and slide it toward the front of the server.
- **Step 6.** Replace the power supplies. See "Replacing a Hot-Swappable Power Supply" on page 68.
- Step 7. Replace the I/O board assembly. See "Replacing the I/O Board Assembly" on page 114.
- Step 8. Replace the interconnect board. See "Replacing the Interconnect Board" on page 142.
- Step 9. Replace the lower SAS backplane board. See "Replacing the SAS Backplane Board" on page 140.
- Step 10. Replace the upper SAS backplane board. See "Replacing the SAS Backplane Board" on page 140.

| CAUTION | When reconnecting the SAS cables, note the labeling on the channel cables. Both                                                                                     |
|---------|----------------------------------------------------------------------------------------------------|
|         | cables and sockets are clearly marked with the correct channel. Match each cable with the appropriate socket on the SAS core I/O card. If the cables are mismatched |
|         | your server will not boot the OS.                                                                                                    |

- Step 11. Plug the SAS data and power cables into the connectors on the SAS backplane boards.
- Step 12. Replace the SAS disk drives. See "Replacing a Hot-Pluggable Disk Drive" on page 73.
- Step 13. Replace the display board. See "Replacing the Display Board" on page 136.
- Step 14. Replace the DVD drive. See "Replacing the DVD Drive" on page 84.
- Step 15. Plug the USB cable into the connector on the display board.
- Step 16. Replace the processor board assembly. See "Replacing the Processor Board Assembly" on page 101.
- Step 17. Replace the memory carrier assembly. See "Replacing the Memory Carrier Assembly" on page 89.
- **Step 18.** Replace the memory carrier assembly cover. See "Replacing the Memory Carrier Assembly Cover" on page 61.
- Step 19. Replace the top cover. See "Replacing the Top Cover" on page 59.
- **Step 20.** If rack installed, slide the server completely into the rack. See "Inserting the Server into the Rack" on page 57.
- Step 21. Reconnect the power cables and power on the server. See "Powering On the Server" on page 51.

# **5** Troubleshooting

This chapter provides strategies, procedures, and tools for troubleshooting server error and fault conditions. This chapter addresses the following topics:

- "Methodology" on page 150
- "Troubleshooting Tools" on page 159
- "Errors and Reading Error Logs" on page 167
- "Supported Configurations" on page 171
- "CPU/Memory/SBA" on page 176
- "Power Subsystem (BPS and I/O VRM)" on page 182
- "Cooling Subsystem" on page 184
- "Common I/O Backplane (LBAs/Ropes/PDH/PCI-X Slots)" on page 185
- "Management Subsystem (iLO 2 MP/BMC)" on page 189
- "I/O Subsystem (SAS/SATA/SCSI/DVD/HDD/Core I/O)" on page 190
- "Booting" on page 192
- "Firmware" on page 193
- "Server Interface (System Console)" on page 194
- "Environment" on page 195
- "Reporting Your Problems to HP" on page 196

# Methodology

## **General Troubleshooting Methodology**

There are multiple entry points to the troubleshooting process, dependent upon your level of troubleshooting expertise, the tools/processes/procedures which you have at your disposal, and the nature of the system fault or failure.

Typically, you select from a set of symptoms, ranging from very simple (System LED is blinking) to the most difficult (Machine Check Abort, for example, MCA, has occurred). The following is a list of symptom examples:

- Front Panel LED blinking
- System Alert present on console
- System won't power-up
- System won't boot
- Error/Event Message received
- Machine Check Abort (MCA) occurred

#### **NOTE** If an MCA has occurred, call HP for advanced troubleshooting assistance.

Next, you narrow down the observed problem to the specific troubleshooting procedure required. Here, you isolate the failure to a specific part of the server, so that you can perform more detailed troubleshooting. For example:

• Problem- Front Panel LED blinking

**NOTE** The Front Panel Health LEDs will be flashing amber with a warning indication, or flashing red with a fault indication.

- System Alert on console?
- Analyze the alert by using the system event log (SEL), to identify the last error logged by the server. Use the iLO 2 MP commands to view the SEL, using either the iLO 2 MP's serial text interface, or telnet, SSH, or Web GUI on the iLO 2 MP LAN.

At this point, you will have a good idea about which area of the system requires further analysis. For example, if the symptom was "system won't power-up", the initial troubleshooting procedure may have indicated a problem with the dc power rail not coming up after the power switch was turned on.

You have now reached the point where the failed Field Replaceable Unit (FRU or FRUs) has been identified and needs to be replaced. You must now perform the specific removal and replacement procedure, and verification steps. See Chapter 4, "Removal and Replacement," on page 53 for information.

# **NOTE** If multiple FRUs are identified as part of the solution, a fix cannot be guaranteed unless all identified failed FRUs are replaced.

There may be specific recovery procedures you need to perform to finish the repair. For example, if the core I/O board FRU is replaced, you will need to restore customer specific information.

Should a failure occur, the front panel LEDs, the diagnostic panel LEDs, and the system event log (SEL) will help you identify the problem or FRU:

- LEDs. The front panel LEDs and LAN LEDs of the server change color and blink to help identify specific problems.
- The System Event Log (SEL) provides detailed information about the errors identified by the LEDs.

For system alerts of levels 3-5, the attention condition on the system LED can be cleared by accessing the logs using the sl command, available in the MP Main Menu. To access the iLO 2 MP from the console serial port, enter CTRL-B or ESC-( .

If the LEDs and SEL do not give you enough information for you to identify the problem you are experiencing, HP also provides diagnostic tools with each operating system. See "Troubleshooting Tools" on page 159 for information.

**NOTE** Always check the iLO 2 MP system event logs (SEL) in the case of a blinking yellow or red front panel LED, before replacing any hardware.

## **Recommended Troubleshooting Methodology**

The recommended methodology for troubleshooting a server error or fault is as follows:

- 1. Consult the system console for any messages or emails pertaining to a server error or fault.
- 2. View the front panel LEDs (Power, External Health, Internal Health, and System Health), either locally, or remotely using the iLO 2 MP vfp command.
- 3. Compare the state of the server's LEDs (for example, Off; Flashing or Steady; Red, Green, or Amber) with the LED states listed in Table 5-2.
- 4. Go to the step number of Table 5-3, as specified in the rightmost column of Table 5-2, located in the row which corresponds to your front panel LED display state.
- 5. Read the symptom/condition information in the leftmost column of the Table 5-3.
- 6. Perform the action(s) specified in the Action column.
- 7. If more information is required, see the appropriate subsection of this chapter, where this information is provided in the **Action** column. The **Action** you are directed to perform may be to access and read one or more error logs, such the event log or forward progress log.

While we do suggest that you follow the recommended troubleshooting methodology, and use the troubleshooting information in this guide, you may elect to go directly to the information which corresponds to your own entry point of choice.

Table 5-1 provides the corresponding subsection or location title for these different entry points. For example, if you prefer to start by examining the logs, you can go directly to "Errors and Reading Error Logs" on page 167.

#### Table 5-1Troubleshooting Entry Points

| Entry Point                       | Subsection or Location                                                                |
|-----------------------------------|---------------------------------------------------------------------------------------|
| Front panel/Diagnostic panel LEDs | "Basic Troubleshooting Tables" on page 152 and<br>"Troubleshooting Tools" on page 159 |

| Entry Point                                | Subsection or Location                                                                                                    |
|--------------------------------------------|----------------------------------------------------------------------------------------------------|
| System Event Log and Forward Progress Logs | "Errors and Reading Error Logs" on page 167                                                                                               |
| Offline and Online Diagnostics/INIT button | "Troubleshooting Tools" on page 159                                                                                                    |
| System Event Analyzer (SEA)                | "Troubleshooting Tools" on page 159 (see also<br>http://h18023.ww1.hp.com/support/svctools/webes for<br>more information about this tool) |

## Table 5-1 Troubleshooting Entry Points (Continued)

## **Basic Troubleshooting Tables**

Table 5-3 is designed for use by both trained and untrained support personnel. The table should be the first tool used to determine the symptom(s) or condition of a suspect server. Be aware that the state of the front panel LEDs can be viewed locally, or remotely (using the vfp command from the iLO 2 MP).

The tables are designed to cover troubleshooting symptoms from ac power-on up to booting the operating system (OS), specifically in Steps 1-5. In most cases, Table 5-2, "Front Panel LED States," on page 153 identifies the step number where troubleshooting should begin in the Table 5-3, "Basic Entry Class Troubleshooting," on page 154. Alternatively, you can skip the Table 5-2, and start with Step 1 in Table 5-3, sequencing through the table steps to locate the symptom/condition most descriptive of your current server status; this will become the first step in your troubleshooting procedure. Where appropriate, an action or actions prescribed in the **Action** column of Table 5-3 is followed by a reference to the corresponding subsection of this chapter for further information.

## Figure 5-1 Front Panel LEDs

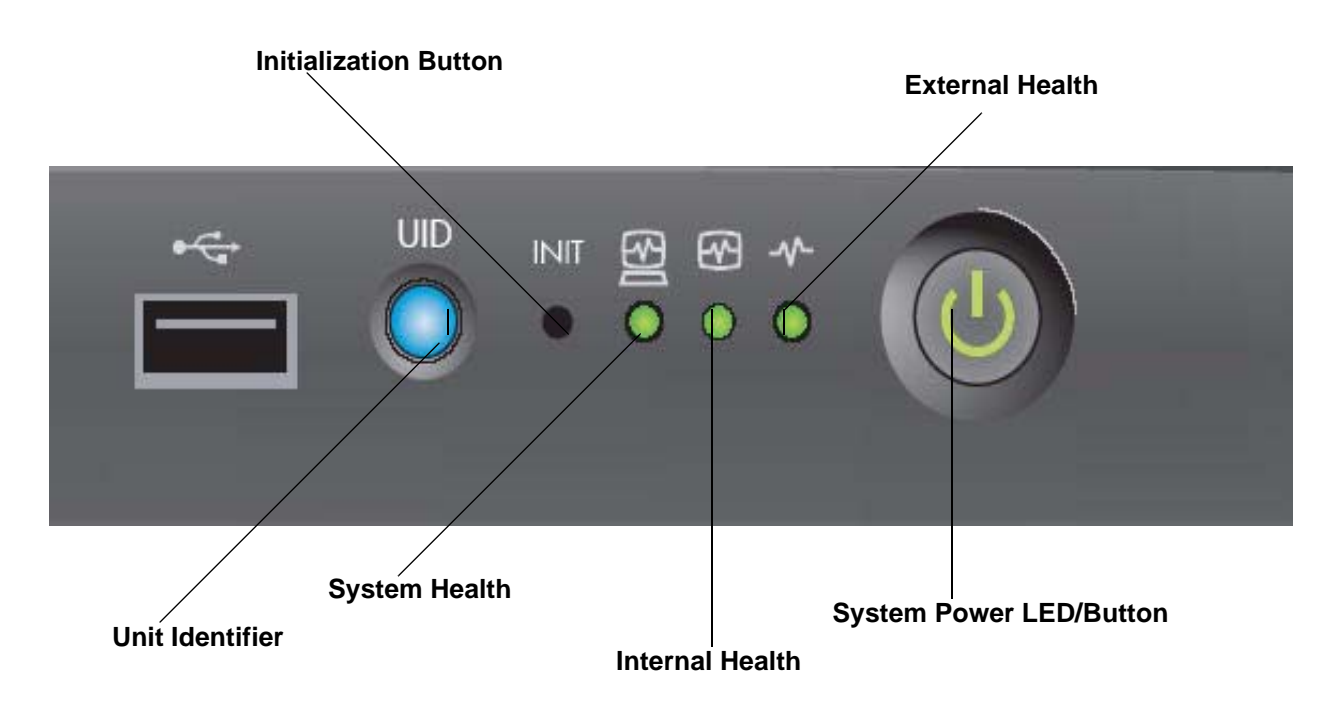

NOTE In Table 5-2, the Unit Identifier (UID)/Locator LED has not been included, because it is not used directly for troubleshooting rx6600 servers. However, indirectly, it can provide useful system information; for example, when it is blue, this is an indication that the BMC is working. Similarly, the INIT Button, which is a momentary switch with pinhole access, that is used to cause a system INIT or Transfer of Control (TOC), is not discussed in the following tables either. It basically is like a system reset, preserving the entire memory image, so that you can obtain a crash dump and receive OS error information. This button can be used to recover a hung system, and to obtain information useful for debugging -- it is less harsh than a power reset.

# **NOTE** In Table 5-2, LED states indicating error conditions are provided in bold, italic, uppercase (for example, *FLASHING AMBER*).

Table 5-2 displays the front panel LED states.

Table 5-2Front Panel LED States

| System<br>Health            | Internal<br>Health     | External<br>Health | System<br>Power | Basic Entry Class<br>Troubleshooting Table Step<br>Number |
|-----------------------------|------------------------|--------------------|-----------------|-----------------------------------------------------------|
| Off                         | Off                    | Off                | Off             | 1 in Table 5-3                                            |
| Off                         | Off                    | Off                | STEADY<br>AMBER | 2a in Table 5-3                                           |
| FLASHING<br>AMBER OR<br>RED | Off or Steady<br>Green | FLASHING<br>AMBER  | Steady<br>Green | 2b/2c in Table 5-3                                        |
| FLASHING<br>AMBER OR<br>RED | FLASHING<br>AMBER      | Steady<br>Green    | Steady<br>Green | 3a/3b in Table 5-3                                        |
| Off                         | Steady Green           | Steady<br>Green    | Steady<br>Green | 4a, 4b, 4c, and 4d in Table 5-3                           |
| Steady Green                | Steady Green           | Steady<br>Green    | Steady<br>Green | 5, 6, and 7 in Table 5-3                                  |

| Step | Condition                                                                                                  | Action                                                                                                    |
|------|----------------------------------------------------------------------------------------------------|----------------------------------------------------------------------------------------------------|
| 1    | Chassis appears "dead"<br>no front panel LEDs are<br>on and no fans are                                    | Nothing is logged for this condition.<br>1. For new server installations, review the install procedures.                                                                                                    |
|      | running                                                                                                    | 2. Verify that the power cords are connected to both the power supplies and to the ac receptacles.                                                                                                    |
|      |                                                                                                    | 3. Verify that ac power, at the proper ac voltage levels, is available to the receptacles.                                                                                                    |
|      |                                                                                                    | 4. Check the front panel connector and the cable to the rest of the system.                                                                                                    |
|      |                                                                                                    | 5. If power button's integrated LED on front panel remains off, reseat<br>the power supplies, replace the power cords, and replace the bulk<br>power supplies, in that order (see "Power Subsystem Behavior" on<br>page 182 for details.) |
|      |                                                                                                    | The preceding problem is fixed when the front panel LED states are<br>as follows: System Health is Off; Internal Health is Off; External<br>Health is Off; and Power is Steady Amber.                                                     |
| 2a   | Server does not power on<br>after front panel power<br>button is momentarily<br>depressed: for example, is | A fatal fault has been detected and logged, attempting to power on<br>the server (System Health is Off, Internal Health is Off, External<br>Health is Off, and Power is Steady Amber).                                                    |
|      | (NOTE: This step<br>assumes BMC is<br>running.)                                                            | 1. Examine each power supply's LEDs if not Steady Green, replace<br>power supply (see "Power Subsystem Behavior" on page 182 for<br>details).                                                                                             |
|      |                                                                                                    | 2. Examine the iLO 2 MP logs for events related to bulk power supplies (see "Power Subsystem Behavior" on page 182 for details).                                                                                                    |
|      |                                                                                                    | Preceding problem is fixed when BMC's heartbeat LED is Flashing<br>Green, and the front panel LEDs are as follows: System Health is<br>Off, Internal Health is Off, External Health is Off, and Power is<br>Steady Green.                 |

Table 5-3 lists basic entry class troubleshooting conditions and actions.

# Table 5-3 Basic Entry Class Troubleshooting

| Table 0-0 Dasie Linity Class Houseshooting (Communul) | Table 5-3 | Basic | <b>Entry Class</b> | Troubleshooting | g (Continued) |
|-------------------------------------------------------|-----------|-------|--------------------|-----------------|---------------|
|-------------------------------------------------------|-----------|-------|--------------------|-----------------|---------------|

| Step | Condition                                                                                        | Action                                                                                                    |  |
|------|--------------------------------------------------------------------------------------------------|----------------------------------------------------------------------------------------------------|--|
| 2b   | Both front panel System<br>Health and External<br>Health LEDs are<br>Flashing Amber              | A warning or critical failure has been detected and logged after<br>server powers on (System Health is Flashing Amber, Internal Health<br>is Off /Steady Green, External Health is Flashing Amber, and Power<br>is Steady Green)                                          |  |
|      |                                                                                                  | 1. Examine each power supply's LEDs. If not Steady Green, replace<br>power supply (see "Power Subsystem Behavior" on page 182 for<br>information).                                                                                                    |  |
|      |                                                                                                  | 2. Examine each external fan's LED (rx6600 only). If not Steady Green, replace fan(s) (see "Cooling Subsystem" on page 184 for information).                                                                                                    |  |
|      |                                                                                                  | Preceding problem is fixed when iLO 2 MP logs are read, and the<br>front panel LED states are as follows: System Health is Off, Internal<br>Health is Off/ Steady Green, External Health is Steady Green, and<br>Power is Steady Green.                                   |  |
| 2c   | Front panel System<br>Health LED is Flashing<br>Red and External Health<br>LED is Flashing Amber | A fatal fault has been detected and logged after server powers on<br>(System Health is Flashing Red, Internal Health is Off/Steady<br>Green, External Health is Flashing Amber, and Power is Steady<br>Green).                                                            |  |
|      |                                                                                                  | 1. Examine each power supply's LEDs. If not Steady Green, replace<br>power supply (see "Power Subsystem Behavior" on page 182 for<br>information).                                                                                                    |  |
|      |                                                                                                  | 2. Examine each external fan's LED (rx6600 only). If not Steady Green, replace fan(s) (see "Cooling Subsystem" on page 184 for details).                                                                                                    |  |
|      |                                                                                                  | Preceding problem is fixed when iLO 2 MP logs are read, and the<br>front panel LED states are as follows: System Health is Off, Internal<br>Health is Off/Steady Green, External Health is Steady Green, Power<br>is Steady Green.                                        |  |
| 3a   | Both front panel System<br>Health LED and Internal<br>Health LED are Flashing<br>Amber           | A warning or critical failure has been detected and logged, while<br>booting or running system firmware (System Health is Flashing<br>Amber, Internal Health is Flashing Amber, External Health is<br>Steady Green, and Power is Steady Green).                           |  |
|      |                                                                                                  | 1.Check Diagnostic LED panel to identify failed or faulty internal FRU (see "Troubleshooting Tools" on page 159 for details).                                                                                                    |  |
|      |                                                                                                  | Preceding problem is fixed when a redundant, internal FRU is<br>replaced, iLO 2 MP logs are read, and the front panel LED states are<br>as follows: System Health is Off, Internal Health is Steady Green,<br>External Health is Steady Green, and Power is Steady Green. |  |

| Step | Condition                                                                                        | Action                                                                                                    |  |
|------|--------------------------------------------------------------------------------------------------|----------------------------------------------------------------------------------------------------|--|
| 3b   | Front panel System<br>Health LED is Flashing<br>Red and Internal Health<br>LED is Flashing Amber | A fatal fault has been detected and logged, while booting or running<br>system firmware (System Health is Flashing Red, Internal Health is<br>Flashing Amber, External Health is Steady Green, and Power is<br>Steady Green).                                                      |  |
|      |                                                                                                  | 1. Check Diagnostic LED panel to identify failed or faulty internal FRU (see "Troubleshooting Tools" on page 159 for details).                                                                                                    |  |
|      |                                                                                                  | Preceding problem is fixed when a redundant, internal FRU is<br>replaced, iLO 2 MP logs are read, and the front panel LED states are<br>as follows: System Health is Off, Internal Health is Steady Green,<br>External Health is Steady Green, and Power is Steady Green.          |  |
| 4a   | Cannot see iLO 2 MP<br>prompt on system console<br>server power is off/on                        | Front panel LEDs indicate that the server is either booting or<br>running system firmware, or is booting or running the OS (for<br>example, System Health is Off/Steady Green, Internal Health is<br>Steady Green, External Health is Steady Green, and Power is Steady<br>Green). |  |
|      |                                                                                                  | Nothing may be logged for this condition.                                                                                                    |  |
|      |                                                                                                  | 1. The most common reasons for this are console cabling issues, console configuration issues, etc. Check these issues first.                                                                                                    |  |
|      |                                                                                                  | 2. Examine MPs Heartbeat LED.                                                                                                    |  |
|      |                                                                                                  | 3. If off, iLO 2 MP is not operational; if Flashing Amber, ROM error exists.                                                                                                    |  |
|      |                                                                                                  | 4. Reset iLO 2 MP, by using the pinhole reset button on the core I/O card.                                                                                                    |  |
|      |                                                                                                  | 5. If no change, replace the core I/O FRU board (see "Management Subsystem (iLO 2 MP/BMC)" on page 189 for details).                                                                                                    |  |
|      |                                                                                                  | Preceding problem is fixed when iLO 2 MP's Heartbeat LED and the System Health LED are Steady Green.                                                                                                    |  |

# Table 5-3 Basic Entry Class Troubleshooting (Continued)

| Step | Condition                                     | Action                                                                                                    |
|------|-----------------------------------------------|----------------------------------------------------------------------------------------------------|
|      | Still no iLO 2 MP prompt<br>on system console | Nothing may be logged for this condition (Note: if the iLO 2 MP is off, the System Health will be off as well).                                                                                                    |
|      |                                               | Front panel LEDs indicate that the server is either booting or running the OS.                                                                                                    |
|      |                                               | 1. Verify that the proper terminal type is set: Supported settings are hpterm, VT100+ (default), and VTUTF8.                                                                                                    |
|      |                                               | 2. Verify that the RS232C configuration matches between the server<br>and the local console or modem (see "Supported Configurations" on<br>page 171 for information).                                                                                                    |
|      |                                               | 3. Look for loose, damaged, or disconnected power and signal cables on the I/O backplane FRU.                                                                                                    |
|      |                                               | Preceding problem is fixed when iLO 2 MP menu appears on the system console, and the System Health is Steady Green.                                                                                                    |
| 4b   | Cannot see EFI prompt<br>on system console    | Nothing may be logged for this condition (System Health is Off,<br>Internal Health is Steady Green, External Health is Steady Green,<br>and Power is Steady Green).                                                                                                    |
|      |                                               | Front panel LEDs indicate that the server is either booting or running the OS.                                                                                                    |
|      |                                               | 1. Examine the state (for example, flashing or solid on) of the three LEDs, located in the back left corner of the chassis, visible through the perforations in the chassis. Server (logic and system firmware) stages are tracked by the PDH FPGA, using these three LEDs (see "Troubleshooting Tools" on page 159 for details). |
|      |                                               | 2. Examine the iLO 2 MP logs for entries related to processors, processor power modules (PPMs), shared memory, and core I/O devices (see "Errors and Reading Error Logs" on page 167 for details).                                                                                                    |
|      |                                               | Preceding problem is fixed when EFI menu appears on the system console, and system firmware booting completes.                                                                                                    |

# Table 5-3 Basic Entry Class Troubleshooting (Continued)

| Step | Condition                                           | Action                                                                                                    |  |
|------|-----------------------------------------------------|----------------------------------------------------------------------------------------------------|--|
| 4c   | Cannot find a boot disk or<br>removable media drive | Nothing may be logged for this condition (System Health is Off,<br>Internal Health is Steady Green, External Health is Steady Green,<br>and Power is Steady Green).                                |  |
|      |                                                     | 1. Examine the boot device, to determine if it is plugged into its drive bay properly.                                                                                                    |  |
|      |                                                     | 2. Examine the drive's cabling for any problems.                                                                                                    |  |
|      |                                                     | 3. Examine the boot path settings.                                                                                                    |  |
|      |                                                     | 4. Examine the iLO 2 MP logs for entries related to processors, processor power modules (PPMs), shared memory, and core I/O devices.                                                               |  |
|      |                                                     | Preceding problem is fixed, when all boot devices are found.                                                                                                    |  |
| 4d   | There are RAID channel redundancy failures          | Nothing is logged for this condition (System Health is Off, Internal<br>Health is Steady Green, External Health is Steady Green, and Power<br>is Steady Green)                                     |  |
|      |                                                     | 1. Examine the LED next to each RAID connector, and replace the RAID HBA (if this LED is either Steady Amber or Steady Red, it indicates RAID drives are degraded or corrupted, respectively).     |  |
|      |                                                     | Preceding problem is fixed when all of these LEDs remain Off, after next power on.                                                                                                    |  |
| 5    | Cannot see OS prompt on system console              | Front panel LEDs indicate that the server's power is turned on, and that the server is either booting or running the OS.                                                                           |  |
|      |                                                     | Nothing may be logged for this condition (System Health is Steady<br>Green, Internal Health is Steady Green, External Health is Steady<br>Green, Power is Steady Green).                           |  |
|      |                                                     | 1. Examine the iLO 2 MP logs for entries related to processors, processor power modules (PPMs), shared memory, and core I/O devices (see "Errors and Reading Error Logs" on page 167 for details). |  |
|      |                                                     | <b>NOTE:</b> Be sure to check the console settings from the Boot Manager for your OS.                                                                                                    |  |
|      |                                                     | Preceding problem is fixed when OS prompt appears on the system console.                                                                                                    |  |

# Table 5-3 Basic Entry Class Troubleshooting (Continued)

# **Troubleshooting Tools**

## LEDs

#### **Front Panel**

The front panel of the system contains the Power Button/System Power LED, Internal and External Health LEDs, System Health LED, Locator Switch/LED, and an INIT button. rx6600 servers use flashing states (for example, flashing amber or red) on these LEDs to indicate a warning or an error.

There are a total of three buttons, arranged horizontally, with the UID button and the power button each having an integrated LED. In addition to the two integrated button/LEDs, there are three health LEDs and an INIT button.

The health LEDs are arranged sequentially in line with the Power button/LED, and as the system starts up, there will be more "green" the further the system proceeds in the startup process.

- 1. The power LED will turn green soon as the system starts to power up.
- 2. The external health indicator will turn green as soon as the BMC can light it.
- 3. The internal health indicator will turn green as soon as the BOOT\_START event is received from system firmware (BOOT\_START can be determined by LED states on the I/O backplane board).
- 4. The system health indicator will turn green when firmware leaves "exit boot services" and we begin to boot an OS.

The health LEDs are driven by the BMC; the Power LED is driven solely by hardware. BMC code determines the state of the Internal and External Health LEDs, while the iLO 2 MP code, examining incoming events using its event dictionary, determines the state of the System Health LED.

#### **External Health LED (EHLED)**

The front panel Externally Serviceable Server Health LED, called the External Health LED, indicates the status of the components that are externally serviceable. In most systems, this LED is only used to monitor the power supply status and external fans (rx6600 only). Whenever the external health LED is lit, the corresponding FRU should be lit for the failed component.

Failures that cause the External Health LED to light will not cause the Internal Health LED to light. These two LEDs cover failures of different components.

Table 5-4 displays information about the External Health LED states.

Table 5-4External Health LED States

| Definition                                                                                                    | Flash Rate | LED Color |
|----------------------------------------------------------------------------------------------------|------------|-----------|
| Health good on all external FRUs and system power is off.                                                                                                    | LED Off    | Off       |
| System power is on; externally serviceable components (usually accessible from front or back, such as fans and power supplies) are okay.                           | Steady     | Green     |
| An externally accessible FRU failed (system is on or in standby mode). Usually, this is a power supply or fan failure. Check front/back LEDs for failed component. | Flash 1 Hz | Amber     |

Amber supersedes green. This LED is cleared when all failed externally accessible entities are repaired and report that they are good, or on any ac/standby power cycle.

Table 5-5 describes the VFP External Health LEDs.

| Table 5-5 | <b>/FP</b> External | <b>Health Descr</b> | ription |
|-----------|---------------------|---------------------|---------|
|-----------|---------------------|---------------------|---------|

| Off            | <none></none>                                                         |
|----------------|-----------------------------------------------------------------------|
| On Green       | External parts, including fans and power supplies, okay               |
| Flashing Amber | A redundant, externally accessible FRU failed (check front/back LEDs) |

#### **Internal Health LED (IHLED)**

The required front panel Internally Serviceable Server Health LED, called Internal Health LED, indicates the status of the components internal to the system chassis. These components require the user to open the system in order to be serviced. This LED will maintain its state when the system is in standby mode (system power turned off but ac power still applied to the system).

On larger Integrity servers that have a Diagnostic LED board, this LED tells the service person that she/he should view that board for more information about the server failure. If the Internal Health LED is green, there is no fault information displayed on the Diagnostic LED board, and no fault information displayed on LEDs that are inside the server.

The amber indicators on this LED must correspond to internal health conditions that will light other LEDs in the box, indicating which component must be serviced to correct the fault. For example, the Diagnostic LED board will have a fault indicator lit when this LED is in the Amber condition. Failures that cause the Internal Health LED to light will not cause the External Health LED to light.

Table 5-6 displays information about the Internal Health LED states.

### Table 5-6Internal Health LED States

| Definition                                                                                                    | Flash Rate | LED Color |  |
|----------------------------------------------------------------------------------------------------|------------|-----------|--|
| Health good on all internal FRUs and system off.                                                                           | LED Off    |           |  |
| Health good on all internal FRUs, and system firmware has passed "BOOT_START".                                             | Steady     | Green     |  |
| An internally accessible FRU failed (system is on or in standby mode). Check the Diagnostic Panel or internal system LEDs. | Flash 1 Hz | Amber     |  |

The internal health LED will clear once all of the LEDs on the Diagnostic LED panel have been cleared. For details on how each LED in the Diagnostic panel is cleared, see "Diagnostics Panel LEDs" on page 162; also see the respective system specification for the server in question. Events that cause each internal FRU (or Diagnostic Panel) LED to light are listed in the FRU section.

Amber supersedes Green. This LED is cleared when all failed internally accessible entities are repaired and report that they are good, or on any ac/standby power cycle.

Table 5-7 describes the VFP Internal Health LEDs.

#### Table 5-7 VFP Internal Health Description

| Off      | <none></none>                                   |
|----------|-------------------------------------------------|
| On Green | Internal parts, including CPUs and memory, okay |

#### Table 5-7 VFP Internal Health Description (Continued)

Flashing Amber An internally accessible FRU failed: check diagnostic panel

#### System Health LED (SHLED)

This LED is used:

- To carry forward the ATTENTION functionality of legacy Integrity and HP 9000 front panel designs
- To give an indication of whether the system is up or down. External and internal health LEDs do not indicate if the system is booted.
- To cover the wide range of faults for which software/firmware is not completely sure that a FRU must be reseated or replaced. External and internal health LEDs do not light unless software or firmware makes a solid determination that a FRU must be reseated or replaced.

This LED indicates the overall health state of the system, including the state of system firmware and the OS. If the LED is Amber or Red, the system needs attention, and the event logs should be examined for details of the problem.

Table 5-8 describes the System Health LED states.

#### Table 5-8System Health LED States

| Definition                                                                                                    | Flash Rate | LED Color |
|----------------------------------------------------------------------------------------------------|------------|-----------|
| System is off, or system is booting firmware with no failures, since<br>SEL logs last examined.                    | LED Off    |           |
| System has left the firmware boot, and an OS is booting or running with no failures, since SEL logs last examined. | Steady     | Green     |
| A warning or critical failure has been detected and logged.                                                        | Flash 1 Hz | Amber     |
| A fatal fault has been detected and logged.                                                                        | Flash 2 Hz | Red       |

Table 5-9 displays the following strings in its virtual front panel for the four states of this LED

#### Table 5-9VFP System Health Description

| Off            | <none></none>                                                     |
|----------------|-------------------------------------------------------------------|
| On Green       | OS booting or running                                             |
| Flashing Amber | Warning or critical fault: check logs for details                 |
| Flashing Red   | Fatal fault system crashed or cannot boot: check logs for details |

#### Locator Switch/LED (Unit Identifier or UID)

The Locator Switch/LED allows a specific system to be identified in a rack or data center environment. One Locator Switch/LED is located in the front panel, and a second is located in the rear of the chassis. LEDs are incorporated inside the pushbutton to minimize space. Both switches are toggle switches, meaning you push it once to turn on the LED, and you push it again to turn off the LED. Pressing the front panel Switch/LED, or entering the iLO 2 MP and LOC commands, lights the rear panel LED, and vice versa.

- Off = Off
- Blue (Not flashing) = Identification

#### **Diagnostics Panel LEDs**

The Diagnostics Panel improves serviceability by allowing you to look in a single location for the LEDs that provide failing FRU locating/mapping information. These amber LEDs are only lit when a failure occurs; otherwise, they are off. A label on the panel is oriented in a fashion analogous to the orientation of the components within the server: a diagnostic LED exists for each FRU in the system, including all DIMMs.

LED locations are presented in Figure 5-2.

#### Figure 5-2 rx6600 Diagnostic Panel LEDs

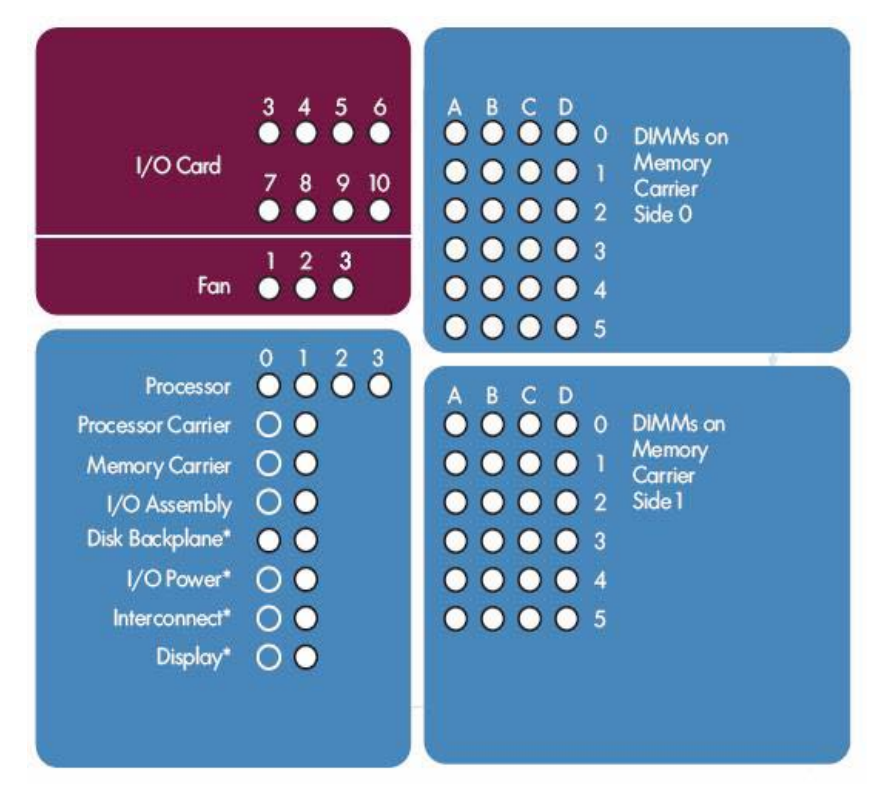

Table 5-10 lists the diagnostic panel LED states.

#### Table 5-10Diagnostics Panel LED States

| Definition                       | Flash Rate | LED Color |  |  |
|----------------------------------|------------|-----------|--|--|
| FRU health is assumed good.      | LED Off    | Off       |  |  |
| FRU health last known to be bad. | Steady     | Amber     |  |  |

#### Field Replaceable Unit Health LEDs

In addition to the front panel diagnostic LEDs, field replaceable units (FRUs) provide additional diagnostic capability with LEDs, whose order or layout is product dependent.

**NOTE** If multiple error conditions occur, all applicable FRU lights are activated. In such a case, the most critical error will determine the front panel color.

## Diagnostics

A suite of offline and online support tools are available to enable manufacturing, field support personnel, and the customer to troubleshoot system problems. In general, if the operating system (OS) is already running, it is not desirable to shut it down, and the online support tools should be used.

If the OS cannot be booted, you must use the offline support tools resolve the problem. The offline support tools are available either from the EFI partition, or from the IPF Offline Diagnostics and Utilities CD (IPF systems only). Once the problem preventing booting has been resolved, the OS should be booted, and the online support tools should be used for any further testing.

If it is not possible to reach EFI from either the main disk or from a CD, you must troubleshoot, using the visual fault indicators, console messages, and system error logs that are available.

#### **Online Diagnostics/Exercisers**

Online support tools are available which permit centralized error archiving, and which provide hardware inventory tools, as long as the agents/providers that support them are installed on the managed server.

On HP-UX systems, the legacy tools within OnlineDiag will continue to be supported. The online support tools, on the HP-UX 11.23 and greater operating systems, include the Support Tool Manager (STM) tools, and the additional Web-Based Enterprise Management (WBEM) features added by SysFaultMgmt.

The STM suite of tools includes verifiers, diagnostics, exercisers, information modules, and expert tools.

Verifiers quickly determine whether or not a specific device is operational by performing tasks similar in nature to the way applications use the device. No license is required to run the verifiers.

Diagnostics are tools designed to identify faulty or failed FRUs.

Exercisers stress devices in order to facilitate the reproduction of intermittent problems.

Information modules create a log of information specific to one device, including:

- The product identifier
- A description of the device
- The hardware path to the device
- The vendor
- Onboard log information (if applicable)
- Miscellaneous information associated with the device
- The firmware revision code, if firmware is present in the device, is also displayed

Expert tools are device-specific troubleshooting utilities for use by sophisticated users. Their functionality varies from tool to tool, but they are intended to be interactive, and rely on users to provide information necessary to perform a particular task. These tools require users to have the appropriate license, if they wish to run them.

#### **Online Support Tool Availability**

Online diagnostics are included in the HP-UX OE media, and are installed by default.

#### **Online Support Tools List**

The following online support tools are available on HP-UX 11.23 hosted systems. In some cases, a tool, such as a disk exerciser, is generic to many types of hardware; in other cases, a tool, such as a tape diagnostic. is specific to a particular technology or type of tape drive.

Table 5-11 lists the online support tools.

| Functional Area                  | Information | Verify | Exercise | Diagnose | Expert |
|----------------------------------|-------------|--------|----------|----------|--------|
| System                           | Yes         | No     | No       | No       | No     |
| CPU/FPU                          | No          | No     | Yes      | No       | Yes    |
| Memory                           | Yes         | No     | Yes      | No       | No     |
| Graphics                         | Yes         | Yes    | Yes      | No       | No     |
| Core I/O LAN                     | Yes         | Yes    | Yes      | Yes      | No     |
| Disk/Arrays                      | Yes         | Yes    | Yes      | No       | No     |
| Таре                             | Yes         | Yes    | Yes      | Yes      | Yes    |
| M/O                              | Yes         | No     | No       | No       | Yes    |
| Add-On Network<br>I/O Cards      | Yes         | Yes    | Yes      | No       | Yes    |
| Add-On Mass<br>Storage I/O Cards | Yes         | No     | No       | No       | No     |

Table 5-11Online Support Tools List

#### **Linux Online Support Tools**

Online support tools are provided through Insight Manager (IM7) on Linux hosted systems. The exact coverage of these tools is the same as for the current IA-32 implementation. The IPF version of Insight Manager (IM7) has been re-architected to take advantage of current standards; such as, WBEM, WMI, CDM, CIM, XML.

#### **IPF (IA-64) Offline Diagnostics**

RAGE is an offline support tools platform that is run from EFI. The RAGE environment supports tools written by HP. ODE is the offline diagnostics suite, along with RAGE exercisers for CPU, Memory, and Disk I/O. The RAGE exercisers boot from EFI, run in the RAGE environment.

#### **Offline Support Tool Availability**

Limited RAGE exercisers are available from the EFI or HP Service (HPSP) partition on the main system disk. Updates to the EFI (HPSP) partition are available through the CD Installer option on the IPF Offline Diagnostics and Utilities CD. At a minimum, an ISO image of the IPF Offline Diagnostics and Utilities CD will be available from the HP Web.

## **Offline Support Tools List**

Table 5-12 lists the offline support tools.

## Table 5-12Offline Support Tools List

| Offline Tool                     | Functional Area                                                                                |
|----------------------------------|------------------------------------------------------------------------------------------------|
| CPUDIAG                          | Processor Diagnostic                                                                           |
| MEMDIAG                          | Memory Diagnostic                                                                              |
| MAPPER                           | System Mapping Utility                                                                         |
| TITANDIAG                        | SBA/LBA Chipset                                                                                |
| PERFVER                          | Peripheral Verifier                                                                            |
| DFDUTIL                          | SAS/SCSI Disk Firmware Update Utility                                                          |
| DISKUTIL                         | Disk Test Utility (Non-Destructive)                                                            |
| COPYUTIL                         | Data Copy Utility                                                                              |
| DISKEXPT                         | Disk Expert Utility                                                                            |
| IODIAG                           | I/O Diagnostics Launch Facility (Executes third party diagnostics and runs BIST, if available) |
| CIODIAG2                         | Core I/O Diagnostic                                                                            |
| Specific Card I/O<br>Diagnostics | Card-Specific I/O Diagnostics/BIST                                                             |
| CPU                              | RAGE Exercisers                                                                                |
| MEM                              | RAGE Exercisers                                                                                |
| Disk I/O                         | RAGE Exercisers                                                                                |

## **General Diagnostic Tools**

The following tools are currently available for support on other Integrity server platforms. The distribution method is through the Web.

Table 5-13 lists the general diagnostic tools.

#### Table 5-13General Diagnostic Tools List

| Diagnostic Tool             | Description                                                                                                    |
|-----------------------------|----------------------------------------------------------------------------------------------------|
| IPMI Event Decoder          | Provides detailed information about the IPMI event (Problem description, cause, action)                                                                                                    |
| System Event Analyzer (SEA) | Program which automatically analyzes system error logs and IPMI<br>SEL events. Produces callout reports and FRU information (see<br>http://h18023.www1.hp.com/support/svctools/webes for more<br>information about this tool). |

#### **Fault Management Overview**

The goal of fault management and monitoring is to increase system availability, by moving from a reactive fault detection, diagnosis, and repair strategy to a proactive fault detection, diagnosis, and repair strategy. The objectives are:

- To detect problems automatically, as nearly as possible to when they actually occur.
- To diagnose problems automatically, at the time of detection.
- To automatically report in understandable text a description of the problem, the likely cause(s) of the problem, the recommended action(s) to resolve the problem, and detailed information about the problem.
- To ensure that tools are available to repair or recover from the fault.

#### **HP-UX Fault Management**

Proactive fault prediction and notification is provided on HP-UX by SysFaultMgmt WBEM indication providers, as well as by the Event Management System (EMS). The Event Management Service and WBEM provide frameworks for monitoring and reporting events.

SysFaultMgmt WBEM indication providers and the EMS Hardware Monitors allow users to monitor the operation of a wide variety of hardware products, and alert them immediately if any failure or other unusual event occurs. By using hardware event monitoring, users can virtually eliminate undetected hardware failures that could interrupt system operation or cause data loss.

Complete information on installing and using EMS hardware event monitors, as well as a list of supported hardware, can be found in the *EMS Hardware Monitors Users Guide*. An electronic copy of this book is provided on the Web site *http://docs.hp.com/hpux/diag*.

#### WBEM indication providers and EMS Hardware Monitors

Hardware monitors are available to monitor the following components (These monitors are distributed free on the OE media.):

- Chassis/Fans/Environment
- CPU monitor
- UPS monitor\*

- FC Hub monitor\*
- FC Switch monitor\*
- Memory monitor
- Core Electronics Components
- Disk drives
- Ha\_disk\_array

| NOTE | No SysFaultMgmt WBEM indication provider is currently available for components followed |
|------|-----------------------------------------------------------------------------------------|
|      | by an asterisk.                                                                         |

#### **EMS HA Monitors**

High Availability monitors are also available through EMS to monitor disk, cluster, network, and system resources. These tools are available from HP at an additional cost.

# **Errors and Reading Error Logs**

## **Event Log Definitions**

Following are some important points to remember about events and event logs:

- Event logs are the equivalent of the old chassis logs for status or error information output.
- Symbolic names are used in the source code; for example,  $MC\_CACHE\_CHECK$ .
- The hex code for each event log is 128 bits long with an architected format:
  - Some enumerated fields can be mapped to defined text strings.
  - All can be displayed in hex, keyword, or text mode.
- Events are created by firmware or OS code, and are sent over the PDH bus to the BMC for storage in either or both of the SEL and FP logs (HP-UX shows an I/O path for the BMC).
- The iLO 2 MP can display event logs: SEL events are sent over the IPMB, between the BMC and the iLO 2 MP.
- Event logs can also be read back over the PDH bus by software (IPMI driver or agent) for storage on disk.

## **Using Event Logs**

To consult the event logs:

- 1. Connect to the system console.
- 2. Use Control-B to access the iLO 2 MP menu.
- 3. Use the sl command to view event logs: System Event (E) and Forward Progress (F) logs are very useful in determining the context of an error (See the following figure for an example):

#### **NOTE** Remember that:

- E shows only event logs for Warning, Critical, or Fatal faults by default; F shows all event log outputs.
- System Event Logs (SELs) are never overwritten, unless they are first manually cleared: since they employ ring buffering, oldest logs get overwritten first. Forward Progress Logs (FPLs) are circular and contain additional, non-critical information.
- The alert threshold can be changed.

### iLO 2 MP Event Logs

The iLO 2 MP provides diagnostic and configuration capabilities. See the *HP Integrity rx3600 and HP Integrity rx6600 Integrated Lights-Out 2 Management Processor Operations Guide* for details on the iLO 2 MP commands. To access the iLO 2 MP, follow these steps:

**NOTE** The iLO 2 MP must be accessed from a terminal console which has access to the iLO 2 MP.

**Step 1.** Login with proper username and password.

**NOTE** Default operator login and password: login = **oper**, password = **oper**.

Step 2. Press cl to display the console history log. This log displays console history from oldest to newest.

- **Step 3.** Press sl to display the status logs. The status logs consist of:
  - System Event
  - Forward Progress
  - Current Boot
  - Previous Boot
  - Live Events
  - Clear SEL/FPL Logs

### System Event Log (SEL) Review

- **Step 1.** Access the main menu under the iLO 2 MP's command prompt (typing cm brings you to the command menu).
- Step 2. Run the sl command. The Event Log Viewer menu displays:

#### Step 3. Select e to review the system events. The Event Log Navigation menu displays:

Enter menu item or [Ctrl-B] to Quit: e

| Log Name         | Entries | % Full | Latest Timestamped Entry |
|------------------|---------|--------|--------------------------|
| E - System Event | 12      | 1 %    | 31 Oct 2003 23:37:45     |

Event Log Navigation Help:

| +                                                                                                    |       | View next block       | (forwa     | rd in time,  | e.g.   | from  | 3 to 4 | )  |       |    |
|----------------------------------------------------------------------------------------------------|-------|-----------------------|------------|--------------|--------|-------|--------|----|-------|----|
| -                                                                                                    |       | View previous bl      | ock (backw | ard in time, | e.g.   | from  | 3 to 2 | )  |       |    |
| <cr< td=""><td>&gt;</td><td>Continue to the</td><td>next or pr</td><td>evious block</td><td>:</td><td></td><td></td><td></td><td></td><td></td></cr<> | >     | Continue to the       | next or pr | evious block | :      |       |        |    |       |    |
| D                                                                                                    |       | Dump the entire       | log        |              |        |       |        |    |       |    |
| F                                                                                                    |       | First entry           |            |              |        |       |        |    |       |    |
| L                                                                                                    |       | Last entry            |            |              |        |       |        |    |       |    |
| J                                                                                                    |       | Jump to entry nu      | mber       |              |        |       |        |    |       |    |
| Н                                                                                                    |       | View mode config      | uration -  | Hex          |        |       |        |    |       |    |
| K                                                                                                    |       | View mode config      | uration -  | Keyword      |        |       |        |    |       |    |
| Т                                                                                                    |       | View mode config      | uration -  | Text         |        |       |        |    |       |    |
| A                                                                                                    |       | Alert Level Filt      | er options |              |        |       |        |    |       |    |
| U                                                                                                    |       | Alert Level Unfi      | ltered     |              |        |       |        |    |       |    |
| ?                                                                                                    |       | Display this Hel      | p menu     |              |        |       |        |    |       |    |
| Q                                                                                                    |       | Quit and return       | to the Eve | nt Log Viewe | r Menu | 1     |        |    |       |    |
| Ctr                                                                                                    | 1-B   | Exit command, an      | d return t | o the MP Mai | n Menu | 1     |        |    |       |    |
| MP:SL                                                                                                    | (+,-, | <cr>,D, F, L, J,</cr> | Н, К, Т,   | A, U, ? for  | Help,  | Q or  | Ctrl-B | to | Quit) | >a |
| Alert                                                                                                    | Level | . Threshold Filte     | r:         |              |        |       |        |    |       |    |
| 1                                                                                                    | : Maj | or Forward Progr      | ess        |              |        |       |        |    |       |    |
| 2                                                                                                    | : Inf | formational           |            |              |        |       |        |    |       |    |
| 3                                                                                                    | : War | rning                 |            |              |        |       |        |    |       |    |
| 5                                                                                                    | : Cri | tical                 |            |              |        |       |        |    |       |    |
| 7                                                                                                    | : Fat | al                    |            |              |        |       |        |    |       |    |
| Enter                                                                                                    | alert | t level threshold     | or [Q] to  | quit filter  | setur  | o: 3  |        |    |       |    |
| ->                                                                                                    | Alert | threshold level       | 3 filter   | will be appl | ied.   |       |        |    |       |    |
| Set up                                                                                                    | aler  | rt filter options     | on this b  | uffer? (Y/[N | [])    |       |        |    |       |    |
|                                                                                                    | Log   | Name                  | Entries    | % Full       | Lā     | atest | Entry  |    |       |    |

\_ \_ \_ \_ \_ \_

\_\_\_\_\_

\_\_\_\_\_

| E - System Event       | 410   | 47 % | 18 Feb | 2003 | 09:38:10 |
|------------------------|-------|------|--------|------|----------|
| Event Log Navigation 3 | Help: |      |        |      |          |

| +         | View next block (forward in time, e.g. from 3 to 4)      |
|-----------|----------------------------------------------------------|
| -         | View previous block (backward in time, e.g. from 3 to 2) |
| <cr></cr> | Continue to the next or previous block                   |
| D         | Dump the entire log for capture and analysis             |
| F         | First entry                                              |
| L         | Last entry                                               |
| J         | Jump to entry number                                     |
| V         | View mode configuration (text, keyword, hex)             |
| ?         | Display this Help menu                                   |
| Ctrl-B    | Quit and return to the Main Menu                         |
|           |                                                          |

#### **Step 4.** Select **a**, and select a threshold filter number to filter events to desired level.

MP:SL (+,-,<CR>,D, F, L, J, H, K, T, A, U, ? for Help, Q or Ctrl-B to Quit) >a

```
Alert Level Threshold Filter:
```

- 1 : Major Forward Progress
- 2 : Informational
- 3 : Warning
- 5 : Critical
- 7 : Fatal

Enter alert level threshold or [Q] to quit filter setup: 3

-> Alert threshold level 3 filter will be applied.

#### Step 5. Select v, and select t to change the display to text mode:

Display Mode Configuration: H - Hex mode Current -> K - Keyword mode T - Text mode Enter new value, or [Q] to Quit:

**Step 6.** To decode the blinking state of system LED, review the entire SEL and look at events with alert level 3 and above.

#### For example:

Log Entry 24: 14 Feb 2003 15:27:02 Alert Level 3: Warning Keyword: Type-02 1b0800 1771520 Hot Swap Cage: SCSI cable removed Logged by: BMC; Sensor: Cable / Interconnect - SCSI ChExt Cable Data1: Device Removed/Device Absent 0x203E4D0AC6020220 FFFF0008F61B0300

Log Entry 73: 00:00:12 Alert Level 3: Warning Keyword: Type-02 050301 328449 The server's built-in sensors have detected an open chassis door. Logged by: BMC; Sensor: Physical Security - Chassis Open Data1: State Asserted 0x2000000000020570 FFFF010302050300

# **Supported Configurations**

This subsection provides a system build-up procedure. For examples of how to use the iLO 2 MP to acquire configuration information for troubleshooting purposes, see Appendix C, "iLO 2 MP Configuration Troubleshooting Examples," on page 223.

## System Block Diagram

The following is a system block diagram, showing the major rx6600 server functional components and their interconnections:

Figure 5-3 rx6600 Server System Block Diagram

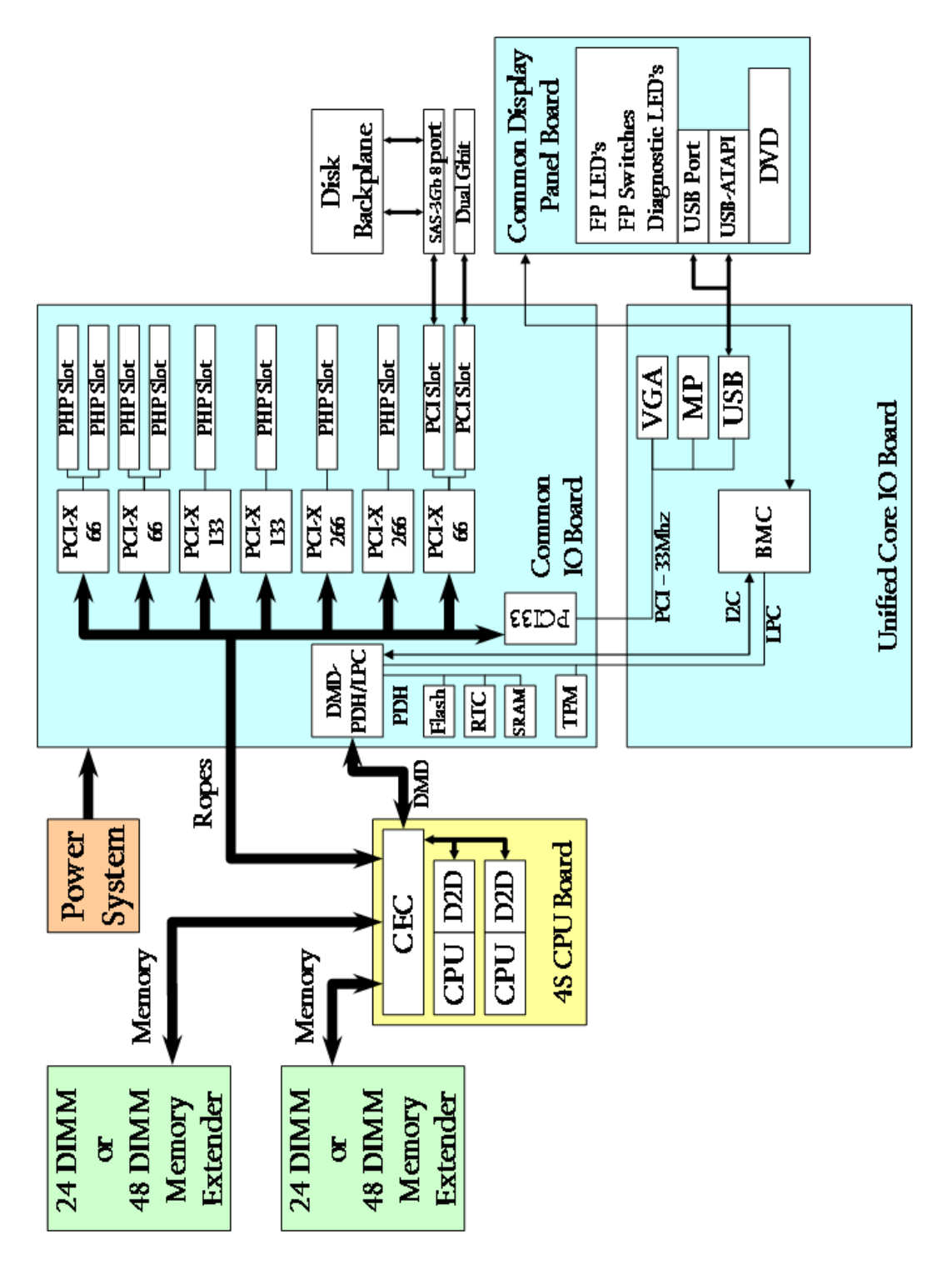

There are two types of FRUs in the rx6600 server:

- Externally accessible FRUs (eFRUs)
- Internally accessible FRUs (iFRUs)

In the following two lists, asterisks identify those FRUs identifiable by Diagnostic Panel LEDs when they are faulty or have failed.

The following is a list of all external FRUs  $\left(eFRUs\right)$  in the rx6600 server:

- \*Bulk power supply (1 and 2)
- Console device
- Power cords
- Modems/UPS
- \*DVD and 2.5 HDDs (SAS or SATA)
- Cooling fans (4-6) (rx6600 only)

The following is a list of all the internal FRUs (iFRUs) in the rx6600 server:

- I/O board assembly
- \*Core I/O board
- Core LAN HBA
- SAS Disk HBA
- \*CPU board and CPUs
- Disk BP board (1 and 2)
- \*Memory extender and DIMMs
- FP and Diagnostic LED board
- HBAs (optional)
- I/O VRM
- \*Cooling Fans (1-3)
- Midplane board
- Interconnect board

**NOTE** Items preceded by an asterisk in the lists above have associated diagnostic LEDs, which indicate device fault or failure.

## System Build-Up Troubleshooting Procedure

Use this procedure only when the system powers on and remains powered on but does not enter into or pass POST or does not boot to EFI menu.

- **Step 1.** Remove the ac power cord from each bulk power supply and extend the server chassis, if racked.
- **Step 2.** Remove all of the HDDs from the front of the chassis, then the memory extender and CPU board FRUs.
- **Step 3.** Remove the top cover to gain access to, and remove, everything but the I/O backplane board and core I/O board FRUs.
- **Step 4.** Plug in the ac power cord(s) and the iLO 2 MP and system console should come alive and you should have the following FRU IDs listed after executing the CM>DF command:

FRU IDs: ------02-Power Converter 03-Power Supply 0 04-Power Supply1 05-Diagnostic Panel 06-Front Panel 00-Motherboard Log Entry 4: Dec 2005 00:00:09 Alert Level 5: Critical Keyword: Type-02 257100 2453760 Missing FRU device - Mem Extender Logged by: Baseboard Management Controller, Sensor: Entity Presence 0x200000009020050 FF01807115250300

If you do not see all of the above FRU IDs, concentrate on the missing FRU ID(S). You should eventually end up with the following Alert (IPMI) event for this action as read from the SEL:

If you do not get the above Alert Level 5 (IPMI) event, but get another sort of high level alert, try replacing the I/O backplane board. Examine the pins on the midplane board, and if necessary, replace the midplane board.

**Step 5.** The next step would be to add the memory extender (with at least one rank of DIMMs). Remember to remove the ac power cord(s) before making this configuration change.

Here is the output of the iLO 2 MP> DF command you should expect at this point (this example has two ranks of DIMMs installed).

FRU IDs: ------0152-DIMMOD 0001-Mem Extender 0002-Power Converter 0003-Power Supply 0 0004-Power Supply 1 0005-Diagnostic Panel 0006-Front Panel 0128-DIMMOA 0136-DIMMOB 0144-DIMMOC 0160-DIMM1A 0168-DIMM1 0176-DIMM1C 0184-DIMM1D 0000-Motherboard

If you do not see all of the above FRU IDs, concentrate on the missing FRU ID(S). You should eventually end up with the following Alert (IPMI) event for this action as read from the SEL:

If you do show the Alert level 5 "Missing FRU device - CPU 0 PIROM", continue to the next step.

Log Entry 3: Dec 2005 21:50:43 Alert Level 5: Critical Keyword: Type-02 257100 2453760 Missing FRU device - CPU 0 PIROM Logged by: Baseboard Management Controller, Sensor: Entity Presence 0x2041CB3DB3020040 FF20807115250300

**Step 6.** Insert the CPU board FRU with at least module 0 processor installed. When you add the CPU board FRU and turn on system power, the cooling fans should turn on and stay on and the DF command output should look something like the following:

FRU IDS ------0001-Mem Extender 0002-Power Converter 0003-Power Supply 0 0004-Power Supply 1 0005-Diagnostic Panel 0006 Front Panel 0007-Disk Management 0008-Disk backplane 0010-Processor Board 0012-Power Pod 0 0013-Power Pod 1 0032-CPU 0 PIROM 0033-CPU 1 PIROM 0036-Processor 0 RAM 0037-Processor 1 RAM 0128-DIMMOA 0136-DIMMOB 0144-DIMMOC 0152-DIMMOD 0160-DIMM1A 0168-DIMM1B 0176-DIMM1C 0184-DIMM1D 0000-Motherboard

At this point, if the installed FRUs are all functional, the system should initiate POST on all processors. It is recommended to observe the system console output using "Live Logs" to ensure that POST is initiated and completes without error.

If POST does not start after a few seconds, suspect some sort of CPU board or processor problem. Typical problems will show up in the SEL or FWP. If the IMPI event logs do not point to a root cause, escalate to bring in expert assistance.

# **CPU/Memory/SBA**

All of the CPU, Memory controller, and System Bus Adapter (SBA or I/O rope controller) functions reside on the Processor card FRU; memory DIMMs reside on memory extender FRUs; and the Local Bus Adapter (LBAs or PCI-X bus controller chips) reside on the common I/O Backplane FRU along with core and customer Host Bus Adapter (HBA device controller) I/O cards. This section discusses the roles of logical CPUs, physical memory ranks, and the rope interfaces in the SBA logic of the Zx2 chip.

## **Troubleshooting the CPU**

Each rx6600 server supports from one to four IPF processor modules. Each processor module contains two individual CPU cores. This results in up to eight physical CPUs installed in rx6600 servers.

Furthermore, unlike previous IPF processor modules, each physical CPU core contains logic to support two physical threads. This results in up to eight physical threads, or the equivalent of 16 logical CPUs in rx6600 servers when four processor modules are installed and enabled.

**NOTE** The operating system kernel attaches one or more software processes to each available thread. In multiple processor servers, having more threads means all software processes are launched and executed faster.

#### **IPF Processor Load Order**

For a minimally loaded server, one IPF processor module must be installed in CPU socket 0 on the Processor board FRU, and its threads must be enabled by user actions. Additional processor modules of the same revision are installed in CPU sockets 1-3 in rx6600 servers.

#### **Processor Module Behaviors**

All enabled CPUs and their threads almost immediately become functional after system power is applied. Each thread is in a race to fetch their instructions from their CPU's instruction and data caches to complete early self test and rendezvous.

Early code fetches come from PDH, until memory is configured. Normal execution is fetched from main memory.

Local machine check abort (MCA) events cause the physical CPU core and one or both of its logical CPUs within that IPF processor module to fail while all other physical and their logical CPUs continue operating. Double-bit data cache errors in any physical CPU core will cause a Global MCA event that causes all logical and physical CPUs in the server to fail and reboot the operating system.

#### **Customer Messaging Policy**

- A diagnostic LED only lights for physical CPU core errors, when isolation is to a specific IPF processor module. If there is any uncertainty about a specific CPU, the customer is pointed to the SEL for any action, and the suspect IPF processor module's FRU LED on the diagnostic panel is not lighted.
- For configuration style errors, for example, when there is no IPF processor module installed in CPU socket 0, all of the FRU LEDs on the diagnostic LED panel are lighted for all of the IPF processor modules that are missing.

• No diagnostic messages are reported for single-bit errors that are corrected in both instruction and data caches, during corrected machine check (CMC) events to any physical CPU core. Diagnostic messages are reported for CMC events when thresholds are exceeded for single-bit errors; fatal processor errors cause global / local MCA events.

Table 5-14 lists the processor events that light the diagnostic panel LEDs.

| Diagnostic<br>LEDs   | Sample IPMI Events                                               | Cause                                                | Source       | Notes                                                                              |
|----------------------|------------------------------------------------------------------|------------------------------------------------------|--------------|------------------------------------------------------------------------------------|
| Processors           | Type E0h, 39d:04d<br>BOOT_DECONFIG_CPU                           | Processor failed and<br>deconfigured                 | SFW          | This event will<br>likely follow<br>other failed<br>processor(s)                   |
| Processors           | Type E0h, 5823d:26d<br>PFM_CACHE_ERR_PROC                        | Too many cache errors<br>detected by processor       | WIN<br>Agent | Threshold<br>exceeded for<br>cache parity<br>errors on<br>processor                |
| Processors           | Type E0h, 5824d:26d<br>PFM_CORR_ERROR_MEM                        | Too many corrected<br>errors detected by<br>platform | WIN<br>Agent | Threshold<br>exceeded for<br>cache errors<br>from processor<br>corrected by<br>Zx2 |
| Processors           | Type 02h, 02h:07h:03h<br>VOLTAGE_DEGRADES_TO_NO<br>N_RECOVERABLE | Voltage on FRU is inadequate                         | BMC          | Power Pod<br>voltage is out of<br>range (likely too<br>low)                        |
| Processor<br>Carrier | Type 02h, 02h:07h:03h<br>VOLTAGE_DEGRADES_TO_NO<br>N_RECOVERABLE | Voltage on FRU is inadequate                         | BMC          | A voltage on the<br>processor<br>carrier is out of<br>range (likely too<br>low)    |

Table 5-14Processor Events That Light Diagnostic Panel LEDs

Table 5-15 lists the processor events that may light the diagnostic panel LEDs.

#### Table 5-15Processor Events That May Light Diagnostic Panel LEDs

| Diagnostic<br>LED(s) | Sample IPMI Events                            | Cause                                            | Source | Notes |
|----------------------|-----------------------------------------------|--------------------------------------------------|--------|-------|
| Processors           | Type E0h, 734d:26d<br>BOOT_CPU_LOADING_ERROR  | Installed processors are not compatible          | SFW    |       |
| Processors           | Type E0h, 2953d:26d<br>BOOT_CPU_LOADING_ERROR | Processors and/or<br>termination out of<br>order | SFW    |       |

| <b>Table 5-15</b> | Processor Events That May Light Diagnostic Panel LEDs (Continued) |
|-------------------|-------------------------------------------------------------------|
|-------------------|-------------------------------------------------------------------|

| Diagnostic<br>LED(s) | Sample IPMI Events                                        | Cause                                                                                           | Source | Notes                                      |
|----------------------|-----------------------------------------------------------|-------------------------------------------------------------------------------------------------|--------|--------------------------------------------|
| Processors           | Type E0h, 36d:26d<br>BOOT_CPU_LATE_TEST_FAIL              | A logical CPU (thread)<br>failed late self test                                                 | SFW    |                                            |
| Processors           | Type E0h, 677d:26d<br>MC_RENDEZVOUS_SLAVES_FA<br>IL       | A logical CPU (thread)<br>slave failed to<br>rendezvous                                         | SFW    |                                            |
| Processors           | Type E0h, 30d:26d<br>BOOT_CPU_CONFIG_FAIL                 | A CPU core failed the configuration process                                                     | SFW    |                                            |
| Processor            | Type E0h, 790d:26d<br>BOOT_CPU_BAD_CORE_FIXED_<br>RATIO   | A processor's fixed core<br>frequency ratio is<br>incompatible with bus<br>frequency            | SFW    |                                            |
| Processor            | Type E0h, 745d:26d<br>BOOT_FINAL_RENDEZ_WATCH<br>DOG_FAIL | A watchdog timer<br>expired and determined<br>that a monarch<br>processor is not<br>responding. | SFW    |                                            |
| Processors           | Type E0h, 83d:26d<br>BOOT_RENDEZ_FAILURE                  | A logical CPU (thread)<br>rendezvous failure                                                    | SFW    | Bad or slow<br>processor                   |
| Processors           | Type E0h, 67d:26d<br>BOOT_MONARCH_TIMEOUT                 | The logical monarch<br>CPU (thread) has timed<br>out                                            | SFW    |                                            |
| Processors           | Type E0h, 57d:26d<br>BOOT_INCOMPATIBLE_SLAVE              | A logical slave CPU<br>(thread) is incompatible<br>with logical monarch<br>CPU                  | SFW    |                                            |
| Processor            | Type E0h, 56d:26d<br>BOOT_INCOMPATIBLE_PAL                | CPU PAL incompatible<br>with processor                                                          | SFW    |                                            |
| Processors           | Type E0h, 34d:26d<br>BOOT_CPU_FAILED                      | A processor failed                                                                              | SFW    |                                            |
| Processors           | Type E0h, 33d:26d<br>BOOT_CPU_EARLY_TEST_FAIL             | A logical CPU (thread)<br>failed early self test                                                | SFW    |                                            |
| Processors           | Type 02h, 25h:71h:80h<br>MISSING_FRU_DEVICE               | No physical CPU cores<br>present                                                                | BMC    | Possible<br>seating or<br>failed processor |

## **Troubleshooting Memory**

The memory controller logic in the Zx2 chip supports three versions of memory expanders: a 48 slot version that provides six physical ranks that hold  $\frac{4}{8}/12}{16}/20/24$  memory DIMMs in both memory cells 0 and 1.

All three versions of memory expanders must have their memory DIMMs installed in groups of four, known as a quad. DIMM quads of different sizes can be installed in any physical rank on all versions of memory expanders, but they must be grouped by their size.

Both the 24 and 48 slot memory expanders support physical memory ranks with four DIMMs while the common 8 slot memory expander's memory cells 0 and 1 each support physical ranks with two DIMMs. In the 8 slot memory expander, however, the logical quad of four DIMMs includes ranks from both sides 0 and 1 running in lock step with each other.

#### Memory DIMM Load Order

For a minimally loaded server, four equal-size memory DIMMs must be installed in slots 0A, 0B, 0C, and 0D on the same side of the 24/48 slot memory expander; and in the 0A and 0B slots on both 0 and 1 sides of the 8 slot memory expander.

The first quad of DIMMs are always loaded into rank 0's slots for side 0 then in the rank 0's slots for side 1. The next quad of DIMMs are loaded into rank 1's slots for side 0, then for side 1, and so on, until all ranks slots for both sides are full.

Best memory subsystem performance result when both memory sides 0 and 1 have the same number of DIMM quads in them.

#### **Memory Subsystem Behaviors**

The Zx2 chip in the rx6600 server provides increased reliability of memory DIMMs and memory expanders. For example, previous entry class servers with Zx1 chips provided error detection and correction of all memory DIMM single-bit errors and error detection of most multi-bit errors within a memory DIMM quad, or 4 bits per rank (this feature is called chip sparing).

The Zx2 chip doubles memory rank error correction from 4 bytes to 8 bytes of a 128 byte cache line, during cache line misses initiated by processor cache controllers and by Direct Memory Access (DMA) operations initiated by I/O devices. This feature is called double DRAM sparing, as 2 of 72 DRAMs in any DIMM quad can fail without any loss of server performance.

Corrective action, DIMM/memory expander replacement, is required when a threshold is reached for multiple double-byte errors from one or more memory DIMMs in the same rank. And when any uncorrectable memory error (more than 2 bytes) or when no quad of like memory DIMMs is loaded in rank 0 of side 0. All other causes of memory DIMM errors are corrected by Zx2 and reported to the Page Deallocation Table (PDT) / diagnostic LED panel.

#### **Customer Messaging Policy**

- Only light a diagnostic LED for memory DIMM errors when isolation is to a specific memory DIMM. If any uncertainty about a specific DIMM, point customer to the SEL for any action and do not light the suspect DIMM's FRU LED on the diagnostic panel.
- For configuration style errors, for example, no memory DIMMs installed in rank 0 of side 0, follow the HP policy of lighting all of the FRU LEDs on the diagnostic LED panel for all of the DIMMs that are missing.
- No diagnostic messages are reported for single-byte errors that are corrected in both Zx2 caches and memory DIMMs during corrected platform error (CPE) events. Diagnostic messages are reported for CPE events when thresholds are exceeded for both single-byte and double byte errors; all fatal memory subsystem errors cause global MCA events.

• PDT logs for all double byte errors will be permanent; single byte errors will initially be logged as transient errors. If the server logs 2 single byte errors within 24 hours, upgrade them to permanent in the PDT.

Table 5-16 lists the memory subsystem evens that light the diagnostic panel LEDs.

| Table 5-16 | Memory Subsystem | Events That Light | <b>Diagnostic Panel LEDs</b> |
|------------|------------------|-------------------|------------------------------|
|            |                  | 8                 | 8                            |

| Diagnostic<br>LEDs | Sample IPMI Events                                               | Cause                                                                            | Source       | Notes                                                                                                    |
|--------------------|------------------------------------------------------------------|----------------------------------------------------------------------------------|--------------|----------------------------------------------------------------------------------------------------|
| Memory<br>Carriers | Type 02h, 02h:07h:03h<br>VOLTAGE_DEGRADES_TO_NON<br>_RECOVERABLE | Voltage on<br>memory expander<br>is inadequate                                   | BMC          | A voltage on the<br>memory expander is<br>out of range (likely<br>too low)                                 |
| DIMMs              | Type E0h, 208d:04d<br>MEM_NO_DIMMS_INSTALLED                     | No memory<br>DIMMs installed<br>(in rank 0 of cell 0)                            | SFW          | Light all DIMM<br>LEDs in rank 0 of<br>cell 0                                                              |
| DIMMs              | Type E0h, 172d:04d<br>MEM_DIMM_SPD_CHECKSUM                      | A DIMM has a<br>serial presence<br>detect (SPD)<br>EEPROM with a<br>bad checksum | SFW          | Either EEPROM is<br>misprogrammed or<br>this DIMM is<br>incompatible                                       |
| DIMMs              | Type E0h, 4652d:26d<br>WIN_AGT_PREDICT_MEM_FAIL                  | This memory rank<br>is correcting too<br>many single-bit<br>errors               | WIN<br>Agent | Memory rank is<br>about to fail or<br>environmental<br>conditions are<br>causing more errors<br>than usual |

Table 5-17 lists the memory subsystem evens that may light the diagnostic panel LEDs.

**Table 5-17** 

Memory Subsystem Events That May Light Diagnostic Panel LEDs

| Diagnostic<br>LEDs   | Sample IPMI Events                                  | Cause                                                                                    | Source | Notes |
|----------------------|-----------------------------------------------------|------------------------------------------------------------------------------------------|--------|-------|
| Processor<br>Carrier | Type E0h, 189d:26d<br>MEM_ERR_LOG_FAILED_TO_CLEAR   | Unable to clear the<br>platform error logs<br>in CEC                                     | SFW    |       |
| Processor<br>Carrier | Type E0h, 181d:26d<br>MEM_ECC_MBE_SIGNAL_TST_FAILED | Self-test of CEC<br>multi-bit error<br>signaling has failed                              | SFW    |       |
| Processor<br>Carrier | Type E0h, 160d:26d<br>MEM_BIB_REG_FAILURE           | The CEC failed the register test                                                         | SFW    |       |
| Processor<br>Carrier | Type E0h, 187d:26d<br>MEM_ECC_MBE_SIGNAL_TST_FAILED | System firmware<br>(SFW) was unable<br>to clear the<br>platform error logs<br>on the CEC | SFW    |       |
| Diagnostic<br>LEDs   | Sample IPMI Events                                | Cause                                                                     | Source | Notes                                                                       |
|----------------------|---------------------------------------------------|---------------------------------------------------------------------------|--------|-----------------------------------------------------------------------------|
| Processor<br>Carrier | Type E0h, 190d:26d<br>MEM_ERR_REG_CLEAR_FAILURE   | The error registers<br>in the CEC failed to<br>clear                      | SFW    |                                                                             |
| Processor<br>Carrier | Type E0h, 208d:26d<br>MEM_MC_REG_FAILURE          | The CEC's memory<br>controller failed the<br>register test                | SFW    |                                                                             |
| Memory<br>Carriers   | Type 02h, 02h:07h:06h<br>VOLTAGE_NON_RECOVERABLE  | Expander voltage<br>error                                                 | BMC    | Voltage<br>wholly<br>contained<br>on memory<br>expander<br>shows<br>failure |
| DIMMs                | Type E0h, 4000d:26d<br>MEM_CHIPSPARE_DEALLOC_RANK | Detected that an<br>SDRAM is failing<br>on the DIMM                       | SFW    | The failing<br>DIMM's<br>rank will be<br>deallocated                        |
| DIMMs                | Type E0h, 174d:26d<br>MEM_DIMM_TYPE_INCOMPATIBLE  | DIMM type is not<br>compatible with<br>current DIMMs for<br>this platform | SFW    |                                                                             |
| DIMMs                | Type E0h, 173d:26d<br>MEM_DIMM_SPD_FATAL          | Detected a fatal<br>error in DIMM's<br>serial presence<br>detect (SPD)    | SFW    |                                                                             |
| DIMMs                | Type E0h, 795d:26d<br>MEM_DIMM_QUAD_MISMATCH      | DIMM mismatch<br>found within rank<br>of four                             | SFW    | 24 / 48 slot<br>version of<br>memory<br>carrier                             |
| DIMMs                | Type E0h, 779d:26d<br>MEM_DIMM_PAIR_MISMATCH      | DIMM mismatch<br>found within rank<br>of two                              | SFW    | 8 slot<br>version of<br>memory<br>carrier                                   |

#### Table 5-17Memory Subsystem Events That May Light Diagnostic Panel LEDs

# **Troubleshooting SBA**

The server shares a common I/O backplane that supports a total of 10 PCI slots: slots 1-2 on rx6600 systems with only one core I/O SAS card, and slots 1, 2, and 10 for systems with two core I/O SAS cards, are for customer use. Slots 2-10 are used for core I/O functions on systems with only 1 SAS core I/O card; slots 2-9 are used on systems with 2 SAS core I/O cards. The System Bus Adapter (SBA) logic within the Zx2 chip of a server uses 16 rope interfaces to support up to eight Lower Bus Adapter (LBA) chips. Each LBA chip interfaces with the SBA in the Zx2 chip through one or multiple rope interfaces, as follows:

- One LBA chip uses a single rope interface (used by core I/O) to support a single 32-bit PCI slot running @ 33 MHz;
- Three LBA chips use a single-rope interface (one used by core I/O and two are for customer use) to support dual 64-bit PCI-X slots running @ 66 MHz;
- Two LBA chips use dual-rope (4 ropes total) interfaces (both are for customer use) to support two single 64-bit PCI-X slots running @ 133 MHz;
- Two LBA chips use two quad-rope (8 ropes total) interfaces (both are for customer use) to support two single 64-bit PCI-X slots running @ 266 MHz.

# Power Subsystem (BPS and I/O VRM)

The two bulk power supply FRUs shared by both the chassis provides N+1 redundancy for their chassis. Each power supply FRU is identified by the chassis as 0 and 1 for logging purposes only as there are no LEDs on the diagnostic LED panel for these external FRUs.

Power supply FRU failures are identified visually by a single green LED that is turned off when one or both of the power supplies fail; logged as an IPMI event by voltage sensor logic; and identified as a power supply FRU failure by the BMC turning on the appropriate LEDs on the front LED panel.

The I/O VRM FRU, located beside the core I/O board FRU, provides all I/O subsystem dc power.

#### **Power Subsystem Behavior**

Each bulk power supply FRU provides 1600 Watts of dc power from a nominal 240 VAC 50-60 Hz. The baseboard management controller (BMC) chip located on the Unified Core I/O board FRU controls the flow of +12 VDC power to the server's FRUs. (Note that you can both control and display power supply status remotely with the iLO 2 MP pc and ps commands, respectively.)

Typical power up sequence of the server is as follows:

- Power LED on front panel glows steady Amber when one or two bulk power supplies are plugged into nominal ac voltage and the +3.3 VDC housekeeping voltage comes on and stays on whenever ac power is present.
- The BMC, iLO 2 MP, Flash memory, and chassis intrusion circuits are reset after the +3.3 VDC housekeeping voltage stabilizes.
- The BMC monitors the power button on the front panel.
- When the power button is pressed or when a Wake-on-LAN (WOL) signal is asserted, the BMC signals the bulk power supplies to fully power up.
- +12 VDC comes up and all of the cooling fans and the various VRMs come up sequentially.
- The BMC signals when the server is ready to come out of reset (clocks are programmed and stable, etc.).
- The server is brought out of reset.
- The Zx2 chip resets all components connected and the server begins the boot process.

# **Power LED/Switch**

The front panel system power LED indicates the status of system power. It is incorporated inside the power button itself.

The power button has a momentary switch (as opposed to a latching switch) that is recessed or covered to prevent accidental activation/de-activation.

If the OS is up, pressing the power button for less than 4 seconds results in a graceful shutdown of the operating system and a subsequent removal of system power. Pressing the power button for greater than 4 seconds results in a hard shutdown (system power removed). While the server is booting (before the system has passed EFI\_EXIT\_BOOT\_SERVICES), the BMC will power the server off immediately on a button press, since there is no concept of soft shutdown in this state.

In the event that the OS is absent or hung, or that the manageability subsystem (specifically the BMC) in the server is not responding, a greater than 4 second press of the power button is required to power down the system (a less than 4 second press on the power button will have no effect).

To ensure that the system powers up in a deterministic fashion, the power button must be masked for 4 seconds after a power-down.

Table 5-18 lists the power LED states.

#### Table 5-18Power LED States

| Definition                                                                  | Flash Rate | LED Color |
|-----------------------------------------------------------------------------|------------|-----------|
| No ac power to the system                                                   | LED Off    |           |
| System power is turned on                                                   | Steady     | Green     |
| System is shut down, but ac and<br>housekeeping (standby) power are active. | Steady     | Amber     |

For HA and safety reasons, this LED is run directly off the power rails, rather than run under firmware control.

#### **Power Supply Power LED**

There is a 1 Hz Flashing Green POWER LED (PWR), located on each power supply, which indicates that ac is applied to the PSU, and that housekeeping voltages are available. This same LED becomes Steady Green when all power outputs are available. If this LED enters a 1 Hz Flashing Amber state, it indicates that the power supply has failed, and a replacement unit is necessary.

Table 5-19 lists the power supply conditions mapped to POWER LED states.

#### Table 5-19 Power Supply Conditions Mapped to Power LED States

| Power Supply Condition               | Power Supply<br>Power LED       |
|--------------------------------------|---------------------------------|
| No ac power applied to any PSUs      | Off                             |
| No ac power applied to this PSU only | Off                             |
| ac present; housekeeping on          | Flashing Green<br>(Slow ~ 1 Hz) |
| Power supply dc outputs On and OK    | Steady Green                    |

#### Table 5-19 Power Supply Conditions Mapped to Power LED States (Continued)

| Power Supply Condition                                                                     | Power Supply<br>Power LED       |
|--------------------------------------------------------------------------------------------|---------------------------------|
| Power supply failure (includes overvoltage, overcurrent, overtemperature, and fan failure) | Flashing Amber<br>(Slow ~ 1 Hz) |

The Power Supply Power LED is visible on the power supply's exterior face.

# I/O VRM

Table 5-20 lists the I/O power events that light the diagnostic panel LEDs.

#### Table 5-20I/O Power Events That Light Diagnostic Panel LEDs

| Diagnostic<br>LEDs | Sample IPMI Events                                               | Cause                           | Source | Notes                                                                      |
|--------------------|------------------------------------------------------------------|---------------------------------|--------|----------------------------------------------------------------------------|
| I/O Power          | Type 02h, 02h:07h:03h<br>VOLTAGE_DEGRADES_TO<br>_NON_RECOVERABLE | Voltage on FRU<br>is inadequate | BMC    | A voltage on the I/O<br>power assembly is out of<br>range (likely too low) |

# **Cooling Subsystem**

The three fan cooling zones located within the chassis provide N+1 redundancy for the chassis using three identical dual fan assembly FRUs. In turn, each dual fan assembly FRU provides additional N+1 redundancy for the fan cooling zone it controls. Each dual fan assembly FRU is identified by the chassis as fans 1, 2, and 3 both for logging purposes and for fault identification on the diagnostic LED panel.

There are six fan cooling zones within the rx6600 chassis that provide N+1 redundancy for the chassis using six identical dual fan assembly FRUs. In turn, each dual fan assembly FRU provides additional N+1 redundancy for the fan cooling zone it controls. Each dual fan assembly FRU is identified by the chassis as fan 1-6 both for logging purposes and for fault identification. Note, however, that three of the six total dual fan assemblies are considered as internal FRUs and are identified by the chassis as fans1, 2, and 3 on the diagnostic LED panel while the other three dual fan are considered as external FRUs identified as fans 4, 5, and6 and do not have LEDs on the diagnostic LED panel.

External cooling fan FRU failures are identified visually by a single green LED on the dual fan assembly FRU that is turned on when one or both of the fans fail; logged as an IPMI event by fan sensor logic; and identified as a fan assembly FRU failure by the BMC turning on the appropriate LEDs on the front and diagnostic LED panels.

# **Cooling Subsystem Behavior**

The baseboard Management Controller (BMC) chip located on the Unified Core I/O board FRU controls fan speed on ambient air temperatures, chip temperatures, server configuration, and fan operation or failure. Air is drawn through the front of the chassis and pushed out the rear by the cooling fans. (Note that you can display fan status remotely with the iLO 2 MP ps command.)

Within the HP integrity rx6600 server, temperature sensors report chassis temperatures to the BMC, which controls fan speed based on this information.

Table 5-21 lists the cooling subsystem events that light the diagnostic panel LEDs.

| Diagnostic<br>LEDs | Sample IPMI Events                            | Cause                                                            | Source | Notes                           |
|--------------------|-----------------------------------------------|------------------------------------------------------------------|--------|---------------------------------|
| Fans (1-3)         | Type 02h, 0Ah:07h:01h<br>COOLING_UNIT_WARNING | Fan has either<br>previously failed<br>or is degrading           | BMC    | Cleared when fan is<br>replaced |
| Fans (1-3)         | Type 02h, 0Ah:07h:02h<br>COOLING_UNIT_FAILURE | Fan has failed<br>and no longer<br>meets minimum<br>requirements | BMC    | Cleared when fan is<br>replaced |

| Table 5-21 | <b>Cooling Subsystem</b> | <b>Events That Light</b> | <b>Diagnostic Panel LEDs</b> |
|------------|--------------------------|--------------------------|------------------------------|
|            | cooming subsystem        | LICHUS INGU LIGHU        | Diagnostic i anoi habb       |

# Common I/O Backplane (LBAs/Ropes/PDH/PCI-X Slots)

This subsection provides information on troubleshooting issues with the 8 public and 2 private PCI-X slots.

# I/O Subsystem Behaviors

The main role of the I/O subsystem is to transfer blocks of data and instruction words between physical shared memory and virtual memory (system disks / disk array). The system boot is the first time blocks of data and instructions words are transferred into physical shared memory from a local disk / DVD or from a remote disk on another server through multiple LAN transfers. This process is referred to as Direct Memory Access (DMA) and is initiated by I/O devices located in core I/O or on Host Bus Adapter (HBA) I/O cards and does not involve any logical CPUs.

A secondary role of the I/O subsystem is to transfer data between the internal registers within each CPU core and the internal control/store registers within the Zx2 / PDH / Local Bus Adapters (LBA) and HBA chips. This process is referred to as programmed I/O and is initiated by logical CPUs executing external LOAD / STORE instructions. (Note that both system firmware and OS kernel both use this method to initiate DMA transfers.)

# **Customer Messaging Policy**

- Always point customer to the SEL for any action from *low level* I/O subsystem faults as there may not be any lighted LEDs on the diagnostic panel. (Note that IPMI events in SEL / FPL provide the logical Acpi path of suspect I/O subsystem FRU. Use Table 5-24, "PCI Slot-Rope-Acpi Paths," on page 187 to determine the physical PCI slot #.)
- For configuration style errors, for example, no iLO 2 MP / core I/O HBAs installed or working, see the Supported Configurations subsection for actions.
- Some diagnostic messages are reported for *high level I/O* subsystem errors; all fatal I/O subsystem errors cause global MCAs. (Note that HP-UX provides its own path with the physical Rope # of the suspect I/O subsystem FRU. Use Table 5-24, "PCI Slot-Rope-Acpi Paths," on page 187, to determine the physical PCI slot number.)

| Table 5-22 lists the I/O s | subsystem events | that light the | diagnostic panel LEDs. |  |
|----------------------------|------------------|----------------|------------------------|--|
|                            |                  |                |                        |  |

# Table 5-22I/O Subsystem Events That Light Diagnostic Panel LEDs

| Diagnostic<br>LEDs | Sample IPMI Events                                               | Cause                        | Source | Notes                                                                 |
|--------------------|------------------------------------------------------------------|------------------------------|--------|-----------------------------------------------------------------------|
| I/O Card           | Type 02h, 03h:05h:01h<br>CURRENT_LIMIT_EXCEEDED                  | Over-current on<br>PCI slot  | BMC    | Likely a short on I/O<br>card or I/O slot.                            |
| I/O<br>Backplane   | Type 02h, 02h:07h:03h<br>VOLTAGE_DEGRADES_TO_NO<br>N_RECOVERABLE | Voltage on FRU is inadequate | BMC    | A voltage on the I/O<br>backplane is out of<br>range (likely too low) |
| Disk<br>Backplane  | Type 02h, 02h:07h:03h<br>VOLTAGE_DEGRADES_TO_NO<br>N_RECOVERABLE | Voltage on FRU is inadequate | BMC    | A voltage on the I/O<br>backplane is out of<br>range (likely too low) |

Table 5-23 lists the I/O card events that may light the diagnostic panel LEDs.

| <b>Table 5-23</b> | I/O Card Events That May Light Diagnostic Panel LEDs  |
|-------------------|-------------------------------------------------------|
|                   | 10 cura 11 curos ruar may mane bragnostic r anci 1125 |

| Diagnostic<br>LEDs | Sample IPMI Events                                    | Cause                                                                                                    | Source | Notes                                                                                                |
|--------------------|-------------------------------------------------------|----------------------------------------------------------------------------------------------------|--------|----------------------------------------------------------------------------------------------------|
| I/O Card           | Type E0h, 4658d:26d<br>IO_PCI_POWER_OVERLOAD_<br>ERR  | A non hot plug I/O<br>slot's power<br>consumption<br>increases the total<br>I/O power<br>consumption<br>beyond the<br>supported limit | SFW    | Disallow O/S boot<br>and display the<br>following EFI error<br>message, "I/O<br>configuration exceed |
| I/O Card           | Type E0h, 137d:26d<br>IO_NOT_ENOUGH_POWER_E<br>RROR   | Insufficient power<br>to power on a<br>hot-plug PCI-X slot                                                                            | SFW    | Display EFI warning<br>message "Failed I/O<br>slot(s) deconfigured"                                  |
| I/O Card           | Type E0h, 147d:26d<br>IO_SLOT_STANDBY_POWER_<br>ERROR | PCI slot's standby<br>power failed                                                                                                    | SFW    | Either a card / slot<br>problem. Reseat card<br>first.                                               |
| I/O Card           | Type E0h, 131d:26d<br>IO_HOT_PLUG_CTRL_FAILED         | PCI-X hot-plug<br>controller failed                                                                                                   | SFW    | Either a card / slot<br>problem. Reseat card<br>first.                                               |
| I/O Card           | Type E0h, 139d:26d<br>IO_PCI_MAPPING_TOO_BIG          | PCI bus walk (I/O<br>discovery)<br>resources exceeded                                                                                 | SFW    | Remove any<br>unsupported I/O<br>cards. Move I/O card<br>to an unused PCI slot                       |
| I/O Card           | Type E0h, 148d:26d<br>IO_UNKNOWN_PCIXCAP_VAL          | Found invalid<br>PCIXCAP value                                                                                                    | SFW    |                                                                                                    |
| I/O Card           | Type E0h, 141d:26d<br>IO_PCIXCAP_SAMPLE_ERROR         | PCIXCAP<br>sampling error                                                                                                    | SFW    |                                                                                                    |

| Diagnostic<br>LEDs | Sample IPMI Events                                    | Cause                                                                                                    | Source | Notes |
|--------------------|-------------------------------------------------------|----------------------------------------------------------------------------------------------------|--------|-------|
| I/O Card           | Type E0h, 123d:26d<br>IO_CHECK_LBA_MISSING_ER<br>R    | Expected I/O host<br>bridge (Lower Bus<br>Adapter) is<br>missing                                         | SFW    |       |
| I/O Card           | Type E0h, 619d:26d<br>IO_CHECK_LBA_DECONFIG_<br>ERR   | Expected I/O host<br>bridge (Lower Bus<br>Adapter) is<br>deconfigured                                    | SFW    |       |
| I/O Card           | Type E0h, 133d:26d<br>IO_LBA_CLEAR_ERR_FAILED         | I/O LBA clear<br>error failed                                                                            | SFW    |       |
| I/O Card           | Type E0h, 144d:26d<br>IO_SBA_CLEAR_ERR_FAILED         | I/O SBA clear error<br>failed                                                                            | SFW    |       |
| I/O Card           | Type E0h, 146d:26d<br>IO_SLOT_POWER_ON_ERROR          | PCI-X slot power<br>on error                                                                             | SFW    |       |
| I/O Card           | Type E0h, 145d:26d<br>IO_SLOT_POWER_DEFAULT_<br>ERROR | PCI-X slot has<br>incorrect default<br>power state                                                       | SFW    |       |
| I/O Card           | Type E0h, 136d:26d<br>IO_LBA_RESET_ERROR              | I/O host bridge<br>(Lower Bus<br>Adapter) is<br>inaccessible<br>because rope reset<br>failed to complete | SFW    |       |
| I/O Card           | Type E0h, 130d:26d<br>IO_DLL_ERROR                    | PCI clock DLL<br>error                                                                                   | SFW    |       |
| I/O Card           | Type E0h, 143d:26d<br>IO_ROPE_RESET_ERROR             | I/O rope reset<br>failed to complete                                                                     | SFW    |       |

| Table 5-23 | 1/O Card Events That May Light Diagnostic Panel LEDs (Continued) |
|------------|------------------------------------------------------------------|
| 1able 5-25 | TO Card Events That May Light Diagnostic Taner LEDS (Continued)  |

Table 5-24 lists the PCI slot-rope-acpi paths.

# Table 5-24PCI Slot-Rope-Acpi Paths

| OLARD | Physical Slot #           | Physical<br>Rope # | Logical ACPI Path                  |
|-------|---------------------------|--------------------|------------------------------------|
| No    | XX - slow core iLO 2 MP @ | 0                  | Acpi(HWP0002,PNP0A00,0)/Pci(1   0) |
|       | 33MHz                     |                    | Acpi(HWP0002,PNP0A03,0)/Pci(1   1) |
|       |                           |                    | Acpi(HWP0002,PNP0A03,0)/Pci(1   2) |
|       |                           |                    | Acpi(HWP0002,PNP0A03,0)/Pci(2   0) |
|       |                           |                    | Acpi(HWP0002,PNP0A03,0)/Pci(2   1) |
|       |                           |                    | Acpi(HWP0002,PNP0A03,0)/Pci(2   2) |

| OLARD | Physical Slot #                   | Physical<br>Rope # | Logical ACPI Path                                                            |
|-------|-----------------------------------|--------------------|------------------------------------------------------------------------------|
| No    | 1 - fast core Storage @ 66<br>MHz | 8                  | Acpi(HWP0002,PNP0A00,400)/Pci(1   0)                                         |
| No    | 2 - fast core LAN @ 66 MHz        | 8                  | Acpi(HWP0002,PNP0A03,400)/Pci(2   0)<br>Acpi(HWP0002,PNP0A03,400)/Pci(2   1) |
| Yes   | 3 - public, single @ 266 MHz      | 12, 15             | Acpi(HWP0002,PNP0A03,500)/Pci(0   0)                                         |
| Yes   | 4 - public, single @ 266 MHz      | 4-7                | Acpi(HWP0002,PNP0A03,600)/Pci(0   0)                                         |
| Yes   | 5 - public, single @ 133 MHz      | 10, 11             | Acpi(HWP0002,PNP0A03,700)/Pci(0   0)                                         |
| Yes   | 6 - public, single @ 133 MHz      | 2, 3               | Acpi(HWP0002,PNP0A03,800)/Pci(0   0)                                         |
| Yes   | 7 - public, shared @ 66 MHz       | 9                  | Acpi(HWP0002,PNP0A03,900)/Pci(1   0)                                         |
| Yes   | 8 - public, shared @ 66 MHz       | 9                  | Acpi(HWP0002,PNP0A03,900)/Pci(2   0)                                         |
| Yes   | 9 - public, shared @ 66 MHz       | 1                  | Acpi(HWP0002,PNP0A03,1000)/Pci(1   0)                                        |
| Yes   | 10 - public, shared @ 66 MHz      | 1                  | Acpi(HWP0002,PNP0A03,1000)/Pci(2   0)                                        |

# Table 5-24 PCI Slot-Rope-Acpi Paths (Continued)

# Management Subsystem (iLO 2 MP/BMC)

# Manageability LAN LED on the Core I/O board FRU's bulkhead

The manageability LAN uses two LEDs, viewable from the rear of the server. The manageability LAN LED indicates link and activity status.

Only 10 Mb and 100 Mb speeds are currently supported on the manageability LAN.

Table 5-25 lists the manageability LAN LED statuses with their corresponding LED states.

| Link                  | LED State      |  |  |
|-----------------------|----------------|--|--|
| Status                |                |  |  |
| Activity              | Blinking green |  |  |
| Link with no activity | Solid green    |  |  |
| No link               | Off            |  |  |
| Sp                    | eed            |  |  |
| 100 MB                | Solid amber    |  |  |
| 10 MB                 | Off            |  |  |

Table 5-25Manageability LAN LED States and Speeds

| NOTE | For information on the Core LAN LED, see "I/O Subsystem (SAS/SATA/SCSI/DVD/HDD/Core |
|------|-------------------------------------------------------------------------------------|
|      | I/O)" on page 190.                                                                  |

# Manageability Reset Button on Core I/O Board FRU's Bulkhead

The manageability reset button, with pinhole access from the rear of the server, allows you to reset the iLO 2 MP; it optionally also resets user-specified values to factory default values. A momentary press causes a soft reset of the iLO 2 MP, when the button is released; a greater than four-second press effects the same end upon release, and also returns user-specified values to factory default values (hard reset).

The crucial values to be reset are:

- Serial terminal baud settings
- User names and passwords

# **Manageability Status LED**

The manageability status LED indicates the state and health of the iLO 2 MP. It is visible from the rear of the server.

Table 5-26 lists the manageability status LED states.

|--|

| LED State             | Definition                 |
|-----------------------|----------------------------|
| Off                   | iLO 2 MP is not responding |
| Steady Amber          | Self Test                  |
| 0.5 Hz Flashing Green | Heartbeat                  |
| 1 Hz Flashing Amber   | ROM Error                  |

# I/O Subsystem (SAS/SATA/SCSI/DVD/HDD/Core I/O)

# Verifying Hard Disk Drive Operation

Each hard disk drive has an activity LED indicator on the front of the drive.

#### **NOTE** Only the Activity LED is used. The Status LED is not monitored by the OS.

Lightpipes on the disk drive transmit light to these apertures from LEDs on the inside rear of the hot-swap mass storage cage. Verify that the LED shows the correct activity indication for all disk drives that you installed:

- **Step 1.** Turn on power to the server and display monitor.
- **Step 2.** During the boot sequence, watch the Activity LED on each hard disk drive:

Activity LED: The LED quickly cycles from amber to green. The LED stays steady green until the drive spins up.

- **Step 3.** If the activity LED stays illuminated steady green on any disk drives (after the drive spins up), the drive cage may not be correctly installed. Check installation as follows:
  - a. Turn off the HP server power switch and unplug the ac power cords and any cables.
  - b. Verify that the SAS interface is correctly installed.
  - c. Reconnect the ac power cords and any cables. Restart the HP server to determine whether the LEDs now become illuminated during the boot. If not, contact your reseller.
- **Step 4.** If the LED indicator on a single disk drive is not illuminated during boot, the disk drive may be installed incorrectly, or its lightpipes may be damaged.

Check the lightpipe on the disk drive as follows:

- a. Remove the disk drive.
- b. Inspect the lightpipes for damage. If a lightpipe is damaged, contact your reseller.

| CAUTION | The lightpipes are fragile. Be careful not to damage them when you inspect them |
|---------|---------------------------------------------------------------------------------|
|         | or when you reinsert the disk drive.                                            |

- c. Reinstall the disk drive.
- d. Restart the HP server to determine whether the LED now becomes illuminated during the boot. If not, contact your reseller.
- Step 5. To check the SCSI drives, use the EFI Shell info io command.

#### LAN LEDs

There are LAN LEDs on the rear bulkhead of LAN HBA in PCI-X slot 2 with 1 core I/O SAS card installed.

#### HBA Bulkhead LAN LEDs

There are two 1 Gb LAN ports on the LAN HBA's bulkhead. They are LAN A and LAN B.

#### LAN A Connector LEDs

The 1 Gb LAN A interface provides two LEDs on the LAN bulkhead.

Table 5-27 lists the Gb LAN A connector LEDs.

Table 5-27Gb LAN A Connector LEDs

| LAN LED  | Location        | Color | State                                                                                                    |
|----------|-----------------|-------|----------------------------------------------------------------------------------------------------|
| Not used | Тор             | None  | None                                                                                                    |
| 1000mb   | 2nd from top    | Amber | Blinking amber – the 1000 Mbps with ethernet protocol<br>and twisted-pair wiring is enabled.<br>Off – no link.         |
| 100mb    | 2nd from bottom | Green | Blinking green – the 100 Mbps with ethernet protocol and<br>twisted-pair wiring is enabled.<br>Off – no link.          |
| Activity | Bottom          | Green | Blinking green – The Activity LED lights, and all other<br>LEDs are off for a 10 Mbps connection.<br>Off – no activity |

#### LAN B Connector LEDs

The 1 Gb LAN B interface provides two LEDs on the LAN bulkhead.

Table 5-28 lists the Gb LAN B connector LEDs.

Table 5-28Gb LAN B Connector LEDs

| LED                | Description                                                                                |
|--------------------|--------------------------------------------------------------------------------------------|
| Speed (upper left) | Yellow—the 1000 MHz with ethernet protocol and twisted-pair wiring is enabled, off—no link |
| Speed (upper left) | Green—the 100 MHz with ethernet protocol and twisted-pair wiring is enabled, off—no link   |
| Link (upper right) | Green—link                                                                                 |
| Link (upper right) | Off—No link                                                                                |

# Booting

Table 5-29 shows the normal boot process, as reflected in changes to front panel LED states:

Table 5-29Normal Boot Process LED States

| Step | System<br>Health | Internal<br>Health | External<br>Health | Power           | Diagnostic<br>Panel | Normal Power-Up<br>Through OS Boot                                                    |
|------|------------------|--------------------|--------------------|-----------------|---------------------|---------------------------------------------------------------------------------------|
| 1    | Off              | Off                | Off                | Off             | Off                 | No ac power to the system.                                                            |
| 2    | Off              | Off                | Off                | Steady<br>Amber | Off                 | System is shut down, but<br>ac power and standby<br>power is active.                  |
| 3    | Off              | Off                | Off                | Steady<br>Green | Off                 | System power rails are on<br>when Power switch is<br>toggled.                         |
| 4    | Off              | Off                | Steady<br>Green    | Steady<br>Green | Off                 | System power rails are on;<br>BMC drives External<br>Health LED.                      |
| 5    | Off              | Steady<br>Green    | Steady<br>Green    | Steady<br>Green | Off                 | System is booting<br>firmware (has passed<br>BOOT_START in firmware).                 |
| 6    | Steady<br>Green  | Steady<br>Green    | Steady<br>Green    | Steady<br>Green | Off                 | System has finished<br>booting firmware and an<br>OS is either booting or<br>running. |

# **NOTE** In the normal boot process, shown in Table 5-29, even though the BMC is running while the system is shut down (for example, Power LED is steady amber), it doesn't drive the External Health LED to Steady Green until +12VDC power from the Bulk Power Supplies is applied.

The following list itemizes the steps that characterize basic platform boot flow. Step numbers provided correspond to the steps in Table 5-29:

3) System power switch turns on bulk power supplies and fans, and releases RESET on all CPUs simultaneously, when toggled on.

5) Initial CPU firmware code fetch is PAL code from EEPROM in PDH, retrieved four bytes at a time by DMDC in ZX2 (no shared memory or I/O devices are available at this time; for example, they are not initially configured).

5) Firmware code stack is initially in BBRAM in PDH, retrieved 4 byes at a time, through PDH and DMD buses.

5) PAL code configures all CPUs.

5) SAL code configures all platform CEC chips, including shared memory and all responding I/O devices.

5) Firmware code and stack are relocated to shared memory, after all x4DIMM ranks in shared memory are configured and tested.

5) EFI Shell is launched from shared memory, and cache lines are retrieved 128 bytes at a time by MEMC in Zx2.

6) OS loader is launched using the EFI device driver.

6) OS boots and starts its own device drivers.

6) OS may use runtime PAL and SAL calls, and APCI features (these abstraction layers allow platform independence).

# Firmware

The system has three sets of firmware installed:

- System firmware
- BMC firmware
- iLO 2 MP firmware

All firmware (SFW, BMC, iLO 2 MP, and so on.) must be from the same release. Independent updates are not supported. Details about a specific release are available in the associated Release Notes.

Firmware updates are available at:

http://www.hp.com under "Support and Drivers".

# **Identifying and Troubleshooting Firmware Problems**

Erratic system operation, or the fact that the server may not boot successfully to the EFI Boot Manager or to the EFI Shell, are symptoms of possible firmware problems.

It should be noted that problems due to firmware are relatively rare, and you should look for other problem causes first.

If you are dealing with a firmware problem, the probable failure areas are:

- Unsupported firmware installation
- Corrupt firmware installation

To troubleshoot firmware problems:

- **Step 1.** Verify that all system and BMC firmware components are from the same release (use the iLO 2 MP sr command).
- Step 2. Reinstall all firmware.

#### **Updates**

Your system has an EFI utility for updating your system, BMC, and iLO 2 MP firmware. This utility's name is fwupdate.efi

To update your firmware, follow these steps:

- Step 1. Start up the system and get to the EFI command prompt.
- Step 2. Execute the following EFI command at the EFI Shell prompt, to determine the current firmware version: Shell> info fw
- **Step 3.** Look for the latest firmware updates at http://www.hp.com. If a new version of the firmware is available, download it and save it to CD, or copy it over the network to the system you are going to update
- **Step 4.** On the system you are updating, execute the fwupdate.efi command from the EFI command prompt, in the following manner: **fweupdate -f** xxx>.bin

where **<xxx>** is the firmware version number for the firmware you need to install

The iLO 2 MP firmware can be updated in three ways:

- 1. Using the same utilities that are used by system firmware and the BMC.
- 2. Initiating a firmware upgrade from the iLO 2 MP user interface; the iLO 2 MP pulls its image from the FTP server that you specify.
- 3. Initiating a firmware upgrade from the HP System Insight Manager (SIM) as a "Group Action".

# Server Interface (System Console)

All system console connections (VGA, USB, local RS-232 and iLO 2 MP LAN) are located on the bulkhead of the core I/O board FRU at the rear of the chassis.

HP-UX uses the RS-232 serial text connection to a (dumb) terminal or terminal emulator software running on a PC to control server operations locally.

HP-UX alternatively uses the iLO 2 MP LAN connection over a private network to control server operations locally using telnet or SSH, and remotely over a public network through the Web GUI.

Both the Windows and LINUX operating systems use the VGA (monitor) and USB (keyboard and mouse) connections to control server operations locally.

### **Troubleshooting Tips**

**RS-232 connection:** If a dumb terminal / PC running terminal emulation software is attached to the iLO 2 MP "local" port and **does not** respond to a Control-B CR key sequence (and the terminal is running 9600 baud, 8 data bits, is ONLINE, and so on), it is possible that the iLO 2 MP is not operational / functional. See "Management Subsystem (iLO 2 MP/BMC)" on page 189 for the following LED locations:

- The iLO 2 MP's Heartbeat LED
- The BMC's Heartbeat LED

Replace core I/O board FRU if both Heartbeat LEDs are not flashing green; suspect bulk power supplies, or midplane board FRU, or I/O backplane board FRU if both Heartbeat LEDs are off.

LAN connections: See "I/O Subsystem (SAS/SATA/SCSI/DVD/HDD/Core I/O)" on page 190 for iLO 2 MP LAN LED states.

# **Environment**

Ambient intake air temperature is often different from ambient room temperature; you should measure the operating temperature and humidity directly in front of the cabinet cooling air intakes, rather than measure only ambient room conditions.

Within the server, temperature sensors report chassis temperature to the BMC. The BMC controls fan speed, based on this information.

noncondensing

Temperature sensors are found on the display panel, where a thermal sensor detects the ambient room temperature. This sensor's reading is the main parameter used to regulate fan speed, under normal conditions

Table 5-30 provides environmental specifications for the server:

noncondensing

| Table 5-30        | Environmental Specifications        |                                      |                                                                    |                                 |  |  |  |
|-------------------|-------------------------------------|--------------------------------------|--------------------------------------------------------------------|---------------------------------|--|--|--|
| Parameter         | Operating Range                     | Recommended<br>Operating<br>Range    | Maximum Rate<br>of Change                                          | Non-Operating<br>Range          |  |  |  |
| Temperature       | 5-35 degrees C (up<br>to 5000 feet) | 20-25 degrees C<br>(up to 5000 feet) | 10 degrees C/hr.<br>with tape; 20<br>degrees C/hr.<br>without tape | -40 degrees to +70<br>degrees C |  |  |  |
| Relative Humidity | 15-80% at 35<br>degrees C           | 40-60% at 35<br>degrees C            | 30% per hour<br>noncondensing                                      |                                 |  |  |  |

# **Reporting Your Problems to HP**

 $HP\ customer\ care\ will\ help\ you\ solve\ server\ problems\ and,\ if\ necessary,\ initiate\ appropriate\ service$ 

procedures.

Support is available on the Web and by phone.

For information on contacting the HP IT Resource Center (ITRC) near you, go to:

http://www.itrc.hp.com

# **Online Support**

To contact HP Customer Support online, see Worldwide Limited Warranty and Technical Support Guide or visit us at:

#### http://www.hp.com/go/bizsupport

On our Web page, enter the server model number (rx6600) and search the field.

The following information is available on this Web site:

- Software and firmware updates
- The latest drivers and utilities
- Additional documentation

#### **Phone Support**

To contact HP customer support by phone, go to the HP IT Resource Center (ITRC) near you, at: http://www.itrc.hp.com.

Local phone numbers are listed in your native language for help.

# Information to Collect Before you Contact Support

**NOTE** It is highly recommended that you keep detailed records of any changes to your system, and of how system behavior has changed over time, or as a result of changes made to your system.

Before you contact HP support, you should:

- **Step 1.** Check the previous sections of this chapter and attempt to solve the problem.
  - Note failure symptoms and error indications (LEDs and messages).
  - Capture and permanently log the current SEL and FPL contents.
  - Try to determine precisely what did or did not happen.

**Step 2.** Collect the following information:

- The model number of your server (for example, rx6600).
- The product number of your server. This can be found on the identification label, which is found at the front of the unit.

- The serial number of your server. This can be found on the identification label.
- **Step 3.** Be familiar with your system configuration.
  - Are you using the LAN, RS232, or Web interface to monitor the server?
  - How many processors, DIMMs, and PCI cards have been installed?
  - What versions of processor, memory, and PCI cards are used and where are they installed?
  - What accessories are installed?
- **Step 4.** Determine the following
  - Which firmware versions are in use?
  - When did the problem start?
  - Have recent changes been made to the system?
  - Which OS and version is in use?

Troubleshooting Reporting Your Problems to HP

# **A** Field Replaceable Units Information

This appendix provides the following information for each field replaceable unit (FRU):

- Manufacturing part number
- Description
- Replacement part number
- Exchange part number

This appendix addresses the following topics:

- "Parts Only Warranty Service" on page 200
- "Customer Self Repair" on page 200
- "FRU List" on page 201

# **Parts Only Warranty Service**

Your HP Limited Warranty may include a parts only warranty service. Under the terms of parts only warranty service, HP will provide replacement parts free of charge. For parts only warranty service, CSR part replacement is mandatory. If you request HP to replace these parts, you will be charged for the travel and labor costs of this service.

# **Customer Self Repair**

HP products are designed with many Customer Self Repair (CSR) parts to minimize repair time and allow for greater flexibility in performing defective parts replacement. If during the diagnosis period HP (or HP service providers or service partners) identifies that the repair can be accomplished by the use of a CSR part, HP will ship that part directly to you for replacement. There are three categories of CSR parts:

• Yes: Parts for which customer self repair is mandatory.

If you request HP to replace these parts, you will be charged for the travel and labor costs of this service.

• Optional: Parts for which customer self repair is optional.

These parts are also designed for customer self repair. If, however, you require that HP replace them for you, there may or may not be additional charges, depending on the type of warranty service designated for your product.

• No: Some HP parts are not designed for customer self repair.

To satisfy the customer warranty, HP requires that an authorized service provider replace the part.

Based on availability and where geography permits, CSR parts are shipped for next business day delivery. Same-day or four-hour delivery may be offered at an additional charge where geography permits. If assistance is required, you can call the HP Technical Support Center and a technician will help you over the telephone.

HP specifies in the materials shipped with a replacement CSR part whether a defective part must be returned to HP. In cases where it is required to return the defective part to HP, you must ship the defective part back to HP within a defined period of time, normally five (5) business days. The defective part must be returned with the associated documentation in the provided shipping material. Failure to return the defective part may result in HP billing you for the replacement. With a CSR, HP pays for all the shipping and part return costs and determines the courier to be used.

For more information about HP's Customer Self Repair program, contact your local service provider. For the North American program, refer to the HP Web site at:

#### http://www.hp.com/go/selfrepair

Table A-1 provides CSR information.

| Code | Level    | Description                                                    | Comments                                                                                                    |
|------|----------|----------------------------------------------------------------|----------------------------------------------------------------------------------------------------|
| AY   | Yes      | Level A with instructions<br>available in the service<br>guide | Requires you to replace these parts under warranty.<br>No technical skills required.                                                                                           |
| BY   | Optional | Level B with instructions<br>available in the service<br>guide | Low to moderate technical skills required.                                                                                                    |
| СҮ   | Optional | Level C with instructions<br>available in the service<br>guide | High technical skills required.                                                                                                    |
| N    | No       | Not a customer<br>replaceable part.                            | Some HP parts are not designed for customer self<br>repair. In order to satisfy the customer warranty, HP<br>requires that an authorized service provider replace<br>the part. |

 Table A-1
 Customer Self Repair Information

# **FRU List**

Table A-2 lists the field replaceable units of the HP Integrity rx6600 server.

**NOTE** Use the part nomenclature from this list to choose the correct part from the HP Partsurfer.

| Table A-2                    | FRU List                           |                            |                         |                            |  |
|------------------------------|------------------------------------|----------------------------|-------------------------|----------------------------|--|
| Manufacturing<br>Part Number | Description                        | Replacement<br>Part Number | Exchange<br>Part Number | Customer<br>Self<br>Repair |  |
| Processors                   |                                    |                            |                         |                            |  |
| AB576-2100A/<br>AB576AX      | CPU module, 1.4 GHZ/12 MB<br>Cache | AB576-67017                | AB576-69017             | ВҮ                         |  |
| AB577-2100A/<br>AB577AX      | CPU module, 1.6 GHZ/18 MB<br>Cache | AB577-67018                | AB577-69018             | ВҮ                         |  |
| AB578-2100A<br>AB578AX       | CPU module, 1.6 GHZ/24 MB<br>Cache | AB578-67019                | AB578-69019             | ВҮ                         |  |
| Memory (DIMMs)               |                                    |                            |                         |                            |  |
| AB563AX                      | 512 MB DIMM                        | AD326A                     | AB563-69001             | BY                         |  |

| Manufacturing<br>Part Number   | Description                            | Replacement<br>Part Number | Exchange<br>Part Number              | Customer<br>Self<br>Repair |
|--------------------------------|----------------------------------------|----------------------------|--------------------------------------|----------------------------|
| AB564AX                        | 1 GB DIMM                              | AD327A                     | AB564-69001                          | BY                         |
| AB565AX                        | 2 GB DIMM                              | AD328A                     | AB565-69001                          | BY                         |
|                                | PCI-X and Core                         | I/O Cards                  |                                      |                            |
| AB352-60003                    | PCI-X 2-Port GbE core card             | AB352-67003                | n/a                                  | BY                         |
| 383701-001                     | PCI-X serial attach SCSI adapter       | 366493-001                 | n/a                                  | BY                         |
| 336685-001                     | PCI-X266, 3GB SAS RAID<br>controller   | 370855-001                 | n/a                                  | BY                         |
| 309522-001N                    | SAS controller, cache                  | 309522-001                 | n/a                                  | BY                         |
| 307132-001                     | SAS controller, battery                | 307132-001                 | n/a                                  | BY                         |
|                                | PCA Boar                               | ds                         |                                      |                            |
| AB463-60003                    | Core I/O board with VGA                | AB463-67003                | AB463-69003                          | AY                         |
| AB463-60004                    | Core I/O board without VGA             | AB463-67003                | AB463-69003<br>(same as with<br>VGA) | AY                         |
| AB463-60006                    | SAS disk backplane board               | AB463-67006                | n/a                                  | BY                         |
| AB464-60003                    | Midplane board                         | AB464-67003                | n/a                                  | NO                         |
| AB463-60020                    | Display board                          | AB463-67020                | n/a                                  | BY                         |
| AB464-60006                    | Interconnect board                     | AB464-67006                | n/a                                  | СҮ                         |
| AB464-60102                    | 4-socket processor board               | AB464-60102                | AB464-69102                          | BY                         |
| Internal Disks/Removable Media |                                        |                            |                                      |                            |
| 375863-001                     | 36 GB SAS HDD                          | 376596-001                 | n/a                                  | AY                         |
| 375863-002                     | 72 GB SAS HDD                          | 376597-001                 | n/a                                  | AY                         |
| 168003-9D5                     | DVD drive, 8X slim, IS, S5, CBT,<br>TE | 397928-001                 | n/a                                  | AY                         |
| AD143-2100A                    | DVD+RW drive, 8X, S5, CBT, TE          | AD143-2100A                | n/a                                  | AY                         |
| Server Subassemblies           |                                        |                            |                                      |                            |
| AB463-2134B                    | I/O backplane assembly                 | AB463-67034                | AB463-69034                          | BY                         |
| AD126-2100C                    | 24-DIMM memory carrier<br>assembly     | AD126-67001                | AD126-69001                          | AY                         |
| AD127-2100C                    | 48-DIMM memory carrier assembly        | AD127-67001                | AD127-69001                          | AY                         |

# Table A-2FRU List (Continued)

| Manufacturing<br>Part Number | Description                                                | Replacement<br>Part Number | Exchange<br>Part Number | Customer<br>Self<br>Repair |
|------------------------------|------------------------------------------------------------|----------------------------|-------------------------|----------------------------|
|                              | Fan Assemt                                                 | olies                      |                         |                            |
| AB463-2158A                  | Fan                                                        | AB463-2158A                | n/a                     | AY                         |
|                              | Other                                                      |                            |                         |                            |
| 314581-003                   | Trusted Platform Module                                    | 406059-001                 | n/a                     | СҮ                         |
| 0950-4677                    | I/O VRM (Tower of Power)                                   | 0950-4617                  | n/a                     | BY                         |
| 0957-2198                    | Power supply                                               | 0957-2198                  | AD052-69001             | AY                         |
| 1420-0356                    | System battery                                             | 1420-0356                  | n/a                     | ВҮ                         |
| AB464-3401F                  | rx6600 memory carrier plastic<br>dover (24/48 DIMM)        | AB464-3401F                | n/a                     | ВҮ                         |
| 8710-2446                    | 2.5mm Hex                                                  | 8710-2446                  | n/a                     | ВҮ                         |
| 376383-002                   | HDD filler panel                                           | 376383-002                 | n/a                     | AY                         |
| AB464-2132A                  | rx6600 bezel rack mount (includes nameplate)               | AB464-2132A                | n/a                     | ВҮ                         |
| AB463-3421B                  | rx6600 air baffle                                          |                            | n/a                     | AY                         |
|                              | Cables                                                     |                            |                         |                            |
| AB463-2003A                  | Display board USB signal cable<br>(connects to UCIO board) | AB463-2003A                | n/a                     | АҮ                         |
| AB463-2005A                  | Power cable: internal memory fan                           | AB463-2005A                | n/a                     | BY                         |
| AB463-2006A                  | Power cable: internal CPU fan                              | AB463-2006A                | n/a                     | СҮ                         |
| AB463-2011A                  | Doorbell board cable                                       | AB463-2011A                | n/a                     | AY                         |
| AB463-2012C                  | CPU power pod cable                                        | AB463-2012C                | n/a                     | AY                         |
| AB463-2017A                  | SAS data A cable                                           | AB463-2017A                | n/a                     | AY                         |
| AB463-2017A                  | SAS data B cable                                           |                            | n/a                     | AY                         |
| AB464-2002C                  | Power, fan, assembly                                       | AB464-2002C                | n/a                     | СҮ                         |
| 5184-1894                    | Serial console cable                                       | 5184-1894                  | n/a                     | AY                         |
| Power Cords                  |                                                            |                            |                         |                            |
| 8120-6903                    | Power Cord - U.S                                           | 8120-6903                  | n/a                     | AY                         |
| 8121-0871                    | Power Cord - Australia                                     | 8121-0871                  | n/a                     | AY                         |
| 8121-0070                    | Power Cord                                                 | 8121-0070                  | n/a                     | AY                         |

# Table A-2FRU List (Continued)

| Manufacturing<br>Part Number | Description                         | Replacement<br>Part Number | Exchange<br>Part Number | Customer<br>Self<br>Repair |
|------------------------------|-------------------------------------|----------------------------|-------------------------|----------------------------|
| 8120-6898                    | Power Cord - UK & HK &<br>Singapore | 8120-6898                  | n/a                     | АҮ                         |
| 8121-0161                    | Power Cord                          | 8121-0161                  | n/a                     | AY                         |
| 8120-6895                    | Power Cord                          | 8120-6895                  | n/a                     | AY                         |
| 8121-0675                    | Power Cord                          | 8121-0675                  | n/a                     | AY                         |
| 8120-6897                    | Power Cord - Sweden & Denmark       | 8120-6897                  | n/a                     | AY                         |
| 8120-6899                    | Power Cord - Europe                 | 8120-6899                  | n/a                     | AY                         |
| 8121-0802                    | Power Cord                          | 8121-0802                  | n/a                     | AY                         |
| 8121-0974                    | Power Cord                          | 8121-0974                  | n/a                     | AY                         |

Table A-2FRU List (Continued)

# **B** Booting and Shutting Down the Operating System

This appendix covers procedures for booting and shutting down operating systems on entry class HP Integrity servers. The following operating systems procedures are given here: HP-UX 11i Version 2 (B.11.23), HP OpenVMS I64, Microsoft Windows Server 2003, Red Hat Enterprise Linux, and SuSE Linux Enterprise Server. HP supports the following operating systems:

- HP-UX 11i Version 2 (B.11.23)
- HP Open VMS I64
- Microsoft Windows Server 2003
- Red Hat Enterprise Linux 4
- SuSE Linux Enterprise Server 9

This chapter addresses the following topics:

- "Configuring System Boot Options" on page 206
- "Booting and Shutting Down HP-UX" on page 207
- "Booting and Shutting Down HP OpenVMS" on page 212
- "Booting and Shutting Down Microsoft Windows" on page 215
- "Booting and Shutting Down Linux" on page 219

# **Configuring System Boot Options**

This section discusses the system boot options you can configure on entry class HP Integrity servers, including the boot options list and the autoboot setting for the server.

# **Boot Options List**

The boot options list is a list of loadable items available for you to select from the **EFI Boot Manager** menu. The boot options list includes the EFI Shell and one or more operating system loaders.

The following example includes boot options for HP OpenVMS, Microsoft Windows, HP-UX, and the EFI Shell. The final item in the **EFI Boot Manager** menu, the **Boot Configuration** menu, is not a boot option. The **Boot Configuration** menu enables system configuration through a maintenance menu.

EFI Boot Manager ver 1.10 [14.61] Please select a boot option

HP OpenVMS 8.2-1 EFI Shell [Built-in] Windows Server 2003, Enterprise HP-UX Primary Boot: 4/0/1/1/0.2.0 Boot Option Maintenance Menu

Use ^ and v to change option(s). Use Enter to select an option

# **NOTE** In some versions of EFI, the **Boot Configuration** menu is listed as the **Boot Option Maintenance** menu.

To manage the boot options list for each system, use the EFI Shell, the EFI **Boot Configuration** menu, or operating system utilities.

At the EFI Shell, the bcfg command supports listing and managing the boot options list for all operating systems except Microsoft Windows. On HP Integrity systems with Windows installed, the \MSUtil\nvrboot.efi utility is provided for managing Windows boot options from the EFI Shell. For HP Integrity systems with OpenVMS installed, the \efi\vms\vms\_bcfg.efi and \efi\vms\vms\_show utilities are provided for managing OpenVMS boot options.

The EFI Boot Configuration menu provides the Add a Boot Option, Delete Boot Option(s), and Change Boot Order menu items. Use this menu if you must add an EFI Shell entry to the boot options list.

 $Operating \ system \ utilities \ for \ managing \ the \ boot \ options \ list \ include \ the \ HP-UX \ \texttt{setboot} \ command \ and \ the \ HP \ OpenVMS \ \texttt{GSYS} \ \texttt{MANAGER}: \texttt{BOOT}_OPTIONS.COM \ command.$ 

For details, see the following sections:

- To set HP-UX boot options, see "Adding HP-UX to the Boot Options List" on page 207.
- To set OpenVMS boot options, see "Adding HP OpenVMS to the Boot Options List" on page 212.
- To set Windows boot options, see "Adding Microsoft Windows to the Boot Options List" on page 215.
- To set Linux boot options, see "Adding Linux to the Boot Options List" on page 219.

# **Autoboot Setting**

At startup, the autoboot setting determines whether a system automatically loads the first item in the boot options list, or remains at the **EFI Boot Manager** menu. When autoboot is enabled, EFI loads the first item in the boot options list after a designated timeout period.

Configure the autoboot setting for an HP Integrity system using either the autoboot EFI Shell command, or the Set Auto Boot TimeOut menu item from the EFI Boot Configuration menu.

To disable autoboot from the EFI Shell, issue the **autoboot off** command.

To enable autoboot with the default timeout value, issue the **autoboot** on command.

To enable autoboot with a timeout of 60 seconds, issue the **autoboot time 60** command.

To set autoboot from HP-UX, issue the setboot command.

To enable autoboot from HP-UX, issue the **setboot** -b on command.

To disable autoboot, issue the **setboot** -**b** off command.

# **Booting and Shutting Down HP-UX**

This section covers booting and shutting down HP-UX on entry class HP Integrity servers.

- To add an HP-UX entry to the boot options list, see "Adding HP-UX to the Boot Options List" on page 207.
- To boot HP-UX, use the following procedures:
  - "Booting HP-UX in Standard Mode" on page 208 describes the standard ways to boot HP-UX. Typically this results in booting HP-UX in multi-user mode.
  - "HP-UX Booting in Single-User Mode" on page 210 describes how to boot HP-UX in single-user mode.
  - "HP-UX Booting in LVM Maintenance Mode" on page 211 describes how to boot HP-UX in LVM maintenance mode.
- To shut down the HP-UX operating system, see "Shutting Down HP-UX" on page 211.

# Adding HP-UX to the Boot Options List

This section describes how to add an HP-UX entry to the system boot options list.

You can add the  $\EFI\HPUX\HPUX$ . EFI loader to the boot options list from the EFI Shell or EFI Boot Configuration menu (or in some versions of EFI, the Boot Option Maintenance menu). The operating system installer automatically adds an entry to the boot options list.

#### Adding an HP-UX Boot Option

To add an HP-UX boot option when logged in to HP-UX, use the setboot command. For more information, see the *setboot* (1M) manpage.

To add an HP-UX item to the boot options list from the EFI Shell, follow these steps:

**Step 1.** Access the EFI Shell environment.

Log in to the iLO 2 MP and enter CO to access the system console.

Confirm that you are at the EFI Boot Manager menu. If you are at another EFI menu, select Exit from the submenus until you return to the EFI Boot Manager screen.

From the EFI Boot Manager menu, select EFI Shell to access the EFI Shell environment.

**Step 2.** Access the EFI System Partition (fsX: where X is the file system number) for the device from which you want to boot HP-UX.

For example, enter fs2: to access the EFI System Partition for the bootable file system number 2. The EFI Shell prompt changes to reflect the file system currently accessed.

The full path for the HP-UX loader is EFI HPUX HPUX.EFI on the device you are accessing.

**Step 3.** At the EFI Shell environment, use the bcfg command to manage the boot options list.

The bcfg command includes the following options for managing the boot options list:

- bcfg boot dump Displays all items in the boot options list for the system.
- bcfg boot rm #- Removes the item number specified by # from the boot options list.
- bcfg boot mv #a #b Moves the item number specified by #a to the position specified by #b in the boot options list.
- bcfg boot add # file.efi "Description" Adds a new boot option to the position in the boot options list specified by #. The new boot option references file.efi and is listed with the title specified by Description.

For example, bcfg boot add 1 \EFI\HPUX\HPUX.EFI "HP-UX 11i" adds an HP-UX 11i item as the first entry in the boot options list.

See the help bcfg command for details.

**Step 4.** Exit the console and iLO 2 MP interfaces if you are finished using them.

Press Control+B to exit the system console and return to the MP Main Menu.

To exit the iLO 2 MP, enter X at the main menu.

#### **Booting HP-UX in Standard Mode**

Use either of the following procedures to boot HP-UX:

- "Booting HP-UX from the EFI Boot Manager" on page 208
- "Booting HP-UX from the EFI Shell" on page 209

#### Booting HP-UX from the EFI Boot Manager

From the EFI Boot Manager menu, select an item from the boot options list to boot HP-UX.

Step 1. Access the EFI Boot Manager menu for the system on which you want to boot HP-UX.

Log in to the iLO 2 MP and enter co to select the system console.

Confirm that you are at the EFI Boot Manager menu. If you are at another EFI menu, select Exit from the submenus until you return to the EFI Boot Manager screen.

**Step 2.** At the **EFI Boot Manager** menu, select an item from the boot options list.

Each item in the boot options list references a specific boot device and provides a specific set of boot options or arguments you use when booting the device.

- **Step 3.** Press **Enter** to initiate booting using the selected boot option.
- Step 4. Exit the console and iLO 2 MP interfaces when finished using them.

Press Control+B to exit the system console and return to the MP Main Menu.

To exit the iLO 2 MP, enter X at the main menu.

#### Booting HP-UX from the EFI Shell

From the EFI Shell environment, to boot HP-UX on a device, follow these steps:

Step 1. Access the EFI Shell environment for the system on which you want to boot HP-UX.

Log in to the iLO 2 MP and enter CO to select the system console.

Confirm that you are at the **EFI Boot Manager** menu. If you are at another EFI menu, select **Exit** from the submenus until you return to the **EFI Boot Manager** screen.

From the EFI Boot Manager menu, select EFI Shell to access the EFI Shell environment.

Step 2. At the EFI Shell environment, issue the map command to list all currently mapped bootable devices.

The bootable file systems you need are typically listed as fs0:, fs1:, and so on.

**Step 3.** Access the EFI System Partition (fsX: where X is the file system number) for the device from which you want to boot HP-UX.

For example, enter fs2: to access the EFI System Partition for the bootable file system number 2. The EFI Shell prompt changes to reflect the file system currently accessed.

The file system number can change each time it is mapped; for example, when the system boots or when the map -r command is issued.

**Step 4.** When accessing the EFI System Partition for the desired boot device, issue the **HPUX** command to initiate the HPUX.EFI loader on the device you are accessing.

The full path for the loader is EFI HPUX HPUX EFI. When initiated, the loader references the EFI HPUX AUTO file and proceeds to boot HP-UX using the default boot behavior specified in the AUTO file.

You have 10 seconds to interrupt the automatic booting of the default boot behavior. Press any key during this 10-second period to stop the HP-UX boot process and interact with the HPUX.EFI loader.

To exit the loader (the HPUX> prompt), enter exit to return you to the EFI Shell.

To boot the HP-UX operating system, do not type anything during the 10-second period given for stopping at the HPUX.EFI loader. For example:

```
Shell> map
Device mapping table
fs0 : Acpi(000222F0,269)/Pci(0|0)/Scsi(Pun8,Lun0)/HD(Part1,Sig72550000)
blk0 : Acpi(000222F0,269)/Pci(0|0)/Scsi(Pun8,Lun0)
blk1 : Acpi(000222F0,269)/Pci(0|0)/Scsi(Pun8,Lun0)/HD(Part1,Sig72550000)
blk2 : Acpi(000222F0,269)/Pci(0|0)/Scsi(Pun8,Lun0)/HD(Part2,Sig72550000)
blk3 : Acpi(000222F0,2A8)/Pci(0|0)/Scsi(Pun8,Lun0)
blk4 : Acpi(000222F0,2A8)/Pci(0|1)/Scsi(Pun2,Lun0)
```

```
fs0:\> hpux
(c) Copyright 1990-2002, Hewlett Packard Company.
All rights reserved
HP-UX Boot Loader for IA64 Revision 1.723
Press Any Key to interrupt Autoboot
\efi\hpux\AUTO ==> boot vmunix
Seconds left till autoboot - 9
```

Step 5. Exit the console and iLO 2 MP interfaces when finished using them.

Press **Control+B** to exit the system console and return to the **MP** Main Menu. To exit the iLO 2 MP, enter x at the main menu.

#### HP-UX Booting in Single-User Mode

To boot HP-UX in single-user mode, follow these steps:

**Step 1.** Access the EFI Shell environment for the system on which you want to boot HP-UX in single-user mode.

Log in to the iLO 2 MP and enter CO to select the system console.

Confirm that you are at the **EFI Boot Manager** menu. If you are at another EFI menu, select **Exit** from the submenus until you return to the **EFI Boot Manager** screen.

From the EFI Boot Manager menu, select EFI Shell to access the EFI Shell environment.

- **Step 2.** Access the EFI System Partition (fsX: where X is the file system number) for the device from which you want to boot HP-UX.
- **Step 3.** To issue the **HPUX** command to initiate the \EFI\HPUX\HPUX.EFI loader on the device you are accessing.
- **Step 4.** Boot to the HP-UX Boot Loader prompt (HPUX>) by pressing any key within the 10 seconds given for interrupting the HP-UX boot process.

After you press a key, the HPUX.EFI interface (HPUX>) launches. For help using the HPUX.EFI loader, enter the help command. To return to the EFI Shell, enter exit.

```
fs0:\> hpux
(c) Copyright 1990-2002, Hewlett Packard Company.
All rights reserved
HP-UX Boot Loader for IA64 Revision 1.723
Press Any Key to interrupt Autoboot
\efi\hpux\AUTO ==> boot vmunix
Seconds left till autoboot - 9
```

[User Types A Key to Stop the HP-UX Boot Process and Access the HPUX.EFI Loader ]

Type 'help' for help

HPUX>

**Step 5.** At the HPUX.EFI interface (HPUX>) enter the boot -is vmunix command to boot HP-UX in single-user mode.

HPUX> boot -is vmunix > System Memory = 4063 MB loading section 0 ...... (complete) loading system 1 ..... (complete) loading system Directory(boot.sys) to MFS .... loading MFSFILES Directory(bootfs) to MFS ..... Launching /stand/vmunix SIZE: Text:25953K + Data:3715K + BSS:3637K = Total:33306K Console is on a Serial Device Booting kernel...

Step 6. Exit the console and iLO 2 MP interfaces when finished using them.

Press Control+B to exit the system console and return to the MP Main Menu.

To exit the iLO 2 MP, enter X at the main menu.

#### HP-UX Booting in LVM Maintenance Mode

To boot HP-UX in LVM-maintenance mode, follow these steps:

**Step 1.** Access the EFI Shell environment for the system on which you want to boot HP-UX in LVM-maintenance mode.

Log in to the iLO 2 MP and enter CO to select the system console.

Confirm that you are at the **EFI Boot Manager** menu. If you are at another EFI menu, select **Exit** from the submenus until you return to the **EFI Boot Manager** screen.

From the EFI Boot Manager menu, select EFI Shell to access the EFI Shell environment.

- **Step 2.** Access the EFI System Partition (fsX: where X is the file system number) for the device from which you want to boot HP-UX.
- **Step 3.** Issue the **HPUX** command to initiate the \EFI\HPUX\HPUX.EFI loader on the device you are accessing.
- **Step 4.** Type any key within the 10 seconds given for interrupting the HP-UX boot process. This stops the boot process at the HPUX.EFI interface (HPUX> prompt).
- Step 5. At the HPUX> prompt, enter the boot -lm vmunix command to boot HP-UX in LVM-maintenance mode.
- Step 6. Exit the console and iLO 2 MP interfaces when finished using them.

Press Control+B to exit the system console and return to the MP Main Menu.

To exit the iLO 2 MP, enter X at the main menu.

#### **Shutting Down HP-UX**

Use the shutdown command to shut down HP-UX running on a system. For more information, see the shutdown (1M) manpage.

To shut down the HP-UX operating system, follow these steps:

**Step 1.** Log in to HP-UX running on the system that you want to shut down.

Log in to the iLO 2 MP for the server and use the Console menu to access the system console. Accessing the console through the iLO 2 MP enables you to maintain console access to the system after HP-UX has shut down.

**Step 2.** Issue the **shutdown** command with the appropriate command-line options.

The command-line options you specify dictate the way in which HP-UX shuts down, and whether the system is rebooted.

• To shut down HP-UX and halt (power off) the system, issue the **shutdown** -h command.

To reboot a halted system, you must power on the system using the PC command at the iLO 2 MP Command menu.

• To shut down HP-UX and reboot the system, issue the **shutdown** -r command.

# **Booting and Shutting Down HP OpenVMS**

This section describes the procedures for booting and shutting down HP OpenVMS on entry class HP Integrity servers, and procedures for adding HP OpenVMS to the boot options list.

- To add an HP OpenVMS entry to the boot options list, see "Adding HP OpenVMS to the Boot Options List" on page 212.
- To boot HP OpenVMS on an entry class HP Integrity server, see "Booting HP OpenVMS" on page 213.
- To shut down HP OpenVMS, see "Shutting Down HP OpenVMS" on page 214.

# Adding HP OpenVMS to the Boot Options List

On HP Integrity servers, you can use the following procedures to manage boot options list entries for HP OpenVMS.

You can add the \efi\vms\vms\_loader.efi loader to the boot options list from the EFI Shell or the EFI Boot Configuration menu, or in some versions of EFI, the EFI Boot Option Maintenance menu. The operating system installer automatically adds an entry to the boot options list.

To add an HP OpenVMS item to the boot options list from the EFI Shell, follow these steps:

**Step 1.** Access the EFI Shell environment.

Log in to the iLO 2 MP and enter  ${\tt CO}$  to access the system console.

Confirm that you are at the EFI Boot Manager menu. If you are at another EFI menu, select Exit from the submenus until you return to the EFI Boot Manager screen.

From the EFI Boot Manager menu, select EFI Shell to access the EFI Shell environment.

**Step 2.** Access the EFI System Partition (fsX: where X is the file system number) for the device from which you want to boot HP OpenVMS.

For example, enter fs2: to access the EFI System Partition for the bootable file system number 2. The EFI Shell prompt changes to reflect the file system currently accessed.

The full path for the HP OpenVMS loader is \efi\vms\vms\_loader.efi. It is on the device you are accessing.

Step 3. At the EFI Shell environment, use the bcfg command to manage the boot options list.

The bcfg command includes the following options for managing the boot options list:

- bcfg boot dump Displays all items in the boot options list for the system.
- bcfg boot rm #- Removes the item number specified by # from the boot options list.
- bcfg boot mv #a #b Moves the item number specified by #a to the position specified by #b in the boot options list.
- bcfg boot add # file.efi "Description" Adds a new boot option to the position in the boot options list specified by #. The new boot option references file.efi and is listed with the title specified by Description.

For example, bcfg boot add 1  $efi\ms\nsloader.efi$  "HP OpenVMS" adds an HP OpenVMS item as the first entry in the boot options list.

See the help bcfg command for details.

| NOTE | You can also accomplish this step by using the \efi\vms\vms_bcfg.efi and         |
|------|----------------------------------------------------------------------------------|
|      | \efi\vms\vms_show.efi utilities, which are available on the EFI System Partition |
|      | for HP OpenVMS. Both vms_bcfg and vms_show are unique utilities for OpenVMS      |
|      | I64. The vms_bcfg utility differs from the bcfg EFI command in that vms_bcfg     |
|      | enables you to specify boot devices using VMS-style device names.                |

**Step 4.** Exit the console and iLO 2 MP interfaces if you are finished using them.

Press Control+B to exit the system console and return to the MP Main Menu.

To exit the iLO 2 MP, enter X at the main menu.

#### **Booting HP OpenVMS**

To boot HP OpenVMS on an entry class HP Integrity server, use one of the following procedures:

#### Booting HP OpenVMS from the EFI Boot Manager

To boot HP OpenVMS from the EFI Boot Manager, follow these steps:

Step 1. Access the EFI Boot Manager menu for the system on which you want to boot HP OpenVMS.

Log in to the iLO 2 MP and enter CO to select the system console.

Confirm that you are at the **EFI Boot Manager** menu. If you are at another EFI menu, select **Exit** from the submenus until you return to the **EFI Boot Manager** screen.

**Step 2.** At the **EFI Boot Manager** menu, select an item from the boot options list.

Each item in the boot options list references a specific boot device and provides a specific set of boot options or arguments to use when booting the device.

- **Step 3.** Press **Enter** to initiate booting using the selected boot option.
- Step 4. Exit the console and iLO 2 MP interfaces when finished using them.

Press Control+B to exit the system console and return to the MP Main Menu.

To exit the iLO 2 MP, enter X at the main menu.

#### Booting HP OpenVMS from the EFI Shell

To boot HP OpenVMS from the EFI Shell environment, follow these steps:

Step 1. Access the EFI Shell environment for the system on which you want to boot HP OpenVMS.

Log in to the iLO 2 MP and enter CO to select the system console.

Confirm that you are at the **EFI Boot Manager** menu. If you are at another EFI menu, select **Exit** from the submenus until you return to the **EFI Boot Manager** screen.

Select EFI Shell to access the EFI Shell environment.

Step 2. Issue the map command to list all currently mapped bootable devices.

The bootable file systems are typically listed as fs0:, fs1:, and so on.

**Step 3.** Access the EFI System Partition (fsX: where X is the file system number) for the device from which you want to boot HP OpenVMS.

For example, enter fs2: to access the EFI System Partition for the bootable file system number 2. The EFI Shell prompt changes to reflect the file system currently accessed.

Also, the file system number can change each time it is mapped; for example, when the system boots or when the map -r command is issued.

**Step 4.** When accessing the EFI System Partition for the desired boot device, issue the **\efi\vms\vms\_loader** command to initiate the vms\_loader.efi loader on the device you are accessing. For example:

HP OpenVMS Industry Standard 64 Operating System, Version XAV1-D2Y Copyright 1976-2005 Hewlett-Packard Development Company, L.P.
%PKA0, Copyright (c) 1998 LSI Logic PKW V3.2.20 ROM 4.19
%PKA0, SCSI Chip is SYM53C1010/66, Operating mode is LVD Ultra3 SCSI
%SMP-I-CPUTRN, CPU #01 has joined the active set.
%SMP-I-CPUTRN, CPU #02 has joined the active set.
%STDRV-I-STARTUP, OpenVMS startup begun at 13-JUL-2005 14:54:36.25
%EWA0, Auto-negotiation mode set by console

Step 5. Exit the console and iLO 2 MP interfaces when finished using them.

Press Control+B to exit the system console and return to the MP Main Menu.

To exit the iLO 2 MP, enter X at the main menu.

#### Shutting Down HP OpenVMS

fs5:> \efi\vms\vms\_loader.efi

To shut down the HP OpenVMS operating system on entry class HP Integrity servers, follow these steps:

**Step 1.** Log in to HP OpenVMS running on the system that you want to shut down.

- **Step 2.** Log in to the iLO 2 MP for the server and use the **Console** menu to access the system console. Accessing the console through the iLO 2 MP enables you to maintain console access to the system after HP OpenVMS has shut down.
- **Step 3.** At the OpenVMS DCL prompt, issue the **@SYS\$SYSTEM: SHUTDOWN** command and specify the shutdown options in response to the prompts. For example:

```
>@sys$system:shutdown
```

```
SHUTDOWN -- Perform an Orderly System Shutdown
                  on node RSNVMS
How many minutes until final shutdown [0]:
Reason for shutdown [Standalone]:
Do you want to spin down the disk volumes [NO]?
Do you want to invoke the site-specific shutdown procedure [YES]?
Should an automatic system reboot be performed [NO]? yes
When will the system be rebooted [shortly via automatic reboot]:
Shutdown options (enter as a comma-separated list):
 REBOOT_CHECK
                   Check existence of basic system files
 SAVE FEEDBACK
                   Save AUTOGEN feedback information from this boot
 DISABLE_AUTOSTART
                   Disable autostart queues
 POWER_OFF
                   Request console to power-off the system
Shutdown options [NONE]:
%SHUTDOWN-I-OPERATOR, this terminal is now an operator's console
Operator status for operator _RSNVMS$OPA0:
CENTRAL, PRINTER, TAPES, DISKS, DEVICES, CARDS, NETWORK, CLUSTER, SECURITY,
```

NOTE

HP OpenVMS I64 does not support the POWER\_OFF shutdown option.

# **Booting and Shutting Down Microsoft Windows**

This section describes how to boot and shut down Microsoft Windows on entry class HP Integrity servers and how to add Windows entries to the system boot options list.

- "Adding Microsoft Windows to the Boot Options List" on page 215
- "Booting the Microsoft Windows Operating System" on page 217
- "Shutting Down Microsoft Windows" on page 217

#### Adding Microsoft Windows to the Boot Options List

**NOTE** On HP Integrity servers, the operating system installer automatically adds an entry to the boot options list.

To add a Microsoft Windows entry to the system boot options list, follow these steps:

**Step 1.** Access the EFI Shell environment.

Log in to the iLO 2 MP and enter CO to access the system console.

Confirm that you are at the **EFI Boot Manager** menu. If you are at another EFI menu, select **Exit** from the submenus until you return to the **EFI Boot Manager** screen.

From the EFI Boot Manager menu, select EFI Shell to access the EFI Shell environment.

**Step 2.** Access the EFI System Partition (fsX: where X is the file system number) for the device from which you want to boot Microsoft Windows.

For example, enter fs2: to access the EFI System Partition for the bootable file system number 2. The EFI Shell prompt changes to reflect the file system currently accessed.

The full path for the Microsoft Windows loader is \efi\microsoft\winnt50\ia64ldr.efi. It is on the device you are accessing.

**NOTE** You must only initiate this loader from the EFI **Boot Menu**, not from the EFI Shell.

**Step 3.** List the contents of the \EFI\Microsoft\WINNT50 directory to identify the name of the Windows boot option file (Boot00*nn*) that you want to import into the system boot options list. For example:

fs0:\> ls EFI\Microsoft\WINNT50
Directory of: fs0:\EFI\Microsoft\WINNT50

09/18/03 11:58a <DIR> 1,024 . 09/18/03 11:58a <DIR> 1,024 . 12/18/03 08:16a 354 Boot0001 1 File(s) 354 bytes 2 Dir(s)

fs0:\>

**Step 4.** Issue the \MSUtil\nvrboot.efi command to launch the Microsoft Windows boot options utility. For example:

#### fs0:\> msutil\nvrboot

NVRBOOT: OS Boot Options Maintenance Tool [Version 5.2.3683]

```
1. SUSE SLES 9
2. HP-UX Primary Boot: 0/0/1/0/0.2.0
* 3. Windows Server 2003, Datacenter
4. EFI Shell [Built-in]
* = Windows OS boot option
(D)isplay (M)odify (C)opy E(x)port (I)mport (E)rase (P)ush (H)elp (Q)uit
```

Select>

Step 5. Use the Import command to import the Window boot option file. For example:

```
Select> i
Enter IMPORT file path: \EFI\Microsoft\WINNT50\Boot0001
Imported Boot Options from file: \EFI\Microsoft\WINNT50\Boot0001
```

Press enter to continue

- **Step 6.** Type **Q** to quit the NVRBOOT utility.
- Step 7. Exit the console and iLO 2 MP interfaces if you are finished using them.

Press Control+B to exit the system console and return to the MP Main Menu.
To exit the iLO 2 MP, enter X at the main menu.

#### **Booting the Microsoft Windows Operating System**

To boot the Windows Server 2003 operating system on an HP Integrity server, follow these steps:

Step 1. Access the EFI Boot Manager menu for the system on which you want to boot Windows.

Log in to the iLO 2 MP and enter CO to select the system console.

Confirm that you are at the **EFI Boot Manager** menu. If you are at another EFI menu, select **Exit** from the submenus until you return to the **EFI Boot Manager** screen.

**Step 2.** Select an item from the boot options list.

Each item in the boot options list references a specific boot device and provides a specific set of boot options or arguments to be used when booting the device.

- **Step 3.** Press **Enter** to initiate booting using the selected boot option.
- **Step 4.** Once Windows begins loading, wait for the Special Administration Console (SAC) to become available.

The SAC interface is a text-based administration tool that is available from the system console. For example:

Loading.: Windows Server 2003, Datacenter Starting: Windows Server 2003, Datacenter

For details, see the SAC online help (type ? at the SAC> prompt).

Step 5. Exit the console and iLO 2 MP interfaces when finished using them.

Press Control+B to exit the console and return to the MP Main Menu.

To exit the iLO 2 MP, enter X at the main menu.

### **Shutting Down Microsoft Windows**

CAUTION Do not shut down Windows Server 2003 using SAC restart or shutdown commands under normal circumstances. Issuing restart or shutdown at the SAC> prompt causes the system to restart or shut down immediately and can result in the loss of data. Use the Windows Start menu or the shutdown command to shut down gracefully.

0

To shut down Windows Server 2003, use one of the following methods.

• Select Shut Down from the Start menu and select Restart or Shut down from the pull-down menu.

The **Restart** menu item shuts down and restarts the system. The **Shut down** menu item shuts down the system.

You can use this method when using a graphical interface to the system.

• Issue the **shutdown** command from the Windows command line.

See "Shutting Down Windows from the Command Line" on page 218 for details.

You can issue this command from a command prompt through the SAC or from any other command line.

The Windows shutdown command includes the following options:

| /s     | Shuts down and powers off the system. This is the equivalent of Start—>Shut Down, Shut down. To power on the system, use the iLO 2 MP PC command. |
|--------|----------------------------------------------------------------------------------------------------|
| /r     | Shuts down and restarts the system. This is the equivalent of Start—>Shut Down, Restart.                                                          |
| /a     | Aborts a system shutdown.                                                                                                    |
| /t xxx | Sets the timeout period before shutdown to $xxx$ seconds. The timeout period ranges from $0-600$ , with a default of 30.                          |

See the help shutdown Windows command for details.

#### Shutting Down Windows from the Command Line

To shut down Windows from the command line, follow these steps:

**Step 1.** Log in to Windows running on the system that you want to shut down.

For example, access the system console and use the SAC interface to start a command prompt, from which you can issue Windows commands to shut down the system.

- Step 2. Check to see whether any users are logged in. Use the query user or query session command.
- **Step 3.** Issue the **shutdown** command and the appropriate options to shut down the Windows Server 2003 on the system.

Use one of the following options:

- To shut down Windows and reboot, issue the following command: shutdown /r
- To shut down Windows and power off server hardware, issue the following command: shutdown /s

| <b>NOTE</b> To reboot a powered off system, p<br>the iLO 2 MP Command menu. | power on the system using the $\ensuremath{\texttt{PC}}$ command at |
|-----------------------------------------------------------------------------|---------------------------------------------------------------------|
|-----------------------------------------------------------------------------|---------------------------------------------------------------------|

• To abort a shutdown, issue the following command: shutdown /a

For example:

#### shutdown /r /t 60 /c "Shut down in one minute."

This command initiates a Windows system shutdown and reboot after a timeout period of 60 seconds. The /c option specifies a message that is broadcast to any other users of the system.

## **Booting and Shutting Down Linux**

This section covers booting and shutting down Linux on entry class HP servers. Procedures for Red Hat Enterprise Linux and SuSE Linux Enterprise Server are included in this section.

- To add a Linux entry to the boot options list, see "Adding Linux to the Boot Options List" on page 219.
- To boot Linux on entry class HP Integrity servers, use the following procedures:
  - See "Booting the Red Hat Enterprise Linux Operating System" on page 220
  - See "Booting the SuSE Linux Enterprise Server Operating System" on page 221
- To shut down either Red Hat Enterprise Linux or SuSE Linux Enterprise Server, see "Shutting Down Linux" on page 221.

## Adding Linux to the Boot Options List

This section describes how to add a Linux entry to the system boot options list. The processes for adding both Red Hat Enterprise Linux and SuSE Linux Enterprise Servers are included.

**NOTE** On HP Integrity servers, the operating system installer automatically adds an entry to the boot options list.

To add a Linux item to the boot options list, follow these steps:

**Step 1.** Access the EFI Shell environment.

Log in to the iLO 2 MP and enter CO to access the system console.

Confirm that you are at the **EFI Boot Manager** menu. If you are at another EFI menu, select **Exit** from the submenus until you return to the **EFI Boot Manager** screen.

Select EFI Shell to access the EFI Shell environment.

**Step 2.** Access the EFI System Partition (fsX: where X is the file system number) for the device from which you want to boot Linux.

For example, enter fs2: to access the EFI System Partition for the bootable file system number 2. The EFI Shell prompt changes to reflect the file system currently accessed.

The full path for the Red Hat Enterprise Linux loader is \EFI\redhat\elilo.efi. It is on the device you are accessing.

The full path for the SuSE Linux Enterprise Server loader is  $\forall uSE = 10.efi$ . It is on the device you are accessing.

Step 3. Use the bcfg command to manage the boot options list.

The bcfg command includes the following options for managing the boot options list:

- bcfg boot dump Displays all items in the boot options list for the system.
- bcfg boot rm #- Removes the item number specified by # from the boot options list.
- bcfg boot mv #a #b Moves the item number specified by #a to the position specified by #b in the boot options list.

bcfg boot add # file.efi "Description" — Adds a new boot option to the position in the boot options list specified by #. The new boot option references file.efi and is listed with the title specified by Description.

For example, bcfg boot add 1 \EFI\redhat\elilo.efi "Red Hat Enterprise Linux" adds a Red Hat Enterprise Linux item as the first entry in the boot options list.

Likewise, bcfg boot add 1 \efi SuSE \elilo.efi "SLES 9" adds a SuSE Linux item as the first entry in the boot options list.

See the help bcfg command for details.

**Step 4.** Exit the console and iLO 2 MP interfaces if you are finished using them.

Press Control+B to exit the system console and return to the MP Main Menu.

To exit the iLO 2 MP, enter X at the main menu.

## Booting the Red Hat Enterprise Linux Operating System

You can boot the Red Hat Enterprise Linux operating system on HP Integrity servers using one of the following methods:

- **Step 1.** Select a Red Hat Enterprise Linux entry from the **EFI Boot Manager** menu.
- **Step 2.** To load the Red Hat Enterprise Linux operating system at the **EFI Boot Manager** menu, select its entry from the list of boot options.
- **Step 3.** Select a Linux entry from the boot options list boots the operating system using ELILO.EFI loader and the elilo.conf file
- To boot Red Hat Enterprise Linux from the EFI Shell, follow these steps:
- **Step 1.** Access the EFI Shell.

From the system console, select EFI Shell from the EFI Boot Manager menu to access the shell.

Step 2. Access the EFI System Partition for the Red Hat Enterprise Linux boot device.

Use the map EFI Shell command to list the file systems (fs0, fs1, and so on) that are known and mapped.

To select a file system to use, enter its mapped name followed by a colon (:). For example, to operate with the boot device that is mapped as fs3, enter **fs3:** at the EFI Shell prompt.

**Step 3.** Enter **ELILO** at the EFI Shell command prompt to launch the ELILO. EFI loader.

If needed, you can specify the loader's full path by entering **\EFI\redhat\elilo** at the EFI Shell command prompt.

**Step 4.** Allow the ELILO. EFI loader to proceed with booting the Red Hat Enterprise Linux kernel.

By default, the <code>ELILO.EFI</code> loader boots the kernel image and options specified by the default item in the <code>elilo.conf</code> file.

To interact with the ELILO.EFI loader, interrupt the boot process, for example, type a space at the ELILO boot prompt.

To exit the loader, use the exit command.

## Booting the SuSE Linux Enterprise Server Operating System

You can boot the SuSE Linux Enterprise Server 9 operating system on HP Integrity servers using one of these methods:

- **Step 1.** Select a SuSE Linux Enterprise Server entry from the **EFI Boot Manager** menu.
- **Step 2.** To load the SuSE Linux Enterprise Server operating system at the **EFI Boot Manager** menu, select its entry from the list of boot options.
- **Step 3.** Select a Linux entry from the boot options list boots the operating system using ELILO.EFI loader and the elilo.conf file

To boot SuSE Linux Enterprise Server 9 from the EFI Shell, follow these steps:

**Step 1.** Access the EFI Shell.

From the system console, select EFI Shell from the EFI Boot Manager menu to access the EFI Shell.

Step 2. Access the EFI System Partition for the SuSE Linux Enterprise Server boot device.

Use the map EFI Shell command to list the file systems (fs0, fs1, and so on) that are known and mapped.

To select a file system to use, enter its mapped name followed by a colon (:). For example, to operate with the boot device that is mapped as fs3, enter **fs3:** at the EFI Shell prompt.

**Step 3.** Enter **ELILO** at the EFI Shell command prompt to launch the ELILO. EFI loader.

If needed, you can specify the loader's full path by entering **\efi\SuSE\elilo** at the EFI Shell command prompt.

**Step 4.** Allow the ELILO. EFI loader to proceed with booting the SuSE Linux kernel.

By default, the <code>ELILO.EFI</code> loader boots the kernel image and options specified by the default item in the <code>elilo.conf</code> file.

To interact with the <code>ELILO.EFI</code> loader, interrupt the boot process, for example, type a space at the <code>ELILO</code> boot prompt.

To exit the loader, use the exit command.

#### **Shutting Down Linux**

Use the shutdown command to shut down Red Hat Enterprise Linux or SuSE Linux Enterprise Server.

The Red Hat Enterprise Linux and SuSE Linux Enterprise Server shutdown command has the following options:

- -hPowers off the server after shutdown.-rReboots after shutdown.-cCancels a shutdown in progress.timeRequired. Determines when to shut down. You can specify time in any of the following ways:
  - Absolute time in the format *hh:mm*, in which *hh* is the hour (one or two digits) and *mm* is the minute (two digits).

- Number of minutes to wait in the format +*m*, in which *m* is the number of minutes.
- now to immediately shut down; this is equivalent to using +0 to wait zero minutes.

For details, see the *shutdown*(8) Linux manpage. Also see the Linux manpage for the poweroff command. To shut down Linux, follow these steps:

- **Step 1.** Log in to Linux running on the system you want to shut down.
- **Step 2.** Issue the shutdown command with the desired command-line options, and include the required *time* argument to specify when the operating system shutdown is to occur.

For example, shutdown -r +20 shuts down and reboots the system in twenty minutes.

## C iLO 2 MP Configuration Troubleshooting Examples

This appendix provides iLO 2 MP configuration troubleshooting examples.

## iLO 2 MP Configuration Troubleshooting Examples

The following examples demonstrate how to use the iLO 2 MP to acquire configuration information about rx6600 servers for troubleshooting purposes:

```
This is a private system.
 Do not attempt to login unless you are an authorized user.
 Any authorized or unauthorized access or use may be monitored and can
 result in criminal or civil prosecution under applicable law.
Only default users are configured.
 Use one of the following user/password pairs to login:
 Admin/Admin
 Oper/Oper
        MP login: Admin
MP password: *****
    Hewlett-Packard Integrated Lights-Out HP Integrity
   (c) Copyright Hewlett-Packard Company 1999-2005. All Rights Reserved.
                  MP Host Name: mp0014c29c053d
                    Revision F.01.11
MP ACCESS IS NOT SECURE
 Default MP users are currently configured and remote access is enabled.
 Modify default users passwords or delete default users (see UC command)
                         OR
        Disable all types of remote access (see SA command)
*****
                                          ******
  MP MAIN MENU:
      CO: Console
     VFP: Virtual Front Panel
      CM: Command Menu
      CL: Console Log
      SL: Show Event Logs
      HE: Main Help Menu
      X: Exit Connection
[mp0014c29c053d] MP> vfp
     Welcome to the Virtual Front Panel (VFP).
     Use Ctrl-B to exit.
LEDS
    | LOCATOR | SYSTEM | INT. HEALTH | EXT. HEALTH | POWER
_____
    OFF OFF ON GREEN ON GREEN ON GREEN
```

| Status  <br> <br> | POW:System H<br>INT:Internal<br>EXT:External | Power on<br>parts, includ<br>ly accessible | ding CPUs and Me<br>fans and power | mory, okay<br>supplies okay |          |
|-------------------|----------------------------------------------|--------------------------------------------|------------------------------------|-----------------------------|----------|
| LEDs              | LOCATOR                                      | SYSTEM                                     | INT. HEALTH                        | EXT. HEALTH                 | POWER    |
|                   | OFF                                          | OFF                                        | ON GREEN                           | ON GREEN                    | ON GREEN |
| Status  <br> <br> | POW:System H<br>INT:Internal<br>EXT:External | Power on<br>parts, includ<br>ly accessible | ling CPUs and Me<br>fans and power | mory, okay<br>supplies okay |          |

MP MAIN MENU:

CO: Console VFP: Virtual Front Panel CM: Command Menu CL: Console Log SL: Show Event Logs HE: Main Help Menu X: Exit Connection

[mp0014c29c053d] MP> cm

(Use Ctrl-B to return to MP main menu.)

[mp0014c29c053d] MP:CM> df

DF

```
To dump all available FRU information without any paging, use the command line interface: DF -ALL -NC \,
```

```
Display FRU Information Menu:
     S - Specific FRU
    A - All available FRUs
    V - Display Mode: Text
Enter menu item or [Q] to Quit: a
а
FRU Entry # 0 :
FRU NAME: Processor 0 ID:20
PROCESSOR DATA
S-spec/QDF: QGGW
Sample/Prod: 00
CORE DATA
                          : 00
Arch Revision
Core Family
                              : 20
Core Model
                              : 00
Core Stepping : 02
Max Core Freqency : 1400 MHZ
Max SysBus Freqency : 200 MHZ
Core Valesce
Core Voltage
                              : 1100 mV
Core Voltage Tolerance, High : 32 mV
 Core Voltage Tolerance, Low : 96 mV
```

CACHE DATA

## iLO 2 MP Configuration Troubleshooting Examples iLO 2 MP Configuration Troubleshooting Examples

| Cache Size                                                                                                    |                                                                                  | : 6000                                                    | KB                       |                      |                      |                      |
|----------------------------------------------------------------------------------------------------|----------------------------------------------------------------------------------|-----------------------------------------------------------|--------------------------|----------------------|----------------------|----------------------|
| PACKAGE DATA<br>Package Revision                                                                                                    |                                                                                  | : NE Su                                                   | bstrate                  | Revision             | : 01                 |                      |
| PROC PART NUMBER I<br>Part Number<br>Electronic Signa                                                                                                    | DATA<br>ture                                                                     | : 80549<br>: 0003C                                        | KC<br>9C6E9045           | 31D                  |                      |                      |
| THERMAL REF DATA<br>Upper Temp Ref<br>Calibr Offset                                                                                                    |                                                                                  | : 90 C<br>: 0 C                                           |                          |                      |                      |                      |
| FEATURES DATA<br>IA-32 Proc Core :<br>IA-64 Proc Core :<br>Package Feature :<br>Devices on TAP C                                                              | Feature<br>Feature<br>Flags<br>hain                                              | Flags: FFFB<br>Flags: 1B81<br>: 0300<br>: 2               | 8743<br>80630000<br>0000 | 0000                 |                      |                      |
| Type <cr> for nex</cr>                                                                                                    | t entry,                                                                         | or Q to qui                                               | t:                       |                      |                      |                      |
| FRU Entry # 1 :<br>FRU NAME: Process<br>Invalid Checksum                                                                                                    | or O RAM                                                                         | ID:24                                                     |                          |                      |                      |                      |
| Type <cr> for nex</cr>                                                                                                    | t entry,                                                                         | or Q to qui                                               | t:                       |                      |                      |                      |
| FRU Entry # 2 :<br>FRU NAME: Mem Ext                                                                                                    | ender 0                                                                          | ID:01                                                     |                          |                      |                      |                      |
| CHASSIS INFO:                                                                                                    |                                                                                  |                                                           |                          |                      |                      |                      |
| BOARD INFO:<br>Mfg Date/Time<br>Manufacturer<br>Product Name<br>S/N<br>Part Number<br>Fru File ID<br>Custom Info<br>Custom Info<br>Custom Info<br>Custom Info | : 505<br>: CEL<br>: 24<br>: 40C<br>: AB4<br>: 10<br>: XG<br>: 452<br>: A1<br>: 0 | 4102<br>ESTICA<br>DIMM Memory<br>TPR3503<br>64-60001<br>6 | Extender                 |                      |                      |                      |
| PRODUCT INFO:                                                                                                    |                                                                                  |                                                           |                          |                      |                      |                      |
| MFG and TEST HIST                                                                                                    | ORY:                                                                             |                                                           |                          |                      |                      |                      |
| Process Step:                                                                                                    | ICT                                                                              | Functional                                                | LCD                      | СТО                  | Audit                | Field Repair         |
| Test Info<br>Test Revision<br>Test Pass Date<br>Test Location                                                                                                 | <br>0000<br>000000<br>00                                                         | 0000<br>000000<br>00                                      | <br>0000<br>000000<br>00 | 0000<br>000000<br>00 | 0000<br>000000<br>00 | 0000<br>000000<br>00 |
| Test Count<br># Tests<br># Failures<br># NTF                                                                                                    | 00<br>00<br>00                                                                   | 00<br>00<br>00                                            | 00<br>00<br>00           | 00<br>00<br>00       | 00<br>00<br>00       | 0 0<br>0 0<br>0 0    |
| Type <cr> for nex</cr>                                                                                                    | t entry,                                                                         | or Q to qui                                               | t:                       |                      |                      |                      |
| FRU Entry # 3 :                                                                                                    |                                                                                  |                                                           |                          |                      |                      |                      |

FRU NAME: Mem Extender 1 ID:02 CHASSIS INFO: BOARD INFO: Mfg Date/Time : 5053823 Manufacturer : CELESTICA Product Name : 24 DIMM Memory Extender : 40CTPR350R S/N Part Number : AB464-60001 Fru File ID : 10 Custom Info : XG Custom Info : 4526 : A1 Custom Info Custom Info : 0 PRODUCT INFO: MFG and TEST HISTORY: Process Step: ICT Functional LCD CTO Audit Field Repair \_\_\_\_\_ \_\_\_ \_\_\_\_\_ \_\_\_ \_ \_ \_ \_\_\_\_ \_\_\_\_\_ Test Info 
 Test Revision
 0000
 0000
 0000
 0000
 0000

 Test Pass Date
 000000
 000000
 000000
 000000
 000000
 000000

 Test Location
 00
 00
 00
 00
 00
 00
 00000
 Test Location 00 00 Test Count # Tests 00 00 00 00 00 00 # Failures # NTTE 00 00 00 00 00 00 # NTF 00 00 00 00 00 00 Type <CR> for next entry, or Q to quit: FRU Entry # 4 : FRU NAME: Power Supply 0 ID:03 CHASSIS INFO: BOARD INFO: Mfg Date/Time : 4944297 : C&D Manufacturer Product Name : BULK POWER SUPPLY S/N : SR5160299 Part Number : 0957-2140 Fru File ID : 10 Custom Info : p4 : ???? Custom Info Custom Info : A1 Custom Info : 0 PRODUCT INFO: MFG and TEST HISTORY: СТО ICT Functional LCD Audit Field Repair Process Step: \_\_\_\_\_ \_\_\_\_\_ \_\_\_ \_ \_ \_ \_ \_ \_\_\_\_\_ \_\_\_ \_ \_ \_ Test Info Test Revision 0000 0000 0000 0000 0000 0000 Test Pass Date 000000 000000 000000 000000 000000 000000 Test Location 00 00 00 00 00 00 Test Count # Tests 00 00 00 00 00 00 # Failures 00 00 00 00 0.0 0.0

# NTF

00

00

00

00

00

0.0

#### iLO 2 MP Configuration Troubleshooting Examples iLO 2 MP Configuration Troubleshooting Examples

Type <CR> for next entry, or Q to quit: FRU Entry # 5: FRU NAME: I/O Assembly ID:05 CHASSIS INFO: BOARD INFO: Mfg Date/Time: 5020717Manufacturer: CELESTICAProduct Name: 10 Slot PCI-X IOBP S/N : 40CTPR301G Part Number : AB463-60001 Fru File ID : 10 Custom Info : XM : 4526 Custom Info Custom Info : A3 Custom Info : 0 PRODUCT INFO: MFG and TEST HISTORY: ICT Functional LCD CTO Audit Field Repair Process Step: ----- ------------- ---\_\_\_ Test Info 
 Test Revision
 0101
 0000
 0000
 0000
 0000
 0000
 0000
 0000
 00000
 00000
 000000
 000000
 000000
 000000
 000000
 000000
 000000
 000000
 000000
 000000
 000000
 000000
 000000
 000000
 000000
 000000
 000000
 000000
 000000
 000000
 000000
 000000
 000000
 000000
 000000
 000000
 000000
 000000
 000000
 000000
 000000
 000000
 000000
 000000
 0000000
 0000000
 0000000
 0000000
 0000000
 0000000
 0000000
 0000000
 0000000
 0000000
 0000000
 0000000
 0000000
 0000000
 0000000
 0000000
 0000000
 0000000
 0000000
 0000000
 0000000
 0000000
 0000000
 0000000
 0000000
 0000000
 0000000
 0000000
 0000000
 0000000
 0000000
 0000000
 0000000
 0000000
 0000000
 0000000
 0000000
 00000000
 000 Test Count 
 # Tests
 00
 00
 00
 00
 00
 00

 # Failures
 00
 00
 00
 00
 00
 00
 00

 # NULL
 00
 00
 00
 00
 00
 00
 00
 00
 # NTF 00 00 00 00 00 00 Type <CR> for next entry, or Q to quit: Type <CR> for next entry, or Q to quit: FRU Entry # 6 : FRU NAME: Display Board ID:06 CHASSIS INFO: BOARD INFO: Mfg Date/Time : 5032800 Manufacturer : CELESTIC Product Name : DVD/Dist : CELESTICA : DVD/Display Board Product Name : 40CTPS1001 S/N : AB463-60020 : 10 Part Number Fru File ID Custom Info : XK Custom Info : 4526 : A2 Custom Info Custom Info : 0 PRODUCT INFO: MFG and TEST HISTORY: ICT Functional LCD CTO Audit Field Repair Process Step: \_\_\_\_\_ \_\_\_\_\_ \_\_\_ ---\_\_\_\_\_ \_\_\_ Test Info

| Test R<br>Test P<br>Test L                                                                                                    | Revision<br>Pass Date<br>Location                                                                                                    | 0000<br>000000<br>00                                                                                                    | 0000<br>000000<br>00                                                                                                    | 0000<br>000000<br>00                                   | 0000<br>000000<br>00                   | 0000<br>000000<br>00                   | 0000<br>000000<br>00                   |
|----------------------------------------------------------------------------------------------------|----------------------------------------------------------------------------------------------------|----------------------------------------------------------------------------------------------------|----------------------------------------------------------------------------------------------------|--------------------------------------------------------|----------------------------------------|----------------------------------------|----------------------------------------|
| Test Cou                                                                                                    | int                                                                                                    |                                                                                                    |                                                                                                    |                                                        |                                        |                                        |                                        |
| # Test                                                                                                    | s                                                                                                    | 00                                                                                                    | 00                                                                                                    | 00                                                     | 00                                     | 00                                     | 00                                     |
| # Fail                                                                                                    | ures                                                                                                    | 00                                                                                                    | 00                                                                                                    | 00                                                     | 00                                     | 00                                     | 00                                     |
| # NTF                                                                                                    |                                                                                                    | 00                                                                                                    | 00                                                                                                    | 00                                                     | 00                                     | 00                                     | 00                                     |
| Type <cr< td=""><td><pre> for nex</pre></td><td>t entry,</td><td>or Q to qui</td><td>t:</td><td></td><td></td><td></td></cr<>                                                                                                    | <pre> for nex</pre>                                                                                                    | t entry,                                                                                                    | or Q to qui                                                                                                    | t:                                                     |                                        |                                        |                                        |
| FRU Entr<br>FRU NAME                                                                                                    | Ty # 7 :<br>S: Disk Ba                                                                                                    | ckplane                                                                                                    | 0 ID:07                                                                                                    |                                                        |                                        |                                        |                                        |
| CHASSIS                                                                                                    | INFO:                                                                                                    |                                                                                                    |                                                                                                    |                                                        |                                        |                                        |                                        |
| BOARD IN                                                                                                    | IFO:                                                                                                    |                                                                                                    |                                                                                                    |                                                        |                                        |                                        |                                        |
| Mfg Dat                                                                                                    | e/Time                                                                                                    | : 502                                                                                                    | 5600                                                                                                    |                                                        |                                        |                                        |                                        |
| Manufac                                                                                                    | turer                                                                                                    | : CEL                                                                                                    | ESTICA                                                                                                    |                                                        |                                        |                                        |                                        |
| Product                                                                                                    | Name                                                                                                    | : 8 D                                                                                                    | isk Drive SA                                                                                                    | S Backpl                                               | ane                                    |                                        |                                        |
| S/N                                                                                                    |                                                                                                    | : 40C                                                                                                    | TPSV51A                                                                                                    |                                                        |                                        |                                        |                                        |
| Part Nu                                                                                                    | mber                                                                                                    | : AB4                                                                                                    | 63-60006                                                                                                    |                                                        |                                        |                                        |                                        |
| Fru Fil                                                                                                    | e ID                                                                                                    | : 10                                                                                                    |                                                                                                    |                                                        |                                        |                                        |                                        |
| Custom                                                                                                    | Info                                                                                                    | : XF                                                                                                    |                                                                                                    |                                                        |                                        |                                        |                                        |
| Custom                                                                                                    | Info                                                                                                    | : 452                                                                                                    | 6                                                                                                    |                                                        |                                        |                                        |                                        |
| Custom                                                                                                    | Info                                                                                                    | : A3                                                                                                    |                                                                                                    |                                                        |                                        |                                        |                                        |
| Custom                                                                                                    | Info                                                                                                    | : 0                                                                                                    |                                                                                                    |                                                        |                                        |                                        |                                        |
| PRODUCT                                                                                                    | INFO:                                                                                                    |                                                                                                    |                                                                                                    |                                                        |                                        |                                        |                                        |
| MFG and                                                                                                    | TEST HIST                                                                                                    | ORY:                                                                                                    |                                                                                                    |                                                        |                                        |                                        |                                        |
| Process                                                                                                    | Step:                                                                                                    | ICT                                                                                                    | Functional                                                                                                    | LCD                                                    | СТО                                    | Audit                                  | Field Repair                           |
|                                                                                                    |                                                                                                    |                                                                                                    |                                                                                                    |                                                        |                                        |                                        |                                        |
| <br>Test Inf                                                                                                    |                                                                                                    |                                                                                                    |                                                                                                    |                                                        |                                        |                                        |                                        |
| Test Inf<br>Test R                                                                                                    | io<br>Revision                                                                                                    | 0000                                                                                                    | 0000                                                                                                    | 0000                                                   | 0000                                   | 0000                                   | 0000                                   |
| Test Inf<br>Test R<br>Test P                                                                                                    | evision<br>Pass Date                                                                                                    | <br>0000<br>000000                                                                                                    | 0000<br>000000                                                                                                    | 0000                                                   | 0000<br>000000                         | 0000<br>000000                         | 0000<br>000000                         |
| Test Inf<br>Test R<br>Test P<br>Test L                                                                                                    | erent<br>Revision<br>Pass Date<br>Docation                                                                                                    | <br>0000<br>000000<br>00                                                                                                    | 0000<br>000000<br>00                                                                                                    | <br>0000<br>000000<br>00                               | 0000<br>000000<br>00                   | 0000<br>000000<br>00                   | 0000<br>000000<br>00                   |
| Test Inf<br>Test R<br>Test P<br>Test L<br>Test Cou                                                                                                    | evision<br>Revision<br>Pass Date<br>Location                                                                                                    | <br>0000<br>000000<br>00                                                                                                    | 0000<br>000000<br>00                                                                                                    | <br>0000<br>000000<br>00                               | 0000<br>000000<br>00                   | 0000<br>000000<br>00                   | 0000<br>000000<br>00                   |
| Test Inf<br>Test R<br>Test P<br>Test L<br>Test Cou<br># Test                                                                                                    | evision<br>Pass Date<br>Jocation<br>Int                                                                                                    | <br>0000<br>000000<br>00                                                                                                    | 0000<br>000000<br>00<br>00                                                                                                   | <br>0000<br>000000<br>00<br>00                         | 0000<br>000000<br>00<br>00             | 0000<br>000000<br>00                   | 0000<br>000000<br>00<br>00             |
| Test Inf<br>Test R<br>Test P<br>Test L<br>Test Cou<br># Test<br># Fail                                                                                                    | evision<br>Pass Date<br>Jocation<br>Int<br>Sures                                                                                                    | <br>0000<br>000000<br>00<br>00<br>00                                                                                                    | 0000<br>000000<br>00<br>00<br>00                                                                                             | <br>0000<br>000000<br>00<br>00<br>00                   | 0000<br>000000<br>00<br>00<br>00       | 0000<br>000000<br>00<br>00<br>00       | 0000<br>000000<br>00<br>00<br>00       |
| Test Inf<br>Test R<br>Test P<br>Test L<br>Test Cou<br># Test<br># Fail<br># NTF                                                                                                    | Revision<br>Pass Date<br>Jocation<br>Int<br>Ssures                                                                                                    | <br>0000<br>000000<br>00<br>00<br>00<br>00                                                                                                    | 0000<br>000000<br>00<br>00<br>00<br>00<br>00                                                                                 | <br>0000<br>000000<br>00<br>00<br>00<br>00             | 0000<br>000000<br>00<br>00<br>00<br>00 | 0000<br>000000<br>00<br>00<br>00<br>00 | 0000<br>000000<br>00<br>00<br>00<br>00 |
| Test Inf<br>Test R<br>Test P<br>Test L<br>Test Cou<br># Test<br># Fail<br># NTF<br>Type <cr< td=""><td>Co<br/>Revision<br/>Pass Date<br/>Jocation<br/>Int<br/>Sures<br/>Por nex</td><td><br/>00000<br/>000000<br/>00<br/>00<br/>00<br/>00<br/>t entry,</td><td>0000<br/>000000<br/>00<br/>00<br/>00<br/>00<br/>00<br/>00<br/>00<br/>00</td><td><br/>0000<br/>000000<br/>00<br/>00<br/>00<br/>00<br/>t:</td><td>0000<br/>000000<br/>00<br/>00<br/>00<br/>00</td><td>0000<br/>000000<br/>00<br/>00<br/>00<br/>00</td><td>0000<br/>000000<br/>00<br/>00<br/>00<br/>00</td></cr<>                                                                                                    | Co<br>Revision<br>Pass Date<br>Jocation<br>Int<br>Sures<br>Por nex                                                                                                    | <br>00000<br>000000<br>00<br>00<br>00<br>00<br>t entry,                                                                                          | 0000<br>000000<br>00<br>00<br>00<br>00<br>00<br>00<br>00<br>00                                                               | <br>0000<br>000000<br>00<br>00<br>00<br>00<br>t:       | 0000<br>000000<br>00<br>00<br>00<br>00 | 0000<br>000000<br>00<br>00<br>00<br>00 | 0000<br>000000<br>00<br>00<br>00<br>00 |
| Test Inf<br>Test R<br>Test P<br>Test L<br>Test Cou<br># Test<br># Fail<br># NTF<br>Type <cr< td=""><td>Control Control Contro</td><td><br/>00000<br/>000000<br/>00<br/>00<br/>00<br/>t entry,</td><td>0000<br/>000000<br/>00<br/>00<br/>00<br/>00<br/>00<br/>00<br/>00<br/>00<br/>00</td><td><br/>0000<br/>000000<br/>00<br/>00<br/>00<br/>t:</td><td></td><td>0000<br/>000000<br/>00<br/>00<br/>00<br/>00</td><td>0000<br/>000000<br/>00<br/>00<br/>00<br/>00</td></cr<> | Control Control Contro                                                                                                    | <br>00000<br>000000<br>00<br>00<br>00<br>t entry,                                                                                                | 0000<br>000000<br>00<br>00<br>00<br>00<br>00<br>00<br>00<br>00<br>00                                                         | <br>0000<br>000000<br>00<br>00<br>00<br>t:             |                                        | 0000<br>000000<br>00<br>00<br>00<br>00 | 0000<br>000000<br>00<br>00<br>00<br>00 |
| Test Inf<br>Test R<br>Test P<br>Test L<br>Test Cou<br># Test<br># Fail<br># NTF<br>Type <cr<br>FRU Entr<br/>FRU NAME</cr<br>                                                                                                    | Control Control Contro                                                                                                    | <br>0000<br>000000<br>00<br>00<br>00<br>t entry,<br>ckplane                                                                                      | 0000<br>000000<br>00<br>00<br>00<br>00<br>00<br>00<br>00<br>1 ID:08                                                          | <br>0000<br>000000<br>00<br>00<br>00<br>t:             |                                        | 0000<br>000000<br>00<br>00<br>00<br>00 | 0000<br>000000<br>00<br>00<br>00<br>00 |
| Test Inf<br>Test R<br>Test P<br>Test L<br>Test Cou<br># Test<br># Fail<br># NTF<br>Type <cr<br>FRU Entr<br/>FRU Entr<br/>FRU NAME<br/>CHASSIS</cr<br>                                                                                                    | Constraint<br>Constraint<br>Constraint | <br>0000<br>000000<br>00<br>00<br>00<br>t entry,<br>ckplane                                                                                      | 0000<br>000000<br>00<br>00<br>00<br>00<br>00<br>00<br>00<br>1 ID:08                                                          | <br>0000<br>000000<br>00<br>00<br>00<br>t:             |                                        | 0000<br>000000<br>00<br>00<br>00<br>00 | 0000<br>000000<br>00<br>00<br>00<br>00 |
| Test Inf<br>Test R<br>Test P<br>Test L<br>Test Cou<br># Test<br># Fail<br># NTF<br>Type <cr<br>FRU Entr<br/>FRU NAME<br/>CHASSIS<br/>BOARD IN</cr<br>                                                                                                    | Control Control Contro                                                                                                    | <br>0000<br>000000<br>00<br>00<br>00<br>t entry,<br>ckplane                                                                                      | 0000<br>000000<br>00<br>00<br>00<br>00<br>00<br>00<br>00<br>1 ID:08                                                          | <br>0000<br>000000<br>00<br>00<br>00<br>t:             |                                        | 0000<br>000000<br>00<br>00<br>00<br>00 | 0000<br>000000<br>00<br>00<br>00<br>00 |
| Test Inf<br>Test R<br>Test P<br>Test L<br>Test Cou<br># Test<br># Fail<br># NTF<br>Type <cr<br>FRU Entr<br/>FRU NAME<br/>CHASSIS<br/>BOARD IN<br/>Mfg Dat</cr<br>                                                                                                    | co<br>Revision<br>Pass Date<br>Jocation<br>ant<br>cs<br>Lures<br>R> for nex<br>Cy # 8 :<br>C: Disk Ba<br>INFO:<br>INFO:<br>LFO:<br>ce/Time                                                                                                    | <br>0000<br>000000<br>00<br>00<br>00<br>t entry,<br>ckplane<br>: 502                                                                             | 0000<br>000000<br>00<br>00<br>00<br>00<br>00<br>00<br>00<br>1 ID:08                                                          | <br>0000<br>000000<br>00<br>00<br>00<br>t:             |                                        |                                        | 0000<br>000000<br>00<br>00<br>00<br>00 |
| Test Inf<br>Test R<br>Test P<br>Test Cou<br># Test L<br>Test Cou<br># Test<br># Fail<br># NTF<br>Type <cr<br>FRU Entr<br/>FRU Entr<br/>FRU NAME<br/>CHASSIS<br/>BOARD IN<br/>Mfg Dat<br/>Manufac</cr<br>                                                                                                    | Control Control Contro                                                                                                    | <br>0000<br>000000<br>00<br>00<br>00<br>t entry,<br>ckplane<br>: 502<br>: CEL                                                                    | 0000<br>000000<br>00<br>00<br>00<br>00<br>00<br>00<br>00<br>1 ID:08                                                          | <br>0000<br>000000<br>00<br>00<br>00<br>t:             |                                        |                                        | 0000<br>000000<br>00<br>00<br>00<br>00 |
| Test Inf<br>Test R<br>Test P<br>Test L<br>Test Cou<br># Test<br># Fail<br># NTF<br>Type <cr<br>FRU Entr<br/>FRU NAME<br/>CHASSIS<br/>BOARD IN<br/>Mfg Dat<br/>Manufac<br/>Product</cr<br>                                                                                                    | Control Control Contro                                                                                                    | <br>00000<br>000000<br>00<br>00<br>t entry,<br>ckplane<br>: 502<br>: CEL<br>: 8 D                                                                | 0000<br>000000<br>00<br>00<br>00<br>00<br>00<br>00<br>00<br>1 ID:08<br>5600<br>ESTICA<br>isk Drive SA                        | <br>0000<br>000000<br>00<br>00<br>t:<br>S Backpl       | 0000<br>000000<br>00<br>00<br>00       |                                        | 0000<br>000000<br>00<br>00<br>00<br>00 |
| Test Inf<br>Test R<br>Test P<br>Test L<br>Test Cou<br># Test<br># Fail<br># NTF<br>Type <cr<br>FRU Entr<br/>FRU NAME<br/>CHASSIS<br/>BOARD IN<br/>Mfg Dat<br/>Manufac<br/>Product<br/>S/N</cr<br>                                                                                                    | Control Control Contro                                                                                                    | <br>0000<br>000000<br>00<br>00<br>t entry,<br>ckplane<br>: 502<br>: CEL<br>: 8 D<br>: 40C                                                        | 0000<br>000000<br>00<br>00<br>00<br>00<br>00<br>00<br>00<br>1 ID:08<br>5600<br>ESTICA<br>isk Drive SA<br>TPSV52N             | <br>0000<br>000000<br>00<br>00<br>t:<br>S Backpl       | 0000<br>000000<br>00<br>00<br>00       |                                        | 0000<br>000000<br>00<br>00<br>00<br>00 |
| Test Inf<br>Test R<br>Test P<br>Test L<br>Test Cou<br># Test<br># Fail<br># NTF<br>Type <cr<br>FRU Entr<br/>FRU NAME<br/>CHASSIS<br/>BOARD IN<br/>Mfg Dat<br/>Manufac<br/>Product<br/>S/N<br/>Part Nu</cr<br>                                                                                                    | Control Control Contro                                                                                                    | <br>0000<br>000000<br>00<br>00<br>t entry,<br>ckplane<br>: 502<br>: CEL<br>: 8 D<br>: 40C<br>: AB4                                               | 0000<br>000000<br>00<br>00<br>00<br>00<br>00<br>00<br>00<br>1 ID:08<br>5600<br>ESTICA<br>isk Drive SA<br>TPSV52N<br>63-60006 | <br>0000<br>000000<br>00<br>00<br>t:<br>S Backpl       | 0000<br>00<br>00<br>00<br>00<br>00     |                                        | 0000<br>000000<br>00<br>00<br>00<br>00 |
| Test Inf<br>Test R<br>Test P<br>Test L<br>Test Cou<br># Test<br># Fail<br># NTF<br>Type <cr<br>FRU Entr<br/>FRU NAME<br/>CHASSIS<br/>BOARD IN<br/>Mfg Dat<br/>Manufac<br/>Product<br/>S/N<br/>Part Nu<br/>Fru Fil</cr<br>                                                                                                    | Control Control Contro                                                                                                    | <br>0000<br>000000<br>00<br>00<br>00<br>t entry,<br>ckplane<br>: 502<br>: CEL<br>: 8 D<br>: 40C<br>: AB4<br>: 10                                 | 0000<br>000000<br>00<br>00<br>00<br>00<br>00<br>00<br>00<br>1 ID:08<br>5600<br>ESTICA<br>isk Drive SA<br>TPSV52N<br>63-60006 | <br>0000<br>000000<br>00<br>00<br>t:<br>S Backpl       | 0000<br>00<br>00<br>00<br>00<br>00     |                                        |                                        |
| Test Inf<br>Test R<br>Test P<br>Test L<br>Test Cou<br># Test<br># Fail<br># NTF<br>Type <cr<br>FRU Entr<br/>FRU Entr<br/>FRU NAME<br/>CHASSIS<br/>BOARD IN<br/>Mfg Dat<br/>Manufac<br/>Product<br/>S/N<br/>Part Nu<br/>Fru Fil<br/>Custom</cr<br>                                                                                                    | Control Control Contro                                                                                                    | <br>0000<br>000000<br>00<br>00<br>t entry,<br>ckplane<br>: 502<br>: CEL<br>: 8 D<br>: 40C<br>: AB4<br>: 10<br>: XF                               | 0000<br>000000<br>00<br>00<br>00<br>00<br>00<br>00<br>00<br>1 ID:08<br>5600<br>ESTICA<br>isk Drive SA<br>TPSV52N<br>63-60006 | <br>0000<br>000000<br>00<br>00<br>t:<br>S Backpl       | 0000<br>00<br>00<br>00<br>00           |                                        |                                        |
| Test Inf<br>Test R<br>Test P<br>Test Cou<br># Test L<br>Test Cou<br># Test<br># Fail<br># NTF<br>Type <cr<br>FRU Entr<br/>FRU NAME<br/>CHASSIS<br/>BOARD IN<br/>Mfg Dat<br/>Manufac<br/>Product<br/>S/N<br/>Part Nu<br/>Fru Fil<br/>Custom<br/>Custom</cr<br>                                                                                                    | Control Control Contro                                                                                                    | <br>0000<br>000000<br>00<br>00<br>00<br>t entry,<br>ckplane<br>: 502<br>: CEL<br>: 8 D<br>: 40C<br>: AB4<br>: 10<br>: XF<br>: 452                | 0000<br>000000<br>00<br>00<br>00<br>00<br>00<br>00<br>00<br>00<br>00                                                         | <br>0000<br>000000<br>00<br>00<br>t:<br>S Backpl       | 0000<br>00<br>00<br>00<br>00           |                                        |                                        |
| Test Inf<br>Test R<br>Test P<br>Test Cou<br># Test L<br>Test Cou<br># Test<br># Fail<br># NTF<br>Type <cr<br>FRU Entr<br/>FRU Entr<br/>FRU NAME<br/>CHASSIS<br/>BOARD IN<br/>Mfg Dat<br/>Manufac<br/>Product<br/>S/N<br/>Part Nu<br/>Fru Fil<br/>Custom<br/>Custom</cr<br>                                                                                                    | Control Control Contro                                                                                                    | <br>0000<br>000000<br>00<br>00<br>t entry,<br>ckplane<br>: 502<br>: CEL<br>: 8 D<br>: 40C<br>: AB4<br>: 10<br>: XF<br>: 452<br>: A3              | 0000<br>000000<br>00<br>00<br>00<br>00<br>00<br>00<br>00<br>00<br>00                                                         | <br>0000<br>000000<br>00<br>00<br>t:<br>S Backpl       | 0000<br>00<br>00<br>00<br>00           |                                        |                                        |
| Test Inf<br>Test R<br>Test P<br>Test L<br>Test Cou<br># Test L<br>Test Cou<br># Test<br># Fail<br># NTF<br>Type <cr<br>FRU Entr<br/>FRU Entr<br/>FRU NAME<br/>CHASSIS<br/>BOARD IN<br/>Mfg Dat<br/>Manufac<br/>Product<br/>S/N<br/>Part Nu<br/>Fru Fil<br/>Custom<br/>Custom<br/>Custom</cr<br>                                                                                                    | Control Control Contro                                                                                                    | <br>0000<br>000000<br>00<br>00<br>00<br>t entry,<br>ckplane<br>: 502<br>: CEL<br>: 8 D<br>: 40C<br>: AB4<br>: 10<br>: XF<br>: 452<br>: A3<br>: 0 | 0000<br>000000<br>00<br>00<br>00<br>00<br>00<br>00<br>00<br>00<br>00                                                         | <br>0000<br>000000<br>00<br>00<br>t:<br>S Backpl       | 0000<br>00<br>00<br>00<br>00<br>00     |                                        |                                        |
| Test Inf<br>Test Inf<br>Test R<br>Test Cou<br># Test L<br>Test Cou<br># Test<br># Fail<br># NTF<br>Type <cr<br>FRU Entr<br/>FRU Entr<br/>FRU NAME<br/>CHASSIS<br/>BOARD IN<br/>Mfg Dat<br/>Manufac<br/>Product<br/>S/N<br/>Part Nu<br/>Fru Fil<br/>Custom<br/>Custom<br/>Custom<br/>PRODUCT</cr<br>                                                                                                    | Control Control Contro                                                                                                    | <br>0000<br>000000<br>00<br>00<br>00<br>t entry,<br>ckplane<br>: 502<br>: CEL<br>: 8 D<br>: 40C<br>: AB4<br>: 10<br>: XF<br>: 452<br>: A3<br>: 0 | 0000<br>000000<br>00<br>00<br>00<br>00<br>00<br>00<br>00<br>00<br>00                                                         | <br>0000<br>000000<br>00<br>00<br>00<br>t:<br>S Backpl | 0000<br>00<br>00<br>00<br>00           |                                        |                                        |

#### iLO 2 MP Configuration Troubleshooting Examples

#### iLO 2 MP Configuration Troubleshooting Examples

MFG and TEST HISTORY: Process Step: ICT Functional LCD CTO Audit Field Repair ----- -------- ---------\_ \_ \_ Test Info 
 Test Revision
 0000
 0000
 0000
 0000
 0000

 Test Pass Date
 000000
 000000
 000000
 000000
 000000
 000000

 Test Location
 00
 00
 00
 00
 00
 00
 Test Count # Failures 00 00 # NTF 00 00 00 00 00 00 00 00 00 00 00 00 00 00 Type <CR> for next entry, or Q to quit: FRU Entry # 9: FRU NAME: Interconnect Bd ID:09 CHASSIS INFO: BOARD INFO: Mfg Date/Time : 5047200 Manufacturer : CELESTICA Product Name : SAS Interconnect Board : 40CTPU4004 S/N Part Number : AB464-60006 Fru File ID : 10 Custom Info : XE Custom Info : 4500 : 4528 Custom Info Custom Info : A1 Custom Info : 0 PRODUCT INFO: MFG and TEST HISTORY: Process Step: ICT Functional LCD CTO Audit Field Repair \_\_\_\_\_ \_\_\_ \_\_\_\_\_ \_\_\_ \_ \_ \_ \_\_\_\_ \_\_\_\_\_ Test Info 
 Test Revision
 0000
 0000
 0000
 0000
 0000

 Test Pass Date
 000000
 000000
 000000
 000000
 000000
 000000

 Test Location
 00
 00
 00
 00
 00
 00
 Test Count 00 00 00 00 00 00 00 # Tests 00 # Failures # NTF 00 00 00 00 00 00 00 00 00 00 Type <CR> for next entry, or Q to quit: FRU Entry # 10 : FRU NAME: ProcessorCarrier ID:0A CHASSIS INFO: Type:Rack Mount Chassis Part Number : Serial Number : BOARD INFO: Mfg Date/Time : 5001120 Manufacturer Product Name : HP-PRMO : 4 Socket CPU Carrier

| S/N<br>Part Number<br>Fru File ID<br>Custom Info<br>Custom Info<br>Custom Info                                                                                | : PR2<br>: AB4<br>: 10<br>: X6<br>: 452<br>: A2<br>: 0                                             | 0525000<br>64-60102<br>8                                  |                      |                      |                      |                      |
|----------------------------------------------------------------------------------------------------|----------------------------------------------------------------------------------------------------|-----------------------------------------------------------|----------------------|----------------------|----------------------|----------------------|
| PRODUCT INFO:<br>Manufacturer<br>Product Name<br>Part/Model<br>Version<br>S/N<br>Asset Tag<br>FRU File ID<br>Custom Info                                      | : hp<br>: ser<br>:<br>:<br>:<br>:<br>:<br>:<br>:<br>:<br>:<br>:<br>:<br>:<br>:<br>:<br>:<br>:<br>: | ver rx6600                                                |                      |                      |                      |                      |
| Process Step:                                                                                                    | ICT                                                                                                | Functional                                                | LCD                  | СТО                  | Audit                | Field Repair         |
| Test Info<br>Test Revision<br>Test Pass Date<br>Test Location                                                                                                 | <br>0000<br>000000                                                                                 | 0000<br>000000<br>00                                      | <br>0000<br>000000   | <br>0000<br>000000   | <br>0000<br>000000   | 0000<br>000000       |
| Test Count<br># Tests<br># Failures<br># NTF                                                                                                    | 00<br>00<br>00                                                                                     | 00<br>00<br>00                                            | 00<br>00<br>00       | 00<br>00<br>00       | 00<br>00<br>00       | 00<br>00<br>00       |
| Type <cr> for nex</cr>                                                                                                    | t entry,                                                                                           | or Q to qui                                               | t:                   |                      |                      |                      |
| CHASSIS INFO:                                                                                                    | g Board                                                                                            | ID:08                                                     |                      |                      |                      |                      |
| BOARD INFO:<br>Mfg Date/Time<br>Manufacturer<br>Product Name<br>S/N<br>Part Number<br>Fru File ID<br>Custom Info<br>Custom Info<br>Custom Info<br>Custom Info | : 504<br>: CEL<br>: PCI<br>: 40C<br>: AB4<br>: 10<br>: XD<br>: 452<br>: A2<br>: 0                  | 0000<br>ESTICA<br>Hot Plug Co<br>TPS153E<br>63-60002<br>7 | ntrol Bo             | ard                  |                      |                      |
| PRODUCT INFO:                                                                                                    |                                                                                                    |                                                           |                      |                      |                      |                      |
| MFG and TEST HIST                                                                                                    | ORY:                                                                                               |                                                           |                      |                      |                      |                      |
| Process Step:                                                                                                    | ICT<br>                                                                                            | Functional                                                | LCD                  | СТО                  | Audit                | Field Repair         |
| Test Info<br>Test Revision<br>Test Pass Date<br>Test Location<br>Test Count                                                                                   | 0000<br>000000<br>00                                                                               | 0000<br>000000<br>00                                      | 0000<br>000000<br>00 | 0000<br>000000<br>00 | 0000<br>000000<br>00 | 0000<br>000000<br>00 |
| # Tests<br># Failures                                                                                                    | 00<br>00                                                                                           | 00<br>00                                                  | 00<br>00             | 00<br>00             | 0 0<br>0 0           | 0 0<br>0 0           |

## iLO 2 MP Configuration Troubleshooting Examples

## iLO 2 MP Configuration Troubleshooting Examples

| # NTF                                                                                                    | 00                                                                                | 00                                                                                                    | 00                                | 00                   | 00                   | 00                   |
|----------------------------------------------------------------------------------------------------|-----------------------------------------------------------------------------------|----------------------------------------------------------------------------------------------------|-----------------------------------|----------------------|----------------------|----------------------|
| Type <cr> for next</cr>                                                                                                    | t entry,                                                                          | or Q to qui                                                                                                    | t:                                |                      |                      |                      |
| FRU Entry # 12 :<br>FRU NAME: I/O Powe                                                                                                    | er Module                                                                         | e ID:0F                                                                                                    |                                   |                      |                      |                      |
| CHASSIS INFO:                                                                                                    |                                                                                   |                                                                                                    |                                   |                      |                      |                      |
| BOARD INFO:<br>Mfg Date/Time<br>Manufacturer<br>Product Name<br>S/N<br>Part Number<br>Fru File ID<br>Custom Info<br>Custom Info<br>Custom Info<br>Custom Info<br>PRODUCT INFO:                                         | : 210<br>: C&D<br>: PCI<br>: 908<br>: AB4<br>: 10<br>: X1<br>: 052<br>: A1<br>: 0 | 5376<br>POWER BOARD<br>0605200B3<br>53-60016                                                                             |                                   |                      |                      |                      |
| MFG and TEST HIST(                                                                                                    | DRY:                                                                              |                                                                                                    |                                   |                      |                      |                      |
| Process Step:                                                                                                    | ICT                                                                               | Functional                                                                                                    | LCD                               | СТО                  | Audit                | Field Repair         |
| Test Info<br>Test Revision<br>Test Pass Date<br>Test Location                                                                                                    | 0000<br>000000<br>00                                                              | 0000<br>000000<br>00                                                                                                    | 0000<br>000000<br>00              | 0000<br>000000<br>00 | 0000<br>000000<br>00 | 0000<br>000000<br>00 |
| Test Count<br># Tests<br># Failures<br># NTF                                                                                                    | 00<br>00<br>00                                                                    | 00<br>00<br>00                                                                                                    | 00<br>00<br>00                    | 00<br>00<br>00       | 00<br>00<br>00       | 0 0<br>0 0<br>0 0    |
| Type <cr> for next</cr>                                                                                                    | t entry,                                                                          | or Q to qui                                                                                                    | t:                                |                      |                      |                      |
| FRU Entry # 13 :<br>FRU NAME<br>FRU ID<br>JEDEC SPD Rev<br>JEDEC Mfg ID<br>JEDEC Mfg Location<br>JEDEC Mfg Part #<br>JEDEC Mfg Revision<br>JEDEC Mfg Year<br>JEDEC Mfg Week<br>JEDEC Mfg Serial #<br>Mfg Unique Serial | :<br>:<br>1 :<br>1 Code :<br>:<br>;<br>;<br>;<br>;<br>;                           | MemExt0 DIM<br>0x80<br>0x11<br>0xC10000000<br>0x45<br>72T64001HR3<br>0x1508<br>0x05<br>0x19<br>0x04083912<br>0x00C145051 | MOA<br>0000000<br>.7A<br>90408391 | 2                    |                      |                      |
| Type <cr> for next</cr>                                                                                                    | t entry,                                                                          | or Q to qui                                                                                                    | t:                                |                      |                      |                      |
| FRU Entry # 14 :<br>FRU NAME<br>FRU ID<br>JEDEC SPD Rev<br>JEDEC Mfg ID<br>JEDEC Mfg Location<br>JEDEC Mfg Part #<br>JEDEC Mfg Revision                                                                                | :<br>:<br>:<br>1 :<br>:<br>1 Code :                                               | MemExt0 DIM<br>0x88<br>0x11<br>0xC10000000<br>0x45<br>72T64001HR3<br>0x1508                                              | M0B<br>0000000<br>.7A             |                      |                      |                      |

```
JEDEC Mfg Year
                                : 0x05
JEDEC Mfg Week : 0x19
JEDEC Mfg Serial # : 0x04083815
Mfg Unique Serial # : 0x00C145051904083815
Type <CR> for next entry, or Q to quit:
FRU Entry # 15 :
FRU NAME
                                 : MemExt0 DIMM0C
FRU ID
                                 : 0x90

      JEDEC SPD Rev
      : 0x30

      JEDEC Mfg ID
      : 0x11

      JEDEC Mfg ID
      : 0xC1000000000000

      JEDEC Mfg Location
      : 0x45

      JEDEC Mfg Part #
      : 72T64001HR3.7A

JEDEC Mfg Revision Code : 0x1508
JEDEC Mfg Year : 0x05
JEDEC Mfg Week : 0x19
JEDEC Mfg Serial # : 0x04086720
Mfg Unique Serial # : 0x00C145051904086720
JEDEC Mfg Week
Type <CR> for next entry, or Q to quit:
FRU Entry # 16 :
FRU NAME
                                : MemExt0 DIMM0D
FRU ID
                               : 0x98
JEDEC SPD Rev
JEDEC Mfg ID
                              : 0x11
                              : 0xC1000000000000000
JEDEC Mfg Location : 0x45
JEDEC Mfg Part # : 72T64001HR3.7A
JEDEC Mfg Revision Code : 0x1508
JEDEC Mfg Year : 0x05
                               : 0x19
JEDEC Mfg Week
JEDEC Mfg Serial # : 0x04086421
Mfg Unique Serial # : 0x00C145051904086421
Type <CR> for next entry, or Q to quit:
FRU Entry # 17 :
FRU NAME: Motherboard ID:00
CHASSIS INFO:
BOARD INFO:
 Mfg Date/Time
                         : 5024160
 Manufacturer
                          : CELESTICA
 Product Name
                          : Core IO Board without VGA
 S/N
                           : 40CTPSY50R
 Part Number
                           : AB463-60004
 Fru File ID
                           : 10
                          : XM
 Custom Info
 Custom Info
                          : 4526
 Custom Info
                         : A4
 Custom Info
                          : 0
PRODUCT INFO:
MFG and TEST HISTORY:
                        TCT
                                   Functional LCD CTO
                                                                           Audit Field Repair
Process Step:
_____
                        ---
                                    _____ ___
                                                                           ____
                                                                _ _ _
Test Info

        Test Revision
        0000
        0000
        0000
        0000
        0000
        0000

        Test Pass Date
        000000
        000000
        000000
        000000
        000000
        000000
        000000

        Test Location
        00
        00
        00
        00
        00
        00
        00
```

\_\_\_\_\_

## iLO 2 MP Configuration Troubleshooting Examples

## iLO 2 MP Configuration Troubleshooting Examples

| Test Count<br># Tests<br># Failures<br># NTF                                                 | 0 0<br>0 0<br>0 0                                                                            | 00<br>00<br>00                                                             | 0 0<br>0 0<br>0 0                                                                     | 0 0<br>0 0<br>0 0                                             | 0 0<br>0 0<br>0 0                                                  | 00<br>00<br>00 |
|----------------------------------------------------------------------------------------------|----------------------------------------------------------------------------------------------|----------------------------------------------------------------------------|---------------------------------------------------------------------------------------|---------------------------------------------------------------|--------------------------------------------------------------------|----------------|
| -> This is                                                                                   | the last                                                                                     | entrv in                                                                   | the selecte                                                                           | d list.                                                       |                                                                    |                |
| [mp0014c29c053                                                                               | 3d] MP:CM>                                                                                   | 4                                                                          |                                                                                       |                                                               |                                                                    |                |
| [mp0014c29c053                                                                               | 3d] MP:CM>                                                                                   | ps                                                                         |                                                                                       |                                                               |                                                                    |                |
| PS<br>System Power :<br>Temperature                                                          | state: On<br>: Nor                                                                           | mal                                                                        |                                                                                       |                                                               |                                                                    |                |
| Overtemperatu:                                                                               | re protect                                                                                   | ion: Enab                                                                  | led                                                                                   |                                                               |                                                                    |                |
| Power supplies                                                                               | 5                                                                                            | s                                                                          | tate<br>                                                                              |                                                               |                                                                    |                |
| Power Supply (<br>Power Supply )                                                             | )<br>L                                                                                       | No<br>No                                                                   | rmal<br>t Installed                                                                   | 1                                                             |                                                                    |                |
| Fans                                                                                         |                                                                                              | S                                                                          | tate                                                                                  |                                                               |                                                                    |                |
| System Fan 1<br>System Fan 2<br>System Fan 3<br>System Fan 4<br>System Fan 5<br>System Fan 6 |                                                                                              | No<br>No<br>No<br>No<br>No                                                 | rmal<br>rmal<br>rmal<br>rmal<br>rmal<br>rmal                                          |                                                               |                                                                    |                |
| [mp0014c29c053                                                                               | 3d] MP:CM>                                                                                   | ss                                                                         |                                                                                       |                                                               |                                                                    |                |
| SS                                                                                           |                                                                                              |                                                                            |                                                                                       |                                                               |                                                                    |                |
| System Proces:                                                                               | sor Status                                                                                   | :                                                                          |                                                                                       |                                                               |                                                                    |                |
| Monarch Pro                                                                                  | ocessor: 0                                                                                   |                                                                            |                                                                                       |                                                               |                                                                    |                |
| Processor I                                                                                  | Module 0:                                                                                    | Installed                                                                  | and Config                                                                            | Jured                                                         |                                                                    |                |
| [mp0014c29c053                                                                               | 3d] MP:CM>                                                                                   | ma                                                                         |                                                                                       |                                                               |                                                                    |                |
| MP MAIN MEI                                                                                  | NU:                                                                                          |                                                                            |                                                                                       |                                                               |                                                                    |                |
| CO: 0<br>VFP: 7<br>CM: 0<br>CL: 0<br>SL: 1<br>HE: 1<br>X: 1                                  | Console<br>Virtual Fr<br>Command Me<br>Console Lo<br>Show Event<br>Main Help I<br>Exit Conne | ont Panel<br>nu<br>g<br>Logs<br>Menu<br>ction                              |                                                                                       |                                                               |                                                                    |                |
| [mp0014c29c05]                                                                               | 3d] MP> co                                                                                   |                                                                            |                                                                                       |                                                               |                                                                    |                |
| (Use (                                                                                       | Ctrl-B to                                                                                    | return to                                                                  | MP main me                                                                            | enu.)                                                         |                                                                    |                |
| blk0 : Acpi<br>blk1 : Acpi<br>blk2 : Acpi<br>blk3 : Acpi<br>blk4 : Acpi                      | Pri<br>(HWP0002,P<br>(HWP0002,P<br>(HWP0002,P<br>(HWP0002,P<br>(HWP0002,P                    | or Consol<br>NP0A03,0)<br>NP0A03,40<br>NP0A03,40<br>NP0A03,40<br>NP0A03,40 | e Output -<br>/Pci(2 1)/U<br>0)/Pci(1 0)<br>0)/Pci(1 0)<br>0)/Pci(1 0)<br>0)/Pci(1 0) | Jsb(0, 0)<br>/Sas(Add:<br>/Sas(Add:<br>/Sas(Add:<br>/Sas(Add: | r5000c500)<br>r5000c500)<br>r5000c500)<br>r5000c500)<br>r5000c500) |                |

blk5 : Acpi(HWP0002,PNP0A03,400)/Pci(1|0)/Sas(Addr5000C500) blk6 : Acpi(HWP0002,PNP0A03,400)/Pci(1|0)/Sas(Addr5000C500) blk7 : Acpi(HWP0002,PNP0A03,400)/Pci(1|0)/Sas(Addr5000C500) blk8 : Acpi(HWP0002,PNP0A03,400)/Pci(1|0)/Sas(Addr5000C500) Shell>

Shell> info all

SYSTEM INFORMATION

PROCESSOR MODULE INFORMATION

|        | # of    |         | L3    | L4    | Family/ |     |           |
|--------|---------|---------|-------|-------|---------|-----|-----------|
| CPU    | Logical |         | Cache | Cache | Model   |     | Processor |
| Module | CPUs    | Speed   | Size  | Size  | (hex.)  | Rev | State     |
|        |         |         |       |       |         |     |           |
| 0      | 2       | 1.4 GHz | 12 MB | None  | 20/00   | A2  | Active    |

CPU threads are turned off.

MEMORY INFORMATION

Extender 0:

|   | DI    | MM A    | DIMM B |         | DIMM C |         | DIMM D |         |
|---|-------|---------|--------|---------|--------|---------|--------|---------|
|   | DIMM  | Current | DIMM   | Current | DIMM   | Current | DIMM   | Current |
|   |       |         |        |         |        |         |        |         |
| 0 | 512MB | Active  | 512MB  | Active  | 512MB  | Active  | 512MB  | Active  |
| 1 |       |         |        |         |        |         |        |         |
| 2 |       |         |        |         |        |         |        |         |
| 3 |       |         |        |         |        |         |        |         |
| 4 |       |         |        |         |        |         |        |         |
| 5 |       |         |        |         |        |         |        |         |
|   |       |         |        |         |        |         |        |         |

Extender 1:

|   | DIMM A |         | DI   | DIMM B  |      | DIMM C  |      | IMM D   |
|---|--------|---------|------|---------|------|---------|------|---------|
|   | DIMM   | Current | DIMM | Current | DIMM | Current | DIMM | Current |
| 0 |        |         |      |         |      |         |      |         |
| 1 |        |         |      |         |      |         |      |         |
| 2 |        |         |      |         |      |         |      |         |
| 3 |        |         |      |         |      |         |      |         |
| 4 |        |         |      |         |      |         |      |         |
| 5 |        |         |      |         |      |         |      |         |
|   |        |         |      |         |      |         |      |         |

Active Memory : 2048 MB Installed Memory : 2048 MB

I/O INFORMATION

BOOTABLE DEVICES

Order Media Type Path

----- ------

| Seg | Bus | Dev | Fnc | Vendor | Device | Slot |                                      |
|-----|-----|-----|-----|--------|--------|------|--------------------------------------|
| #   | #   | #   | #   | ID     | ID     | #    | Path                                 |
|     |     |     |     |        |        |      |                                      |
| 00  | 00  | 01  | 00  | 0x103C | 0x1303 | XX   | Acpi(HWP0002,PNP0A03,0)/Pci(1 0)     |
| 00  | 00  | 01  | 01  | 0x103C | 0x1302 | XX   | Acpi(HWP0002,PNP0A03,0)/Pci(1 1)     |
| 00  | 00  | 01  | 02  | 0x103C | 0x1048 | XX   | Acpi(HWP0002, PNP0A03, 0)/Pci(1 2)   |
| 00  | 00  | 02  | 00  | 0x1033 | 0x0035 | XX   | Acpi(HWP0002,PNP0A03,0)/Pci(2 0)     |
| 00  | 00  | 02  | 01  | 0x1033 | 0x0035 | XX   | Acpi(HWP0002,PNP0A03,0)/Pci(2 1)     |
| 00  | 00  | 02  | 02  | 0x1033 | 0x00E0 | XX   | Acpi(HWP0002,PNP0A03,0)/Pci(2 2)     |
| 00  | 20  | 02  | 00  | 0x8086 | 0x1079 | 10   | Acpi(HWP0002, PNP0A03, 100)/Pci(2 0) |
| 00  | 20  | 02  | 01  | 0x8086 | 0x1079 | 10   | Acpi(HWP0002, PNP0A03, 100)/Pci(2 1) |
| 00  | 80  | 01  | 00  | 0x1000 | 0x0054 | 01   | Acpi(HWP0002, PNP0A03, 400)/Pci(1 0) |
| 00  | 80  | 02  | 00  | 0x1000 | 0x0054 | 02   | Acpi(HWP0002, PNP0A03, 400)/Pci(2 0) |
|     |     |     |     |        |        |      |                                      |

Fast initialization: Enabled System Wake-On-LAN: Enabled

BOOT INFORMATION

Monarch CPU:

| C<br>P<br>I                                                                           | Current<br>Monarch<br>CPU<br>Module/<br>Logical                                                         | Preferre<br>Monarch<br>CPU<br>Module/<br>Logical                   | d<br>Warnings                                                                                                    |
|---------------------------------------------------------------------------------------|----------------------------------------------------------------------------------------------------|--------------------------------------------------------------------|----------------------------------------------------------------------------------------------------|
| -                                                                                     | 0/0                                                                                                    | 0/0                                                                |                                                                                                    |
| I                                                                                     | AutoBoot:                                                                                               | ON - Ti                                                            | meout is : 7 sec                                                                                                    |
| Ι                                                                                     | Boottest:                                                                                               |                                                                    |                                                                                                    |
| Ι                                                                                     | BOOTTEST                                                                                                | Settings                                                           | Default Variable                                                                                                    |
| (                                                                                     | )S is not                                                                                               | speedy                                                             | boot aware.                                                                                                    |
| ŝ                                                                                     | Selftest                                                                                                | Sett                                                               | ing                                                                                                    |
| -<br>-<br>-<br>-<br>-<br>-<br>-<br>-<br>-<br>-<br>-<br>-<br>-<br>-<br>-<br>-<br>-<br> | early_cpu<br>late_cpu<br>platform<br>chipset<br>io_hw<br>nem_init<br>nem_test<br>LAN Addre<br>LAN Addre | a Run<br>Run<br>Run<br>Run<br>Run<br>Run<br>Run<br>ess Infor       | <pre>this test this test this test this test this test this test this test this test this test mation:     Path  Acpi(HWP0002,PNP0A03,100)/Pci(2 0)/Mac(00306E5D96EE))</pre> |
| FIRM                                                                                  | Mac(00306<br>Mac(00306                                                                                  | 5E5D96EF)                                                          | Acpi(HWP0002, PNP0A03, 100)/Pci(2 1)/Mac(00306E5D96EF))                                                                                                    |
| * (                                                                                   | System Fi<br>PAL_A:<br>PAL_B:<br>EFI Sg<br>EFI In<br>EFI Bu                                             | rmware A<br>7.31/3.<br>3.04<br>Dec: 1.10<br>Itel Drop<br>Hild: 5.1 | Revision: 62.03 [4530]<br>04<br>: 14.62<br>0                                                                                                    |

| SAL Spec: 3.01                              |          |
|---------------------------------------------|----------|
| SAL_A: 2.00                                 |          |
| SAL_B: 62.03                                |          |
| POSSE: 0.20                                 |          |
| ACPI: 7.00                                  |          |
| SMBIOS: 2.3.2a                              |          |
| System Firmware B Revision: 60.23 [4516]    |          |
| BMC Revision: 70.25                         |          |
| IPMI: 1.00                                  |          |
| Management Processor Revision: F.01.11      |          |
| Updatable EFI Drivers:                      |          |
| Floating-Point Software Assistance Handler: | 00000118 |
| Broadcom Gigabit Ethernet Driver:           | 0007000A |
| SCSI Bus Driver:                            | 00000012 |
| SCSI Tape Driver:                           | 00000011 |
| Usb Ohci Driver:                            | 00000030 |
| USB Bus Driver:                             | 00000013 |
| USB Bot Mass Storage Driver:                | 0000013  |
| Generic USB Mass Storage Driver:            | 00000013 |
|                                             |          |

\* Indicates active system firmware image

WARNING AND STOP BOOT INFORMATION

Warning[55]: Invalid or inaccessible system ID(s)

CHIP REVISION INFORMATION

| Chip               | Logical | Device | Chip     |
|--------------------|---------|--------|----------|
| Туре               | ID      | ID     | Revision |
|                    |         |        |          |
| Memory Controller  | 0       | 4032   | 0020     |
| Root Bridge        | 0       | 4030   | 0020     |
| Host Bridge        | 0000    | 122e   | 0032     |
| Host Bridge        | 0001    | 122e   | 0032     |
| HotPlug Controller | 0       | 0      | 0123     |
| Host Bridge        | 0002    | 122e   | 0032     |
| Host Bridge        | 0003    | 12ee   | 0011     |
| Host Bridge        | 0004    | 122e   | 0032     |
| Host Bridge        | 0005    | 122e   | 0032     |
| HotPlug Controller | 0       | 0      | 0123     |
| Host Bridge        | 0006    | 122e   | 0032     |
| Host Bridge        | 0007    | 12ee   | 0011     |
| Other Bridge       | 0       | 0      | 0030     |
| Other Bridge       | 0       | 0      | 000c     |
| Baseboard MC       | 0       | 0      | 7025     |

Shell> help

List of classes of commands:

| boot          | <br>Booting options and disk-related commands     |
|---------------|---------------------------------------------------|
| configuration | <br>Changing and retrieving system information    |
| device        | <br>Getting device, driver and handle information |
| memory        | <br>Memory related commands                       |
| shell         | <br>Basic shell navigation and customization      |
| scripts       | <br>EFI shell-script commands                     |

Use 'help <class>' for a list of commands in that class Use 'help <command>' for full documentation of a command Use 'help -a' to display list of all commands

Shell> boot 'boot' not found Exit status code: Invalid Parameter

#### iLO 2 MP Configuration Troubleshooting Examples iLO 2 MP Configuration Troubleshooting Examples

Shell> he boot 'he' not found Exit status code: Invalid Parameter Shell> help boot Boot and disk commands: autoboot -- View or set autoboot timeout variable bcfq -- Displays/modifies the driver/boot configuration boottest -- Set/View BootTest bits clearlogs -- (null) -- Displays the contents of blocks from a block device dblk -- Performs boot over LAN from EFI Shell lanboot mount -- Mounts a file system on a block device reset -- Resets the system tftp -- Tftp to a bootp/dhcp enabled unix boot server -- Displays volume information of the file system vol Use 'help <command>' for full documentation of a command Use 'help -a' to display list of all commands Shell> help configuration Configuration commands: cpuconfig -- Deconfigure or reconfigure cpus date -- Displays the current date or sets the date in the system err -- Displays or changes the error level -- Make an ESI call esiproc errdump -- View/Clear logs -- Display hardware information info -- View or set the monarch processor monarch palproc -- Make a PAL call -- Make a SAL call salproc time -- Displays the current time or sets the time of the system -- Displays the version information ver Use 'help <command>' for full documentation of a command Use 'help -a' to display list of all commands Shell> help memory Memory commands: default -- Sets, Resets, or Clears default NVM values -- Displays all NVRAM variables dmpstore -- Displays the contents of memory dmem -- Displays the memory map memmap mm -- Displays or modifies MEM/IO/PCI -- View or set page deallocation table pdt Use 'help <command>' for full documentation of a command Use `help -a' to display list of all commands Shell> ehlp 'ehlp' not found Exit status code: Invalid Parameter Shell> help shell Shell navigation and other commands: -- Displays, creates, or deletes aliases in the EFI shell alias -- Displays or changes the attributes of files or directories attrib cd -- Displays or changes the current directory -- Clears the standard output with an optional background color cls

-- Compares the contents of two files comp -- Copies one or more files/directories to another location ср -- Edits an ASCII or UNICODE file in full screen edit eficompress -- Compress a file efidecompress -- Compress a file -- Exits the EFI Shell exit -- Displays help menus, command list, or verbose help of a command help -- Edits with hex mode in full screen hexedit ls -- Displays a list of files and subdirectories in a directory mkdir -- Creates one or more directories -- Displays or changes the mode of the console output device mode -- Moves one or more files/directories to destination mv -- Deletes one or more files or directories rm -- Displays, creates, changes or deletes EFI environment variables set setsize -- Sets the size of the file touch -- Updates time with current time -- Displays the contents of a file type -- Turn on/off extended character features xchar Use 'help <command>' for full documentation of a command Use 'help -a' to display list of all commands Shell> help script Invalid command. Type 'help' for a list of commands Shell> help List of classes of commands: -- Booting options and disk-related commands boot configuration -- Changing and retrieving system information -- Getting device, driver and handle information device -- Memory related commands memorv shell -- Basic shell navigation and customization scripts -- EFI shell-script commands Use `help <class>' for a list of commands in that class Use 'help <command>' for full documentation of a command Use 'help -a' to display list of all commands Shell> help scripts Shell script commands/programming constructs: echo -- Displays messages or turns command echoing on or off for/endfor -- Executes commands for each item in a set of items -- Makes batch file execution jump to another location goto if/endif -- Executes commands in specified conditions pause -- Prints a message and suspends for keyboard input stall -- Stalls the processor for some microseconds Use 'help <command>' for full documentation of a command Use `help -a' to display list of all commands Shell> MP MAIN MENU: CO: Console VFP: Virtual Front Panel CM: Command Menu CL: Console Log SL: Show Event Logs HE: Main Help Menu X: Exit Connection

#### iLO 2 MP Configuration Troubleshooting Examples iLO 2 MP Configuration Troubleshooting Examples

[mp0014c29c053d] MP> vfp Welcome to the Virtual Front Panel (VFP). Use Ctrl-B to exit. LEDS | LOCATOR | SYSTEM | INT. HEALTH | EXT. HEALTH | POWER \_\_\_\_\_ OFF OFF ON GREEN ON GREEN ON GREEN \_\_\_\_\_ Status | POW:System Power on | INT: Internal parts, including CPUs and Memory, okay EXT:Externally accessible fans and power supplies okay \_\_\_\_\_ LEDS | LOCATOR | SYSTEM | INT. HEALTH | EXT. HEALTH | POWER \_\_\_\_\_ OFF | OFF | ON GREEN | ON GREEN | ON GREEN \_\_\_\_\_ Status | POW:System Power on | INT:Internal parts, including CPUs and Memory, okay | EXT:Externally accessible fans and power supplies okay \_\_\_\_\_ MP MAIN MENU: CO: Console VFP: Virtual Front Panel CM: Command Menu CL: Console Log SL: Show Event Logs HE: Main Help Menu X: Exit Connection [mp0014c29c053d] MP> co (Use Ctrl-B to return to MP main menu.) for/endfor -- Executes commands for each item in a set of items -- Makes batch file execution jump to another location goto if/endif -- Executes commands in specified conditions -- Prints a message and suspends for keyboard input pause -- Stalls the processor for some microseconds stall Use 'help <command>' for full documentation of a command Use `help -a' to display list of all commands Shell> - - - - - - - Live Console - - - - - - - - - - - -Shell> exit Use ^ and v to change option(s). Use Enter to select an option Loading.: EFI Shell [Built-in] EFI Shell version 1.10 [14.62] Device mapping table blk0 : Acpi(HWP0002, PNP0A03, 0)/Pci(2|1)/Usb(0, 0) blk1 : Acpi(HWP0002, PNP0A03, 400)/Pci(1|0)/Sas(Addr5000C500) blk2 : Acpi(HWP0002, PNP0A03, 400)/Pci(1|0)/Sas(Addr5000C500) blk3 : Acpi(HWP0002, PNP0A03, 400)/Pci(1 0)/Sas(Addr5000C500) blk4 : Acpi(HWP0002,PNP0A03,400)/Pci(1|0)/Sas(Addr5000C500) blk5 : Acpi(HWP0002, PNP0A03, 400)/Pci(10)/Sas(Addr5000C500) blk6 : Acpi(HWP0002, PNP0A03, 400) / Pci(1 | 0) / Sas(Addr5000C500) blk7 : Acpi(HWP0002, PNP0A03, 400)/Pci(1|0)/Sas(Addr5000C500) blk8 : Acpi(HWP0002, PNP0A03, 400)/Pci(1|0)/Sas(Addr5000C500)

## **D** Core I/O Card Utilities

This appendix provides information on core I/O cards that need additional configuration. This appendix addresses the following topics:

- "Integrated RAID" on page 242
- "HP 8 Internal Port SAS HBA (SAS Controller)" on page 242
- "MPTUtil Utility" on page 242
- "DRVCFG Utility" on page 245
- "CFGGEN Utility" on page 261
- "Smart Array P600 Controller" on page 269
- "SAUpdate Utility" on page 272
- "EBSU Utility" on page 276
- "ORCA Utility" on page 279
- "ACU Utility" on page 280

## **Integrated RAID**

Use Integrated RAID (IR) where either storage capacity, redundancy, or both of a RAID configuration are required. Two components of IR are:

- Integrated Mirror (IM)
- Global Hot Spare

To flash firmware, use the MPTUTIL command. To configure and maintain the IR functionality of the SAS controller on the HP Integrity server, use the DRVCFG and CFGGEN EFI commands. If you are scripting multiple devices, use the CFGGEN command.

## **Integrated Mirror**

The advantage of an IM is there is always a mirrored copy of the data. An IM provides data protection for the system boot volume to safeguard critical information such as the operating system on servers and high performance workstations. An IM supports two simultaneous mirrored volumes, making an array, providing fault-tolerant protection for critical data. Typically, one of these volumes is the boot volume. If a disk in an IM fails, the hot swap capability enables the volume to be easily restored by replacing the failed disk. The firmware then automatically re-mirrors to the replaced disk.

## **Global Hot Spare**

Each SAS controller can have one global hot spare disk available to automatically replace a failed disk in the one or two IM volumes configured on the controller. The hot spare makes the IM array more fault tolerant. Up to two IM volumes are supported per SAS controller plus the hot spare.

## HP 8 Internal Port SAS HBA (SAS Controller)

The following information is provided to assist you in configuring the 8 Internal Port SAS HBA controller during installation.

## **MPTUtil Utility**

The MPTUtil utility enables you to update the adapter flash memory with the EFI driver and HBA firmware. New versions of these images are released periodically.

**IMPORTANT** Do not store the files in this package on a SAS device. If you store these files on a SAS device and the update fails, these files will not be accessible.

To update firmware, follow these steps:

Step 1. Insert the HP IPF Offline Diagnostics and Utilities CD in the drive and boot to the EFI Shell.

## **NOTE** You can also download the firmware image file and update utility from the HP Web site at: http://www.hp.com in the Driver Downloads section.

# **IMPORTANT** When you boot the EFI enabled systems, the CD containing the utility must be in the drive to allow device mapping. The EFI utility and firmware image files are located in the root directory or in a subdirectory on the CD.

Step 2. The CD drive displays in the list of mapped devices as fs0. To change to this device, enter fs0:

```
shell> fs0:
fs0:\>
```

- Step 3. To determine the current version of the firmware, follow these steps.
  - **a.** At the EFI Shell, enter **mptutil** from the directory that contains mptutil.efi. The following example indicates that the EFI Serial Attached SCSI card utility version is 1.01.12.00:

```
fs0:\EFI\HP\TOOLS\NETWORK> mptutil
MPTUTIL-1.01.12.00
Vendor Device
Choice ID ID Bus Device
------
0 1000h 0054h 14h 01h LSI Logic SAS1068 Host Adapter
1 - Refresh
```

#### b. Press Enter.

- Step 4. To update the firmware, use the MPTUtil command.
- **Step 5.** Reset the controller.

```
fs0:\> reset
```

The MPTUtil commands and functions are listed in Table D-1 and described in the following sections.

#### Table D-1MPTUtil Commands and Functions

| Command                                                                                                   | Function                                     |  |
|----------------------------------------------------------------------------------------------------|----------------------------------------------|--|
| mptutil -f <firmware_file></firmware_file>                                                                | Updating HBA RISC firmware on the controller |  |
| mptutil -o -g <x86_file> <fcode_file></fcode_file></x86_file>                                             | Updating EFI driver on first controller      |  |
| mptutil -o -vpd -c 0                                                                                      | Viewing VPD information                      |  |
| Parameters in < > are optional.<br>A space is required between command line options and their parameters. |                                              |  |

The following sections describe the MPTUtil commands and functions.

#### **Flashing Firmware on First Controller**

To update the HBA RISC firmware on the first controller, follow these steps:

```
Step 1. At the fsO: \> prompt, enter mptutil -f <firmware_file> -c 0.
```

**Step 2.** At the fsO: \> prompt, enter reset.

The filename is optional and you are prompted for a filename if omitted.

Another way for the firmware to be flashed is done without your knowledge. When MPTUtil is executed, and a SAS HBA is in any state other than ready or operational, MPTUtil immediately performs a firmware download boot. The firmware provided by you to do the firmware download boot is immediately flashed after the firmware download boot has completed. MPTUtil does this because the firmware only moves to the operational state if it is running from flash and not memory. Operational state is needed to do everything else provided in the utility.

#### Flashing BIOS and EFI Driver on the First Controller

To update the EFI driver on the first controller, follow these steps:

Step 1. At the fsO: \> prompt, enter mptutil -o -g <Bios\_File> <EFI\_driver\_file> -c 0.

**Step 2.** At the fsO: \> prompt, enter reset.

The filename is optional and you are prompted for a filename if omitted.

#### **Common Questions About Flashing Firmware**

| Question | After I update firmware on my SAS HBA, why doesn't the version string change in the menu?                                                                                                    |  |  |
|----------|----------------------------------------------------------------------------------------------------|--|--|
| Answer   | The firmware you just flashed on the HBA does not run until a diagnostic reset occurs. If you exit the utility and reenter it, the version string is updated.                                                                                 |  |  |
| Question | This image does not contain a valid nvdata when I try to flash the firmware, why?                                                                                                    |  |  |
| Answer   | You are expected to concatenate a proper nvdata image on to the firmware. MPTUtil keeps you from flashing an image without one. To concatenate nvdata and firmware you need to run the mptutil -o -d 64it_l.fw, sas106x.dat,output.fw command |  |  |
|          | • 64it_l.fw is the firmware image without a nvdata image                                                                                                    |  |  |
|          | • sas106x.dat is the nvdata image. This file depends on the type/rev of HBA on which the firmware is used                                                                                                    |  |  |
|          | • output.fw is the name of the file created with the firmware and nvdata concatenated.<br>This concatenated image can be used for all boards of this type or revision.                                                                        |  |  |
| Question | How do I program multiple cards in a system from the command line?                                                                                                    |  |  |
| Answer   | MPTUtil (EFI) does not support this.                                                                                                    |  |  |
| Question | Can I program a new flash and option ROM in the same command line argument?                                                                                                    |  |  |
| Answer   | Yes. Run the mptutil -f <firmware_name> -b <option_rom_name> command.</option_rom_name></firmware_name>                                                                                                    |  |  |
|          |                                                                                                    |  |  |

#### Viewing the VPD Information for EFI Driver and RISC Firmware

To view the VPD information for the EFI driver and RISC firmware, follow these steps:

Step 1. At the fs0: > prompt, enter mptutil -o -vpd -c 0.

## **DRVCFG Utility**

To configure an IM on the SAS controller, follow these steps:

#### **EFI Commands**

To configure an Integrated Mirror (IM) Array on the SAS Controller, use the following EFI commands:

- DRVCFG (GUI interface)
- CFGGEN (command line interface)

#### **NOTE** If you are not using the IM functionality, do not follow these procedures.

#### Starting the DRVCFG Utility

To start the DRVCFG configuration utility, follow these steps:

**Step 1.** Select the EFI Shell from the console menu.

Step 2. Type drvcfg -s and press Enter.

#### Using the DRVCFG Utility

The configuration utility uses several input keys (**F1**, **F2**, **HOME**, **END**, and so on) that may not be supported by all terminal emulation programs. Each of these keys has an alternate key that performs the same function. Review the terminal emulation program documentation to verify which input keys are supported. If problems occur using any of the function keys or **HOME/END/PGUP/PGDN**, it is recommended that the alternate keys be used.

There are general key inputs throughout the configuration utility that apply on all screens:

| F1 Help    | Context sensitive help for the cursor-resident field.                                                                                                    |
|------------|----------------------------------------------------------------------------------------------------|
| Arrow Keys | Select Item - Up, down, left, right movement to position the cursor.                                                                                                    |
| Home/End   | Select Item - Up, down, left, right movement to position the cursor.                                                                                                    |
| +/-        | Change Item - Items with values in [] brackets are modifiable. Numeric keypad + and numeric keypad - (minus) update a modifiable field to its next relative value.                                                                                                    |
| Esc        | Abort/Exit - Escape aborts the current context operation and/or exits the current screen.<br>User confirmation is solicited as required if changes have been made by user. If you are<br>using a serial console, pressing <b>Esc</b> causes a delay of several seconds before it takes effect.<br>This is normal system behavior and is not an error. |
| Enter      | Execute <item> - Executable items are indicated by highlighted text and a different background color. Press <b>Enter</b> to execute the field's associated function.</item>                                                                                                    |

#### Core I/O Card Utilities HP 8 Internal Port SAS HBA (SAS Controller)

#### **Configuration Utility Screens**

All SAS BIOS configuration utility screens contain the following areas, starting at the top of the screen:

Header area Identifies the utility and version number.
Menu area Gives the title of the current screen, and on screens other than the Adapter List screen also identifies the adapter.
Main area The main area for presenting data. This area has a cursor for item selection, and horizontal and vertical scroll bars if necessary.
Footer area Provides general help information text.

Figure D-1 provides a map of how screens are accessed in the DRVCFG utility.

#### Figure D-1 Accessed Screens in the DRVCFG Utility

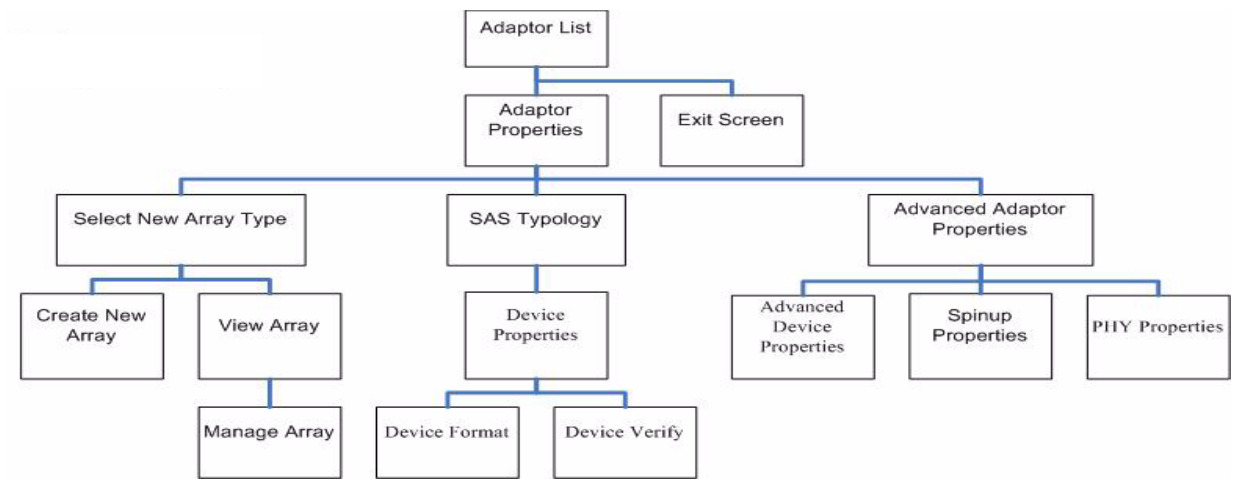

#### **DRVCFG Screens**

#### **Adapter List Screen**

The **Adapter List** screen displays when the configuration utility is first started. This screen displays a scrolling list of up to 256 SAS controllers in the system, and information about each of them. Use the arrow keys to select a SAS controller, and press **Enter** to view and modify the selected SAS controller's properties.

You can view and modify the SAS controller whether it is enabled or disabled. You can use the **Boot Support** setting in the **Adapter Properties** menu to change the status of this setting. You must reconnect the EFI Driver in order for a new **Boot Support** setting to take effect.

The following are the descriptions for the Adapter List screen.

| Adapter | Indicates the specific SAS Controller type.                                                                |
|---------|----------------------------------------------------------------------------------------------------|
| PCI Bus | Indicates the PCI Bus number assigned by the system BIOS to an adapter (0x00 - 0xFF, 0 - 255 decimal)      |
| PCI Dev | Indicates the PCI Device assigned by the system BIOS to an adapter (range $0x00$ - $0x1F,$ 0 - 31 decimal) |
| PCI Fnc | Indicates the PCI Function assigned by the system BIOS to an adapter (range $0x00 - 0x7, 0 - 7$ decimal)   |

| FW Revision | Displays the Fusion MPT firmware version and type (IR or IT)                                          |                                                                                                    |  |
|-------------|----------------------------------------------------------------------------------------------------|----------------------------------------------------------------------------------------------------|--|
| Status      | Indicates whether the adapter is or is not eligible for software control (enabled, disabled or error) |                                                                                                    |  |
|             | Enabled                                                                                               | Indicates the EFI Driver is either currently controlling the adapter, or will attempt to control the adapter upon reload.                                                                             |  |
|             | Disabled                                                                                              | Indicates the EFI Driver is either not controlling the adapter, or will discontinue control of the adapter upon reload.                                                                               |  |
|             | Error                                                                                                 | Indicates that the EFI Driver encountered a problem with the adapter.<br>Viewing and modifying settings for the adapter is allowed but the<br>information and functionality available may be limited. |  |

#### **Adapter Properties Screen**

The Adapter Properties screen enables you to view and modify adapter settings. To scan the SAS controller's devices, select a SAS controller and press Enter. The Adapter Properties screen displays.

#### Figure D-2 Adapter Properties Screen

| Zoom In/Out | Reset               | Clear          | Settings                                                                                                    | About |
|-------------|---------------------|----------------|----------------------------------------------------------------------------------------------------|-------|
|             |                     |                | , in the second second s |       |
|             |                     |                |                                                                                                    |       |
| Adapter     | Properties SAS106   | 8              |                                                                                                    |       |
|             | Adapter             | SAS106         |                                                                                                    |       |
|             | PCI Address (Bus/De | v/Func) 14:01: |                                                                                                    |       |
|             | MPT Firmware Revis  |                | 0.00-IR                                                                                                    |       |
|             | SAS Address         | 500605         | 5B1:00009AA0                                                                                                    |       |
|             |                     | Enable         | ed                                                                                                    |       |
|             | Boot Support        | [Enab]         | led BIOS & OS]_                                                                                                    |       |
|             | RAID Properties     |                |                                                                                                    |       |
|             | SAS Topology        |                |                                                                                                    |       |
|             | Advanced Adapter P  | roperties      |                                                                                                    |       |
|             |                     |                |                                                                                                    |       |
|             |                     |                |                                                                                                    |       |
|             |                     |                |                                                                                                    |       |
| Esc = Ex    | it Menu F1/Shi      | ft+1 = Help    |                                                                                                    |       |
| Enter = :   | Select Item -/+ =   | Change Item    |                                                                                                    |       |
|             |                     |                |                                                                                                    |       |
|             |                     |                |                                                                                                    |       |

Use the arrow keys to select RAID Properties, and press Enter to view the Select New Array Type screen.

To access the following screens, use the arrow keys to select the screen, and press **Enter** on the appropriate field:

- RAID Properties
- SAS Topology
- Advanced Adapter Properties

The following are the descriptions for the Adapter Properties screen.

Adapter Indicates the specific SAS Controller type.

#### Core I/O Card Utilities HP 8 Internal Port SAS HBA (SAS Controller)

| PCI Address  | Displays the PCI Address assigned by the system BIOS to the adapter.                                                                                                    |                                                                                                    |  |  |
|--------------|----------------------------------------------------------------------------------------------------|----------------------------------------------------------------------------------------------------|--|--|
|              | • Bus value range 0x00 - 0xFF, 0 - 255 decimal                                                                                                    |                                                                                                    |  |  |
|              | • Device value                                                                                                    | e range 0x00 - 0x1F, 0 - 31 decimal                                                                                                    |  |  |
|              | • Function rai                                                                                                    | nge 0x00 - 0x7, 0 - 7 decimal                                                                                                    |  |  |
| FW Revision  | Displays the MPT firmware version and type in the format (x.xx.xx.xy), where <b>x.xx.xx</b> .xx refers to the FW version and <b>yy</b> refers to the type. The currently supported type is IR.1).     |                                                                                                    |  |  |
| SAS Address  | Displays the SA                                                                                                    | S Address assigned to this adapter.                                                                                                    |  |  |
| FW Revision  | Displays the Fusion MPT firmware version and type (IR or IT)                                                                                                    |                                                                                                    |  |  |
| Status       | Indicates whether an adapter is eligible for configuration utility software control or is reserved for control by other software (Enabled, Disabled or Error).                                        |                                                                                                    |  |  |
|              | Enabled                                                                                                    | Indicates the EFI Driver is either currently controlling the adapter, or will attempt to control the adapter upon reload.                                                                             |  |  |
|              | Disabled                                                                                                    | Indicates the EFI Driver is either not controlling the adapter, or will discontinue control of the adapter upon reload.                                                                               |  |  |
|              | Error                                                                                                    | Indicates that the EFI Driver encountered a problem with the adapter.<br>Viewing and modifying settings for the adapter is allowed but the<br>information and functionality available may be limited. |  |  |
| Boot Support | Specifies whether an adapter is eligible for configuration utility software control or is reserved for control by other software (Enabled BIOS & OS, Enabled BIOS Only, Enabled OS Only or Disabled). |                                                                                                    |  |  |
|              | • Enabled BIOS & OS - SAS controller is controlled by both the BIOS and OS driver.                                                                                                    |                                                                                                    |  |  |
|              | • Enabled BIOS Only - SAS controller is controlled only by the BIOS. This setting may not be supported by all OS drivers. For example, it is not possible to disable an adapte in a Windows driver.   |                                                                                                    |  |  |
|              | • Enabled OS                                                                                                    | Only - SAS controller is controlled only by the OS driver.                                                                                                    |  |  |
|              |                                                                                                    |                                                                                                    |  |  |

• Disabled - SAS controller is not controlled by the BIOS when the SAS controller is loaded. However, the adapter is still visible through the configuration protocol.

Changes to the **Boot Support** setting are reflected in the **Status** field of the **Adapter List** menu. The new setting will do not take effect until the BIOS is reloaded (system reboot).

#### **RAID Properties Screens**

There are four screens within RAID properties. To access the screens, select RAID Properties from the Adapter Properties screen. The Select New Array Type screen displays.

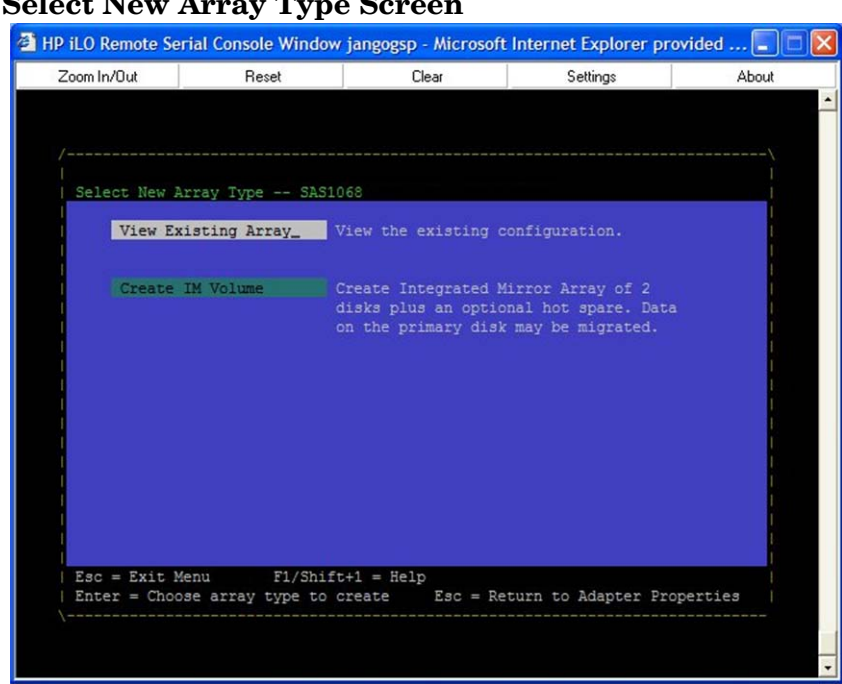

#### Figure D-3 Select New Array Type Screen

#### Select New Array Type Screen

The **Select New Array Type** screen enables you to view an existing array or create an Integrated Mirror array of two disks, plus an optional hot spare.

- To go to the Create New Array screen, select Create IM Volume.
- To go to the View Array screen, select View an Existing Array.

#### **Create New Array Screen**

The Create New Array screen enables you to create a new array. To access the Create New Array screen, press Enter on the Create IM Volume field from the Select New Array Type screen.

To create a new array, follow these steps:

**Step 1.** Select one of the following options:

To migrate to an IM array, press M. This keeps the existing data, and the disk is synchronized.

To delete all data on all the disks in the array, press **D**. This overwrites existing data when creating a new IM array, and the disk is not synchronized

**Step 2.** To create the array after the volume is configured, press **C**. The system prompts you to save changes, which creates the array. During the creation process, the utility pauses. You are then taken back to the **Adapter Properties** screen.

#### Core I/O Card Utilities HP 8 Internal Port SAS HBA (SAS Controller)

The following are the descriptions for the Create New Array screen.

| Array Type | Indicates the type of array being created.    |
|------------|-----------------------------------------------|
| Array Size | Indicates the size of the array in MegaBytes. |

Bay Displays the bay in which devices are located.

Device Identifier Displays the device identifier.

RAID Disk Specifies the devices (disks) that make up an IM array. If RAID Disk is **Yes**, the device is part of an IM array; if **No**, the device is not part of an IM array. This field is grayed out under the following conditions:

- The device does not meet the minimum requirements for use in an IM array.
- The device is not large enough to mirror existing data on the primary drive.
- This disk has been selected as the hot spare for the IM array.

Hot Spr Specifies whether a device is the hot spare for an IM array. If hot spare is **Yes** the device is used as a hot spare for the IM array; if **No**, the device is not used as a hot spare for the IM array. Only one hot spare per IM array is permitted. A hot spare is not required in an IM. You can specify a hot spare at array creation, or any time after creation, provided the array is made up of five disks or fewer. This field is grayed out under the following conditions:

- The device does not meet the minimum requirements for use in an IM array.
- The array already has a hot spare.
- The array is made up of the maximum number of devices (six).
- The device isn't large enough to mirror existing data on the primary. The hot spare drive must be greater than or equal to the size of any drive in any IM volume.

#### Drive Status xxxx

| OK          | Disk is online and fully functional.                                                                                     |
|-------------|----------------------------------------------------------------------------------------------------|
| Missing     | Disk is not responding.                                                                                                  |
| Failed      | Disk has failed.                                                                                                    |
| Initalizing | Disk is initializing.                                                                                                    |
| CfgOffln    | Disk is offline at host's request.                                                                                       |
| User Fail   | Disk is marked failed at host's request.                                                                                 |
| Offline     | Disk is offline for some other reason.                                                                                   |
| Inactive    | Disk has been set inactive.                                                                                              |
| Not Syncd   | Data on disk is not synchronized with the rest of the array.                                                             |
| Primary     | Disk is the primary disk for a 2 disk mirror and is OK.                                                                  |
| Secondary   | Disk is the secondary disk for a 2 disk mirror and is OK.                                                                |
| Wrg Type    | Device is not compatible for use as part of an IM array.                                                                 |
| Too Small   | Disk is too small to mirror existing data.                                                                               |
| Max Dsks    | Maximum # of disks allowed for this type of Array reached and/or<br>Maximum # of total IM disks on a controller reached. |
| No SMART    | Disk doesn't support SMART, cannot be used in an RAID array.                                                             |

|           | Wrg Intfc                                                                                                    | Device interface (SAS) differs from existing IM disks.                                                                                                    |  |  |  |
|-----------|----------------------------------------------------------------------------------------------------|----------------------------------------------------------------------------------------------------|--|--|--|
| Pred Fail | Indicates whe                                                                                                    | Indicates whether device SMART is predicting device failure (Yes, No).                                                                                                    |  |  |  |
| Size(MB)  | Indicates the<br>device is part<br>individual dis<br>the disk make                                                                                                    | size of the device in megabytes (megabyte = $1024 \ge 1,048,576$ ). If the of a two-disk array, this field reflects the size of the array, not the size of the sk. If the device is part of a three or more disk array, this field is the size that es up within the array. |  |  |  |
|           | When creating a striped array, the usable size of the array is determined by the number of drives times the size of the smallest drive in the array. In arrays consisting of different sized drives, excess space on larger drives are unusable. |                                                                                                    |  |  |  |

#### **View Array Screen**

The View Array screen enables you to view the current array configuration. To access the View Array screen, press Enter on the View Existing Array field from the Select New Array Type screen.

You can perform the following actions on the View Array screen:

- To view the next array, press N.
- To create a new array, press **C**.

| Array             | Displays the number of this array.             |
|-------------------|------------------------------------------------|
| Identifier        | Displays the identifier of this array.         |
| Туре              | Displays the RAID type.                        |
| Scan Order        | Displays the scan order of the array.          |
| Size (MB)         | Displays the size of the array.                |
| Status            | Displays the status of the array.              |
| Bay               | Displays the bay in which devices are located. |
| Device Identifier | Displays the device identifier.                |

- RAID Disk Specifies the devices (disks) that make up an IM array. If RAID Disk is **Yes**, the device is part of an IM array, if **No**, the device is not part of an IM array. This field is grayed out under the following conditions:
  - The device does not meet the minimum requirements for use in an IM array.
  - The device is not large enough to mirror existing data on the primary drive.
  - This disk has been selected as the hot spare for the IM array.
- Hot Spr Specifies whether a device is the hot spare for an IM array. If hot spare is **Yes**, the device is used as a hot spare for the IM array, if **No**, the device is not used as a hot spare for the IM array. Only one hot spare per IM array is permitted. A hot spare is not required in an IM. A hot spare can be specified at array creation, or any time after creation, provided the array is made up of 5 disks or fewer. This field is grayed out under the following conditions:
  - The device does not meet the minimum requirements for use in an IM array.
  - The array already has a hot spare.
  - The array is made up of the maximum number of devices (6).
  - The device isn't large enough to mirror existing data on the primary. The hot spare drive must be greater than or equal to the size of any drive in any IM volume.

#### Core I/O Card Utilities HP 8 Internal Port SAS HBA (SAS Controller)

| Drive Status | XXXX                                                                                                    | XXXX                                                                                                    |  |  |  |  |
|--------------|----------------------------------------------------------------------------------------------------|----------------------------------------------------------------------------------------------------|--|--|--|--|
|              | OK                                                                                                    | Disk is online and fully functional.                                                                                     |  |  |  |  |
|              | Missing                                                                                                    | Disk is not responding.                                                                                                  |  |  |  |  |
|              | Failed                                                                                                    | Disk has failed.                                                                                                    |  |  |  |  |
|              | Initalizing                                                                                                    | Disk is initializing.                                                                                                    |  |  |  |  |
|              | CfgOffln                                                                                                    | Disk is offline at host's request.                                                                                       |  |  |  |  |
|              | User Fail                                                                                                    | Disk is marked failed at host's request.                                                                                 |  |  |  |  |
|              | Offline                                                                                                    | Disk is offline for some other reason.                                                                                   |  |  |  |  |
|              | Inactive                                                                                                    | Disk has been set inactive.                                                                                              |  |  |  |  |
|              | Not Syncd                                                                                                    | Data on disk is not synchronized with the rest of the array.                                                             |  |  |  |  |
|              | Primary                                                                                                    | Disk is the primary disk for a 2 disk mirror and is OK.                                                                  |  |  |  |  |
|              | Secondary                                                                                                    | Disk is the secondary disk for a 2 disk mirror and is OK.                                                                |  |  |  |  |
|              | Wrg Type                                                                                                    | Device is not compatible for use as part of an IM array.                                                                 |  |  |  |  |
|              | Too Small                                                                                                    | Disk is too small to mirror existing data.                                                                               |  |  |  |  |
|              | Max Dsks                                                                                                    | Maximum # of disks allowed for this type of Array reached and/or<br>Maximum # of total IM disks on a controller reached. |  |  |  |  |
|              | No SMART                                                                                                    | Disk doesn't support SMART, cannot be used in an RAID array.                                                             |  |  |  |  |
|              | Wrg Intfc                                                                                                    | Device interface (SAS) differs from existing IM disks.                                                                   |  |  |  |  |
| Pred Fail    | Indicates whe                                                                                                    | Indicates whether device SMART is predicting device failure (Yes, No).                                                   |  |  |  |  |
| Size(MB)     | Indicates the size of the device in megabytes (megabyte = $1024 \ge 1,048,576$ ). If the device is part of a two-disk array, this field reflects the size of the array, not the size of the individual disk. If the device is part of a three or more disk array, this field is the size that the disk makes up within the array. |                                                                                                    |  |  |  |  |
|              | When creating a striped array, the usable size of the array is determined by the number of                                                                                                    |                                                                                                    |  |  |  |  |

When creating a striped array, the usable size of the array is determined by the number of drives times the size of the smallest drive in the array. In arrays consisting of different sized drives, excess space on larger drives are unusable.

#### **Manage Array Screen**

The Manage Array screen enables you to manage the current array. To access the Manage Array screen, select the appropriate field and press Enter on the Manage Array field from the View Array screen.

The Manage Array screen enables you to perform the following actions:

#### Manage Hot Spare

To display a Hot Spare Management screen that has the same layout as the **Create New Array** screen, press **Enter** on Manage Hot Spare. This field is grayed out under the following conditions:

- The array is inactive.
- The array is at its maximum number of devices.
- Non-IR firmware is used.
- IR is disabled. The array is inactive.
### Synchronize Array

To perform a synchronization of the IM array, press **Enter** on Synchronize Array. The screen prompts you to ask if you want to perform this action. Press Y for yes or N for no. This field is grayed out under the following conditions:

- The array is inactive.
- The array does not need to be resynchronized.
- The adapter's MPT firmware does not support the feature
- Non-IR firmware is used.
- IR is disabled. The array is inactive.

#### **Activate Array**

To perform an activation of an IM array, press **Enter** on Activate Array. The screen prompts you to ask if you want to perform this action. Press  $\mathbf{Y}$  for yes or  $\mathbf{N}$  for no.

#### **Delete Array**

To perform the deletion of the currently displayed IM array, press **Enter** on Delete Array. The screen prompts you to ask if you want to perform this action. Press  $\mathbf{Y}$  for yes and  $\mathbf{N}$  for no.

| Identifier | Displays the identifier of this array. |
|------------|----------------------------------------|
| Туре       | Displays the RAID type.                |
| Scan Order | Displays the scan order of the array.  |
| Size (MB)  | Displays the size of this array.       |
| Status     | Displays the status of this array.     |

## SAS Topology Screen

The **SAS Topology** screen presents a view of the adapter's SAS hierarchy, and provides other user functionality. To access SAS Topology, press **Enter** on SAS Topology from the **Adaptor Properties** screen.

| HP iLO Remote Serial Co | nsole Window  | jangogsp - Microsoft | Internet Explorer pr | ovided 🔳 🗖 |
|-------------------------|---------------|----------------------|----------------------|------------|
| Zoom In/Out             | Reset         | Clear                | Settings             | About      |
| /                       | 1020          |                      |                      |            |
| SAS TOPOTOGY SA         | Device Iden   | tifier               | Device               |            |
| SAS1068(14:01:00)       |               |                      |                      |            |
| \ Enclosure<br>\ IM VOL | Direct Atta   | ch Devices           |                      | Î          |
|                         |               |                      | e                    |            |
| Esc=Exit F1=Help        | M=More Ke     | ¥3                   |                      |            |
| D=Device Propertie      | es/Turn On Lo | cate LED ENTER=      | Toggle Locate LED    |            |
|                         |               |                      |                      |            |

# Figure D-4 SAS Topology Screen - Closed

The following objects along with their significant properties are shown:

- Adapter
- PHYs
- Expanders/Enclosures
- Attached Devices

| Zoom In/Out                 | Reset        | Clear       |         | Settings         | About |
|-----------------------------|--------------|-------------|---------|------------------|-------|
|                             |              |             |         |                  |       |
| <br>  SAS Topology Si       | AS1068       |             |         |                  |       |
| C3 C1 0 C0 /11 / - 01 - 001 | Device Ide   | ntifier     |         | Device           |       |
| >ASIO66(14:01:00)           | Direct Att   | ach Devices |         |                  |       |
| Bay 7                       | HP DG        | 036A8B53    | HPD4    | SAS              |       |
| Bay 6                       | IR DISK -    | VOL ID: 130 |         | SAS              |       |
| ∖ Bay 5                     | IR DISK -    | VOL ID: 130 |         | SAS              |       |
| \ IM VOL                    | _            |             |         |                  |       |
|                             | HP DG        | 036A8B53    | HPD4    |                  |       |
|                             |              |             |         |                  |       |
|                             |              |             |         |                  |       |
|                             |              |             |         | <b>2</b> *       | •     |
| Esc=Exit F1=Help            | p M=More K   | eys         |         |                  |       |
| D=Device Propertie          | es/Turn On L | ocate LED   | ENTER=I | oggle Locate LED |       |
|                             |              |             |         |                  |       |
|                             |              |             |         |                  |       |

# Figure D-5 SAS Topology Screen - Open

You can access the Device Properties screen from SAS Topology:

• To access the **Device Properties** screen for the specific device and turn on the locate LED, press **D** from an expanded enclosure.

You can perform the following actions from SAS Topology:

- To expand the SAS Topology for display, select an expander/enclosure and press **Enter**. This displays all Phys/Devices/Bays. Press **Enter** again to collapse the expander/enclosure.
- To activate the locate LED, press Enter while on a device.
- To clear device mapping for non-present devices, press **C**.

Device Identifier Indicates the ASCII device identifier string extracted from the device's Inquiry Data.

Device Info Indicates if a device is SAS, SATA, Expander, or Enclosure.

Neg. Link Speed Indicates the negotiated link speed for this Phy or whether it has been disabled.

Phy. Link Speed Indicates the maximum hardware link rate possible for this Phy.

#### **Device Properties Screen**

The **Device Properties** screen displays information about a specific device. To access the **Device Properties** screen, press **D** from the **SAS Topology** screen when the cursor is on an expanded enclosure of the **Device Identifier** field of a device.

To access the following screens from Device Properties, select the appropriate field and press Enter:

- Device Format
- Device Verify

You can perform the following actions from Device Properties:

- To cycle to the next device, press N.
- To cycle to the previous device, press **P**.

Device Identifier Indicates the ASCII device identifier string extracted from the device's Inquiry Data.

SAS Address Indicates the SAS Address of this device.

Serial Number Indicates the serial number for this device.

Elapsed Time Displays the total time elapsed since Format or Verify Operation started.

Percent Complete Graphical status bar display that indicates the current relative percentage complete of the operation.

### **Device Format and Device Verify Screens**

The **Format** and **Verify** screens have a similar layout. To access the screens, press **Enter** on the appropriate field from the **Device Properties** screen. These screens include an elapsed time and status bar that begin incrementing once the operation is started, enabling you to determine progress of the operation.

Device Identifier Indicates the ASCII device identifier string extracted from the device's Inquiry Data.

SAS Address Indicates the SAS Address of this device.

Serial Number Indicates the serial number for this device.

Elapsed Time Displays the total time elapsed since Format or Verify Operation started.

Percent Complete Graphical status bar display that indicates the current relative percentage complete of the operation.

### Formatting

If enabled, a low-level formatting on a disk drive is allowed on the **Device Format** screen. Low-level formatting completely and irreversibly erases all data on the drive. To begin the format, press **F**.

# **IMPORTANT** Formatting defaults the drive to a 512-byte sector size even if the drive had previously been formatted to another sector size.

**CAUTION** Once format has begun, you cannot stop or cancel the action.

### Verifying

The **Verify** screen enables you to verify all of the sectors on the device. If needed, you can reassign defective Logical Block Addresses (LBAs). To start the verification, press **Enter**.

#### **Advanced Device Properties Screen**

The Advanced Device Properties screen enables you to view and modify infrequently accessed device settings. To access Advanced Device Properties, press **Enter** on the Advance Device Properties field from the **Advanced Adaptor Properties** screen.

| Zoom In/Out     Reset     Clear     Settings     About       Advanced Adapter Properties SAS1068       IRQ     00       NVM     Yes       Chip Revision ID     00       CHS Mapping     [SCSI Plug and Play Mapping]       Link Error     Threshold Threshold       Settings     Count Time(Secs)       Invalid DWORDs     0       Loss of DWORD Sync     0       Running Disparity Errors     0       PHY Reset Errors     0       Advanced Device Properties       Spinup Properties       PHY roperties       PHY roperties </th <th>P iLO Remote Se</th> <th>erial Console Window</th> <th>jangogsp - Microsof</th> <th>t Internet Explorer pr</th> <th>ovided 🔳 🗖 🛿</th>                                                                                                    | P iLO Remote Se | erial Console Window | jangogsp - Microsof | t Internet Explorer pr | ovided 🔳 🗖 🛿 |
|----------------------------------------------------------------------------------------------------|-----------------|----------------------|---------------------|------------------------|--------------|
| Advanced Adapter Properties SAS1063<br>IRQ 00<br>NVM Yes<br>Chip Revision ID 00<br>CHS Mapping [SCSI Flug and Play Mapping]<br>Link Error Threshold Threshold<br>Settings Count Time(Secs)<br>Invalid DWORDs 0 0<br>Loss of DWORD Sync 0 0<br>Running Disparity Errors 0 0<br>Running Disparity Errors 0 0<br>Advanced Device Properties<br>PHY Reset Errors 0 0<br>Esc = Exit Menu Fl/Shift+1 = Help<br>Error = Solect Ltor - Charge Ltor                                                                                                    | Zoom In/Out     | Reset                | Clear               | Settings               | About        |
| Advanced Adapter Properties SAS1068<br>IRQ 00<br>NVM Yes<br>Chip Revision ID 00<br>CHS Mapping [SCSI Flug and Play Mapping]<br>Link Error Threshold Threshold<br>Settings Count Time(Secs)<br>Invalid DWORDs 0 0<br>Loss of DWORD Sync 0 0<br>Loss of DWORD Sync 0 0<br>Running Disparity Errors 0 0<br>Running Disparity Errors 0 0<br>Advanced Device Properties<br>Spinup Properties<br>PHY Properties<br>Restore Defaults<br>Esc = Exit Menu F1/Shift+1 = Help<br>From a Salest Large - data the set of the set of t |                 |                      |                     |                        |              |
| Advanced Adapter Properties SAS1068         IRQ       00         NVM       Yes         Chip Revision ID       00         CHS Mapping       [SCSI Flug and Play Mapping]         Link Error       Threshold Threshold         Settings       Count Time(Secs)         Invalid DWORDs       0         Loss of DWORD Sync       0         Running Disparity Errors       0         PHY Reset Errors       0         Advanced Device Properties       0         PHY Properties       0         PHY Properties       PHY Properties         PHY Properties       PHY Properties         PHY Properties       PHY Properties         PHY Properties       PHY Properties         PHY Properties       PHY Properties         PHY Properties       PHY Properties         PHY Properties       PHY PHONE         PHY Properties       PHY PHONE         PHY Properties       PHY PHONE         PHY PHONE       PHONE         PHY PHONE       PHONE                                                                                                    |                 |                      |                     |                        |              |
| Advanced Adapter Properties SAS1068<br>IRQ 00<br>NVM Yes<br>Chip Revision ID 00<br>CHS Mapping [SCSI Plug and Play Mapping]<br>Link Error Threshold Threshold<br>Settings 0 0<br>Loss of DWORDS 0<br>Loss of DWORD Sync 0<br>Running Disparity Errors 0<br>Running Disparity Errors 0<br>Advanced Device Properties<br>Spinup Properties<br>PHY Properties<br>PHY Phy Phy Phy Phy Phy Phy Phy Phy Phy Phy                                                                                                    |                 |                      |                     |                        |              |
| Advanced Adapter Properties SAS1068       I         IRQ       00         NVM       Yes         Chip Revision ID       00         CHS Mapping       [SCSI Plug and Play Mapping]         Link Error       Threshold Threshold         Settings       Count Time(Secs)         Invalid DWORDs       0         Loss of DWORD Sync       0         Running Disperity Errors       0         PHY Reset Errors       0         Advanced Device Properties       0         PHY Properties       PHY Properties         Restore Defaults       Esc = Exit Menu         Esc = Exit Menu       Fl/Shift+1 = Help                                                                                                    |                 |                      |                     |                        |              |
| IRQ 00<br>NVM Yes<br>Chip Revision ID 00<br>CHS Mapping [SCSI Plug and Play Mapping]<br>Link Error Threshold Threshold<br>Settings<br>Loss of DWORDS ync 0 0<br>Running Disparity Errors 0 0<br>Running Disparity Errors 0 0<br>Advanced Device Properties<br>Spinup Properties<br>RHY Properties<br>Restore Defaults<br>Esc = Exit Menu Fl/Shift+1 = Help<br>Error = Solect Lorg - Chapter Lorg                                                                                                    | Advanced Ad     | apter Properties     | SAS1068             |                        |              |
| NVM       Yes         Chip Revision ID       00         CHS Mapping       [SCSI Flug and Play Mapping]         Link Error       Threshold Threshold         Settings       Count Time(Secs)         Invalid DWORDs       0         Loss of DWORD Sync       0         Running Disparity Errors       0         PHY Reset Errors       0         Advanced Device Properties         Spinup Properties         HY Properties         Restore Defaults                                                                                                    | т               | RO                   |                     |                        |              |
| Chip Revision ID 00<br>CHS Mapping [SCSI Plug and Play Mapping]<br>Link Error Threshold Threshold<br>Settings Count Time(Sec3)<br>Invalid DWORDs 0 0<br>Loss of DWORD Sync 0 0<br>Running Disparity Errors 0 0<br>Running Disparity Errors 0 0<br>Running Properties<br>PHY Reset Errors 0 0<br>Advanced Device Properties<br>Spinup Properties<br>PHY Properties<br>Restore Defaults<br>Esc = Exit Menu Fl/Shift+1 = Help<br>Error = Solect Ltar - of a Charge Ltar                                                                                                    | Ň               | VM                   | Yes                 |                        |              |
| CHS Mapping [SCSI Flug and Flay Mapping]<br>Link Error Threshold Threshold Count Time (Secs)<br>Invalid DWORDs 0 0 0<br>Loss of DWORD Sync 0 0 0<br>Running Disparity Errors 0 0 0<br>Running Disparity Errors 0 0 0<br>Advanced Device Properties<br>Spinup Properties<br>PHY Properties<br>Restore Defaults<br>Esc = Exit Menu Fl/Shift+1 = Help<br>Error = Solect Lorg - Charge Lorg                                                                                                    | c               | hip Revision ID      |                     |                        | l l          |
| CHS Mapping [SCSI Plug and Play Mapping]<br>Link Error Threshold Threshold<br>Settings Count Time(Secs)<br>Invalid DWORDs 0 0 0<br>Loss of DWORD Sync 0 0<br>Running Disparity Errors 0 0 0<br>PHY Reset Errors 0 0 0<br>Advanced Device Properties<br>Spinup Properties<br>PHY Properties<br>Restore Defaults<br>Esc = Exit Menu Fl/Shift+1 = Help<br>Error = Solect LIZE of the Charge LIZE                                                                                                    | 1               |                      |                     |                        |              |
| Link Error Threshold Threshold<br>Settings<br>Invalid DWORDs<br>Loss of DWORD Sync<br>Running Disparicy Errors<br>PHY Reset Errors<br>Advanced Device Properties<br>Spinup Properties<br>PHY Properties<br>PHY Properties<br>Restore Defaults<br>Esc = Exit Menu F1/Shift+1 = Help                                                                                                    | С               | HS Mapping           | [SCSI Pla           | ug and Play Mapping]   |              |
| Settings     Count Time(Secs)       Invalid DWORDs     0       Loss of DWORD Sync     0       Running Disperity Errors     0       PHY Reset Errors     0       Advanced Device Properties       Spinup Properties       PHY Properties       Restore Defaults                                                                                                    | т               |                      |                     |                        |              |
| Invalid DWORDs 0 0<br>Loss of DWORD Sync 0 0<br>Running Disparicy Errors 0 0<br>PHY Reset Errors 0 0<br>Advanced Device Properties<br>Spinup Properties<br>PHY Properties<br>Restore Defaults<br>Esc = Exit Menu Fl/Shift+1 = Help<br>Error = Salect Lizz - charge Lizz                                                                                                    | s               |                      |                     | ime (Secs)             |              |
| Loss of DWORD Sync 0 0<br>Running Disparity Errors 0 0<br>PHY Reset Errors 0 0<br>Advanced Device Properties<br>Spinup Properties<br>PHY Properties<br>Restore Defaults<br>Esc = Exit Menu F1/Shift+1 = Help<br>Error = Select Ltor - chappen Ltor                                                                                                    | I               | nvalid DWORDs        | 0                   | 0                      |              |
| Running Disparity Errors       0       0         PHY Reset Errors       0       0         Advanced Device Properties       0       0         Spinup Properties       0       0         PHY Properties       0       0         Esc = Exit Menu       Fl/Shift+1 = Help         Entre = Solect Lize       0       0                                                                                                    | L               | oss of DWORD Sync    | 0                   | 0                      |              |
| PHY Reset Errors 0 0                                                                                                    | R               | unning Disparity Er  | rors 0              | 0                      | 1            |
| Advanced Device Properties<br>Spinup Properties<br>PHY Properties<br>Restore Defaults<br>Esc = Exit Menu F1/Shift+1 = Help<br>Estor = Select Ltor = Change Ltor                                                                                                    | P               | HY Reset Errors      | 0                   | 0                      |              |
| Spinup Properties<br>PHY Properties<br>Restore Defaults<br>Esc = Exit Menu F1/Shift+1 = Help                                                                                                    | 2               | dvanced Device Pron  | erties              |                        |              |
| PHY Properties<br>Restore Defaults                                                                                                    | s               | ninup Properties     | CIGICS              |                        |              |
| Esc = Exit Menu Fl/Shift+1 = Help                                                                                                    | P               | HY Properties        |                     |                        |              |
| Esc = Exit Menu Fl/Shift+1 = Help                                                                                                    | R               | estore Defaults      |                     |                        |              |
| Esc = Exit Menu F1/Shift+1 = Help                                                                                                    |                 |                      |                     |                        |              |
| Enter - Salact Item -/+ - Change Item                                                                                                    | Esc = Exit      | Menu F1/Shift        | +1 = Help           |                        |              |
| Enter - Serect Item -/+ - Change Item                                                                                                    | Enter = Sel     | ect Item $-/+ = Ch$  | ange Item           |                        |              |
|                                                                                                    |                 |                      |                     |                        |              |
|                                                                                                    |                 |                      |                     |                        |              |

You can perform the following actions from Advanced Device Properties:

- To set default values for all items on this screen, press Enter on Restore Defaults.
- To toggle between LUN 0 and All in any LUN field, press + or -. LUN 0 scans only LUN 0, All scans all LUNs.

| Max Devices | Specifies the maximum number of devices attached to the adapter for which to install a |
|-------------|----------------------------------------------------------------------------------------|
|             | pre-OS IO interface.                                                                   |

- Max Spin-ups Specifies the maximum number of targets that can be simultaneously spinning up. The IOC must delay by the time indicated in spin-up delay field before starting spin-up of the next set of targets. A value of zero in the **Maximum Target Spinups** field is treated the same as a value of one.
- IO Timeouts Specifies the time which the host uses to timeout I/Os for the following devices with Non-Removable Media:
  - SCSI Device Type 00h Direct Access
  - SCSI Device Type 04h Write Once
  - SCSI Device Type 07h Optical
  - SCSI Device Type 0Eh Simplified Direct Access

IO Timeouts

- (Removable) Specifies the time which the host uses to timeout I/Os for the following devices with Removable Media:
  - SCSI Device Type 00h Direct Access

- SCSI Device Type 04h Write Once
- SCSI Device Type 05h CD-ROM
- SCSI Device Type 07h Optical
- SCSI Device Type 0Eh Simplified Direct Access

#### IO Timeouts for

Sequential Devices Specifies the time (Time in seconds (0-999, 0 means no-timeout)) which the host uses to timeout I/Os for the following devices:

• SCSI Device Type 01h - Sequential Access

#### IO Timeouts for

Other Devices Specifies the time (Time in seconds (0-999, 0 means no-timeout)) which the host uses to timeout I/Os for devices other than:

- SCSI Device Type 00h Direct Access
- SCSI Device Type 01h Sequential Access
- SCSI Device Type 04h Write Once
- SCSI Device Type 05h CD-ROM
- SCSI Device Type 07h Optical
- SCSI Device Type 0Eh Simplified Direct Access

#### LUNs to Scan for

Block Devices Controls LUN scans for the following devices with Non-Removable Media:

- SCSI Device Type 00h Direct Access
- SCSI Device Type 04h Write Once
- SCSI Device Type 07h Optical
- SCSI Device Type 0Eh Simplified Direct Access

#### LUNs to Scan for Block Devices

(Removable)

ovable) Controls LUN scans for the following devices with Removable Media:

- SCSI Device Type 00h Direct Access
- SCSI Device Type 04h Write Once
- SCSI Device Type 05h CD-ROM
- SCSI Device Type 07h Optical
- SCSI Device Type 0Eh Simplified Direct Access

#### LUNs to Scan for

Sequential Devices Controls LUN scans for the following devices:

• SCSI Device Type 01h - Sequential Access

#### LUNs to Scan for

Other Devices Controls LUN scans for all devices other than the following:

- SCSI Device Type 00h Direct Access
- SCSI Device Type 01h Sequential Access

- SCSI Device Type 04h Write Once
- SCSI Device Type 05h CD-ROM
- SCSI Device Type 07h Optical
- SCSI Device Type 0Eh Simplified Direct Access

#### **Spinup Properties Screen**

To access Spinup Properties, press **Enter** on the **Spinup Properties** field from the **Advanced Adaptor Properties** screen. This screen enables you to view and modify spin up specific settings.

Spin up refers to the disk drives getting up to rotation speed during system boot. To reduce the power requirement stress on the backplane a delay is introduced between drive spin ups.

Direct Attached Spinup Delay Time, in seconds, between each disk drive spin up (default 3 seconds). Direct Attached Max Targets Number of disk drives that spin up at the same time (default 1 drive). Expander Spinup Delay Expanders are not supported. Expander Max

Target Devices Expanders are not supported.

#### **PHY Properties Screen**

The PHY Properties screen enables you to view and modify PHY specific settings. To access PHY Properties, press Enter on the PHY Properties field from the Advanced Adaptor Properties screen.

You can perform the following actions from PHY Properties:.

- To display the next PHY, press N.
- To display the previous PHY, press **P**.
- To reset the Link Error Counts for this PHY or all PHYs, press **Enter** on Reset Link Error Counts. Resetting Link Error Counts issues a PHY Link Error Reset. The following prompt displays when you press **Enter**:

Are you sure you want to reset Phy error counts?

Reset error counts for this Phy only Reset error counts for all Phys Cancel

NOTEThe Link Error Settings values on this screen display the current values for this PHY only, and<br/>are not modifiable. To modify the Threshold values, you must return to Advanced Adapter<br/>Properties screen.PHYDisplays the PHY number current information.SAS PortIndicates the associated SAS Port (0 to N) as configured on this adapter.Link StatusIndicates the PHY link status. Possible values are:•Enabled, Unknown Link Rate

- PHY Disabled
- Enabled, negotiation failed
- Enabled, SATA OOB Complete
- Enabled, 1.5 Gbs
- Enabled, 3.0 Gbs

Discovery Status 32 bit hexidecimal value indicating the discovery status for the PHY or Expander. Currently defined values are:

- Discovery completed successfully 0x00000000
- Loop Detected 0x00000001
- Unaddressable device exists 0x00000002
- Multiple Ports 0x0000004
- Expander Error 0x0000008
- SMP Timeout 0x00000010
- Out of route entries 0x0000020
- SMP Response Index Does Not Exist 0x00000040
- SMP Response Function Failed 0x0000080
- SMP CRC error 0x00000100

Device Identifier Indicates the ASCII device identifier string extracted from the device's Inquiry Data.

Scan Order Indicates the scan order for this device (equivalent of a SCSI ID for parallel SCSI).

Device Information Indicates if a device is SAS.

SAS Address Indicates the SAS Address of this device.

Link Error Setting

- Invalid DWORDs Number of invalid dwords that have been received outside of PHY reset sequences, since the last PHY Link Error Reset.<sup>a</sup>
- Loss of DWORD Sync Number of times, since the last PHY Link Error Reset, that dword synchronization was lost and the link reset sequence occurred.<sup>a</sup>
- Running Disparity Errors Number of dwords with running disparity errors that have been received outside of PHY reset sequences, since the last PHY Link Error Reset.<sup>a</sup>
- PHY Reset Errors Number of times the PHY reset sequence has failed, since the last PHY Link Error Reset.<sup>a</sup>

Link Error Count Actual link error count values since the last PHY Link Error Reset.<sup>a</sup>

Threshold Count Link error count threshold values.<sup>b</sup>

Threshold Time Time, in seconds, over which to apply Threshold Count.<sup>b</sup>

<sup>a</sup>. The count stops when it reaches the maximum value.

<sup>b</sup>. When a Link Error Count exceeds a Threshold Count within the Threshold Time the link rate may be reduced by the MPT firmware.

### **Exit the SAS Configuration Utility Screen**

As some changes only take effect when you exit the utility, it is important to always exit the utility properly. To exit the utility, follow these steps:

Step 1. To return to the Adapter List from Adapter Properties, press ESC.

**Step 2.** To exit the utility from the Adapter List, press **ESC**.

#### **NOTE** A similar exit screen is used when exiting most other screens, and can be used to save settings.

The exit screen shows some options that are grey, indicating that they are not available. You can only select the available options. The exit choices are as follows:

- Are you sure you want to exit?
- Cancel Exit
- Save changes and reboot
- Discard changes and reboot
- Exit the Configuration Utility and Reboot

# **CFGGEN Utility**

The CFGGEN utility is a command line utility that runs in the Linux, EFI, and Windows Pre-Installation (WinPE) environments. It is a minimally interactive program that you execute from a command line prompt, or a shell script. The results from invoking this utility are communicated through the program status value that is returned when the program exits. Use the CFGGEN utility to create IM storage configurations on SAS controllers. Some CFGGEN commands work only with SAS adaptors in the EFI environment.

#### Starting CFGGEN

The CFGGEN utility is located on the *HP IPF Offline Diagnostic and Utilities CD*. To use CFGGEN, follow these steps:

- **Step 1.** Insert the CD into the drive.
- **Step 2.** Boot the system to the EFI Shell prompt.
- Step 3. From the EFI Shell prompt, change to the CD drive.

shell> fs0: Enter
fs0:\>

Step 4. Change to the directory that contains cfggen.efi.

fs0:\> cd EFI\HP\TOOLS\NETWORK Enter
fs0: EFI\HP\TOOLS\NETWORK>

From this directory use CFGGEN.

### **CFGGEN** Operation

CFGGEN is not case sensitive. You can enter CFGGEN commands and parameters in uppercase, lowercase, or a mixture of the two. Use the following conventions in the command descriptions:

- Text in italics must be entered exactly as shown on the command line
- Text surrounded by <> must be replaced with a required parameter
- Text surrounded by [] may be replaced by an optional parameter
- Parameters surrounded by {} must be entered one or more times, as appropriate for the executed command
- Do not enter the command line definition characters (<>, [], and {}) on the command line.

CFGGEN uses a command line interface.

Syntax: cfggen <controller #> <command> <parameters>

**NOTE** The program name, controller number, command, and parameters fields must be separated by the ASCII space character. The format of the parameters is command specific.

The program return value is returned to the user when the program exits. A value of 0 is returned if the command is successful. Otherwise, a value of 1 is returned.

#### Rules for creating IM volumes and hot spare disks

The following rules apply when creating IM volumes and hot spare disks:

- All disks that are part of an IM volume or a hot spare for an IM volume must be on the same SAS controller.
- IM volumes are supported.
- Only two IM volumes (plus a global hot spare) per controller can be created.
- An IM array must have exactly two disks.
- A hot spare disk cannot be created without at least one IM volume already created.
- The utility does not allow adding a hot spare disk of type different from disk types in any of the volume.
- With the AUTO command all drives used are the same type as the first available disk found, and the size is limited to the size of the smallest disk.

#### **CFGGEN** Commands

#### Using the CREATE Command

The CREATE command creates IM volumes on the SAS controller. Firmware and hardware limitations for this family of cards limit the number of configurations that are possible.

Syntax cfggen <controller #> create <volume type> <size> [qsync] [noprompt]

#### **Parameters**

| <volume type=""></volume> | Volume type for the volume to be created. Valid value is IM.             |
|---------------------------|--------------------------------------------------------------------------|
| <size></size>             | Size of the IM volume in Mbytes or "MAX" for the maximum size available. |
| [qsync]                   | Quick synchronization of the volume created.                             |

[noprompt] Eliminates warnings and prompts.

## Operation

Once a disk has been added to an IM volume, all of its storage capacity may or may not be used depending on drive capacity and volume capacity. For example, if you add a 36 GB disk drive to a volume that only uses 9 GB of capacity on each disk drive, the remaining 27 GB of capacity on the disk drive is unusable.

The disk identified by the first SCSI ID on the command line is assigned as the primary disk drive when creating an IM volume. If the SAS controller is allowed to resync the disk drives, the data on the primary disk drive is available by accessing the newly created volume.

### Using the AUTO Command

The AUTO command automatically creates an IM volume on the SAS controllers. The volume is created with the maximum number of disks available for use in the specified volume type. The main difference from the CREATE command is that with AUTO command user does not specify SCSI ID values for disks to use in the volume. The CFGGEN utility automatically uses the first disks it finds that are usable in the IM volume. Firmware and hardware limitations for the family of controllers limit the number of configurations that are possible.

Syntax cfggen <controller #> auto <volume type> <size> [qsync] [noprompt]

### **Parameters**

| <volume type=""></volume> | Volume type for the volume to be created. Valid value is IM.               |  |
|---------------------------|----------------------------------------------------------------------------|--|
| <size></size>             | Size of the RAID volume in Mbytes or "MAX" for the maximum size available. |  |
| [qsync]                   | Quick synchronization of the volume created.                               |  |
| [noprompt]                | Eliminates warnings and prompts.                                           |  |

### Operation

When AUTO creates an IM volume, the first disk found is assigned as the primary disk drive. If the controller is allowed to resync the disk drives, the data on the primary disk drive is available by accessing the newly created volume. Reply **Yes** if you want to complete the creation.

### HOTSPARE

The HOTSPARE command creates a hot spare disk drive. The hot spare drive is added to hot spare pool 0.

Syntax cfggen <controller #> HOTSPARE [DELETE] <Encl:Bay>

#### **Parameters**

| <controller #=""></controller> | A SAS controller number between 0 and 255.                                                             |
|--------------------------------|----------------------------------------------------------------------------------------------------|
| [DELETE]                       | Specifies that the hot-spare is to be deleted (Omit the DELETE keyword to specify hot-spare creation). |
| <encl>:<bay></bay></encl>      | Enclosure number and Bay number that identifying the disk drive that will become the hot spare.        |

#### Operation

The number of disk drives in an IM array plus the hot spare disk cannot exceed three. You can create only one hot spare disk. You must make sure the capacity of the hot spare disk is greater than or equal to the capacity of the smallest disk in the logical drive. An easy way to verify this is to use the DISPLAY command.

## **CAUTION** See rules for creating IM volumes and hot spare disks.

#### DELETE

The  ${\tt DELETE}$  command sets the controller configuration to factory defaults. This command also deletes any existing IR volumes.

Syntax cfggen <controller #> delete [noprompt]

#### **Parameters**

<controller #> A SAS controller number between 0 and 255.

[noprompt] Eliminates warnings and prompts.

#### Operation

After entering the DELETE command, the system prompts you and asks if you want to proceed with the command. Enter **Yes** if you want to proceed.

#### DISPLAY

This DISPLAY command displays information about controller configurations: controller type, firmware version, BIOS version, volume information, and physical drive information.

Syntax cfggen <controller #> display [filename]

#### **Parameters**

| 5.          |
|-------------|
| <i>5</i> 5. |

[filename] Valid filename to store output of command to a file.

#### Sample Output

Read configuration has been initiated for controller 0

Controller information

| Controller type<br>EFI BSD version<br>Firmware version<br>Channel description<br>Initiator ID<br>Maximum physical devices<br>Concurrent commands supported | : SAS1068<br>: 2.00.09.00<br>: 1.10.01.00<br>: 1 Serial Attached SCSI<br>: 63<br>: 62<br>: 511 |
|----------------------------------------------------------------------------------------------------|------------------------------------------------------------------------------------------------|
| IR Volume information                                                                                                    |                                                                                                |
| IR volume 1<br>Volume ID<br>Status of volume<br>RAID level<br>Size (in MB)<br>Physical hard disks (Target ID)                                              | : 2<br>: Okay (OKY)<br>: 1<br>: 34304<br>: 9 1                                                 |
| Physical device information                                                                                                    |                                                                                                |
| Initiator at ID #63<br>Target on ID #1<br>Device is a Hard disk<br>Enclosure #<br>Slot #                                                                   | : 1<br>: 8                                                                                     |

Target ID State Size (in MB)/(in sectors) Manufacturer Model Number Firmware Revision Serial No Drive Type Target on ID #4 Device is a Hard disk Enclosure # Slot # Target ID State Size (in MB)/(in sectors) Manufacturer Model Number Firmware Revision Serial No Drive Type Target on ID #5 Device is a Hard disk Enclosure # Slot # Target ID State Size (in MB)/(in sectors) Manufacturer Model Number Firmware Revision Serial No Drive Type Target on ID #6 Device is a Hard disk Enclosure # Slot # Target ID State Size (in MB)/(in sectors) Manufacturer Model Number Firmware Revision Serial No Drive Type Target on ID #7 Device is a Hard disk Enclosure # Slot # Target ID State Size (in MB)/(in sectors) Manufacturer Model Number Firmware Revision Serial No Drive Type Target on ID #9 Device is a Hard disk Enclosure # Slot # Target ID State Size (in MB)/(in sectors) Manufacturer Model Number Firmware Revision Serial No Drive Type \_\_\_\_\_

: 1 : Online (ONL) : 34732/71132960 : HP : DG036A8B53 : HPD6 : 3LC04757000085425VFK : SAS : 1 : 5 : 4 : Ready (RDY) : 70007/143374738 : HP : DG072A8B54 : HPD6 : 3LB02CXH00008523E83Z : SAS : 1 : 4 : 5 : Ready (RDY) : 70007/143374738 : HP : DG072A8B5C : HPD4 : B062P5B011M00547 : SAS : 1 : 3 : 6 : Ready (RDY) : 70007/143374738 : HP : DG072A8B5C : HPD4 : B062P5B011RK0548 : SAS : 1 : 2 : 7 : Ready (RDY) : 70007/143374738 : HP : DG072A8B5C : HPD4 : B062P5B011NB0548 : SAS : 1 : 7 : 9 : Online (ONL) : 70007/143374738 : HP : DG072A8B5C : HPD4 : B062P5B010R10547 : SAS

#### Appendix D

Enclosure information

\_\_\_\_\_

| Enclosure#     | : | 1                 |
|----------------|---|-------------------|
| Logical ID     | : | 500605B0:0001A950 |
| Numslots       | : | 8                 |
| StartSlot      | : | 1                 |
| Start TargetID | : | 0                 |
| Start Bus      | : | 0                 |

#### Logical drive status values:

- Okay (OKY) Volume is Active and drives are functioning properly and user data is protected if the current RAID level provides data protection.
- Degraded (DGD) Volume is Active and the user's data is not fully protected due to a configuration change or drive failure; a data resync or rebuild may be in progress.
- Inactive (OKY) Volume is inactive and drives are functioning properly and user data is protected if the current RAID level provides data protection.
- Inactive (DGD) Volume is inactive and the user's data is not fully protected due to a configuration change or drive failure; a data resync or rebuild may be in progress.

#### Physical device status values are as follows:

| Online (ONL)    | The drive is operational and is part of a logical drive.                                                                                                    |
|-----------------|----------------------------------------------------------------------------------------------------|
| Hot Spare (HSP) | The drive is a hot spare that is available for replacing a failed drive in an array.                                                                                                    |
| Ready (RDY)     | The drive is ready for use as a normal disk drive or it can be, but has not been, assigned to a disk array or hot spare pool.                                                                             |
| Available (AVL) | The hard disk drive may or may not be ready, and it is not suitable for inclusion in an array or hot spare pool (for example, it is not spun up, its block size is incorrect, or its media is removable). |
| Failed (FLD)    | Drive was part of a logical drive or was a hot spare drive, and it failed. It has been taken offline.                                                                                                    |
| Standby (SBY)   | This status is used to tag all non-hard disk devices.                                                                                                    |

### FORMAT

The FORMAT command performs a low-level format of a disk drive. This operation can only be performed on a hard disk drive. The drive cannot be an IR volume or a hot spare drive.

Syntax cfggen <controller #> format <Encl:Bay> [noprompt]

#### **Parameters**

| <controller #=""></controller> | A SAS controller number between 0 and 255.                                              |
|--------------------------------|-----------------------------------------------------------------------------------------|
| <encl:bay></encl:bay>          | Enclosure number and Bay number that identifying the disk drive that will be formatted. |
| [noprompt]                     | Eliminates warnings and prompts.                                                        |

**CAUTION** Performing a low-level format on a hard disk drive results in the destruction of all data stored on that disk drive. The operation cannot and should not be interrupted; doing so may result in irreparable damage to the hard disk drive.

### Operation

Unless you include <no prompt> on the command line, warning messages display. You are required to properly answer a series of prompts or the command aborts. The answers are case sensitive and must be entered in upper case.

This command will not complete and return to a shell prompt until the format operation is complete. Depending on the capacity and model of disk drive, this can take a considerable amount of time.

#### STATUS

The STATUS command displays the status of any volume synchronization operation that is currently in progress on the controller.

Syntax cfggen <controller #> status

#### **Parameters**

<controller #> A SAS controller number between 0 and 255.

#### Operation

If no volume synchronization is in progress, CFGIR prints a message so indicating before exiting. The STATUS command adds the **Inactive** flag to the **Volume State** field, if the volume is marked as inactive by the controller firmware.

### **Sample Output**

The following is an example of the status information returned when a volume resynchronization is in progress.

Background command progress status for controller 0...

| Τŀ | R Volume 1         |   |              |
|----|--------------------|---|--------------|
|    | Current operation  | : | None         |
|    | Volume ID          | : | 2            |
|    | Volume status      | : | Enabled      |
|    | Volume state       | : | Optimal      |
|    | Physical disk I/Os | : | Not quiesced |
|    |                    |   |              |

The status fields in the data displayed can take on the following values:

Current operation Synchronize or None

Volume status Enabled or Disabled

Volume state Inactive] Optimal, Degraded or Failed

Physical disk I/Os Quiesced or Not quiesced

#### ENABLEIR

The ENABLEIR command turns on IR functionality on a SAS controller. To accomplish the enabling, clear the MPI\_IOUNITPAGE1\_DISABLE\_IR bit in the IO Unit 1 MPT Configuration page.

Syntax cfggen <controller #> enableir

#### **Parameters**

<controller #> A SAS controller number between 0 and 255.

#### Operation

If there are any existing IR volumes when this command is run you are notified with an output message, no action is taken and CFGGEN returns SUCCESS. If IR is currently enabled when this command is run, CFGGEN returns SUCCESS.

Faulty controller or peripheral hardware (such as., cables, disk drives, and so on.) will not cause this utility to hang. It exits with the appropriate return value. If an operation fails, a reasonable attempt is made to recover the operation. This may include clearing the fault condition by whatever means necessary and retrying the operation.

## DISABLEIR

The  $\tt DISABLEIR$  command turns off IR functionality on a SAS controller. To accomplish the disabling, set the MPI\_IOUNITPAGE1\_DISABLE\_IR bit in the IO Unit 1 MPT Configuration page.

Syntax cfggen <controller #> disableir

#### **Parameters**

This command does not require <controller #>.

#### **Sample Output**

# LOCATE

The LOCATE command turns locate LED's on and off.

Syntax cfggen <controller #> locate

#### **Parameters**

<controller #> A SAS controller number between 0 and 255.

# **Smart Array P600 Controller**

The following information is provided to assist you in configuring the Smart Array P600 controller during installation.

# **Quick Installation Procedure**

To install the controller, follow these steps:

- **Step 1.** Power off the server.
- **Step 2.** Install additional physical drives if necessary (see "Connecting External Storage" on page 269). The number of drives in the server determines the RAID level that is auto configured when the server is powered on.
- **Step 3.** Power on the server.
- **Step 4.** Update the controller firmware (see "SAUpdate Utility" on page 272). When the firmware update process is complete, the server reboots and runs through a POST procedure. This POST procedure halts briefly during controller initialization and prompts you to open ORCA (Option ROM Configuration for Arrays).
- **Step 5.** Open ORCA. See "Configuring the Array" on page 270.
  - If using a headless console, press Esc+8.
  - Otherwise, press **F8**.
- Step 6. Configure the logical boot drive, and exit from ORCA.

Depending on the OS, additional device drivers and management agents must be installed. See the *HP Smart* Array P600 Controller for Integrity Servers User Guide at:

http://h20000.www2.hp.com/bizsupport/TechSupport/Home.jsp under HP Smart Array P600 product for installation procedures.

The latest firmware, drivers, utilities, software, and documentation for HP Integrity servers are available on the support page of the HP Web site at:

#### http://www.hp.com/support/itaniumservers

# **Connecting External Storage**

To connect external storage, follow these steps:

- **Step 1.** Power off the server.
- **Step 2.** Connect an external SAS cable to the external port of the controller.

**NOTE** You do not have to disconnect any internal drives on shared internal port 1I because the controller preferentially discovers devices attached to port 1E. However, drives on the shared internal port are unavailable until you disconnect the external storage device.

**Step 3.** Tighten the lock screws on the cable connector.

**Step 4.** Attach the other end of the cable to the SAS input connector of the external storage enclosure.

**IMPORTANT** Drives that are to be used in the same array must be of the same type, either all SAS or all SATA. (Parallel SCSI drives cannot be used with this controller.)

- **Step 5.** Tighten the lock screws on the cable connector.
- **Step 6.** Power on the enclosure.
- **Step 7.** Power on the server.

# **SAS Cable Part Numbers**

If you require additional cables, order them by the option kit number listed in Table D-2.

| Cable Length    | Option Kit Number | Cable Assembly Number |
|-----------------|-------------------|-----------------------|
| 1.0 m (3.3 ft.) | 389664-B21        | 361317-001            |
| 2.0 m (6.6 ft.) | 389668-B21        | 361317-002            |
| 4.0 m (13 ft.)  | 389671-B21        | 361317-004            |
| 6.0 m (20 ft.)  | 389674-B21        | 361317-006            |

### Table D-2SAS Cable Part Numbers

# **Configuring the Array**

HP provides two utilities for manually configuring an array on a Smart Array controller:

- ORCA, a simple ROM-based configuration utility.
- Array Configuration Utility (ACU), a versatile, browser-based utility that provides maximum control over configuration parameters
- **NOTE** To copy a particular array configuration to several other servers on the same network, use the Array Configuration Replicator (ACR) or the scripting capability of ACU. ACR is provided in the SmartStart Scripting Toolkit, available on the HP Web site at: http://www.hp.com/servers/sstoolkit.

Whichever utility you use, the following limitations apply:

- For the most efficient use of drive space, do not mix drives of different capacities within the same array. The configuration utility treats all physical drives in an array as if they have the same capacity as the smallest drive in the array. The excess capacity of any larger drives is wasted because it is unavailable for data storage.
- The probability that an array will experience a drive failure increases with the number of physical drives in the array. If you configure a logical drive with RAID 5, keep the probability of failure low by using no more than 14 physical drives in the array.

For conceptual information about arrays, logical drives, and fault-tolerance methods, and for information about default array configuration settings, see the *HP Array Configuration Utility User Guide* at I/O Cards and Networking Software at:

#### http://docs.hp.com/en/netcom.html

# **Comparing the Utilities**

Table D-3 lists the supported features and procedures for the ACU and ORCA utilities.

**NOTE** A + in the appropriate column indicates that the feature or procedure is supported, while -- indicates that the feature or procedure is not supported.

## Table D-3 ACU and ORCA Supported Features and Procedures

|                                                                                   | ACU | ORCA |
|-----------------------------------------------------------------------------------|-----|------|
| Supported Features                                                                |     |      |
| Uses a graphical interface                                                        | Yes | No   |
| Available in languages other than English                                         | Yes | No   |
| Available on CE                                                                   | Yes | No   |
| Uses a wizard to suggest the optimum configuration for an unconfigured controller | Yes | No   |
| Describes configuration errors                                                    | Yes | No   |
| Suitable for configuration while online                                           | Yes | No   |
| Suitable for configuration while offline                                          | No  | Yes  |
|                                                                                   |     |      |
| Supported Procedures                                                              |     |      |
| Creation and deletion of arrays and logical drives                                | Yes | Yes  |
| Assignment of RAID level                                                          | Yes | Yes  |
| Sharing of spare drives among several arrays                                      | Yes | No   |
| Assignment of multiple spare drives per array                                     | Yes | No   |
| Setting of stripe size                                                            | Yes | No   |
| Migration of RAID level or stripe size                                            | Yes | No   |
| Configuration of controller settings                                              | Yes | No   |
| Expansion of an array                                                             | Yes | No   |
| Creation of multiple logical drives per array                                     | Yes | No   |

# SAUpdate Utility

Use saupdate from the EFI Shell to update the firmware image on the HP Smart Array P600. Command line options are described below. Follow one of these two procedures to run saupdate:.

- If you are using saupdate from the Offline Diagnostic CD:
- **Step 1.** Download the firmware and copy it to the EFI partition.
- **Step 2.** The CD containing saupdate.efi must be in the drive before booting the system to allow device mapping.
- **Step 3.** Boot the system to the EFI Shell prompt. The CD drive should appear in the list of mapped devices as **fs0**.
- Step 4. Change to this device by typing fs0: under EFI Shell prompt.
- **Step 5.** If the EFI utility and firmware image files are not located in the root directory, move to the directory in which these files are located, for example:

fs0:\>cd \EFI\HP\TOOLS\IO\_CARDS\SmartArray

**IMPORTANT** Both saupdate.efi and the firmware image file must be located in the same directory. If they are not, copy them both to the EFI partition. Run the saupdate.efi using the fs0:\> saupdate command.

- If you are not using the Offline Diagnostic CD:
- **Step 1.** Download the SA EFI update utility saupdate.efi and copy it to the EFI partition.
- **Step 2.** Download the firmware and copy it to the EFI partition.
- Step 3. Boot the system to the EFI Shell and change directories to the EFI partition.
- Step 4. Run the saupdate.efi using the using the fs0:\> saupdate.efi command.

The following screen displays. The version of the utility displays on the second line:

Smart Array Offline Firmware Update Utility Version: 1.04.12.00

(C) Copyright 2004 Hewlett Packard Development Company L.P.

### Syntax

saupdate <operation> <parameters>

### Commands

You can use the following operations with saupdate:

- LIST
- UPDATE

- UPDATE all
- HELP or?

#### List

Use LIST to display all detected Smart Array controllers along with the active firmware versions.

| fs0:\> saupdate LIST                        |                         |        |                   |         |             |         |             |                             |
|---------------------------------------------|-------------------------|--------|-------------------|---------|-------------|---------|-------------|-----------------------------|
| * * * *                                     | *********************** |        |                   |         |             |         |             |                             |
| Smart Array Offline Firmware Update Utility |                         |        |                   |         |             |         |             |                             |
| Vers                                        | Version: 1.04.12.00     |        |                   |         |             |         |             |                             |
|                                             |                         |        |                   |         |             |         |             |                             |
| (C)                                         | Copyri                  | .ght 2 | 2004 Hew]         | Lett    | Packa       | ard Dev | velopment ( | Company L.P.                |
| * * * *                                     | *****                   | *****  | * * * * * * * * * | * * * * | * * * * * * | *****   | ********    | * * * * * * * * * * * * * * |
| Seg                                         | Bus                     | Dev    | Func              |         | Desci       | ription | 1           | Version                     |
|                                             |                         |        |                   |         |             |         |             |                             |
| 1                                           | 51                      | 4      | 0                 | ΗP      | Smart       | Array   | 6400        | 1.92                        |
|                                             |                         |        |                   |         |             |         |             |                             |
| 1                                           | 20                      | 1      | 0                 | ΗP      | Smart       | Array   | 5300        | 3.54                        |

The identification information from this list is used to designate which controller is to be updated.

#### UPDATE

**NOTE** The saupdate utility program file (saupdate.efi) must be located in the same file system as the firmware files.

saupdate UPDATE [ <seg:bus:dev:func>] [smartarray\_firmware\_file]

For example, to update the controller at segment 1, bus 51, device 4, function 0 from the example output above, enter a command at the EFI Shell prompt as in this following example:

fs0:\> saupdate UPDATE 1:51:4:0 CYBORG234.BIN

Replace CYBORG234.BIN with the name of your firmware file.

The following screen displays:

Core I/O Card Utilities Smart Array P600 Controller

Resetting and reinitializing controller.

Retrieving firmware version, this may take several minutes.

Current controller firmware version is 2.34.

The UPDATE command will not prevent downgrade to a lower firmware version.

After updating the firmware, cycle the power on the system and on any external JBODS connected to the Smart Array HBAs.

Exit status codes0: Success

#### **UPDATE all**

When "all" is specified, the utility downloads the firmware image to all the controllers to which the firmware image applies and updates the remaining controllers. If an update operation fails for a controller, the utility still updates the remaining controllers.

The example below shows the command to update all controllers for which the firmware image file applies. The controllers for which the firmware image is not applicable are skipped. In this example, the Smart Array 6400 controller is updated, and the Smart Array 5300 is skipped:

fs0:\> saupdate UPDATE all CYBORG234.BIN

Replace CYBORG234.BIN with the name of your firmware file.

The following screen displays, showing the controllers that are updated and skipped:

```
*****
Smart Array Offline Firmware Update Utility
Version: 1.04.12.00
(C) Copyright 2004 Hewlett Packard Development Company L.P.
Updating controller in Seg: 1, Bus: 51, Dev: 4, Func: 0
Current firmware version 1.92
Percentage completed: 100%
Activating firmware now, this may take several minutes.
Resetting and reinitializing controller.
Retrieving firmware version, this may take several minutes.
Current controller firmware version is 2.34.
*****
Smart Array Offline Firmware Update Utility
Version: 1.04.12.00
(C) Copyright 2004 Hewlett Packard Development Company L.P.
Firmware Image is not suitable for HP Smart Array
```

5300 Controller at Seg: 1, Bus 20, Dev: 1, Func:0

After updating the firmware, cycle the power on the system and on any external JBODS connected to the Smart Array HBAs.

#### **HELP or ?**

Use HELP or ? to display usage text, program version number, and build date:

Enter: saupdate HELP

or

saupdate ?

### **Error Messages**

The following is a list of error messages under various situations:

• When keyword LIST or UPDATE is misspelled or extra parameters are specified:

Error: Syntax Error

Usage: saupdate LIST or saupdate UPDATE [ | all ]

• When the controller ID in the saupdate UPDATE command is not correct:

No matching controller found

• When a firmware file does not exist in the saupdate UPDATE command, the example shows: CYBORG101.BIN does not exist.

File CYBORG101.BIN: Not Found

• When an invalid firmware or corrupted file is specified in the saupdate UPDATE command, the example shows: CYBORG101.BIN does not exist.

File CYBORG101.BIN: invalid or corrupted

# **EBSU Utility**

The EFI-based Setup Utility (EBSU) provides an easy-to-use interface for flashing firmware, partitioning the hard disk, installing diagnostic tools, configuring storage controllers, and running other EFI utilities.

**NOTE** You can use EBSU to update firmware for many different devices in the system. Smart Array P600 is shown as an example.

To update the Smart Array P600 firmware:

- **Step 1.** Power on the server. The server boots to EFI. The EFI Boot Manager may be used from the enhanced interface (grey background) or the legacy interface (black background).
- Step 2. Load the HP Smart Setup media into the server DVD drive.
- **Step 3.** From the EFI Boot Menu, select Internal Bootable DVD and press Enter. EBSU starts and displays the Welcome screen.

#### Figure D-6 EBSU Welcome Screen

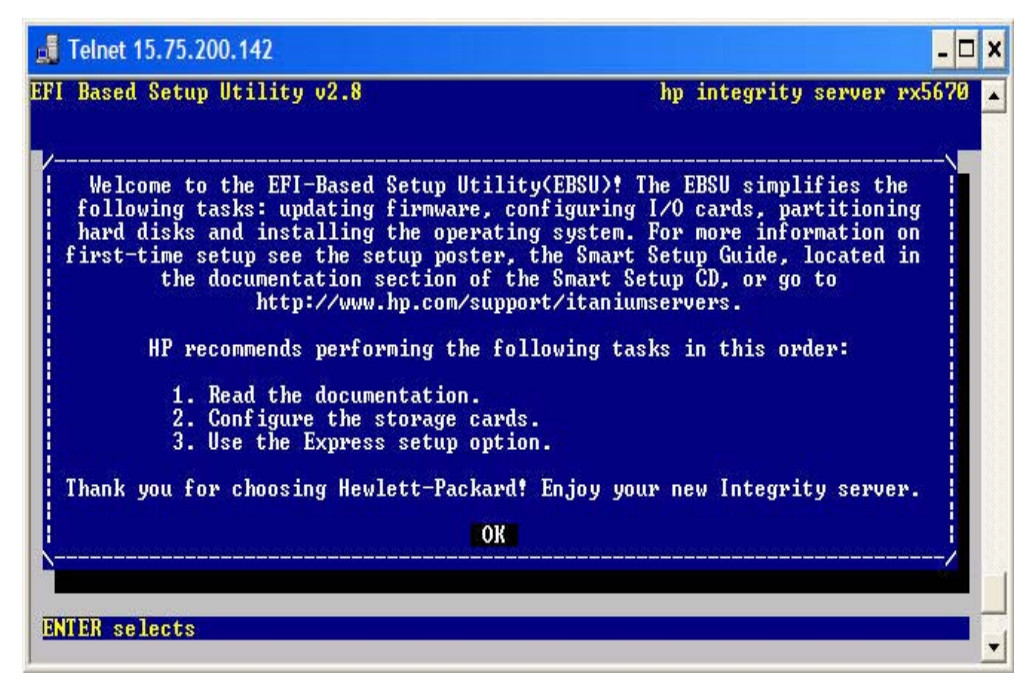

**Step 4.** Select **OK** and press **Enter** to continue.

**Step 5.** From the main menu, select Maintain Firmware and press Enter.

# Figure D-7 EBSU Main Menu

| Main Menu<br>Welcome<br>Configure Storage Adapters                                                      | >                                       |  |  |  |
|----------------------------------------------------------------------------------------------------|-----------------------------------------|--|--|--|
| Maintain Firmware<br>Create Partitions<br>Install Diagnostics<br>Drive Explorer<br>Load OEM Boot Driver | >                                       |  |  |  |
| System Inventory<br>Intel Disk Tools<br>Install/Update Support Tools                                    | >                                       |  |  |  |
| Help<br>Exit                                                                                            | ini ini ini ini ini ini ini ini ini ini |  |  |  |

- Step 6. In the Maintain Firmware screen, use the tab key to scroll down to the Device section.
- **Step** 7. Use the down arrow key to scroll down to the **Smart Array P600** item in the list.
- **Step 8.** Press **Enter** to display detailed information about the device.

## Figure D-8 EBSU Maintain Firmware Screen

| Based Setup Utility (                                                                                                    |                                                                                                    | A                                                                                                    |
|----------------------------------------------------------------------------------------------------|----------------------------------------------------------------------------------------------------|----------------------------------------------------------------------------------------------------|
|                                                                                                    | 74.5<br>Maintain Firm                                                                                               | hp integrity server rx2620<br>ware                                                                                                    |
| l devices with flashal<br>own in the list below<br>efixed by cannot l<br>own upon selection. Se<br>items show hints).<br>lection items. | ble firmware that we<br>. Group of devices a<br>be flashed in this p<br>elect devices & grou<br>SPACE shows release | re detected in this system are<br>are flashed together. Devices<br>program but help is<br>ups to flash using ENTER<br>notes. [] + shows more |
| lect all : everyth<br>select all : clear a                                                                                              | ing will be flashed<br>ll selections                                                                                |                                                                                                    |
| Device                                                                                                    | more devic                                                                                                    | version on DVD                                                                                                    |
| 25440                                                                                                    | 4.03                                                                                                    |                                                                                                    |
| BMC                                                                                                    | 4 01                                                                                                    |                                                                                                    |
| Management Processo                                                                                                    | 1.01                                                                                                    | 312002007                                                                                                    |
|                                                                                                    | E.03.28                                                                                                    | 1. 2003/02                                                                                                    |
| 1+ Smawt Awway 6402                                                                                                    |                                                                                                    | (Open for details)                                                                                                    |
| 1. Ondre mindy o loa                                                                                                    |                                                                                                    | (Open for details)                                                                                                    |
| ]+ Smart Array P600                                                                                                    |                                                                                                    |                                                                                                    |
| 1+ Smart Array P600                                                                                                    | v more devic                                                                                                    | es v                                                                                                    |

EBSU displays the firmware update screen for the selected device.

- The version number in the first column (ROM Firmware Version) is the one currently installed on your system.
- The version number in the second column (ROM Version on Disk) is the one available on your Smart Setup media.

Figure D-9 EBSU Maintain Firmware Update Screen

| 📕 Telnet 16.89.144.165                         |                                            | - 🗆 ×                                         |
|------------------------------------------------|--------------------------------------------|-----------------------------------------------|
| EFI Based Setup Utility                        | v4.5<br>Maintain Firmware                  | hp integrity server rx2620                    |
| Select Smart Array P600                        | cards to be flashed                        |                                               |
| Select all : everyth<br>Deselect all : clear a | ing will be flashed<br>11 selections       |                                               |
| Seg Bus Dev Func                               | ROM Firmware Version<br>EFI Driver Version | Rom Version on Disk<br>Driver Version on Disk |
| [x] 000 0C0 001 000                            | 1.50                                       | 1.50                                          |
|                                                |                                            |                                               |
|                                                |                                            |                                               |
|                                                |                                            |                                               |
|                                                |                                            |                                               |
|                                                |                                            |                                               |
|                                                |                                            |                                               |
| 5a                                             | Cancel OK                                  |                                               |
| arrows move   TAB chang                        | es section   ENTER select:                 | s   F1, ? for Help                            |

**Step 9.** Compare the two version numbers and perform one of the following options:

- If the number in the first column is the same or higher than the number in the second column, your installed firmware is current. You do not need to update the firmware for this device! You can exit EBSU and quit this procedure.
- If the number in the first column is less than the number in the second column, your installed firmware is older than the version on your Smart Setup media. You must update the firmware for this device! Proceed to Step 9 and continue from there.

| NOTE | The utility does not allow you to flash the firmware if the installed version is the |
|------|--------------------------------------------------------------------------------------|
|      | same or higher than the version on the Smart Setup media.                            |

Step 10. Use the tab key to scroll down into the Device section and highlight the device name.

- Step 11. Press Enter to select the device (this puts an "X" inside the box on the left side of the device name).
- Step 12. Use the tab key to move to the OK selection and press Enter.

The firmware update begins and proceeds automatically to completion.

# **ORCA Utility**

To use ORCA, follow these steps:

- **Step 1.** Power on the server. POST runs, and any array controllers that are in the server are initialized one at a time. During each controller initialization process, POST halts for several seconds while an ORCA prompt message displays.
- **Step 2.** At the ORCA prompt:
  - If you are connected using a headless console, press the **Esc+8** combination.
  - Otherwise, press **F8**. The **ORCA Main Menu** displays, enabling you to create, view, or delete a logical drive.

## Figure D-10 ORCA Main Menu

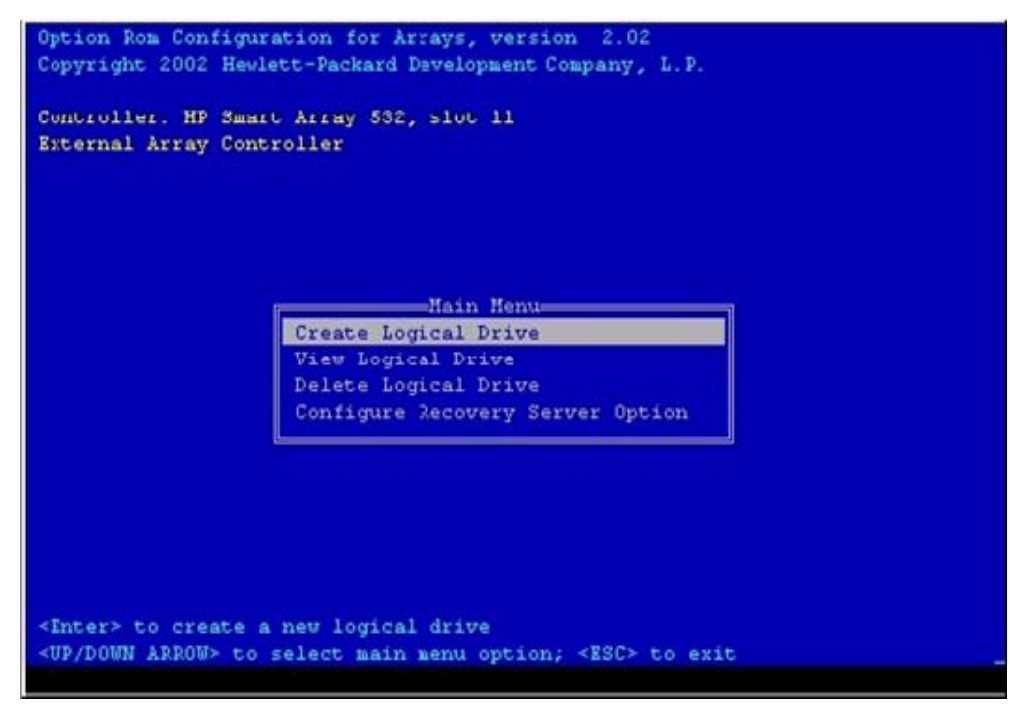

# **Creating a Logical Drive Using ORCA**

To create a logical drive using ORCA, follow these steps:

- **Step 1.** Select **Create Logical Drive**. The screen displays a list of all available (unconfigured) physical drives and the valid RAID options for the system.
- **Step 2.** Use the **Arrow** keys, **Spacebar**, and **Tab** to navigate around the screen and set up the logical drive, including an online spare drive if one is required.

| NOTE | You cannot use ORCA to configure one spare drive to be shared among several arrays. |
|------|-------------------------------------------------------------------------------------|
|      | Only ACU enables you to configure shared spare drives.                              |

**Step 3.** Press **Enter** to accept the settings.

- **Step 4.** Press **F8** to confirm the settings and save the new configuration. After several seconds, the **Configuration Saved** screen displays.
- Step 5. Press Enter to continue. You can now create another logical drive by repeating the previous steps.

| NOTE | Newly created logical drives are invisible to the operating system. To make the new logical drives available for data storage, format them using the instructions given in |
|------|----------------------------------------------------------------------------------------------------|
|      | the operating system documentation.                                                                                                    |

# **ACU Utility**

For detailed information about using ACU, see the *HP Array Configuration Utility User Guide* at I/O Cards and Networking Software at:

http://docs.hp.com/en/netcom.html

# **Upgrading or Replacing Controller Options**

This section provides information on how to replace a battery, and replace, move, or add hard drives.

## **Replacing a Battery**

# WARNING There is a risk of explosion, fire, or personal injury if the battery pack is not properly handled (see Battery Replacement Notice).

**IMPORTANT** Whether you are replacing the main cache battery or the secondary (lower) cache battery, remove both batteries so that the board circuitry recognizes the new battery pack

To replace a battery, follow these steps:

- **Step 1.** Close all applications and power off the server. This procedure flushes all data from the cache.
- **Step 2.** Remove the cache module:
  - **a.** Open the ejector latches on each side of the DIMM connector (1).

**b.** Pull the cache module out of the DIMM slot (2).

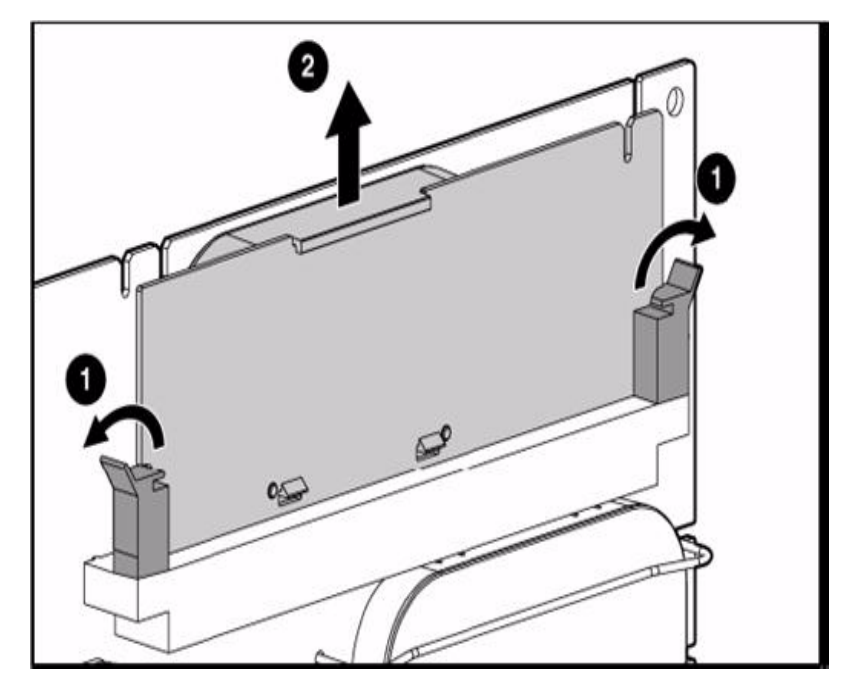

# **Figure D-11 Cache Module**

- **Step 3.** If you must replace the main cache battery, follow these steps:
  - **a.** Press the battery retainer tabs down, and push them through to the other side of the cache board (1).

**b.** Lift the battery pack off the cache board (2).

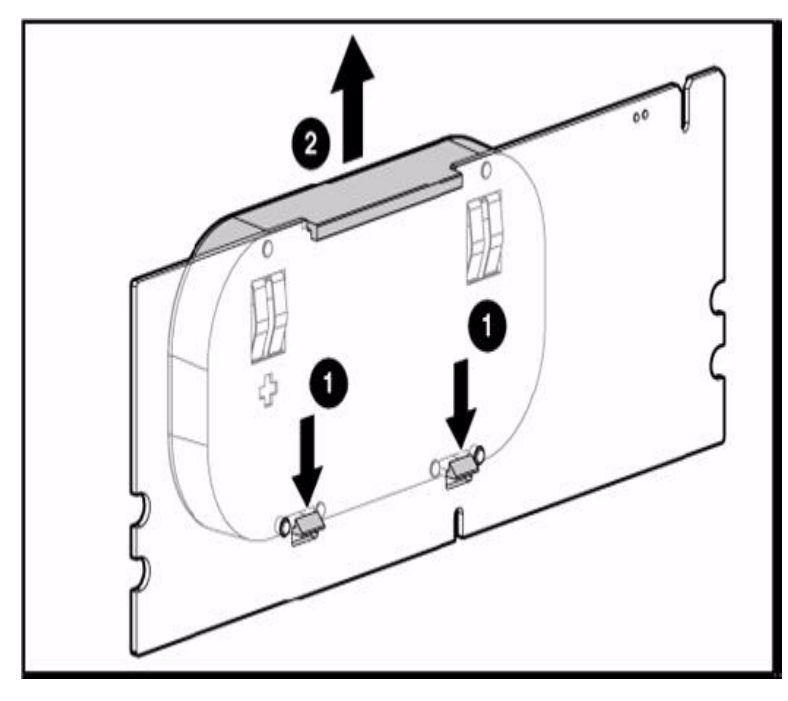

# Figure D-12 Main Cache Battery

- **Step 4.** To remove the secondary cache battery pack, follow these steps:
  - **a.** Unhook the wire retainer that holds the battery pack to the controller board (1).

**b.** While holding the battery in one hand, pull the plastic retainer tabs up and push them through to the other side of the controller board (2).

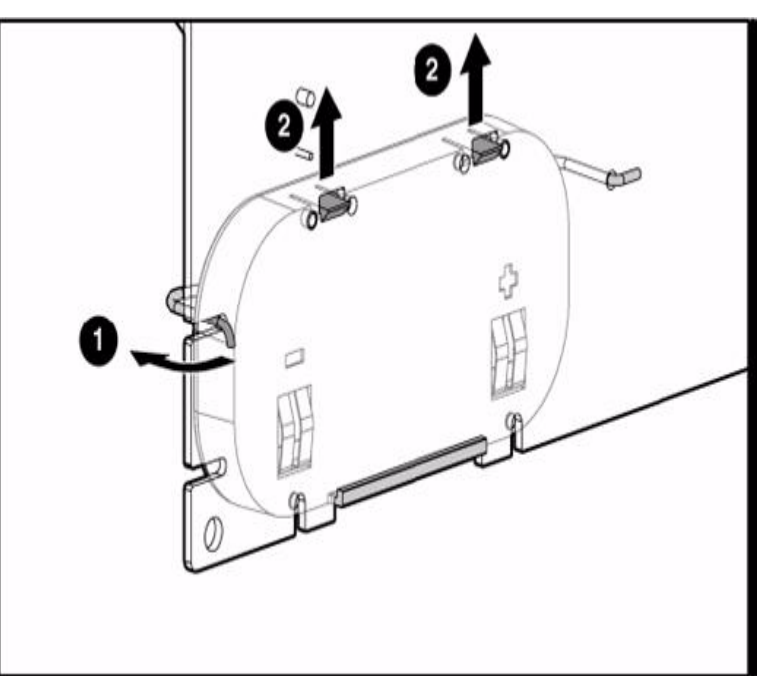

# Figure D-13 Secondary Cache Battery Pack

- **Step 5.** Replace the battery that is degraded.
- **Step 6.** Reinstall the batteries on the cache board and the controller board.
- **Step 7.** Reinstall the cache board and its battery on the controller

# **Replacing, Moving, or Adding Hard Drives**

This section provides information on how to identify the status of a hard drive, recognize hard drive failures, and replace a hard drive.

## Identifying the Status of a Hard Drive

When a hard drive is configured as a part of an array and connected to a powered-up controller, you can determine the condition of the hard drive from the illumination pattern of the hard drive status lights (LEDs).

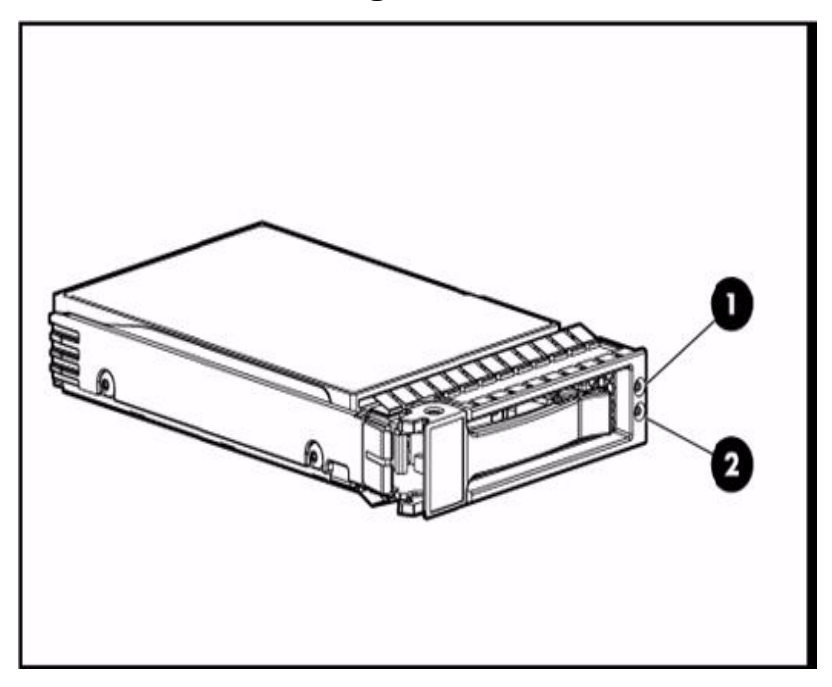

# Figure D-14 Hard Drive Status Lights

| Online/Activity<br>LED (green) | Fault/UID LED<br>(amber/blue)       | Interpretation                                                                                                    |
|--------------------------------|-------------------------------------|----------------------------------------------------------------------------------------------------|
| On, off, or<br>flashing        | Alternating<br>amber and blue       | The drive has failed, or a predictive failure alert has been<br>received for this drive; it also has been selected by a management<br>application. |
| On, off, or<br>flashing        | Steadily blue                       | The drive is operating normally, and it has been selected by a management application.                                                             |
| On                             | Amber, flashing<br>regularly (1 Hz) | A predictive failure alert has been received for this drive. Replace<br>the drive as soon as possible.                                             |
| On                             | Off                                 | The drive is online, but it is not active currently.                                                                                               |

| Online/Activity<br>LED (green) | Fault/UID LED<br>(amber/blue)       | Interpretation                                                                                                    |
|--------------------------------|-------------------------------------|----------------------------------------------------------------------------------------------------|
| Flashing<br>regularly (1 Hz)   | Amber, flashing<br>regularly (1 Hz) | <b>CAUTION:</b> Do not remove the drive. Removing a drive may terminate the current operation and cause data loss. The drive is part of an array that is undergoing capacity expansion or stripe migration, but a predictive failure alert has been received for this drive. To minimize the risk of data loss, do not replace the drive until the expansion or migration is complete. |
| Flashing<br>regularly (1 Hz)   | Off                                 | <b>CAUTION:</b> Do not remove the drive. Removing a drive may terminate the current operation and cause data loss. The drive is part of an array that is undergoing capacity expansion or stripe migration.                                                                                                    |
| Flashing<br>irregularly        | Amber, flashing<br>regularly (1 Hz) | The drive is active, but a predictive failure alert has been received<br>for this drive. Replace the drive as soon as possible.                                                                                                    |
| Flashing<br>irregularly        | Off                                 | The drive is active, and it is operating normally.                                                                                                    |
| Off                            | Steadily amber                      | A critical fault condition has been identified for this drive, and the controller has placed it offline. Replace the drive as soon as possible.                                                                                                    |
| Off                            | Amber, flashing<br>regularly (1 Hz) | A predictive failure alert has been received for this drive. Replace<br>the drive as soon as possible.                                                                                                    |
| Off                            | Off                                 | The drive is offline, a spare, or not configured as part of an array.                                                                                                    |

# **Recognizing a Hard Drive Failure**

A steadily glowing fault LED indicates that the hard drive has failed. Other means by which hard drive failure is revealed are:

- The amber LED on the front of a storage system illuminates if failed drives are inside. However, this LED also illuminates when other problems occur, such as when a fan fails, a redundant power supply fails, or the system overheats.
- A POST message lists failed drives whenever the system is restarted, as long as the controller detects at least one functional drive.
- ACU represents failed drives with a distinctive icon.
- Systems Insight Manager can detect failed drives remotely across a network. For more information about Systems Insight Manager, see the documentation on the management CD.
- ADU (Array Diagnostic Utility) lists all failed drives.

For troubleshooting information about diagnosing hard drive problems, see the server service guide.

**CAUTION** Sometimes, a drive that has previously been failed by the controller may seem to be operational after the system is power cycled or (for a hot-pluggable drive) after the drive has been removed and reinserted. However, continued use of such marginal drives may eventually result in data loss. HP recommends that you replace the marginal drive as soon as possible.

## **Effects of a Hard Drive Failure**

When a hard drive fails, all logical drives that are in the same array are affected. Each logical drive in an array may be using a different fault-tolerance method, so each logical drive can be affected differently.

- RAID 0 configurations cannot tolerate drive failure. If any physical drive in the array fails, all non-fault-tolerant (RAID 0) logical drives in the same array will also fail.
- RAID 1+0 configurations can tolerate multiple drive failures as long as no failed drives are mirrored to one another.
- RAID 5 configurations can tolerate one drive failure.
- RAID ADG configurations can tolerate simultaneous failure of two drives.

### **Compromised Fault Tolerance**

If more hard drives fail than the fault-tolerance method allows, fault tolerance is compromised, and the logical drive fails. In this case, all requests from the operating system are rejected with unrecoverable errors. You are likely to lose data, although it can sometimes be recovered (see "Recovering From Compromised Fault Tolerance" on page 286).

One example of a situation in which compromised fault tolerance may occur is when a drive in an array fails while another drive in the array is being rebuilt. If the array has no online spare, any logical drives in this array that are configured with RAID 5 fault tolerance will fail.

Compromised fault tolerance can also be caused by non-drive problems, such as a faulty cable or temporary power loss to a storage system. In such cases, you do not need to replace the physical drives. However, you may still have lost data, especially if the system was busy at the time that the problem occurred.

#### **Recovering From Compromised Fault Tolerance**

If fault tolerance is compromised, inserting replacement drives does not improve the condition of the logical volume. To recover data if the screen displays unrecoverable error messages, follow these steps:

- Power off the entire system, and power it back up. In some cases, a marginal drive will work again for long enough to enable you to make copies of important files. If a 1779 POST message is displayed, press F2 to re-enable the logical volumes. Remember that data loss has probably occurred and any data on the logical volume is suspect.
- **Step 2.** Make copies of important data, if possible.
- **Step 3.** Replace any failed drives.
- **Step 4.** After you have replaced the failed drives, fault tolerance may again be compromised. If that is the case, cycle the power again. If the 1779 POST message is displayed, follow these steps:
  - a. Press F2 to re-enable the logical drives.
  - **b.** Recreate the partitions.
  - c. Restore all data from backup.

To minimize the risk of data loss that is caused by compromised fault tolerance, make frequent backups of all logical volumes.

## **Replacing Hard Drives**

The most common reason for replacing a hard drive is that it has failed. However, another reason is to gradually increase the storage capacity of the entire system.

If you insert a hot-pluggable drive into a drive bay while the system power is on, all disk activity in the array pauses for a second or two while the new drive is spinning up. When the drive has achieved its normal spin rate, data recovery to the replacement drive begins automatically (as indicated by the blinking Online/Activity LED on the replacement drive) if the array is in a fault-tolerant configuration.

If you replace a drive belonging to a fault-tolerant configuration while the system power is off, a POST message displays when the system is next powered on. This message prompts you to press F1 to start automatic data recovery. If you do not enable automatic data recovery, the logical volume remains in a ready-to-recover condition and the same POST message displays whenever the system is restarted.

#### **Factors to Consider Before Replacing Hard Drives**

Before replacing a degraded hard drive:

- Open Systems Insight Manager and inspect the **Error Counter** window for each physical drive in the same array to confirm that no other drives have any errors. For details, see the *HP Systems Insight Manager Installation and Configuration Guide* for your OS at Network and Systems Management at: http://docs.hp.com/en/netsys.html.
- Be sure that the array has a current, valid backup.
- Use replacement drives that have a capacity at least as great as that of the smallest drive in the array. The controller immediately fails drives that have insufficient capacity.

In systems that use external data storage, be sure that the server is the first unit to be powered off and the last to be powered back up. Taking this precaution ensures that the system does not erroneously mark the drives as failed when the server is powered on.

To minimize the likelihood of fatal system errors, take these precautions when removing failed drives:

- Do not remove a degraded drive if any other drive in the array is offline (the Online/Activity LED is off). In this situation, no other drive in the array can be removed without data loss. The following cases are exceptions:
  - When RAID 1+0 is used, drives are mirrored in pairs. Several drives can be in a failed condition simultaneously (and they can all be replaced simultaneously) without data loss, as long as no two failed drives belong to the same mirrored pair.
  - When RAID ADG is used, two drives can fail simultaneously (and be replaced simultaneously) without data loss.
  - If the offline drive is a spare, you can replace the degraded drive.
- Do not remove a second drive from an array until the first failed or missing drive has been replaced and the rebuild process is complete. (The rebuild is complete when the Online/Activity LED on the front of the drive stops blinking.) The following cases are exceptions:
  - In RAID ADG configurations, any two drives in the array can be replaced simultaneously.
  - In RAID 1+0 configurations, any drives that are not mirrored to other removed or failed drives can be simultaneously replaced offline without data loss

## Automatic Data Recovery (Rebuild)

When you replace a hard drive in an array, the controller uses the fault-tolerance information on the remaining drives in the array to reconstruct the missing data (the data that was originally on the replaced drive) and write it to the replacement drive. This process is called automatic data recovery, or rebuild. If fault tolerance is compromised, this data cannot be reconstructed and is likely to be permanently lost.

If another drive in the array fails while fault tolerance is unavailable during rebuild, a fatal system error may occur, and all data on the array is then lost. In exceptional cases, however, failure of another drive need not lead to a fatal system error. These exceptions include:

- Failure after activation of a spare drive
- Failure of a drive that is not mirrored to any other failed drives (in a RAID 1+0 configuration)
- Failure of a second drive in a RAID ADG configuration

# Time Required for a Rebuild

The time required for a rebuild varies considerably, depending on several factors:

- The priority that the rebuild is given over normal I/O operations (you can change the priority setting by using ACU)
- The amount of I/O activity during the rebuild operation
- The rotational speed of the hard drives
- The availability of drive cache
- The brand, model, and age of the drives
- The amount of unused capacity on the drives
- The number of drives in the array (for RAID 5 and RAID ADG)

Allow approximately 15 minutes per gigabyte for the rebuild process to be completed. This figure is conservative; the actual time required is usually less than this.

System performance is affected during the rebuild, and the system is unprotected against further drive failure until the rebuild has finished. Therefore, replace drives during periods of low activity when possible.

When automatic data recovery has finished, the Online/Activity LED of the replacement drive stops blinking steadily at 1 Hz and begins to either glow steadily (if the drive is inactive) or flash irregularly (if the drive is active).

**CAUTION** If the Online/Activity LED on the replacement drive does not light up while the corresponding LEDs on other drives in the array are active, the rebuild process has abnormally terminated. The amber Fault LED of one or more drives might also be illuminated. See "Abnormal Termination of a Rebuild" on page 289 to determine what action you must take.
#### Abnormal Termination of a Rebuild

If the Online/Activity LED on the replacement drive permanently ceases to be illuminated even while other drives in the array are active, the rebuild process has abnormally terminated.

Table D-5 indicates the three possible causes of abnormal termination of a rebuild.

#### Table D-5Abnormal Termination Causes

| Observation                                                              | <b>Cause of Rebuild Termination</b>                                  |
|--------------------------------------------------------------------------|----------------------------------------------------------------------|
| None of the drives in the array have an illuminated amber Fault LED.     | None of the drives in the array have an illuminated amber Fault LED. |
| The replacement drive has an illuminated amber Fault LED.                | The replacement drive has failed.                                    |
| One of the other drives in the array has an illuminated amber Fault LED. | The drive with the illuminated Fault LED has now failed.             |

Each of these situations requires a different remedial action. Follow the appropriate action for your particular situation.

#### Case 1: An uncorrectable read error has occurred.

**Step 1.** Back up as much data as possible from the logical drive.

| CAUTION | Do not remove the drive that has the media error. Doing so causes the logical drive to |
|---------|----------------------------------------------------------------------------------------|
|         | fail.                                                                                  |

- **Step 2.** Restore data from backup. Writing data to the location of the unreadable sector often eliminates the error.
- Step 3. Remove and reinsert the replacement drive. This action restarts the rebuild process

If the rebuild process still terminates abnormally, follow these steps:

**Step 1.** Delete and recreate the logical drive.

**Step 2.** Restore data from backup.

#### Case 2: The replacement drive has failed

Verify that the replacement drive is of the correct capacity and is a supported model. If these factors are not the cause of the problem, use a different drive as the replacement.

#### Case 3: Another drive in the array has failed.

You can make a drive that has recently failed temporarily operational again. To cycle the server power, follow these steps:

**Step 1.** Power off the server.

- **Step 2.** Remove the replacement physical drive (the one undergoing a rebuild), and reinstall the drive that it is replacing.
- **Step 3.** Power on the server.

If the newly failed drive seems to be operational again, follow these steps:

- **Step 1.** Back up any unsaved data.
- **Step 2.** Remove the drive that was originally to be replaced, and reinsert the replacement physical drive. The rebuild process automatically restarts.
- **Step 3.** When the rebuild process has finished, replace the newly failed drive.

If the newly failed drive has not recovered, follow these steps:

- **Step 1.** Remove the drive that was to be originally replaced, and reinsert the replacement physical drive.
- **Step 2.** Replace the newly failed drive.
- **Step 3.** Restore data from backup.

#### **Upgrading Hard Drive Capacity**

You can increase the storage capacity on a system even if there are no available drive bays by swapping drives one at a time for higher capacity drives. This method is viable as long as a fault-tolerance method is running.

# **CAUTION** Because it can take up to 15 minutes per gigabyte to rebuild the data in the new configuration, the system is unprotected against drive failure for many hours while a given drive is upgraded. Perform drive capacity upgrades only during periods of minimal system activity.

To upgrade hard drive capacity:

- **Step 1.** Back up all data.
- **Step 2.** Replace any drive. The data on the new drive is re-created from redundant information on the remaining drives.

**CAUTION** Do not replace any other drive until data rebuild on this drive is complete.

When data rebuild on the new drive is complete, the Online/Activity LED stops flashing steadily and either flashes irregularly or glows steadily.

**Step 3.** Repeat the previous step for the other drives in the array, one at a time.

When you have replaced all drives, you can use the extra capacity to either create new logical drives or extend existing logical drives. For more information about these procedures, see the *HP Array Configuration Utility User Guide*.

#### **Moving Drives and Arrays**

You can move drives to other ID positions on the same array controller. You can also move a complete array from one controller to another, even if the controllers are on different servers.

Before you move drives, the following conditions must be met:

- You must power off the server.
- If moving the drives to a different server, the new server must have enough empty bays to accommodate all the drives simultaneously.
- The array has no failed or missing drives, and no spare drive in the array is acting as a replacement for a failed drive.
- The controller is not running capacity expansion, capacity extension, or RAID or stripe size migration.
- The controller is using the latest firmware version (recommended)

If you want to move an array to another controller, all drives in the array must be moved at the same time.

When all the conditions have been met:

- **Step 1.** Back up all data before removing any drives or changing configuration. This step is required if you are moving data-containing drives from a controller that does not have a battery-backed cache.
- **Step 2.** Power off the system.
- **Step 3.** Move the drives.
- **Step 4.** Power on the system. If a 1724 POST message displays, drive positions were changed successfully and the configuration was updated.

If a 1785 (not configured) POST message displays:

- **a.** Power off the system immediately to prevent data loss.
- **b.** Return the drives to their original locations.
- c. Restore the data from backup, if necessary.
- Step 5. Verify the new drive configuration by running ORCA or ACU.

#### **Adding Hard Drives**

You can add hard drives to a system at any time, as long as you do not exceed the maximum number of drives that the controller supports. You can then either build a new array from the added drives or use the extra storage capacity to expand the capacity of an existing array.

To perform an array capacity expansion, use ACU. If the system is using hot pluggable drives, you can expand array capacity without shutting down the operating system (with the server online) if ACU is running in the same environment as the normal server applications (see the *HP Array Configuration Utility User Guide* at:

#### http://www.docs.hp.com

The expansion process is illustrated in Figure D-15, in which the original array (containing data) is shown with a dashed border and the newly added drives (containing no data) are shown unshaded.

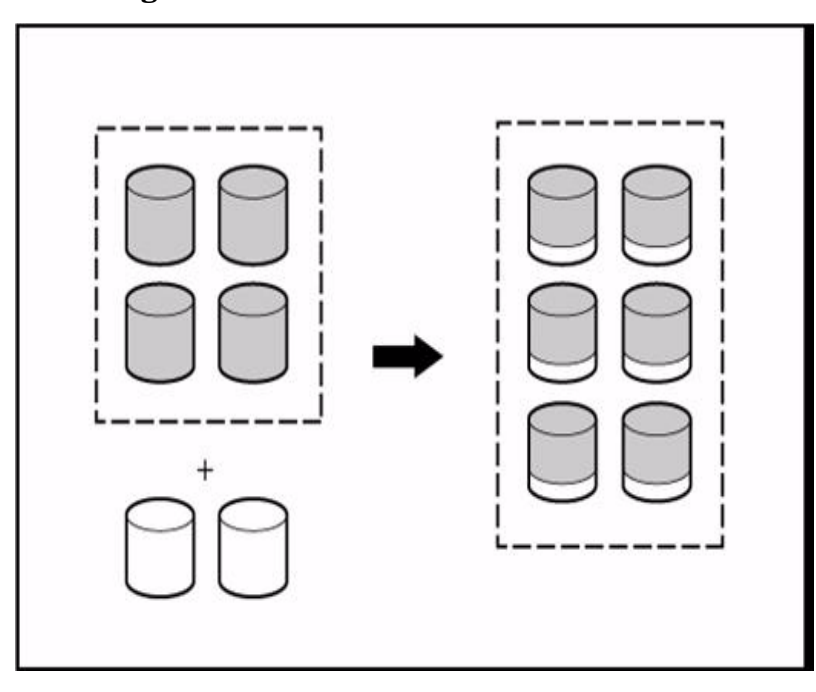

#### Figure D-15 Adding Hard Drives

The array controller adds the new drives to the array and redistributes the original logical drives over the enlarged array one logical drive at a time. This process liberates some storage capacity on each of the physical drives in the array. During this procedure, the logical drives each keep the same fault-tolerance method in the enlarged array that they had in the smaller array.

When the expansion process has finished, you can use the liberated storage capacity on the enlarged array to create new logical drives. Alternatively, you can enlarge one of the original logical drives. This latter process is called **logical drive capacity** extension and is also carried out using ACU.

#### **Diagnosing Array Problems**

This section provides information on controller board runtime LEDs, cache module LEDs, and diagnostic tools.

**Controller Board Runtime LEDs** Figure D-16 shows the controller board.

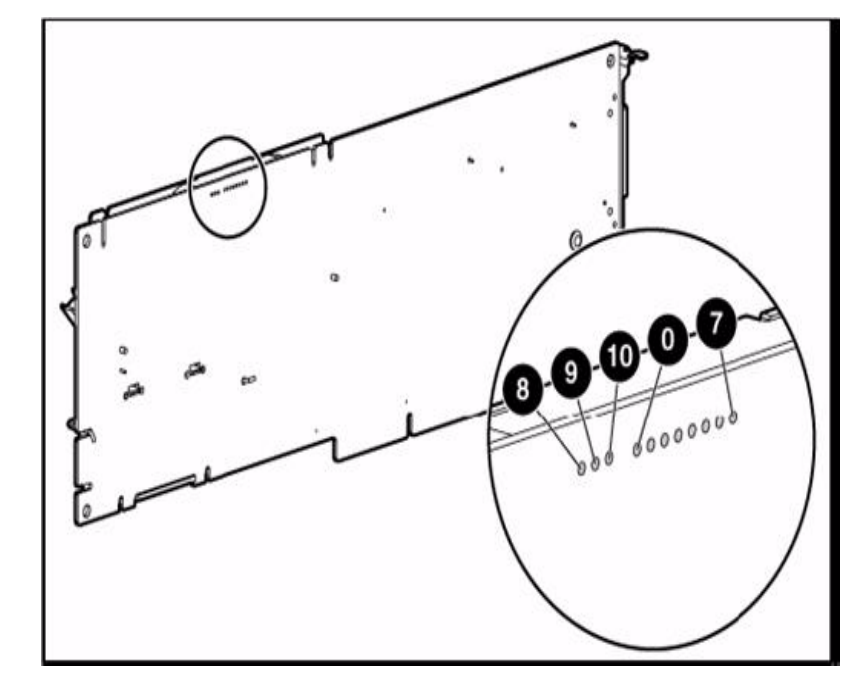

Figure D-16 Controller Board

| NOTE | During server power-on, each runtime LED illuminates randomly until POST has finished. |
|------|----------------------------------------------------------------------------------------|
|------|----------------------------------------------------------------------------------------|

Table D-6 lists controller board LED information.

| Table D-6 | Controller   | Board | LEDs |
|-----------|--------------|-------|------|
|           | control oner | Douru |      |

| LED ID | Color | LED Name                         | LED Interpretation                                                                                                    |
|--------|-------|----------------------------------|----------------------------------------------------------------------------------------------------|
| 0      | Amber | CR510<br>Controller Failure LED  | The controller firmware has detected an error.                                                                                        |
| 1      | Amber | CR511<br>Drive Failure LED       | A physical drive connected to the controller has<br>failed. Check the Fault LED on each drive to<br>determine which drive has failed. |
| 2      | Blue  | CR512<br>Activity LED            | For SAS port 21                                                                                                    |
| 3      | Blue  | CR513<br>Activity LED            | For SAS port 1E and SAS port 1I                                                                                                    |
| 4      | Green | CR514<br>Command Outstanding LED | The controller is working on a command from the host driver.                                                                          |
| 5      | Blue  | CR515<br>Heartbeat LED           | This LED blinks every two seconds to indicate the controller health.                                                                  |

| LED ID | Color | LED Name                        | LED Interpretation                                                                                           |
|--------|-------|---------------------------------|----------------------------------------------------------------------------------------------------|
| 6      | Green | CR516<br>Bas Pedal LED          | This LED, together with item 7, indicates the amount of controller CPU activity. For details, see Table D-7. |
| 7      | Green | CR517<br>Idle Task LED          | This LED, together with item 6, indicates the amount of controller CPU activity. For details, see Table D-7. |
| 8      | Amber | CR507<br>Battery Status LED     | For interpretation, see                                                                                      |
| 9      | Green | CR508<br>Battery Charging LED   | For interpretation, see                                                                                      |
| 10     | Amber | CR509<br>Controller Failure LED | The controller hardware has detected an error.                                                               |

# Table D-6 Controller Board LEDs (Continued)

Table D-7 lists controller CPU activity.

# Table D-7 Controller CPU Activity

| Controller CPU Activity Level | Item 6 Status | Item 7 Status |
|-------------------------------|---------------|---------------|
| 0-25%                         | Off           | Blinking      |
| 25-50%                        | Blinking      | Off           |
| 50-75%                        | On steadily   | Off           |
| 75-100%                       | On steadily   | On steadily   |

**Cache Module LEDs** Figure D-17 shows the cache module LEDs.

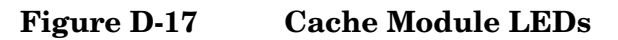

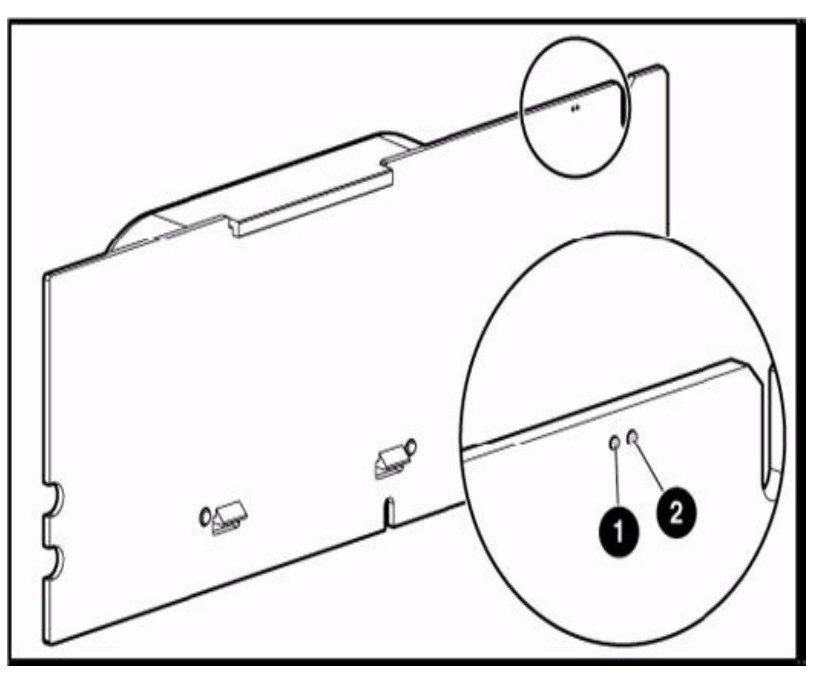

Table D-8 lists cache module LED information.

| Table D-8 | Cache Module LEDs   |
|-----------|---------------------|
|           | cuelle mouule hibbs |

| Item 1<br>(amber LED)                    | Item 2<br>(green LED) | LED Interpretation                                                                                                    |
|------------------------------------------|-----------------------|----------------------------------------------------------------------------------------------------|
|                                          | Steady glow           | The cache batteries are being charged.                                                                                                    |
|                                          | Fast blink            | The cache microcontroller is waiting for the host controller to communicate.                                                                                                    |
| Steady glow                              |                       | Could be one of the following situations:                                                                                                    |
|                                          |                       | • There is a short circuit across the battery terminals or within the battery pack.                                                                                                    |
|                                          |                       | • The host controller is updating the cache microcontroller firmware.                                                                                                    |
| Fast blink                               |                       | There is an open circuit across the battery terminals or within the battery pack.                                                                                                    |
| Slow blink (once<br>every 16<br>seconds) |                       | This display pattern might occur after the system is powered off. It<br>indicates that the cache contains data that has not yet been<br>written to the drives. Restore system power as soon as possible to<br>prevent data loss. (The battery lifetime depends on the cache<br>module size. For more information, see the controller QuickSpecs<br>on the HP Web site at: http://www.hp.com.) |

#### **Diagnostic Tools**

The following diagnostic tools provide feedback about problems with arrays:

• ADU

This utility is a Windows-based diagnostic tool that sends an email to HP Support when it detects any problems with the controllers and attached storage in a system.

To install ADU, follow these steps:

- **Step 1.** Open the \contents\utilities\smartarray directory on the **Smart Setup** media and double-click the cp00xxxx.exe file.
- **Step 2.** When installation is complete, run ADU by clicking **Start** and selecting **Programs>HP System Tools>HP Array Diagnostic Utility**. The meanings of the various ADU error messages are provided in the *HP Array Configuration Utility User Guide* at:

#### http://www.docs.hp.com

• POST Messages

Smart Array controllers produce diagnostic error messages at reboot. Many of these POST messages are self-explanatory and suggest corrective actions. For more information about troubleshooting POST messages, see the server service guide.

#### **Battery Replacement Notice**

This component uses a nickel metal hydride (NiMH) battery pack.

| WARNING                                       | There is a risk of explosion, fire, or personal injury if a battery pack is mishandled.<br>To reduce this risk:                                                                                                    |
|-----------------------------------------------|----------------------------------------------------------------------------------------------------|
|                                               | • Do not attempt to recharge the batteries if they are disconnected from the controller.                                                                                                    |
|                                               | • Do not expose the battery pack to water, or to temperatures higher than $60^{\circ}C$ (140°F).                                                                                                    |
|                                               | • Do not abuse, disassemble, crush, or puncture the battery pack.                                                                                                    |
|                                               | Do not short the external contacts.                                                                                                    |
|                                               | <ul> <li>Replace the battery pack only with the designated HP spare.</li> </ul>                                                                                                    |
|                                               | Battery disposal must comply with local regulations.                                                                                                    |
| You must no<br>waste. To for<br>established ; | t dispose of batteries, battery packs, and accumulators together with the general household<br>ward them to recycling or proper disposal, use the public collection system or return them by<br>parts return methods to HP, an authorized HP Partner, or one of their agents. |

For information about battery replacement, contact an authorized reseller or an authorized service provider.

For information about battery disposal, see the HP Safety and Regulatory Guide.

# **E** Utilities

This appendix describes the utilities that are part of the server. These include the EFI Boot Manager, and EFI-POSSE.

This appendix addresses the following topics:

- "Extensible Firmware Interface Boot Manager" on page 298
- "EFI/POSSE Commands" on page 302
- "Specifying SCSI Parameters" on page 317
- "Using the Boot Option Maintenance Menu" on page 323
- "iLO 2 MP" on page 331

# **Extensible Firmware Interface Boot Manager**

The Extensible Firmware Interface (EFI) is an OS and platform-independent boot and preboot interface. EFI resides between the OS and platform firmware, enabling the OS to boot without details about the underlying hardware and firmware. EFI supports boot devices, uses a flat memory model, and hides platform and firmware details from the OS.

# **NOTE** EFI and Pre-OS System Environment (POSSE) are similar. EFI is an Intel specification, whereas POSSE is the HP implementation that aids HP support.

EFI consolidates boot utilities similar to those found in PA-RISC systems, such as the Boot Console Handler (BCH), and platform firmware into a single platform firmware. EFI enables the selection of any EFI OS loader from any boot medium that is supported by EFI boot services. An EFI OS loader supports multiple options on the user interface.

EFI supports booting from media that contain an EFI OS loader or an EFI-defined system partition. An EFI-defined system partition is required by EFI to boot from a block device.

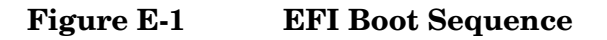

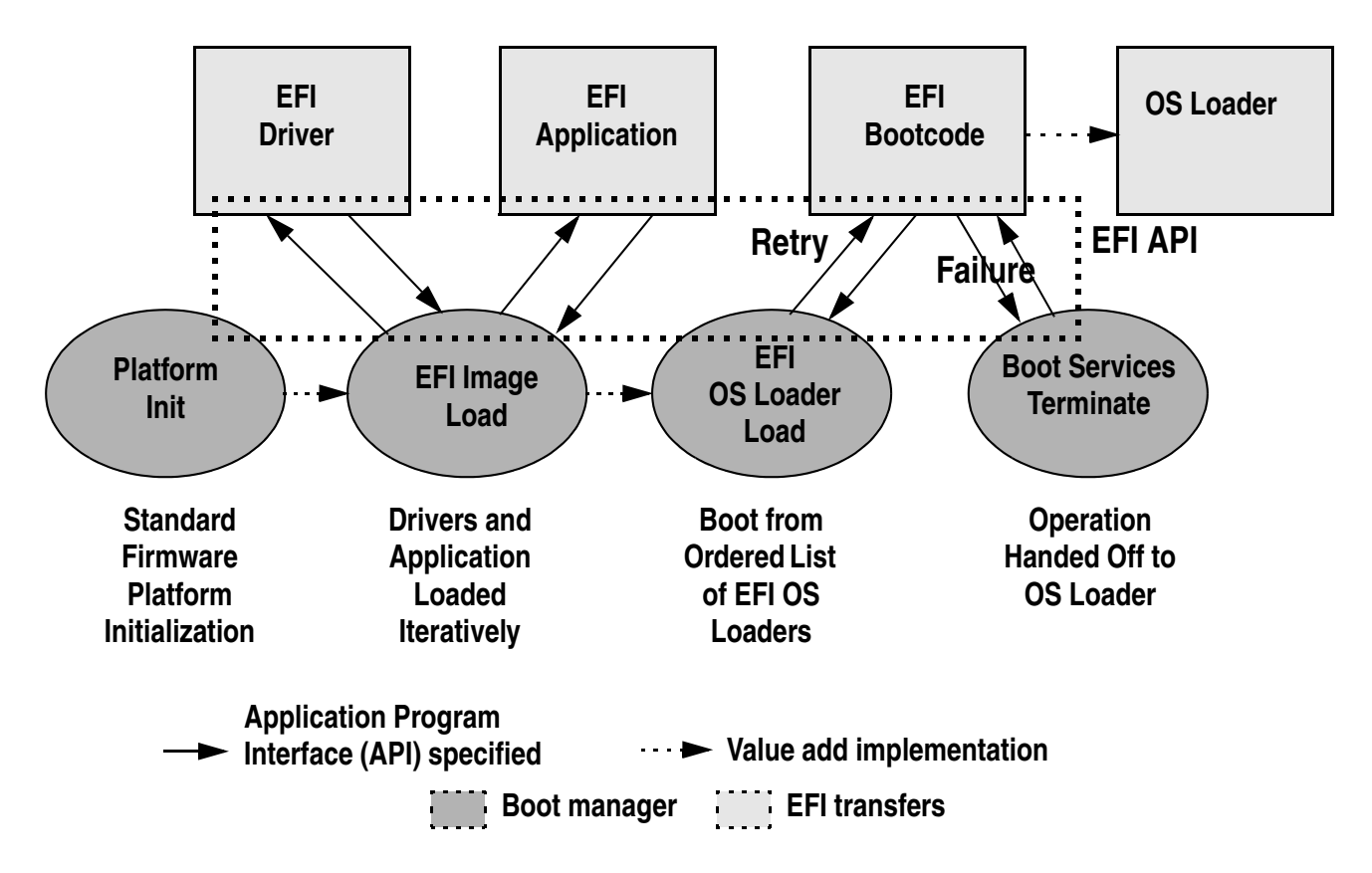

The EFI Boot Manager loads EFI applications (including the OS first stage loader) and EFI drivers from an EFI-defined file system or image loading service. Non-volatile RAM (NVRAM) variables point to the file to be loaded. These variables contain application-specific data that is passed directly to the EFI application. EFI variables provides system firmware with a boot menu that points to all the operating systems, even multiple versions of the same operating system.

The EFI Boot Manager enables you to control the server boot environment. Depending on boot option configuration after the server is powered up, the Boot Manager presents you with different ways to bring up the system. For example, you can boot to the EFI Shell, to an operating system located on the network or residing on media in the server, or to the **EFI Boot Maintenance** menu.

The following options are available in the EFI Boot Manager menu:

• Boot from a File—Automatically adds EFI applications as boot options or enables you to boot from a specific file. When you select this option, the system searches for an EFI directory. If the EFI directory is found, then it looks in each of the subdirectories below EFI. In each of those subdirectories, it looks for the first file that is an executable EFI application. Each of the EFI applications that meet this criterion can be automatically added as a boot option. In addition, legacy boot options for A: and C: are also added if those devices are present.

You can also launch a specific application without adding it as a boot option. In this case, the EFI Boot Manager searches the root directories and the \EFI\TOOLS directories of all of the EFI system partitions present in the system for the specified EFI application.

- Add a Boot Option—Adds a boot option to the EFI Boot Manager. Specify the boot option by providing the name of the EFI application. Along with the name, you can also provide either ASCII or UNICODE arguments the file uses. Given the EFI application name and any options, the EFI Boot Manager searches for the executable file in the same directories as described in the Boot from a File option. When the file is found, it is executed.
- Delete Boot Options—Deletes a specific boot option or all boot options.
- Change Boot Order—Controls the relative order in which the EFI Boot Manager attempts to execute boot options. For help on the control key sequences you need for this option, see the help menu.
- Manage BootNext Setting—Selects a boot option to use only once (the next boot operation).
- Set Automatic Boot Timeout—Defines the value in seconds before the system automatically boots without user intervention. Set this value to zero to disable the timeout feature.
- Exit—Returns control to the **EFI Boot Manager** menu. This displays the active boot devices, including a possible integrated shell (if the implementation is so constructed).

For more information, see "Using the Boot Option Maintenance Menu" on page 323.

# **EFI Commands**

Table E-1 lists  $\mbox{EFI}$  commands for the server.

# Table E-1EFI Commands

| EFI Shell<br>Command                                                  | BCH<br>Command<br>Equivalent<br>(PA-RISC) | BCH Command Parameters<br>(PA-RISC)                     | Definition                                               |
|-----------------------------------------------------------------------|-------------------------------------------|---------------------------------------------------------|----------------------------------------------------------|
| These commands ar                                                     | e found in all othe                       | er menus                                                |                                                          |
| info boot                                                             | Boot                                      | [PRI   HAA   ALT   <path>]</path>                       | Boot from specified path                                 |
| help <command/>                                                       | HElp                                      | [ <menu> <command/>]</menu>                             | Display help for specified command or menu               |
| reset                                                                 | RESET                                     |                                                         | Reset the server (to allow reconfiguration of complex    |
| exit (at EFI Shell)                                                   | MAin                                      |                                                         | Return to the main menu                                  |
| MAin                                                                  |                                           |                                                         |                                                          |
| EFI Boot Manager<br>"change boot<br>order"                            | PAth                                      | [PRI   HAA   ALT   CON   KEY   <path<br>&gt;]</path<br> | Display or modify a path                                 |
| bcfg                                                                  | SEArch                                    | [ALL]                                                   | Search for boot devices                                  |
| bcfg                                                                  | SEArch                                    | [DIsplay IPL] [ <path>]</path>                          | Search for boot devices                                  |
| many commands<br>offer a [-b]<br>parameter to cause<br>25 line breaks | ScRoll                                    | [ON OFF]                                                | Display or change scrolling capability                   |
| COnfiguration                                                         |                                           |                                                         |                                                          |
| autoboot                                                              | AUto                                      | [BOot SEarch STart] [ON OFF]                            | Display or set the auto<br>start flag                    |
| info boot                                                             | BootID                                    | [ <processor #="">[<bootid #="">]]</bootid></processor> | Display or set processor<br>boot identifier              |
| EFI Boot Manager                                                      | Boot info                                 |                                                         | Display boot-related information                         |
| autoboot                                                              | BootTimer                                 | [0-200]                                                 | Seconds allowed for boot attempt                         |
| cpuconfig                                                             | CPUCONFIG                                 | [ <cpu>][ON OFF]]</cpu>                                 | Configure or deconfigure processor                       |
| conconfig                                                             | CONCONFIG                                 | [ <cpu>] [index] [ON OFF primary]</cpu>                 | Configure primary console                                |
| ioconfig                                                              | IOCONFIG                                  | IOCONFIG [fast_init   wol [on   off]]                   | Deconfigure or reconfigure<br>I/O components or settings |

| EFI Shell<br>Command | BCH<br>Command<br>Equivalent<br>(PA-RISC) | BCH Command Parameters<br>(PA-RISC)         | Definition                                            |
|----------------------|-------------------------------------------|---------------------------------------------|-------------------------------------------------------|
| boottest             | FastBoot                                  | [ON   OFF] or [test] [RUN   SKIP]           | Display or set boot tests execution                   |
| date                 | Time                                      | [cn:yr:mo:dy:hr:mn[:ss]]                    | Read or set the date                                  |
| time                 | Time                                      | [cn:yr:mo:dy:hr:mn[:ss]]                    | Read or set the real time clock                       |
| INformation          |                                           |                                             |                                                       |
| info all             | ALL                                       |                                             | Display all server<br>information                     |
| info boot            | BootINfo                                  |                                             | Display boot-releated information                     |
| info cpu             | CAche                                     |                                             | Display cache information                             |
| info chiprev         | ChipRevisions                             |                                             | Display revision number of major VLSI                 |
| MP command <df></df> | FRU                                       |                                             | Display FRU information                               |
| info fw              | FwrVersion                                |                                             | Display firmware version<br>for PDC, ICM, and complex |
| info io              | IO                                        |                                             | Display firmware version<br>for PDC, ICM, and complex |
| lanaddress           | LanAddress                                |                                             | Display core LAN station<br>address                   |
| info mem             | Memory                                    |                                             | Display memory<br>information                         |
| info cpu             | PRocessor                                 |                                             | Display processor<br>information                      |
| SERvice              |                                           |                                             |                                                       |
| errdump clear        | CLEARPIM                                  |                                             | Clear (zero) the contents of PIM                      |
| mm                   | MemRead                                   | <addr> [<len>] [<type>]</type></len></addr> | Read memory locations<br>scope of page deallocation   |
| pdt                  | page<br>deallocation<br>table (pdt)       |                                             | Display or clear the page<br>deallocation table       |

Table E-1EFI Commands (Continued)

| EFI Shell<br>Command                       | BCH<br>Command<br>Equivalent<br>(PA-RISC) | BCH Command Parameters<br>(PA-RISC)              | Definition              |
|--------------------------------------------|-------------------------------------------|--------------------------------------------------|-------------------------|
| errdump mca<br>errdump cmc<br>errdump init | processor<br>internal<br>memory (PIM)     | [ <proc>]<br/>[HPMC   LPMC   TOC   ASIC]]</proc> | Display PIM information |

 Table E-1
 EFI Commands (Continued)

# **EFI/POSSE** Commands

This section describes the EFI/POSSE commands developed for the server.

**NOTE** EFI and Pre-OS System Environment (POSSE) are similar. EFI is an Intel specification. POSSE is an HP implementation of EFI that aids HP support.

# help

Provides information on the EFI Shell commands. The help command also aids administrators familiar with the BCH menus to adjust to their equivalent functions in EFI.

### Syntax

help [-b] <category>
help [-b] <cmd>
help [-b] bch <bchmenu> <bchcmd>

### Parameters

| -b       | Enable page breaking                                         |
|----------|--------------------------------------------------------------|
| category | Category of commands to view help on commands                |
| cmd      | Shell command name on which to provide verbose information   |
| bch      | Display the list of BCH commands and their corresponding EFI |
| bchmenu  | BCH menu name taken from the top level of the BCH menu       |
| bchcmd   | BCH command on which to display information                  |

### Operation

If you issue the help command with no parameters, a list of shell command categories displays. To list all of the commands within a category, enter **help <category>**. If help is issued with the **-b** option, any output longer than one page pauses after each page displays. If a shell command name is used as a parameter, verbose help displays for that command.

If you issue the help command with the **bch** option, it displays a list of BCH commands and their corresponding EFI/POSSE commands. It instructs you to repeat the command line followed by a menu name for more information on that menu. If you issue help within the **bch** option and a menu name, it displays a list of commands that appear under that BCH menu. You can then issue help followed by **bch**, the menu name, and a BCH command name to display information about that command. This points you to the EFI

command that has taken the place of that BCH functionality, or will inform the user that the functionality no longer exists. Alternately, enter help followed by bch and a BCH command name to go straight to that command.

#### Example E-1 help Command

```
Shell> help
List of classes of commands:
boot -- Booting options and disk-related commands
configuration -- Changing and retrieving system information
devices -- Getting device, driver and handle information
memory -- Memory related commands
shell -- Basic shell navigation and customization
scripts -- EFI shell-script commands
Type "help" followed by a class name for a list of commands in that class
Type "help" followed by command name for full documentation
```

#### Example E-2 help bch Command

| COnfiguration | help | bch | со    |
|---------------|------|-----|-------|
| INformation   | help | bch | in    |
| PAth          | help | bch | pa    |
| ScRool        | help | bch | sr    |
| SEArch        | help | bch | sea   |
| SERvice       | help | bch | ser   |
| BOot          | help | bch | bo    |
| HElp          | help | bch | he    |
| RESET         | help | bch | reset |
| MAin          | help | bch | ma    |

For more help on one of the commands above, at the prompt type: help bch COMMAND

#### Example E-3 help configuration Command

Shell> help configuration Configuration commands:

| cpuconfig | Deconfigure or reconfigure cpus   |
|-----------|-----------------------------------|
| date      | Display or set date               |
| err       | Display or set error level        |
| esiproc   | Make an ESI call                  |
| errdump   | View/Clear logs                   |
| info      | Display hardware information      |
| monarch   | View or set the monarch processor |
| palproc   | Make a PAL call                   |
| salproc   | Make a SAL call                   |
| time      | Display or set time               |
| ver       | Displays version info             |

Type "help" followed by command name for full documentation on that command. Type "help -a" to display a list of all commands.

#### Example E-4 help cpuconfig Command

Shell> help cpuconfig

CPUCONFIG [cpu] [on off]

cpu Specifies which cpu to configure on off Specifies to configure or deconfigure a cpu

#### Utilities EFI/POSSE Commands

```
Notes:
    1. Cpu status will not change until next boot
Examples:
    * To deconfigure CPU 0
    fs0:\> cpuconfig 0 off
    CPU will be deconfigured on the next boot
    * To display configuration status of cpus
    fs0:\> cpuconfig
    <CPU configuration data displayed>
```

#### Example E-5 help ioconfig Command

```
Shell> help ioconfig
Deconfigure or reconfigure IO components or settings
IOCONFIG [fast_init|wol [on|off]]
```

fast\_initSpecifies device connection policy settingwolSpecifies System Wake-On-LAN settingon offSpecifies to configure or deconfigure a feature or component

Note:

- If fast\_init is enabled, firmware will connect only the minimum set of devices during boot. This feature might cause boot failure; disable this feature if failure occurs.
- 2. Any pending Wake-On-LAN request will not be cleared until reboot if the setting is changed to disabled.

System will clear pending Wake-On-LAN requests each time the system reboots if the setting is disabled.

Examples:

- \* To display the current settings fs0:\> ioconfig Fast initialization: Enabled System Wake-On-LAN: Disabled
- \* To display the current device connection policy setting fs0:\> ioconfig fast\_init Fast initialization: Enabled
- \* To disable fast initialization fs0:\> ioconfig fast\_init off Fast initialization: Disabled
- \* To enable the System Wake-On-LAN setting fs0:\> ioconfig wol on System Wake-On-LAN: Enabled

### baud

Sets the baud rate and communication settings for a universal asynchronous receiver-transmitter (UART).

#### Syntax

baud <index> <baudrate>

#### **Parameters**

```
<index> 0 through the total number of UARTS minus one <baudrate> baud rate.
```

#### Operation

Use this command to change the speed for a UART in the system. This command works for all UARTs visible to EFI/POSSE. If the UART is part of processor dependent hardware (PDH) space and is initialized by the core firmware, this command communicates the settings to core firmware so the UART can be initialized with the new settings on the next boot.

System default is 9600 baud.

Other communication parameters are listed in Table E-2.

Table E-2Communications Parameters

| Parameter          | Value     |  |  |  |
|--------------------|-----------|--|--|--|
| RECEIVE_FIFO_DEPTH | 1         |  |  |  |
| TIMEOUT            | 1000000   |  |  |  |
| PARITY             | No parity |  |  |  |
| DATA_BITS          | 8         |  |  |  |
| STOP_BITS          | 1         |  |  |  |
| CONTROL_MASK       | 0         |  |  |  |

#### boottest

Interacts with the speedy boot variable enabling it to be set appropriately.

#### Syntax

| boottest                 | Displays status of all speedy boot bits     |
|--------------------------|---------------------------------------------|
| boottest on              | Run all tests (for a normal boot time)      |
| boottest off             | Skip all tests (for a faster boot time)     |
| boottest [test]          | Displays status of specific Speedy Boot bit |
| boottest [test] [on off] | Sets or clears a specific Speedy Boot bit   |

#### **Parameters**

| Each test can be | e set or cleared:                                                                                                  |
|------------------|----------------------------------------------------------------------------------------------------|
| booting_valid    | Enable/disable system firmware response to BOOTING                                                                 |
|                  | bit. If OS Speedy Boot aware set to on.                                                                            |
| early_cpu        | Enable/disable early CPU selftests.                                                                                |
| late_cpu         | Enable/disable late CPU selftests.                                                                                 |
| platform         | Enable/disable system board hardware tests.                                                                        |
| chipset          | Enable/disable CEC tests.                                                                                          |
| io_hw            | Enable/disable EFI driver Core I/O tests.                                                                          |
| mem_init         | Enable/disable memory initialization.                                                                              |
| mem_test         | Enable/disable full destructive memory tests.                                                                      |
|                  | Each test can be<br>booting_valid<br>early_cpu<br>late_cpu<br>platform<br>chipset<br>io_hw<br>mem_init<br>mem_test |

#### Example E-6 boottest Command

| Shell> boottest<br>BOOTTEST Settings               | B Default Variable                                                           |
|----------------------------------------------------|------------------------------------------------------------------------------|
| Selftest                                           | Setting                                                                      |
| booting_valid<br>early_cpu<br>late_cpu<br>platform | On (OS speedy boot aware)<br>Run this test<br>Run this test<br>Run this test |

| chipset  | Run | this | test |
|----------|-----|------|------|
| io_hw    | Run | this | test |
| mem_init | Run | this | test |
| mem_test | Run | this | test |

#### Example E-7 boottest early\_cpu off Command

Shell> boottest early\_cpu off BOOTTEST Settings Default Variable Selftest Setting \_\_\_\_\_ ------booting\_valid On (OS speedy boot aware) Skip this test early\_cpu Run this test late\_cpu platform Run this test Run this test chipset Run this test io hw mem\_init Run this test mem\_test Run this test

### cpuconfig

Use this command to display the configured or deconfigured state of processors in the system and enables the user to configure or reconfigure processors.

#### Syntax

cpuconfig <cpu> <on|off>

#### **Parameters**

| <cpu></cpu>       | specify a processor          |   |
|-------------------|------------------------------|---|
| <on off></on off> | state to set the processor t | 0 |

#### Operation

Issue cpuconfig with no parameters to display the configured or deconfigured status of all processors. To reconfigure CPUs, specify a CPU number and a state on or off. If you enter a valid state that is different from the current state of a CPU, its status changes on the next boot.

**NOTE** The last remaining configured CPU in a system cannot be deconfigured.

#### Example E-8 cpuconfig Command

| Shell><br>PROCES | cpuconfig<br>SOR INFORMA | TION           |                      |                     |                            |          |                    |
|------------------|--------------------------|----------------|----------------------|---------------------|----------------------------|----------|--------------------|
| CPU<br>Slot      | # of<br>Logical<br>CPUs  | Speed          | L3<br>Cache<br>Size  | L4<br>Cache<br>Size | Family/<br>Model<br>(hex.) | Rev      | Processor<br>State |
| 0<br>1           | 1<br>1                   | 1 GHz<br>1 GHz | <br>1.5 MB<br>1.5 MB | None<br>None        | 1F/01<br>1F/01             | B1<br>B1 | Active<br>Active   |

#### Example E-9 cpuconfig 2 Command

Shell> cpuconfig 2 off CPU will be deconfigured on next boot.

Shell> cpuconfig PROCESSOR INFORMATION

|      | # of    |       | L3    | L4    | Family/ |     |              |
|------|---------|-------|-------|-------|---------|-----|--------------|
| CPU  | Logical |       | Cache | Cache | Model   |     | Processor    |
| Slot | CPUs    | Speed | Size  | Size  | (hex.)  | Rev | State        |
|      |         |       |       |       |         |     |              |
| 0    | 1       | 1 GHz | 3 MB  | None  | 1F/00   | В2  | Active       |
| 1    | 1       | 1 GHz | 3 MB  | None  | 1F/00   | В2  | Sched Deconf |

## conconfig

Use this command to configure the primary console and turn on other consoles for mirroring from the firmware.

#### Syntax

conconfig [index][on|off|primary]

#### **Parameters**

| Index   | Specifies index of console to set as primary         |
|---------|------------------------------------------------------|
| on      | Enables the specified console as a secondary console |
| off     | Puts console into "Not Configured" (NC) state        |
| primary | Sets the specified console as primary                |

#### Notes

- Primary console setting will take effect after reboot
- P in the status column indicates that the console is the primary.
- S in the status column indicates that the console is the secondary.
- NC in the status column indicates that the console is not configured.
- If a disabled console is set to primary, it will be enabled.

#### Example E-10 conconfig Command

To display current primary operating system console

| Shell> conconfig<br>CONSOLE CONFIGURATION |    |        |                          |  |
|-------------------------------------------|----|--------|--------------------------|--|
| Index Status Type                         |    |        | Device Path              |  |
|                                           |    |        |                          |  |
| 1                                         | NC | Serial | Acpi(PNP0501,0)          |  |
| 2                                         | S  | Serial | Acpi(HWP0002,0)/Pci(1 1) |  |
| 3                                         | Ρ  | VGA    | Acpi(HWP0002,0)/Pci(4 0) |  |

#### Example E-11 conconfig 2 primary Command

#### To change primary operating system console

```
Shell> conconfig 2 primaryCONSOLE CONFIGURATIONIndex Status TypeDevice Path-----------1NC SerialAcpi(PNP0501,0)2PSerialAcpi(HWP0002,0)/Pci(1|1)3SVGAAcpi(HWP0002,0)/Pci(4|0)
```

#### Example E-12 conconfig 3 off Command

To disable a console

#### Utilities EFI/POSSE Commands

| Shell> conconfig 3 off |                       |        |                          |  |  |  |
|------------------------|-----------------------|--------|--------------------------|--|--|--|
| CONSOI                 | CONSOLE CONFIGURATION |        |                          |  |  |  |
| Index                  | Status                | Туре   | Device Path              |  |  |  |
|                        |                       |        |                          |  |  |  |
| 1                      | NC                    | Serial | Acpi(PNP0501,0)          |  |  |  |
| 2                      | Р                     | Serial | Acpi(HWP0002,0)/Pci(1 1  |  |  |  |
| 3                      | NC                    | VGA    | Acpi(HWP0002,0)/Pci(4 0) |  |  |  |
|                        |                       |        |                          |  |  |  |

#### Example E-13 conconfig 3 on Command

#### To enable a console

```
Shell> conconfig 3 on
CONSOLE CONFIGURATION
Index Status Type
                   Device Path
 ----- ----- -----
                      _____
             Serial
 1
       NC
                      Acpi(PNP0501,0)
             Serial
 2
       Р
                      Acpi(HWP0002,0)/Pci(1|1)
 3
       S
             VGA
                      Acpi(HWP0002,0)/Pci(4|0)
```

# ioconfig

Use this command to deconfigure or reconfigure I/O components or settings.

#### Syntax

ioconfig <fast\_init | wol> <on|off>

#### **Parameters**

<fast\_init> specify device connection policy setting <wol> specify system wake-on-lan setting <on|off> specify to configure or deconfigure a feature or component

#### Operation

The ioconfig file is used to retain information on system's I/O configuration across reboots. The ioconfig file is created by insf at install time; and is modified by insf, rmsf, and ioscan when devices are added or removed. The only purpose of the ioconfig file to maintain configuration information when the system is not running.

#### Example E-14 ioconfig Command

```
Shell> ioconfig
Deconfigure or reconfigure IO components or settings
IOCONFIG [fast_init|wol [on|off]]
fast_init Specifies device connection policy setting
wol
           Specifies System Wake-On-LAN setting
on|off
           Specifies to configure or deconfigure a feature or component
Note:
  1. If fast_init is enabled, firmware will connect only the minimum set of
     devices during boot. This feature might cause boot failure; disable this
      feature if failure occurs.
   2. Any pending Wake-On-LAN request will not be cleared until reboot if
      the setting is changed to disabled.
      System will clear pending Wake-On-LAN requests each time the system
     reboots if the setting is disabled.
```

```
Examples:
 * To display the current settings
  fs0:\> ioconfig
  Fast initialization: Enabled
  System Wake-On-LAN: Disabled
 * To display the current device connection policy setting
  fs0:\> ioconfig fast_init
  Fast initialization: Enabled
```

- \* To disable fast initialization fs0:\> ioconfig fast\_init off Fast initialization: Disabled
- \* To enable the System Wake-On-LAN setting fs0:\> ioconfig wol on System Wake-On-LAN: Enabled

# default

Enables you to restore non-volatile memory (NVM) to default values and clear NVM storage values.

#### Syntax

default [efi|sal] default clear [bmc|efi|sal]

#### **Parameters**

clear clears NVM storage values

#### Operation

Sets NVM and stable store values to predefined default values. Normally only a subset of values are available for default. To reset the system, execute the default clear command.

# errdump

Displays the contents of processor internal memory logged on the first machine check abort (MCA) for all processors present in the system.

#### Syntax

errdump [mca | cpe | cmc | init | la | clear]

#### Parameters

| mca   | dumps - | the | Machine Check Abort error log         |
|-------|---------|-----|---------------------------------------|
| cpe   | dumps ' | the | Corrected Platform Error log          |
| CMC   | dumps ' | the | Corrected Machine Check log           |
| init  | dumps ' | the | Initialization log                    |
| la    | dumps   | the | Logic Analyzer log                    |
| clear | erases  | all | of the logs (mca, cpe, cmc, init, la) |

#### Operation

Enter errdump with no parameters to display usage. Otherwise, the specified error log displays. Add -n to the clear parameter to disable the confirmation prompt. Access the errdump command from the **System Configuration** menu.

# info

Displays most system information.

#### Syntax

info [ -b] [target]

#### **Parameters**

| target: | valid targets are:                        |
|---------|-------------------------------------------|
| all     | display everything                        |
| cpu     | display information on cpus               |
| cache   | display information on cache              |
| mem     | display information on memory             |
| io      | display information on io                 |
| boot    | display boot-related information          |
| chiprev | display information on chip revisions     |
| fw      | display firmware version information      |
| sys     | display system information                |
| warning | display warning and stop boot information |

#### Example E-15 info all Command

Shell> info all

SYSTEM INFORMATION

Date/Time: Oct 31, 2003 22:03:39 (20:03:10:31:22:03:39)

Manufacturer: hp

Product Name: server bl60p

Product Number: A9901A

Serial Number: MYJ3350026

UUID: 48B4F371-E34C-11D6-A8D6-07A8C14CB68B

System Bus Frequency: 200 MHz

PROCESSOR MODULE INFORMATION

|                           |      | # of    |       | L3     | L4    | Family/ |     |           |
|---------------------------|------|---------|-------|--------|-------|---------|-----|-----------|
|                           | CPU  | Logical |       | Cache  | Cache | Model   |     | Processor |
|                           | Slot | CPUs    | Speed | Size   | Size  | (hex.)  | Rev | State     |
|                           |      |         |       |        |       |         |     |           |
|                           | 0    | 1       | 1 GHz | 1.5 MB | None  | 1F/01   | В1  | Active    |
|                           | 1    | 1       | 1 GHz | 1.5 MB | None  | 1F/01   | В1  | Active    |
| MEMORY INFORMATION        |      |         |       |        |       |         |     |           |
| DIMM A DIMM B             |      |         |       |        |       |         |     |           |
| DIMM Current DIMM Current |      |         |       |        |       |         |     |           |
|                           |      |         |       |        |       |         |     |           |

--- ----- ------

| 0   | 10              | 24MB  | A     | ctive | 1024MB    | Act      | ive  |                            |
|-----|-----------------|-------|-------|-------|-----------|----------|------|----------------------------|
| 1   | -               |       |       |       |           |          |      |                            |
| 2   | -               |       |       |       |           |          |      |                            |
| 3   | -               |       |       |       |           |          |      |                            |
|     | Acti            | ve Me | mory  | :     | 2048 MB   |          |      |                            |
|     | Inst            | alled | Memo  | ry :  | 2048 MB   |          |      |                            |
| I/( | I/O INFORMATION |       |       |       |           |          |      |                            |
| BO  | OTABL           | e dev | ICES  |       |           |          |      |                            |
|     | Orde            | r Me  | dia T | уре   | Path      |          |      |                            |
|     |                 |       |       |       |           |          |      |                            |
|     | Seg             | Bus   | Dev   | Fnc   | Vendor    | Device   | Slot |                            |
|     | #               | #     | #     | #     | ID        | ID       | #    | Path                       |
|     |                 |       |       |       |           |          |      |                            |
|     | 00              | 00    | 01    | 00    | 0x1033    | 0x0035   | XX   | Acpi(HWP0002,0)/Pci(1 0)   |
|     | 00              | 00    | 01    | 01    | 0x1033    | 0x0035   | XX   | Acpi(HWP0002,0)/Pci(1 1)   |
|     | 00              | 00    | 01    | 02    | 0x1033    | 0x00E0   | XX   | Acpi(HWP0002,0)/Pci(1 2)   |
|     | 00              | 00    | 02    | 00    | 0x1095    | 0x0649   | XX   | Acpi(HWP0002,0)/Pci(2 0)   |
|     | 00              | 00    | 03    | 00    | 0x8086    | 0x1229   | XX   | Acpi(HWP0002,0)/Pci(3 0)   |
|     | 00              | 20    | 01    | 00    | 0x1000    | 0x0030   | XX   | Acpi(HWP0002,100)/Pci(1 0) |
|     | 00              | 20    | 01    | 01    | 0x1000    | 0x0030   | XX   | Acpi(HWP0002,100)/Pci(1 1) |
|     | 00              | 20    | 02    | 00    | 0x14E4    | 0x1645   | XX   | Acpi(HWP0002,100)/Pci(2 0) |
| BO  | OT IN           | FORMA | TION  |       |           |          |      |                            |
|     | Mona            | rch C | PU:   |       |           |          |      |                            |
|     | Curr            | ent   | Prefe | rred  |           |          |      |                            |
|     | Mona            | rch   | Mona  | rch   | Possible  | e Warnin | gs   |                            |
|     |                 |       |       |       |           |          |      |                            |
|     |                 | 0     |       | 0     |           |          |      |                            |
|     | Auto            | Boot: | OFF   | - Tim | eout is ( | disabled |      |                            |
|     | Boot            | test: |       |       |           |          |      |                            |
|     | BOOT            | TEST  | Setti | ngs D | efault Va | ariable  |      |                            |
|     | OS i            | s not | spee  | dy bo | ot aware  |          |      |                            |
|     | Self            | test  | S     | ettin | g         |          |      |                            |

| ea    | irly_cpu     | Run this          | test       |               |                     |    |
|-------|--------------|-------------------|------------|---------------|---------------------|----|
| la    | ite_cpu      | Run this          | test       |               |                     |    |
| pl    | atform       | Run this          | test       |               |                     |    |
| ch    | ipset        | Run this          | test       |               |                     |    |
| io    | _hw          | Run this          | test       |               |                     |    |
| me    | em_init      | Run this          | test       |               |                     |    |
| me    | em_test      | Run this          | test       |               |                     |    |
| LA    | N Address I  | Informatio        | on:        |               |                     |    |
| LA    | N Address    | Pat               | ch         |               |                     |    |
|       |              |                   |            |               |                     |    |
| Ma    | uc(00306E4C4 | lF1A) Ac <u>r</u> | pi(HWP0002 | 2,0)/Pci(3 0) | /Mac(00306E4C4F1A)) |    |
| *Ma   | uc(00306E4C0 | )FF2) Acr         | pi(HWP0002 | 2,100)/Pci(2  | 0)/Mac(00306E4C0FF2 | )) |
| FIRMW | JARE INFORMA | ATION             |            |               |                     |    |
| Fi    | rmware Revi  | sion: 1.1         | LO [4341]  |               |                     |    |
| PA    | L_A Revisio  | on: 7.31/5        | 5.37       |               |                     |    |
| PA    | L_B Revisio  | on: 5.37          |            |               |                     |    |
| SA    | L Spec Revi  | sion: 3.0         | )1         |               |                     |    |
| SA    | L_A Revisio  | on: 2.00          |            |               |                     |    |
| SA    | L_B Revisio  | on: 1.10          |            |               |                     |    |
| EF    | 'I Spec Revi | sion: 1.1         | LO         |               |                     |    |
| EF    | 'I Intel Dro | op Revisio        | on: 14.61  |               |                     |    |
| EF    | 'I Build Rev | vision: 1.        | .10        |               |                     |    |
| PO    | SSE Revisio  | on: 0.10          |            |               |                     |    |
| AC    | PI Revision  | n: 7.00           |            |               |                     |    |
| BM    | IC Revision: | 2.24              |            |               |                     |    |
| IP    | MI Revision  | n: 1.00           |            |               |                     |    |
| SM    | IBIOS Revisi | on: 2.3.2         | 2a         |               |                     |    |
| Ma    | inagement Pr | cocessor H        | Revision:  | E.02.25       |                     |    |
| WARNI | NG AND STOP  | BOOT INE          | FORMATION  |               |                     |    |
| CHIP  | REVISION IN  | IFORMATION        | 1          |               |                     |    |
| Ch    | lip          |                   | Logical    | Device        | Chip                |    |

| Туре              | ID   | ID   | Revision |
|-------------------|------|------|----------|
|                   |      |      |          |
| Memory Controller | 0    | 122b | 0023     |
| Root Bridge       | 0    | 1229 | 0023     |
| Host Bridge       | 0000 | 122e | 0032     |
| Host Bridge       | 0001 | 122e | 0032     |
| Host Bridge       | 0002 | 122e | 0032     |
| Host Bridge       | 0004 | 122e | 0032     |
| Other Bridge      | 0    | 0    | 0002     |
| Other Bridge      | 0    | 0    | 0007     |
| Baseboard MC      | 0    | 0    | 0224     |

Example E-16 info cpu Command

Shell> info cpu

PROCESSOR MODULE INFORMATION

|      | # of    |       | L3     | L4    | Family/ |     |           |
|------|---------|-------|--------|-------|---------|-----|-----------|
| CPU  | Logical |       | Cache  | Cache | Model   |     | Processor |
| Slot | CPUs    | Speed | Size   | Size  | (hex.)  | Rev | State     |
|      |         |       |        |       |         |     |           |
| 0    | 1       | 1 GHz | 1.5 MB | None  | 1F/01   | В1  | Active    |
| 1    | 1       | 1 GHz | 1.5 MB | None  | 1F/01   | В1  | Active    |

#### Example E-17 info mem Command

Shell> info mem

```
MEMORY INFORMATION
```

```
---- DIMM A ----- DIMM B -----
    DIMM Current DIMM Current
--- ----- ------
0 1024MB Active 1024MB Active
1
   ____
                  ____
2
  ____
                  ____
3
  ____
                  ____
  Active Memory : 2048 MB
  Installed Memory : 2048 MB
```

#### Utilities EFI/POSSE Commands

#### Example E-18 info io Command

Shell> info io

DHCIT' THIO IO

I/O INFORMATION

BOOTABLE DEVICES

Order Media Type Path \_\_\_\_\_ \_\_\_\_\_ Acpi(HWP0002,0)/Pci(2|0)/Ata(Primary,Master)/CDROM(Entry0) 1 CDROM Seg Bus Dev Fnc Vendor Device Slot # # # # ID ID # Path \_\_\_ \_\_\_ \_\_\_ \_\_\_ 00 00 01 00 0x1033 0x0035 XX Acpi(HWP0002,0)/Pci(1|0) 00 00 01 01 0x1033 0x0035 XX Acpi(HWP0002,0)/Pci(1|1) 00 00 01 02 0x1033 0x00E0 XX Acpi(HWP0002,0)/Pci(1|2) 00 00 02 00 0x1095 0x0649 XX Acpi(HWP0002,0)/Pci(20) 00 0x8086 0x1229 XX Acpi(HWP0002,0)/Pci(3|0) 00 00 03 00 20 01 00 0x1000 0x0030 XX Acpi(HWP0002,100)/Pci(1|0) XX Acpi(HWP0002,100)/Pci(1|1) 20 01 0x1000 0x0030 00 01 00 20 02 00 0x14E4 0x1645 XX Acpi(HWP0002,100)/Pci(2|0) 00 40 01 00 0x1000 0x0021 02 Acpi(HWP0002,200)/Pci(1|0) 40 01 0x1000 0x0021 02 Acpi(HWP0002,200)/Pci(1|1) 00 01 00 80 01 00 0x14E4 0x1645 01 Acpi(HWP0002,400)/Pci(1|0) 00 0x103C 0x1290 XX Acpi(HWP0002,700)/Pci(10) 00 E0 01 01 0x103C 0x1048 XX Acpi(HWP0002,700)/Pci(1|1) 00 E0 01 E0 02 00 0x1002 0x5159 XX Acpi(HWP0002,700)/Pci(2|0) 00

#### Example E-19

#### info boot Command

| Selftest  | Setting        |
|-----------|----------------|
|           |                |
| early_cpu | Skip this test |
| late_cpu  | Run this test  |
| platform  | Run this test  |
| chipset   | Run this test  |
| io_hw     | Run this test  |
| mem_init  | Run this test  |
| mem_test  | Run this test  |
|           |                |

# lanaddress

Displays the core I/O MAC address.

#### Syntax:

lanaddress

#### **Parameters**

none

#### Example E-20 1anaddress Command

Shell> lanaddress

LAN Address Information:

| LAN Address        | Path                                          |
|--------------------|-----------------------------------------------|
|                    |                                               |
| Mac(00306E4C4F1A)  | Acpi(HWP0002,0)/Pci(3 0)/Mac(00306E4C4F1A))   |
| *Mac(00306E4C0FF2) | Acpi(HWP0002,100)/Pci(2 0)/Mac(00306E4C0FF2)) |

#### monarch

Displays or modifies the ID of the bootstrap processor. The preferred monarch number is stored in NVM.

#### Syntax

monarch <cpu>

#### **Parameters**

<cpu> specifies a cpu

#### Operation

If specified with no parameters, monarch displays the Monarch processor for the system. Specifying a processor number alters the preferred Monarch processor. None of these changes takes affect until after a reboot.

#### Example E-21 monarch Command

| Shell> mor | narch     |          |          |
|------------|-----------|----------|----------|
| Current    | Preferred |          |          |
| Monarch    | Monarch   | Possible | Warnings |

\_\_\_\_\_ \_ \_ \_ \_ \_ \_ \_ \_ \_ \_ \_ \_ 0 0 0 0 To view monarch: fs0 :\ monarch | Processor current status | 0

next boot status 0

To set the monarch processor to 1: fs0 :\ monarch 1

Processor \_\_\_\_\_ current status | 0 next boot status | 1

# pdt

Displays or clears the contents of the Page Deallocation Table (PDT).

#### Syntax

pdt (clear)

#### **Parameters**

<clear> clears the pdt

#### Operation

With no options specified, pdt displays the PDT information for the system. You must clear the PDT and reboot the system for memory reallocation and safe booting.

#### Example E-22 pdt Command

```
Shell> pdt
PDT Information
               Last Clear time: PDT has not been cleared
       Number of total entries in PDT:
                                                       50
                                                       0
       Number of used entries in PDT:
       Number of free entries in PDT:
                                                      50
  Number of single-bit entries in PDT:
                                                       0
  Number of multi-bit entries in PDT:
                                                       0
    Address of first multi-bit error: x000000000000000
```

#### Example E-23 pdt clear Command

```
Shell> pdt clear
Are you sure you want to clear the PDT? [{\rm y}/{\rm N}] y
Shell>
Shell> pdt
PDT Information
                Last Clear time: 10/21/01 5:00p
       Num
        Nu
```

| Jumber | of   | total | entries | in | PDT: | 50 |
|--------|------|-------|---------|----|------|----|
| Number | c of | used  | entries | in | PDT: | 0  |
| Number | c of | free  | entries | in | PDT: | 50 |

#### sysmode

Displays or modifies the system mode.

#### Syntax

sysmode <normal | admin| service>

#### Parameters

<normal> sets system mode to normal <admin> sets system mode to admin <service> sets system mode to service

#### Operation

If specified alone, sysmode displays the system mode. If a mode is specified as a parameter, the system mode changes immediately. The system mode is retained on successive boots.

#### Example E-24 sysmode Command

Shell> sysmode System Mode: NORMAL Shell> sysmode admin You are now in admin mode. Shell> sysmode service

You are now in service mode.

Shell> sysmode normal You are now in normal mode

# **Specifying SCSI Parameters**

The following SCSI parameters can be configured for the SCSI board:

- SCSI ID (SCSI initiator ID)
- Maximum data transfer rate (SCSI rate)
- Bus width
- Whether the HBA is bootable (driver support)
- Avoid bus resets (secondary cluster server)

# Using the SCSI Setup Utility

To use the SCSI Setup Utility to specify SCSI parameters, follow these steps:

**Step 1.** At the EFI Shell prompt, type the following command to map the parameters for all PCI cards installed in the system:

#### shell> info io

A list of all the devices that are installed in the server and managed by EFI drivers displays. For example:

| Seg | Bus | Dev | Fnc | Vendor | Device | Slot |                            |
|-----|-----|-----|-----|--------|--------|------|----------------------------|
| #   | #   | #   | #   | ID     | ID     | #    | Path                       |
|     |     |     |     |        |        |      |                            |
| 00  | 00  | 01  | 00  | 0x1033 | 0x0035 | XX   | Acpi(HWP0002,0)/Pci(1 0)   |
| 00  | 00  | 01  | 01  | 0x1033 | 0x0035 | XX   | Acpi(HWP0002,0)/Pci(1 1)   |
| 00  | 00  | 01  | 02  | 0x1033 | 0x00E0 | XX   | Acpi(HWP0002,0)/Pci(1 2)   |
| 00  | 00  | 02  | 00  | 0x1095 | 0x0649 | XX   | Acpi(HWP0002,0)/Pci(2 0)   |
| 00  | 00  | 03  | 00  | 0x8086 | 0x1229 | XX   | Acpi(HWP0002,0)/Pci(3 0)   |
| 00  | 20  | 01  | 00  | 0x1000 | 0x0030 | XX   | Acpi(HWP0002,100)/Pci(1 0) |
| 00  | 20  | 01  | 01  | 0x1000 | 0x0030 | XX   | Acpi(HWP0002,100)/Pci(1 1) |
| 00  | 20  | 02  | 00  | 0x14E4 | 0x1645 | XX   | Acpi(HWP0002,100)/Pci(2 0) |
| 00  | 40  | 01  | 00  | 0x1000 | 0x0021 | 02   | Acpi(HWP0002,200)/Pci(1 0) |
| 00  | 40  | 01  | 01  | 0x1000 | 0x0021 | 02   | Acpi(HWP0002,200)/Pci(1 1) |
| 00  | 80  | 01  | 00  | 0x14E4 | 0x1645 | 01   | Acpi(HWP0002,400)/Pci(1 0) |
| 00  | E0  | 01  | 00  | 0x103C | 0x1290 | XX   | Acpi(HWP0002,700)/Pci(1 0) |
| 00  | E0  | 01  | 01  | 0x103C | 0x1048 | XX   | Acpi(HWP0002,700)/Pci(1 1) |
| 00  | E0  | 02  | 00  | 0x1002 | 0x5159 | XX   | Acpi(HWP0002,700)/Pci(2 0) |

In this example, a single SCSI interface is listed.

For each channel of the SCSI board, note certain information. For example, look at the information for the SCSI interface. For each channel of *this* SCSI interface, note the following information:

- Bus #: Identifies the bus the device is on. This is the same for both channels. In this example, the bus number is 20.
- Dev #: The ID the device is assigned on the bus. This is the same for both channels. In this example, the SCSI interface is device 01.
- Fnc #: Identifies the channel of the device (00 for channel A, 01 for channel B, and so on). In this example, because the SCSI interface has two channels, one channel is 00 and the other is 01.

- Vendor ID: Shows the device vendor ID. This is the same for both channels. For all SCSI interfaces, the ID is 0x1000.
- Device ID: Shows the device ID. This is the same for both channels. In this example, the SCSI interface the ID is 0x0030.
- Slot #: Identifies the physical card slot in the system where the SCSI interface is installed. This is the same for both channels. In this example, the SCSI interface is on the system board, therefore the slot number is xx.
- Path: Identifies the device path. In this example, the SCSI interface path is
   Acpi (HWP0002,200)/Pci(1|0) for channel A and Acpi (HWP0002,200)/Pci(1|1) for channel
   B.

Using the SCSI interface information from this example, the combined information that tells you this is a SCSI interface are the following (shown in **bold**, for highlighting purposes):

 00
 20
 01
 00
 0x1000
 0x0030
 xx
 Acpi(HwP0002,200)/Pci(1|0)

 00
 20
 01
 01
 0x1000
 0x0030
 xx
 Acpi(HwP0002,200)/Pci(1|1)

The vendor (0x1000) and device (0x0030) are the IDs for a SCSI interface. Of the devices with those IDs, this device has two channels (Fnc # of 00 followed by Fnc # of 01). Also, this SCSI interface has a non-numeric (XX) slot # indicating that it is on the system board.

**Step 2.** From the EFI Shell prompt, enter the following command to obtain the controller's handle for the SCSI interface:

#### Shell> devtree

A tree of all EFI-capable devices installed in the system displays. For example:

```
Shell> devtree
Device Tree
Ctr1[04]
Ctrl[0A] Acpi(HWP0002,0)
Ctrl[12] Usb Open Host Controller
Ctrl[13] Usb Open Host Controller
Ctrl[14] Acpi(HWP0002,0)/Pci(1|2)
Ctrl[15] PCI IDE/ATAPI Controller
Ctr1[48] DW-28E
Ctr1[83] FAT File System [FAT32] 118 MB
Ctrl[16] Acpi(HWP0002,0)/Pci(3|0)
Ctr1[49] Acpi(HWP0002,0)/Pci(3|0)/Mac(00306E4C4F1A)
Ctrl[0B] Acpi(HWP0002,100)
Ctrl[17] LSI Logic Ultra320 SCSI Controller
Ctrl[18] LSI Logic Ultra320 SCSI Controller
Ctrl[19] Acpi(HWP0002,100)/Pci(20)
```

- Ctrl[4B] Broadcom NetXtreme Gigabit Ethernet (BCM5701)
- Ctrl[0C] Acpi(HWP0002,200)
- Ctrl[0D] Acpi(HWP0002,400)
- Ctrl[0E] Acpi(HWP0002,700)
- Ctrl[1A] Acpi(HWP0002,700)/Pci(1|0)
- Ctrl[1B] Acpi(HWP0002,700)/Pci(1|1)
- Ctrl[36] 16550 Serial UART Driver
- Ctrl[37] VT-100+ Serial Console
- Ctrl[31] Primary Console Input Device
- Ctrl[32] Primary Console Output Device
- Ctrl[30] Primary Standard Error Device
- Ctrl[1C] Acpi(HWP0002,700)/Pci(2|0)
- Ctrl[32] Primary Console Output Device
- Ctrl[30] Primary Standard Error Device
- Ctr1[33] Acpi(PNP0501,0)
- Ctrl[34] 16550 Serial UART Driver
- Ctrl[35] VT-100+ Serial Console
- Ctrl[31] Primary Console Input Device
- Ctrl[32] Primary Console Output Device
- Ctrl[30] Primary Standard Error Device
- Ctrl[44] VenHw(904EFCF0-F0A8-11D4-B4CA-303031303833)
- Ctr1[46] VenHw(D65A6B8C-71E5-4DF0-A909-F0D2992B5AA9)

This information describes the SCSI interface because the path on the first line, Acpi (HWP0002,100), is the path from the information displayed by the info io command. The next two lines describe the SCSI interface two channels, one line for each channel. The lines contain the SCSI interface description [LSI Logic Ultra160 SCSI Controller]. The value shown for Ctrl—17 and 18 at the beginning of each line is the controller's handle for each channel. You need this value for the next step.

- **NOTE** The controller's handle values changes on every boot.
- **Step 3.** From the EFI Shell prompt, enter the following command to obtain the EFI driver's handle for the SCSI interface:

Shell> drvcfg

A list of all EFI-capable configurable components in the system is displayed. For example:

Shell> drvcfg Configurable Components Drv[3D] Ctrl[15] Lang[eng] Drv[3F] Ctrl[19] Lang[eng] Drv[45] Ctrl[17] Lang[eng] Drv[45] Ctrl[18] Lang[eng]

This listing shows which driver controls which device (controller). This information describes a SCSI interface because the values shown for Ctrl—17 and 18 are the controller's handles for the SCSI interface two channels (from the information displayed by the devtree command).

| From this command (drvcfg), record these two pieces of information for each channel of each SCSI interface for parameters to be changed: |
|----------------------------------------------------------------------------------------------------|
| • Drv (the EFI driver's handle)                                                                                                    |
| • Ctrl (the controller's handle)                                                                                                    |
| -                                                                                                    |

At the EFI Shell prompt, enter:

#### Shell> drvcfg -s drvr\_handle cntrl\_handle

where:

- *drvr\_handle*: The handle of the driver that controls the channel with the SCSI ID you want to display or change.
- *cntrl\_handle*: The handle of the controller for the channel with the SCSI ID you want to display or change.

For channel A of this SCSI interface, enter:

#### Shell> drvcfg -s 45 18

**Step 5.** The EFI SCSI Setup Utility starts and its main menu displays, showing a list of all the EFI capable SCSI interfaces in the system.

Move the cursor to highlight the channel of the SCSI interface. Press **Enter** to determine which channel of the interface to highlight, match the PCI Bus, PCI Dev, and PCI Func values on this screen to the Bus #, Dev #, and Fnc # values from the info io command.

TIP

To move the cursor in the EFI SCSI Setup Utility, use the following keys:

• Arrow keys:  $\uparrow \downarrow \leftarrow \rightarrow$ 

Alternate keys:
 H = left
 J = down
 K = up
 L = right
 I = home
 O = end

**CAUTION** Do not select the <Global Properties> option on the main menu.

**Step 6.** The Adapter Properties screen for this channel of the SCSI interface displays. Be sure the utility is running for the channel of the SCSI interface by comparing the values shown for PCI Bus, PCI Device, and PCI Function to the Bus #, Dev #, and Fnc # values from the info io command.

| CAUTION | Do <b>not</b> change the value for any of the following fields on the <b>Adapter Properties</b> screen: |  |  |  |  |  |
|---------|----------------------------------------------------------------------------------------------------|--|--|--|--|--|
|         | Auto Termination                                                                                        |  |  |  |  |  |
|         | • SCSI Parity                                                                                           |  |  |  |  |  |
|         | • SCSI Bus Scan Order                                                                                   |  |  |  |  |  |
|         | • Spinup Delay (Secs)                                                                                   |  |  |  |  |  |
|         | Changing any of these fields can cause unpredictable results.                                           |  |  |  |  |  |
|         |                                                                                                    |  |  |  |  |  |
| CAUTION | Do <b>not</b> change the value for any of the following fields on the <b>Device Properties</b> screen:  |  |  |  |  |  |
|         | • Scan Id                                                                                               |  |  |  |  |  |
|         | • Scan LUNs > 0                                                                                         |  |  |  |  |  |

- Disconnect
- SCSI Timeout
- Queue Tags
- Format
- Verify

Changing any of these fields can cause unpredictable results.

- **Step 7.** Display the SCSI parameters listed below for the channel of the SCSI interface and change the parameters if necessary, or restore its SCSI parameters to their default values.
  - SCSI ID
  - Maximum data transfer rate

- Bus width
- Whether the SCSI interface is bootable (driver support)
- Avoid bus resets (secondary cluster server)
- Restore Defaults
- Step 8. Use the arrow keys to navigate to the appropriate SCSI parameter.
- **Step** 9. Use the plus (+) and minus (-) keys to scroll through the values until the value you want displays.
- Step 10. Press Esc to exit the Adapter Properties screen.
- **Step 11.** Move the cursor to the action (cancel, save, or discard) you want to take, and press **Enter**.Select one of the following options:
  - Cancel the exit to stay on the Adapter Properties screen for the channel of the SCSI interface.
  - Save the changes you made, then exit the screen.
  - Discard the changes you made, then exit the screen.

If you select cancel, you remain in the Adapter Properties screen for the channel of the SCSI interface. You can still change the channel's parameters.

If you select save or discard, you go to the EFI SCSI Setup Utility main menu.

**CAUTION** Do not select the <Global Properties> option on the main menu.

- Step 12. Press Esc to exit the main menu and the EFI SCSI Setup Utility.
- Step 13. Select the option for exiting the utility.
- Step 14. When prompted, press Enter to stop the SCSI interface; you are at the EFI Shell prompt.
- Step 15. At the EFI Shell prompt, enter the following command:

#### Shell> reset

The system starts to reboot. This is required to enable the new SCSI setting.

# Using the Boot Option Maintenance Menu

This menu enables you to select console output and input devices as well as various boot options. It contains the following options:

- "Boot From a File" on page 324
- "Add a Boot Option" on page 325
- "Delete Boot Option(s)" on page 326
- "Change Boot Order" on page 326
- "Manage BootNext Setting" on page 327

- "Set Auto Boot TimeOut" on page 327
- "Select Active Console Output Devices" on page 328
- "Select Active Console Input Devices" on page 329
- "Select Active Standard Error Devices" on page 330
- "Security/Password Menu" on page 330
- "Resetting Passwords" on page 330

These options are described in the following sections.

The following selections are available on all menus:

- **Help**: Displays the help available for the command.
- **Exit**: Returns to the main Boot Options Maintenance menu.
- **Enter**: Selects an item after using the arrow keys to highlight the item.
- Save Settings to NVRAM: Saves your changes.

**NOTE** The options shown here are examples. Your system may have different options available based on the system configuration and installed hardware components.

# Paths

All devices in the server are represented by paths in the EFI Shell. To identify the correct socket or disk drive, use the following tables.

#### Table E-3Server Sockets

| Socket | Path                       |
|--------|----------------------------|
| 1 PCI  | Acpi(HWP0002,400)/pci(0 0) |
| 2 PCI  | Acpi(HWP0003,400)/pci(0 0) |

## Table E-4Server Drives

| Drive                | Path                                         |
|----------------------|----------------------------------------------|
| SCSI Disk            | Acpi(HWP0002,100)/Pci(1 0)/Scsi(Pun0,Lun0)   |
| SCSI Disk            | Acpi(HWP0002,100)/Pci(1   1)/Scsi(Pun0,Lun1) |
| Removable Media Boot | Acpi(HWP0002,0)/Pci(2 0)/ATA(Primary,Master) |

#### **Boot From a File**

Use this option to manually run a specific application or driver.

**NOTE** This option boots the selected application or driver one time only. When you exit the application, you return to this menu.
This option displays the file systems on your server or workstation and enables you to browse these file systems for applications or drivers that are executable. Executable files end with the .efi extension. You can also select remote boot (LAN) options that have been configured on the network.

#### For example:

```
Boot From a File. Select a Volume
NO VOLUME LABEL [Acpi(HWP0002,0)/Pci(2|0)/Ata(Primary,Master)/CDROM
CD_FORMAT [Acpi(HWP0002,0)/Pci(2|0)/Ata(Secondary,Master)/CDROM
Removable Media Boot [Acpi(HWP0002,500)/Pci(2|0)/Ata(Secondary,Master)
Load File [EFI Shell [Built-in]]
Load File [Acpi(HWP0002,0)/Pci(3|0)/Mac(00306E4C4F1A)]
Exit
```

#### Where:

- NO VOLUME LABEL: A hard drive. When you format a hard drive, the EFI tools provide an option to LABEL the disk. In this example, the volume is not labelled.
- CD\_FORMAT: The label created for the disk currently inside the DVD drive.
- Removable Media Boot: Allows you to boot from a removable media drive (CD/DVD drive). This option does not support booting from a specific file on a specific CD.
- Load Files: The EFI Shell and the LAN.

#### Add a Boot Option

Use this option to add items to the EFI boot menu.

This option displays the file systems that are on your system and lets you browse these file systems for applications or drivers that are executable. Executable files end with the .efi extension. You can also select remote boot (LAN) options that have been configured on the network. The option you select is added to the EFI boot menu.

If you add a new drive to your system, you must manually add its boot options list to make it a bootable device.

When adding a boot option that already exists in the Boot Manager list of boot options, you can choose whether to create a new option or modify the existing one.

• To modify an existing option, change the boot option name or add boot option arguments to the existing option.

| NOTE | If you create a new boot option for an already existing option, multiple instances of the same |
|------|------------------------------------------------------------------------------------------------|
|      | boot option exist.                                                                             |

#### For example:

Add a Boot Option. Select a Volume

```
NO VOLUME LABEL [Acpi(HWP0002,0)/Pci(2|0)/Ata(Primary,Master)/CDROM
```

```
Removable Media Boot [Acpi(HWP0002,0)/Pci(2|0)/Ata(Secondary,Master)
```

```
Load File [EFI Shell [Built-in]]
Load File [Acpi(HWP0002,0)/Pci(3|0)/Mac(00306E4C4F1A)]
Exit
```

#### Where:

- NO VOLUME LABEL: A hard drive. You can search through the disk for bootable applications to add to the Boot Manager list of Boot options.
- Removable Media Boot: Treats the removable media as a bootable device.
- Load File EFI Shell: Adds a new instance to the EFI Shell. Load File with the MAC address adds a network boot option.
- Load File with the MAC address: Adds a network boot option.

#### **Delete Boot Option(s)**

Use this option to remove boot options from the EFI boot menu.

**NOTE** This does not delete any files, applications, or drivers from your system.

This option displays a list of boot options that are configured on the system. The names match the options on the main Boot Manager menu.

If you remove a drive from the system, you must manually delete it from the boot options list.

- To delete an item from the list, use the arrow keys to highlight the item and press Enter.
- To remove all of the entries from the EFI Boot menu, select **Delete All Boot Options**. This setting can be used as a security device on systems that are accessed remotely.

#### **Change Boot Order**

Use this option to change the order of boot options. The order in which options are listed in the EFI boot menu also reflects the order in which the system attempts to boot. If the first boot option fails, the system tries to boot the second option, then the third, and so forth, until a boot option succeeds or until all options have failed.

For example, if you normally boot using a configuration on your LAN but want to boot from a local hard drive if the LAN is unavailable, move the LAN boot option to the top of the list, followed by the hard drive boot option.

The menu lists boot options that currently exist in the main Boot Manager menu. To change the priority of the items, select an option and move it up or down in the list.

- Press **U** to move an option up.
- Press **D** to move an option down.
- Select **Save Settings to NVRAM** to modify the order in the Boot Manager menu, which modifies the order that the Boot Manager attempts to boot the options.
- The items at the bottom of the screen are descriptions of the selected option.

For example:

```
Change boot order. Select an Operation

EFI Shell [Built-in]

Current OS

Save Settings to NVRAM

Help

Exit

VenHw(D65A6B8C-71E5-4DF0-A909-F0D2992B5AA9)

Boot0000
```

#### Manage BootNext Setting

Use this option to run the selected boot option immediately upon entering the main Boot Manager menu. Select this option to boot an option that only needs to be booted once, without changing any other setting in the main Boot Manager menu. This is a one-time operation and does not change the permanent system boot settings.

This option displays the file systems that are on your system and lets you browse these file systems for applications or drivers that are executable. Executable files end with the .efi extension. You can also select remote boot (LAN) options that have been configured on the network.

#### To restore the default BootNext setting, select Reset BootNext Setting.

```
For example:

Manage BootNext setting. Select an Operation

EFI Shell [Built-in]

Current OS

Reset BootNext Setting

Save Settings to NVRAM

Help

Exit

VenHw(D65A6B8C-71E5-4DF0-A909-F0D2992B5AA9)

Boot0000
```

#### Set Auto Boot TimeOut

Use this option to set the amount of time the system pauses before attempting to launch the first item in the Boot Options list.

#### For example:

```
Set Auto Boot Timeout. Select an Option
```

Set Timeout Value

Delete/Disable Timeout

Help

Exit

Interrupting the timeout during the countdown stops the Boot Manager from loading any boot options automatically. If there is no countdown set, you must select boot options manually.

- To set the auto boot timeout value, in seconds, select **Set Timeout Value** and enter the desired value.
- To disable the timeout function, select Delete/Disable Timeout.

**NOTE** When this option is selected, the server does not automatically boot. The server stops at the EFI boot menu and waits for user input.

#### Select Active Console Output Devices

Use this option to define the devices that display output from the system console. This list includes the VGA monitor and a serial port for directing output to a terminal emulation package.

# **NOTE** Multiple consoles are not supported for HP-UX or Windows. Use the Smart Setup CD to switch between COM A and the iLO 2 MP on Windows systems.

#### For example:

```
Select the Console Output Device(s)
Acpi(PNP0501,0)/Uart(9600 N81)/VenMsg(PcAnsi)
Acpi(PNP0501,0)/Uart(9600 N81)/VenMsg(Vt100)
* Acpi(PNP0501,0)/Uart(9600 N81)/VenMsg(VtUtf8)
Acpi(HWP0002,700)/Pci(1|1)/Uart(9600 N81)/VenMsg(Vt100)
* Acpi(HWP0002,700)/Pci(1|1)/Uart(9600 N81)/VenMsg(Vt100)
* Acpi(HWP0002,700)/Pci(1|1)/Uart(9600 N81)/VenMsg(Vt100+)
Acpi(HWP0002,700)/Pci(1|1)/Uart(9600 N81)/VenMsg(Vt100+)
```

\* Acpi(HWP0002,700)/Pci(2|0)

\* indicates a currently selected device.

This menu is identical to the **Console Error Devices** menu. The server does not support different configurations for Output and Error console. When you make changes to either Output or Error console menus, you must make the identical change in the other menu. When you change serial devices, you must make changes to Output, Input, and Error menus for proper operation

Table E-5Console Output Devices

| Device            | Select                                        |
|-------------------|-----------------------------------------------|
| Serial A/Serial 1 | Acpi(PNP0501,0)/Uart(9600 N81)/VenMsg(Vt100+) |

| Device                     | Select                                                     |
|----------------------------|------------------------------------------------------------|
| iLO 2 MP Serial<br>Console | Acpi(HWP0002,700)/Pci(1   1)/Uart(9600 N81)/VenMsg(Vt100+) |
| iLO 2 MP VGA Port          | Acpi(HWP0002,700)/Pci(2 0)                                 |

# Table E-5 Console Output Devices (Continued)

- Each option is identified with an EFI device path. Not all options are available, depending on the configuration of the system and the options available. Device paths can differ slightly on different product models.
- On both serial device examples, UART 9600 indicates the current baud rate of the serial device which can be changed with the EFI Shell baud command, VenMsg Vt100+ is the current emulation type. Several different terminal emulation protocols are supported, as described in the previous example.
- Only one terminal emulation type (PcAnsi, Vt100, and so on) can be selected for each serial console, but multiple serial consoles can be selected at once.

# Select Active Console Input Devices

Use this option to define the devices that are used to provide input to the system console.

This option displays the console devices on the system. This can include a standard keyboard and mouse, and a serial port for receiving output from a terminal emulation package on a laptop. Several different terminal emulation protocols are supported. When you change serial devices, you must make changes to Output, Input, and Error menus for proper operation.

# **NOTE** Some operating systems support multiple input devices, such as a simultaneous serial and keyboard input. See your OS documentation to determine how many consoles are supported with your system.

#### For example:

```
Select the Console Input Device(s)
Acpi(PNP0501,0)/Uart(9600 N81)/VenMsg(PcAnsi)
Acpi(PNP0501,0)/Uart(9600 N81)/VenMsg(Vt100)
* Acpi(PNP0501,0)/Uart(9600 N81)/VenMsg(Vt10+)
Acpi(PNP0501,0)/Uart(9600 N81)/VenMsg(VtUtf8)
Acpi(HWP0002,700)/Pci(1|1)/Uart(9600 N81)/VenMsg(Vt100)
* Acpi(HWP0002,700)/Pci(1|1)/Uart(9600 N81)/VenMsg(Vt100+)
Acpi(HWP0002,700)/Pci(1|1)/Uart(9600 N81)/VenMsg(Vt10+)
Acpi(HWP0002,700)/Pci(1|1)/Uart(9600 N81)/VenMsg(Vt10+)
```

\* Indicates a currently selected device.

- Each option is identified with an EFI Device path. Not all options will be available, depending on the configuration of the system and the options available. Device paths can differ slightly on different product models.
- On both serial device examples, UART 9600 indicates the current baud rate of the serial device, VenMsg Vt100+ is the current emulation type. Several different terminal emulation protocols are supported.

• Only one terminal emulation type (PcAnsi, Vt100, and so on) can be selected for each serial console, but multiple serial consoles can be selected at once.

| Device                     | Select                                                     |
|----------------------------|------------------------------------------------------------|
| Serial A/Serial 1          | Acpi(PNP0501,0)/Uart(9600 N81)/VenMsg(Vt100+)              |
| iLO 2 MP Serial<br>Console | Acpi(HWP0002,700)/Pci(1   1)/Uart(9600 N81)/VenMsg(Vt100+) |

Table E-6Console Input Devices

#### Select Active Standard Error Devices

Use this option to define the devices that display error messages from the system console.

This menu is identical to the Console Output Devices menu. The server does not support different configurations for Output and Error console. When you make changes to either Output or Error console menus, you must make the identical change in the other menu. When you change serial devices, you must make changes to Output, Input, and Error menus for proper operation

# Using the System Configuration Menu

The System Configuration Menu on systems with EFI firmware version 2.0 or higher includes the following options:

- Security/Password Menu: Enables you to change the administrator and user passwords.
- Advanced System Information Menu: Displays information about system and component configuration.
- Set System Date: Enables you to modify the system date.
- Set System Time: Enables you to modify the system time.
- Reset Configuration to Default: Enables you restore system settings to their original configuration.
- Help: Displays additional information about the available options.
- Exit: Returns to the EFI startup menu.

#### Security/Password Menu

You can set administrator and user passwords to provide different levels of access to the system firmware.

#### **Resetting Passwords**

If you forget your passwords, reset them by running using the iLO 2 MP  $<\!\!\texttt{Ctrl+N>rs}$  command. This commando resets the iLO 2 MP and resets the password.

**NOTE** You can only run this command when directly connected to the server.

# iLO 2 MP

The **Integrated Lights-Out** management processor (iLO MP) for entry class Integrity servers is an autonomous management subsystem embedded directly on the server. It is the foundation of the server's High Availability (HA), embedded server, and fault management. It also provides system administrators secure remote management capabilities regardless of server status or location. The iLO MP is available whenever the system is connected to a power source, even if the server main power switch is in the off position.

HP has used several different names over the years to describe the management functionality embedded in their servers, including "the management processor." In addition, HP uses the term "management processor" to refer to any embedded microprocessor that manages a system. Management processor is a descriptive term (such as "server"), and iLO, is a brand name, or label (such as "Integrity").

Remote access is the key to maximizing efficiency of administration and troubleshooting for enterprise servers. Integrity servers have been designed so all administrative functions that can be performed locally on the machine, can also be performed remotely. iLO enables remote access to the operating system console, control over the server's power and hardware reset functionality, and works with the server to enable remote network booting through a variety of methods.

iLO 2 refers to an Integrated Lights Out 2 management processor (iLO 2 MP) with the latest advanced digital video redirection technology. This new feature gives you a higher performance graphics console redirection experience than with the previous iLO.

See the *HP Integrity rx3600 and HP Integrity rx6600 Integrated Lights-Out 2 Management Processor Operations Guide* for complete information on the iLO 2 MP.

Utilities **iLO 2 MP** 

### Numerics

24-DIMM memory carrier assembly removing, 87 replacing, 89
8 Internal Port SAS HBA controller, 242
8-DIMM memory carrier assembly removing, 87 replacing, 89

# A

ACPI, defined, 30 activity LED, 190 acu utility, 280 adapter path, 319 slot number, 319 advanced configuration and power interface See ACPI

# В

block diagrams I/O subsystem, 19 power subsystem, 26 boot EFI boot manager, 298 from file, 324 boot option add, 325 change boot order, 326 delete, 326 maintenance menu, 323 manage bootnext setting, 327 set auto boot timeout, 327

# С

caution, light pipes, 190 cfggen utility, 261 CM command, 50, 51 cold-swappable components, listed, 56 defined, 55 command mode See CM command component classification, 55 components cold-swappable, 55 hot-pluggable, 55 hot-swappable, 55 configurable components, EFI capable, 320 controller handle, 320 cooling, 23 cooling See also fans cover, memory carrier assembly removing and replacing, 60 cover, top removing and replacing, 58-59 thermal considerations, 58 CPU See processor

# D

device paths, PCI/PCI-X, 77 diagnostic panel introduction, 28 LEDs, 40 diagnostic panel See also display board dimensions server, 32 dimensions and weights, 31 dimensions, server, 31 DIMM See memory disk drive activity LED, location, 42 LEDs, 37-38 load order, 72, 73 removing, 70 replacing, 73 slot availability LEDs, 38, 39 slot IDs, 72 status LED, location, 42 status LEDs, 37 disk drive filler removing, 68 replacing, 69 display board functionality, 132 introduction, 28 removing, 133 replacing, 136 drvcfg command EFI configurable components, 320 EFI driver handle, 321 EFI SCSI setup utility, starting, 321 dual-core processing, defined, 102 dual-core processor See processor DVD drive introduction, 28 removing, 83 replacing, 84 DVD See also display board DVD+RW drive *See* DVD drive

# Е

ebsu utility, 276 EFI capable devices controller handles, 319 commands, 300 configurable components, 320 defined, 30 device paths, PCI/PCI-X, 77 driver handle, 321 info all command, 116 POSSE commands, 302 SCSI setup utility, 321 EFI driver firmware update, 244 extender board, memory See memory carrier assembly, 87 extender board, processor See processor board assembly

# Index

extensible firmware interface See EFI external health LEDs, 36

#### F

fan, hot-swappable remove, 64 replace, 65 fans introduction, 23 N+1, 23 removing and replacing, 62 field replaceable unit, FRU list, 201 firmware defined, 30 operating system requirements, 30 front control panel LEDs, 35 front display panel, 28 front display panel, 28 front display panel See also display board front panel, functional overview, 34

# Η

handle, controller, 320 hard disk drive modules, 190 hard disk drive See disk drive HBA RISC firmware update, 243 HDD See disk drive hot-pluggable components, 55 defined, 55 hot-pluggable disk drive filler See disk drive filler hot-pluggable disk drive See disk drive hot-swappable components, 55 hot-swappable disk drive module, 190 hot-swappable fan See fans hot-swappable power supply See power supply HP-UX device paths, PCI/PCI-X, 77

# I

I/O backplane See I/O board assembly I/O board assembly removing, 111 replacing, 114 I/O board See I/O board assembly I/O card See PCI/PCI-X card I/O paths, 77 I/O subsystem block diagram, 19 introduction, 18, 21 I/O subsystem See also core I/O board I/O subsystem See also I/O board assembly iLO 2 MP configuration troubleshooting examples, 224 controls, ports, and LEDs, 42 functional overview, 42 LAN LEDs, 43 LAN link speed LEDs, 44 LAN link status LEDs, 43 PC command, 50 reset button, 42

status LEDs, 43 indicators, LED, 190 info adapter path, 319 adapter slot number, 319 info command adapter path, 319 adapter path, 319 init button function, 34 integrated lights-out 2 management processor *See* iLO 2 MP interconnect board removing, 141 replacing, 142 internal health LEDs, 36

# $\mathbf{L}$

LAN core I/O card link speed LEDs, 44 link status LEDs, 44 ports, 44 removing, 132 replacing, 132 slot restrictions, 131 LEDs, 151, 190 diagnostic panel, 40 disk drive, 37-38 DVD activity, 39 external health, 36 front control panel, 36 iLO 2 MP LAN link speed, 44 iLO 2 MP LAN link status, 43 iLO 2 MP status, 43 internal health, 36 power button, 35 power supply, 45 rear panel UID, 46 system health, 35 UID button, 35 load order disk drive, 72 memory, 94

# $\mathbf{M}$

management processor See iLO 2 MP manual retention latch See MRL mass storage, 29 mass storage See also SAS mass storage subsystem See mass storage MCA (machine check abort), 150 memory 24-DIMM memory board configuration, 94 installation conventions, 93 installing, 97 introduction, 22 load order, 24-DIMM memory carrier board, 94 load order, 48-DIMM memory carrier assembly, 94 removing, 90 supported DIMM sizes, 93 memory carrier assembly

# Index

removing, 87 replacing, 89 memory extender board *See* memory carrier assembly midplane riser remove, 147 midplane riser board *See* midplane board midplane riser, removing and replacing, 144 MP *See also* iLO 2 MP mptutil utility, 242 MRL, 79

# 0

OLA defined, 73 procedures for PCI/PCI-X card, 78 OLR defined, 73 procedures for PCI/PCI-X card, 80 requirement, HP-UX, 74 OLX dividers See PCI/PCI-X card divider online addition See OLA online replacement See OLR operating system booting and shutting down HP Open VMS, 212 booting and shutting down HP-UX, 207 booting and shutting down Linux, 219 booting and shutting down Windows, 215 configuring boot options, 206 orca utility, 279

# Р

PAL, 30 PC command, 50, 51 PCI card See PCI/PCI-X card PCI/PCI-X card attention LED, 46 card divider locations, 75 configurations, 75 EFI device path, 77 HP-UX device path, 77 I/O paths, 77 locator LED, 46 offline installation, 82 offline installation, defined, 74 offline removal, 81 offline removal, defined, 74 OLA, defined, 73 OLR, defined, 73 online addition, 78 online replacement, 80 shared slots, 76, 77 slot IDs, 75 PCI/PCI-X card divider locations, 75 removing, 123 replacing, 124 PCI-X card See PCI/PCI-X card pedestal-installed server accessing, 58

POSSE, 30 power full state, defined, 49 introduction, 25 off state, defined, 49 PR command, 49 standby state, defined, 49 states. 49 subsystem, 25 power button function, 34 LED, 35 power reset command See PR command power supply LEDs, 45load order, 66 removing, 67 replacing, 68 powering off the server, 50 manually, 50 using the iLO 2 MP PC command, 50 powering on the server, 51 manually, 51 using the iLO 2 MP PC command, 51 PR command, 49 pre-OS system startup environment See POSSE processor configuration options, 102 installing, 109 introduction, 21 load order, 103 removing, 103 required service tools, 103 restrictions, 102 processor abstraction layer See PAL processor board assembly removing, 99 replacing, 101 processor board See processor board assembly

# R

rack antitip features, 56 extending the server from, 57 extension clearance, 57 inserting the server into, 57 slide kit, 56 rack-mount server, accessing, 56 rear panel, functional overview, 41 reset button, iLO 2 MP, 42 riser, midplane remove, 147 riser, midplane, remove, 144

# $\mathbf{S}$

safety information, 54 SAL, 30 SAS backplane board, removing and replacing, 138 controller, 8 internal port SAS HBA, 242

# Index

core I/O card, removing and replacing, 130 core I/O card, slot restrictions, 129 core I/O card, supported card types, 129 features and capabilities, 137 saupdate utility, 272 SCSI setup utility, 318 specifying parameters, 317 SCSI adapter path, 319 SEL, 151 serial attached SCSI See SAS service tools, 54 smart array P600 controller, 269 storage See mass storage system abstraction layer See SAL system battery recording configuration settings, 116 removing, 116 replacing, 117 resetting system settings, 118 system configuration menu, 330 system event log See SEL system fans See fans system health LEDs, 35

# Т

top cover See cover, top

# U

UID button function, 34 LED, 35

# v

VPD viewing EFI and RISC firmware information,  $^{\rm 244}$ 

# W

wake on LAN defined, 20 restrictions, 20 weight server, 32 weight, server, 31